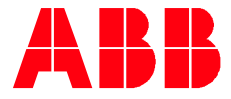

### 2UCD190000E001 rev. J

# PCS100 ESS Grid Connect Interface for Energy Storage Systems User Manual

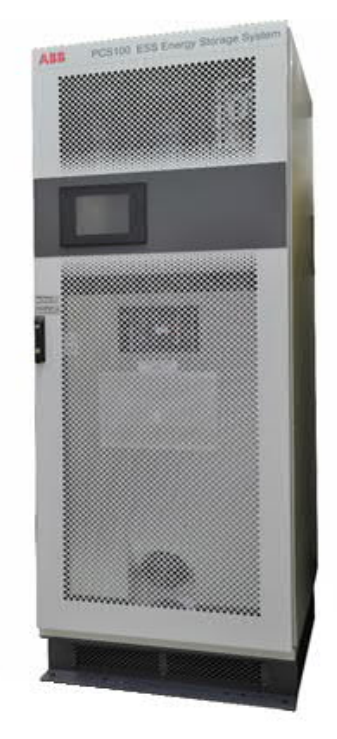

Introduction

ABB's PCS100 ESS converter is a grid connect interface for energy storage systems that allows energy to be stored or accessed exactly when it is required. Able to connect to any battery type or energy storage medium, the PCS100 ESS brings together decades of grid interconnection experience and leadership in power conversion to provide seamless system integration and battery control.

The PCS100 ESS' modular design and advanced control maximize the availability, value and performance of both large and small energy storage systems in a variety of applications. With this optimized use of the energy storage system, the PCS100 ESS helps to deliver exceptional returns on investment.

The PCS100 ESS allows control of both real power (P) and reactive power (Q), enabling it to cover a wide range of system requirements.

Moreover, advanced control features in the Virtual Generator mode of operation allow this storage system to emulate generator behavior and thus act as a true power system component.

With these advanced features the PCS100 ESS is the perfect solution for applications requiring power system load levelling, grid stabilization, grid loss detection, grid compliance for renewable and generation systems and power quality improvement.

For a comprehensive overview of publications available for the PCS100 ESS, refer to the inside cover of this publication. Web links and QR code are also included.

# The Company

We are an established world force in the design and manufacture of power electronics and power protection equipment.

As a part of ABB, a world leader in electrical technology, we offer customers application expertise, service and support worldwide.

We are committed to teamwork, high quality manufacturing, advanced technology and unrivalled service and support.

The quality, accuracy and performance of the Company's products result from over 100 years of experience, combined with a continuous program of innovative design and development to incorporate the latest technology.

### **Quality Control**

The products listed in this catalogue are manufactured in an ISO 9001 accredited facility.

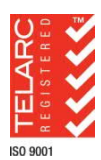

Registration No. 2469

### For more information...

Further publications for the PCS100 ESS are available for free download from https://new.abb.com/power-converters-inverters/power-converters-and-inverters/pcs100-ess or by scanning this code:

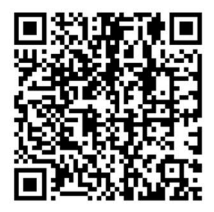

# Overview of this Manual

### About this Manual

This manual contains information regarding:

- the general functions of the PCS100 ESS
- the user interface, control and possible adjustments of the PCS100 ESS
- installation and commissioning of the PCS100 ESS

### Usage

This manual should be used during operation and adjustment of the PCS100 ESS. It should be referenced when:

- integrating the PCS100 ESS into a complete BESS system
- operating and adjusting the PCS100 ESS
- commissioning the PCS100 ESS

### Who should read this manual?

This manual is intended for:

- integrators of the PCS100 ESS
- installation personnel
- operators

### Prerequisites

An installation/repair/operator person working with the PCS100 ESS must:

- be trained by ABB and have electrical operational and safety knowledge
- have sufficient training to operate in an accidentally touch safe service environment

### Software Revision

This User Manual applies to PCS100 ESS systems with software revision R2M2.

Note: To locate the current software release number, on the GDM's Control Panel, press Product. The release number is labeled *"Release: ..."*.

# Safety Notices

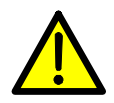

This manual contains important information regarding the operation of the ABB PCS100 ESS. This manual provides technical and operational guidance for operators. The following safety instructions are to be observed.

### DANGER

This manual <u>does not</u> provide sufficient information for safe service of the PCS100 ESS. For such service information refer to appropriate manual.

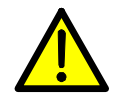

Please pay due regard to safety as the PCS100 ESSs are high energy devices and require strict precautions to be taken.

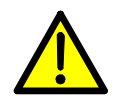

CAUTION – Trained Operators

All operations on the PCS100 ESS must only be carried out by a trained Operator familiar with the contents of this manual. Hazardous conditions could arise from incorrect adjustment.

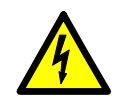

Ensure power to the product is isolated and locked off before attempting any work on it.

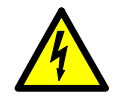

### **DANGER – Hazardous Voltages**

An Operator must not open doors or panels marked as containing hazardous voltages. Many parts in this product, including printed circuit boards operate at lethal voltages. DO NOT TOUCH components or connections that have voltage present.

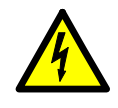

### **DANGER – Stored Charge**

Stored charge is present after the device is switched off.

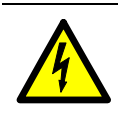

### DANGER – Arc Flash

Shorted terminals can cause arc flash resulting in severe burns, severe eye injury or blindness. Use insulated tools and do not short any terminals.

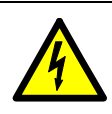

### **DANGER – High Leakage Current**

The leakage current that is produced during normal operation of an ESS rack system exceeds 3.5 mAac. The ESS rack system is required to be installed in a fixed connection for protection.

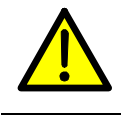

### **DANGER – Protective Covers**

Normal operation of this product requires any protective covers in place and doors secured closed.

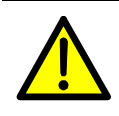

**DANGER – Personal Protection Equipment** Ensure safety glasses are worn while working if any part of the unit could be energized.

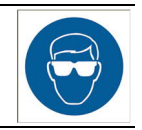

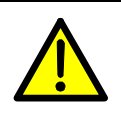

### DANGER – Personal Protection Equipment

Ensure appropriate safety footwear is worn if inserting or removing modules or components from the product.

# Table of Contents

| 1 | Ove  | rview7                                           |
|---|------|--------------------------------------------------|
|   | 1.1  | User Benefits7                                   |
|   | 1.2  | Features7                                        |
|   | 1.3  | Applications7                                    |
| 2 | Mod  | el Definition8                                   |
|   | 2.1  | Type Code8                                       |
|   |      | 2.1.1 Number of Power Modules                    |
|   |      | 2.1.2 Type of Power Module                       |
|   |      | 2.1.3 Mechanical Construction                    |
|   |      | 2.1.4 Options10                                  |
|   | 2.2  | Examples of PCS100 ESS Type Codes 10             |
|   | 2.3  | PCS100 ESS Model Range12                         |
|   |      | 2.3.1 PCS100 ESS D-Type Model Range12            |
|   |      | 2.3.2 PCS100 ESS C-Type Model Range13            |
| 3 | Tech | nnical Specification14                           |
|   | 3.1  | Model Range14                                    |
|   | 3.2  | Utility Side (AC)14                              |
|   | 3.3  | Energy Storage Side (DC)14                       |
|   | 3.4  | Standards and Certifications15                   |
|   | 3.5  | Environmental15                                  |
|   | 3.6  | Protection Rating15                              |
|   | 3.7  | Service16                                        |
|   | 3.8  | User Interface16                                 |
|   | 3.9  | Auxiliary Power16                                |
| 4 | Sub  | Assemblies17                                     |
|   | 4.1  | PCS100 ESS Rack and Cabinet17                    |
|   | 4.2  | PCS100 Modules18                                 |
|   | 4.3  | PCS100 Master Module19                           |
|   |      | 4.3.1 Connections on the Master Module19         |
|   |      | 4.3.2 The PCS100 Extended I/O Board23            |
|   | 4.4  | Metering Interface26                             |
|   |      | 4.4.1 Measurements26                             |
|   |      | 4.4.2 Metering Interface for Cabinet Systems .27 |
|   |      | 4.4.3 Metering Interface for Rack Systems27      |
|   | 4.5  | Graphic Display Module (GDM)28                   |
| 5 | The  | User Interface 29                                |
|   | 5.1  | Graphic Display Module (GDM)29                   |
|   |      | 5.1.1 Hiding / Showing the Control Button29      |
|   |      | 5.1.2 Navigation Panel                           |
|   |      | 5.1.3 Status Bar31                               |
|   |      | 5.1.4 Status Page                                |
|   |      | 5.1.5 Event Log Page                             |
|   |      | 5.1.6 Product Page                               |
|   |      | 5.1./ Menu Page                                  |
|   |      | 5.1.8 Starting and Stopping the PCS100 ESS.36    |
|   | 5.2  | 5.1.9 Logging in to the GDM                      |
|   | 5.Z  | would Display Dualus                             |

| 6  | Fund                               | ctional Description and Setup 40                 |  |  |  |  |  |  |
|----|------------------------------------|--------------------------------------------------|--|--|--|--|--|--|
|    | 6.1                                | How it Works 40                                  |  |  |  |  |  |  |
|    | 6.2                                | Virtual Generator Mode (VSI) 40                  |  |  |  |  |  |  |
|    | 6.3                                | Current Source Inverter Mode (CSI)               |  |  |  |  |  |  |
|    | 6.4                                | Selecting the System Mode (VSI or CSI) 41        |  |  |  |  |  |  |
|    | 6.5                                | Control Setup in Virtual Generator Mode 42       |  |  |  |  |  |  |
|    |                                    | 6.5.1 Fixed Power Mode and V/F mode43            |  |  |  |  |  |  |
|    |                                    | 6.5.2 Frequency and Voltage Droop43              |  |  |  |  |  |  |
|    |                                    | 6.5.3 Generator Settings                         |  |  |  |  |  |  |
|    | 6.6                                | Control Setup in CSI Mode 44                     |  |  |  |  |  |  |
|    | 6.7                                | Inputs and Measurements45                        |  |  |  |  |  |  |
|    |                                    | 6.7.1 Source Selection for Input References 45   |  |  |  |  |  |  |
|    |                                    | 6.7.2 DC Voltage Sensing                         |  |  |  |  |  |  |
|    |                                    | 6.7.3 Grid Voltage Sensing – VR1                 |  |  |  |  |  |  |
|    | 6.8                                | Limiting Control Functions                       |  |  |  |  |  |  |
|    |                                    | 6.8.1 Frequency Envelope                         |  |  |  |  |  |  |
|    |                                    | 6.8.2 Voltage Envelope                           |  |  |  |  |  |  |
|    |                                    | 6.8.3 SOC Limiter                                |  |  |  |  |  |  |
|    |                                    | 6.8.4 Low Voltage Ride Through (LVRT) 50         |  |  |  |  |  |  |
|    |                                    | 6.8.5 Absolute Power Limits51                    |  |  |  |  |  |  |
|    |                                    | 6.8.6 Customized Power Limits51                  |  |  |  |  |  |  |
|    | 6.9                                | Islanding and Anti-Islanding 52                  |  |  |  |  |  |  |
|    |                                    | 6.9.1 Grid Monitoring52                          |  |  |  |  |  |  |
|    |                                    | 6.9.2 Islanding Control Overview53               |  |  |  |  |  |  |
|    |                                    | 6.9.3 Grid Loss Action                           |  |  |  |  |  |  |
|    |                                    | 6.9.4 Re-Synchronization with the Grid 59        |  |  |  |  |  |  |
|    | 6.10                               | Using the Converter Loading Feature 59           |  |  |  |  |  |  |
|    | 6.11                               | Using the Energy Saving Standby Feature 59       |  |  |  |  |  |  |
|    | 6.12                               | Using the Voltage Clamping Feature 59            |  |  |  |  |  |  |
|    | 6.13                               | Using the DC Equalize Feature 60                 |  |  |  |  |  |  |
|    | 6.14                               | DC Voltage Imbalance and Ripple Protection<br>61 |  |  |  |  |  |  |
| 7  | Prote                              | ection Requirements62                            |  |  |  |  |  |  |
|    | 7.1                                | Input Circuit Protection                         |  |  |  |  |  |  |
|    | 7.2                                | Insulation Monitoring                            |  |  |  |  |  |  |
|    | 7.3                                | Arc Fault Hazards and Protection                 |  |  |  |  |  |  |
|    |                                    | 7.3.1 Arc Fault and Standards                    |  |  |  |  |  |  |
|    |                                    | 7.3.2 Arc Fault Protection Recommendation 63     |  |  |  |  |  |  |
|    |                                    | 7.3.3 Personal protective equipment63            |  |  |  |  |  |  |
| 8  | Main                               | tenance64                                        |  |  |  |  |  |  |
| 9  | Faul                               | ts Warnings and other Events 65                  |  |  |  |  |  |  |
| Ŭ  | 0.1                                | Posolving a Fault 65                             |  |  |  |  |  |  |
|    | 9.1                                | Resolving a Varning 71                           |  |  |  |  |  |  |
|    | 9.3 Events during Normal Operation |                                                  |  |  |  |  |  |  |
|    | 0.0                                |                                                  |  |  |  |  |  |  |
| 10 | Rem                                | ote Monitoring77                                 |  |  |  |  |  |  |
|    | 10.1                               | List of Ports                                    |  |  |  |  |  |  |
|    | 10.2                               | Cyber Security Information77                     |  |  |  |  |  |  |
|    |                                    | 10.2.1 Cyber Security Disclaimer77               |  |  |  |  |  |  |

|    |       | 10.2.2 List of User/System accounts in ABB     |
|----|-------|------------------------------------------------|
|    | 10.0  | Displaying the CDM is a Web Drawar 77          |
|    | 10.3  | Displaying the GDM in a web Browser            |
|    | 10.4  | Downloading the Event Log                      |
|    | 10.5  | Downloading Service Information                |
| 11 | Com   | missioning80                                   |
|    | 11.1  | Pre-Power Visual Checks 80                     |
|    | 11.2  | Power Connection Checks 81                     |
|    | 11.3  | Isolation transformer check list               |
|    | 11.4  | Earth (Ground) Checks                          |
|    | 11.5  | Initial Power Up (Low Power) 82                |
|    | 11.6  | Initial Power Up (Utility Power)               |
|    | 11.7  | Initial Run (No Load)83                        |
|    | 11.8  | Load Test                                      |
|    | 11.9  | Documentation and Handover                     |
|    | 11.10 | Parameters change record                       |
| 12 | Арре  | endices85                                      |
|    | Appe  | ndix A – GDM Menu Reference                    |
|    |       | GDM Parameter Index                            |
|    |       | GDM Parameter                                  |
|    | Appe  | ndix B – MODBUS Parameters & Error Codes       |
|    |       |                                                |
|    |       | MODBUS TCP Supported Functions                 |
|    |       | MODBUS RTU RS-485 Supported Functions 130      |
|    |       | General Status and Measurements Registers. 131 |
|    |       | -                                              |

|    | Configuration Parameters                      | 136    |
|----|-----------------------------------------------|--------|
|    | Control Parameters                            | 139    |
|    | Setpoint Status                               | 141    |
|    | CAN IO Board Status                           | 142    |
|    | Power Module Internal Temperatures            | 144    |
|    | Rack Module Internal Temperatures             | 146    |
|    | Frequency and Voltage Envelopes' Paran<br>147 | neters |
|    | Grouped Parameters                            | 148    |
|    | Modbus Error Codes                            | 149    |
|    | Detailed Product Status Codes                 | 150    |
|    | Appendix C – Open Source Software             | 151    |
|    | Appendix D – Wiring Information               | 151    |
|    | Maximum CAN Bus Length                        | 151    |
|    | Analog AR1 and AR2 Inputs                     | 151    |
|    | Appendix E - Torque settings and Bolt order.  | 152    |
|    | Appendix F – Installation requirements        | 152    |
|    | Floor Requirements                            | 152    |
|    | Location                                      | 152    |
|    | Dedicated Transformer                         | 152    |
|    | Appendix G – General Disclaimer               | 152    |
|    | Appendix H – Waste Electrical and Electronic  | ;      |
|    | Equipment Information (WEEE)                  | 152    |
|    | Appendix I – Glossary                         | 153    |
| 13 | List of Related Documentation                 | 154    |

## 1 Overview

In today's power systems energy storage devices such as new generation batteries, flywheels and super capacitors provide the opportunity to store energy from the electricity grid and return it when required. This offers a huge range of options to strengthen and enhance the performance, quality and reliability of smart electricity grids. Providing the grid connect interface for all types of energy storage devices, the PCS100 ESS is the perfect solution to connect such energy storage devices to the grid.

The PCS100 ESS is based on a LV converter platform especially developed for power quality issues and characterized by wide bandwidth performance and great flexibility thanks to its modular power electronic configuration. It offers two main modes of operation, namely Current Source mode and Virtual Generator mode, which enables the PCS100 ESS to cover a wide range of applications and power system requirements. Both modes offer independent control of both real power (P) and reactive power (Q) providing the highest possible flexibility to the operator. In addition, advanced control features in the Virtual Generator mode allow the PCS100 ESS to emulate generator behavior and thus to interact with the power system in the same way as a traditional synchronous machine. Such behavior is achieved purely through power electronic control and there are no large spinning masses.

In case the grid supply is lost the system can be set to shut down according to anti-islanding standards or to operate in island mode, where the PCS100 ESS operates disconnected from the main grid but continues to supply local loads. When operating in island mode, the PCS100 ESS can automatically re-synchronize the islanded network with the main grid, allowing a seamless transfer back to grid connect mode.

### 1.1 User Benefits

- Supports power system load levelling and thus helps defer network and generation investment
- Increases network stability and transmission capacity and thus facilitates increased use of renewables
- Delivers grid compliance for renewable and other generation systems
- Damps disturbances and oscillations in critical system configurations
- Modular design for highest availability
- Based on LV converter platform especially developed for power quality issues

### 1.2 Features

- Modular design providing high reliability and typically 30 minutes mean time to repair (MTTR)
- Grid fault detection
- Islanding and anti-islanding options
- Ratings from 100 kVA to 4000 kVA and voltages from 150 Vac to 480 Vac
- Allows a range of energy storage devices to be coupled to the grid
- Dynamic real power control (P)
- Dynamic reactive power control (Q)
- Generator emulating control mode
- Grid stabilization features including synthetic inertia and active damping
- Low voltage ride through (LVRT)
- Voltage and frequency dynamic envelope/regulation functions
- Voltage clamping for reactive power grid support
- Black start option

### 1.3 Applications

- Integration of renewable energy (to meet grid codes regarding LVRT, ZVRT)
- Load levelling for optimized generation utilization
- Spinning reserve in case of line loss
- Frequency regulation
- Peak shaving (end user)
- Micro grids, Islanding and Anti-Islanding

# 2 Model Definition

### 2.1 Type Code

The PCS100 ESS type code is given in the product tables. The type code is a unique code for the specific PCS100 ESS model and specifies all the components that are used to construct the model. To the type code given in the product tables options can be added, which are called plus (+) codes.

The diagram on the right outlines the structure of the type code:

| PCS100                   | 19 | - 140 | ) - B | 21+ | ••• |
|--------------------------|----|-------|-------|-----|-----|
| Ť                        |    |       |       |     |     |
| Product Series           |    |       |       |     |     |
| PCS100 ESS Code          |    |       |       |     |     |
| Number of Modules        |    |       |       |     |     |
| Type of Module           |    |       |       |     |     |
| Mechanical Construction- |    |       |       | J   |     |
| Options                  |    |       |       |     |     |

### 2.1.1 Number of Power Modules

This is the number of modules used in the PCS100 ESS system, which depends on the load kVA. One PCS100 ESS cabinet can have up to 6 PCS100 power modules and one PCS100 ESS rack converter up to 32 modules. In case a bigger system is required multiple PCS100 ESS can be connected in parallel. In this case, the units must be tied together with separate transformers or multi-winding transformers.

### 2.1.2 Type of Power Module

There are two types of power modules available for the PCS100 ESS, which differ in their DC voltage range. The D-type module is suitable for DC voltages up to 820 Vdc. For higher DC voltages the C-type module has to be used, which can run up to 1120 Vdc.

| Parameters                    | D-Type Module                     | C-Type Module                     |
|-------------------------------|-----------------------------------|-----------------------------------|
| Rated DC voltage <sup>1</sup> | 750Vdc (250 – 820 Vdc)            | 1000Vdc (250 – 1120 Vdc)          |
| Rated AC voltage <sup>2</sup> | 480 Vac (150 – 480 Vac)           | 480 Vac (150 – 480 Vac)           |
| Current at rated AC voltage   | 150 Aac                           | 105 Aac                           |
| Nominal frequency             | 50/60 Hz                          | 50/60 Hz                          |
| DC side grounding             | DC side RFI grounded              | DC side RFI grounded              |
| AC side grounding             | Floating (AC transformer coupled) | Floating (AC transformer coupled) |

Note: <sup>1</sup> Power derating is required for continuous operation above 780 Vdc and 1065 Vdc as illustrated in Figure 2-1. <sup>2</sup> This is the standard rated AC voltage. Other operating voltages (as indicated in brackets) can be achieved based on sizing criteria and software settings. The product will be delivered set up for the voltage specified in the sizing tool.

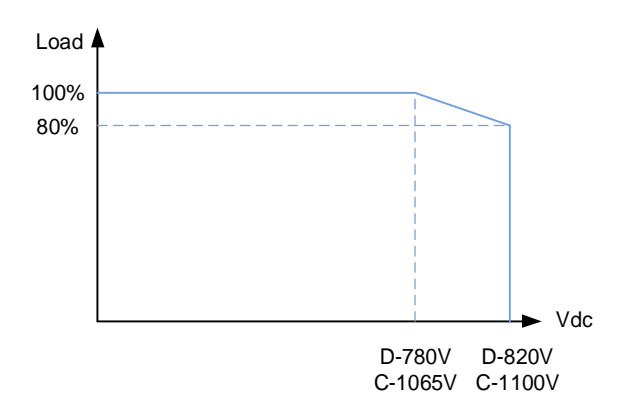

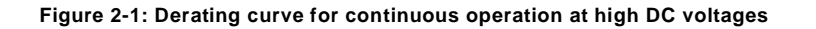

### 2.1.3 Mechanical Construction

This specifies the type of mechanical construction, with A10 denoting the standard cabinet and Bxx the standard rack. For some cases the letter Cxx<sup>1</sup> will be used, denoting a specific application or duty cycles.

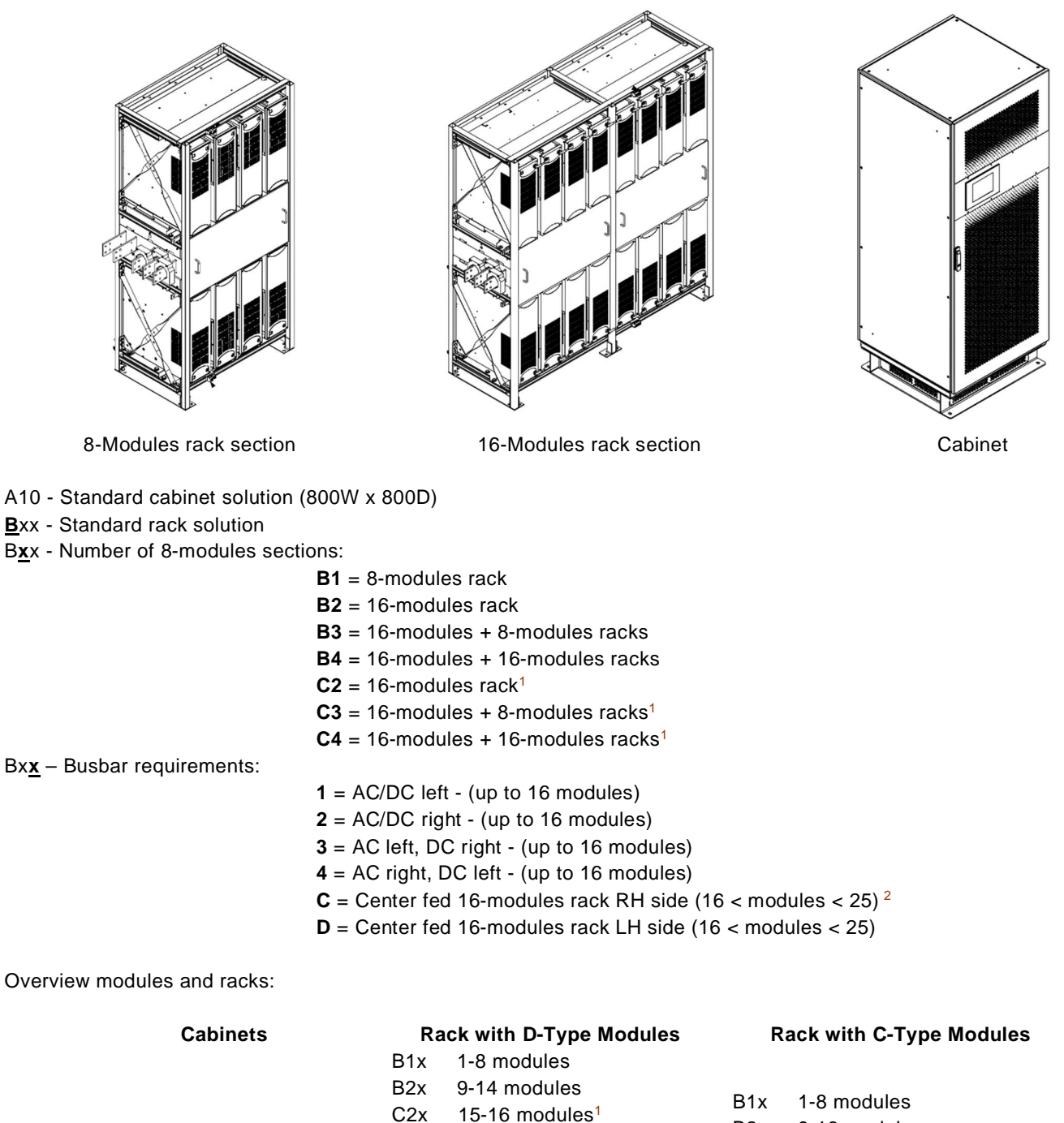

A10 1-6 modules

B1x 1-8 modules B2x 9-16 modules B3x 17-24 modules B4x 25-32 modules

Note: <sup>1</sup> For racks with D-type modules typically a maximum of 14 modules can be placed into one rack (two sections of 8 modules) due to current limitations on the DC bus. Contact factory in case you require more than 14 modules on a single rack (two sections of 8 modules) for specific applications with continuous DC currents below 2500 Adc, or specific duty-cycles applications.

B3x 15-22 modules

23-24 modules<sup>1</sup>

25-28 modules

29-32 modules<sup>1</sup>

C3x

C4x

B4x

<sup>2</sup> For racks over 24 modules, two sections of 16-modules are required. Therefore, there is not distinction where it is located. By default, the code for busbar requirement will be C

### 2.1.4 Options

This specifies the different options available for the PCS100 ESS either cabinet or rack solution. Any other configuration not specified in this document will be denoted with a +C.

- **+T000** = Tx ready (1 and 2 modules cabinet only) **+C** = Customized solution (contact factory) VR1 Remote synch input:
  - +480x3 = 480 V, 3 wire +480x4 = 480 V, 4 wire +110x4 = 110 V, 4 wire +110x3 = 110 V, 3 wire
- 2.2 Examples of PCS100 ESS Type Codes

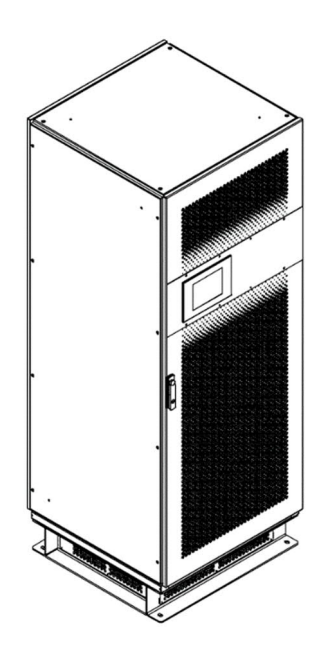

PCS100 19-01D-A10 ... PCS100 19-06D-A10

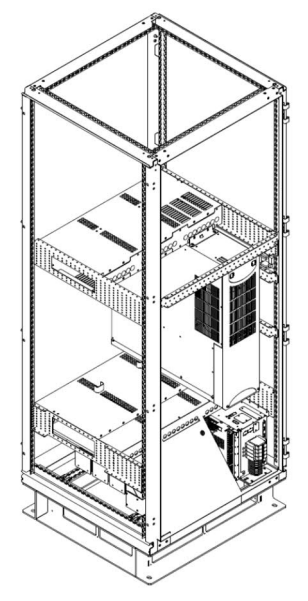

PCS100 19-01C-A10

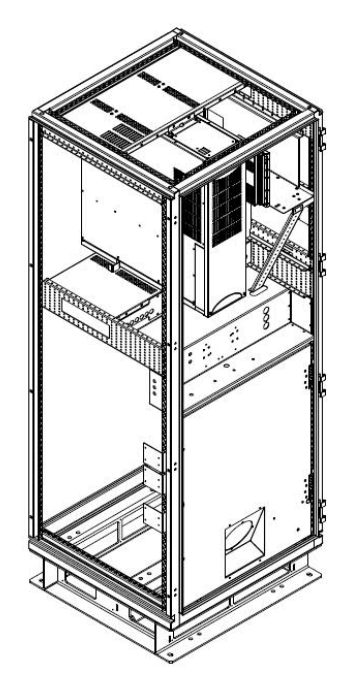

PCS100 19-01C-A10+T000

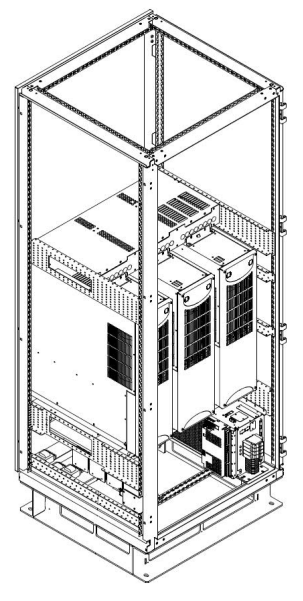

PCS100 19-03D-A10

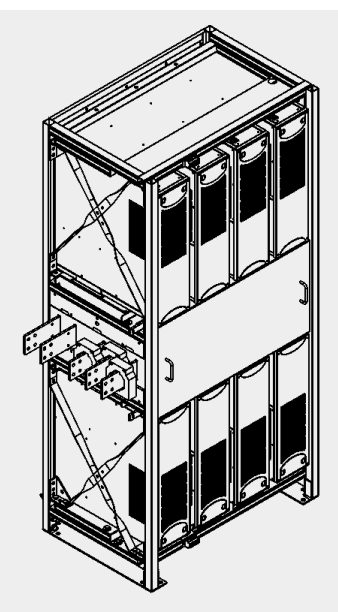

PCS100 19-08D-B11

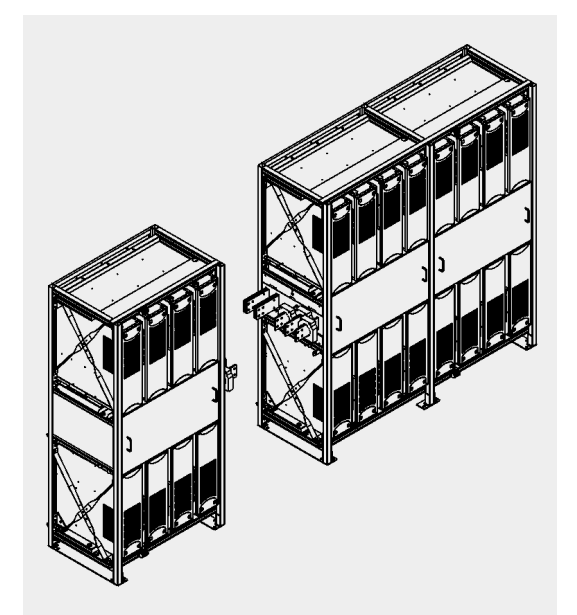

PCS100 19-24C-B3C

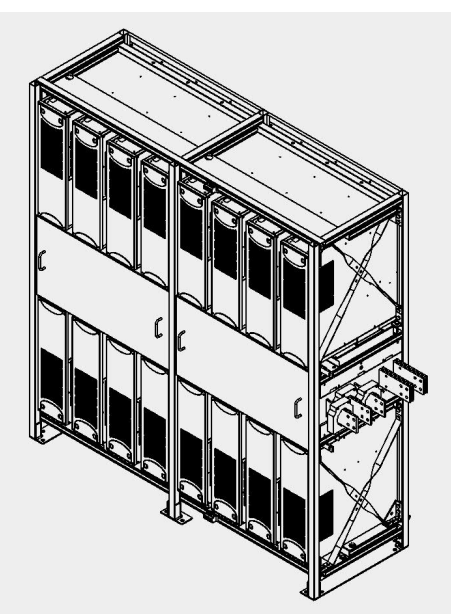

PCS100 19-16C-B22

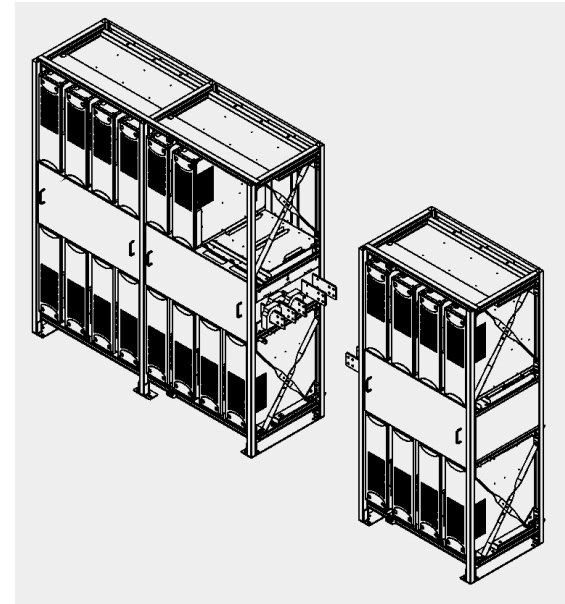

PCS100 19-22C-B3D

Further information about rack's components connection can be found in the PCS100 ESS Wiring Diagram, 2UCD190xxxE301.

Any other configuration not specified in this document will be a customized solution (contact factory)

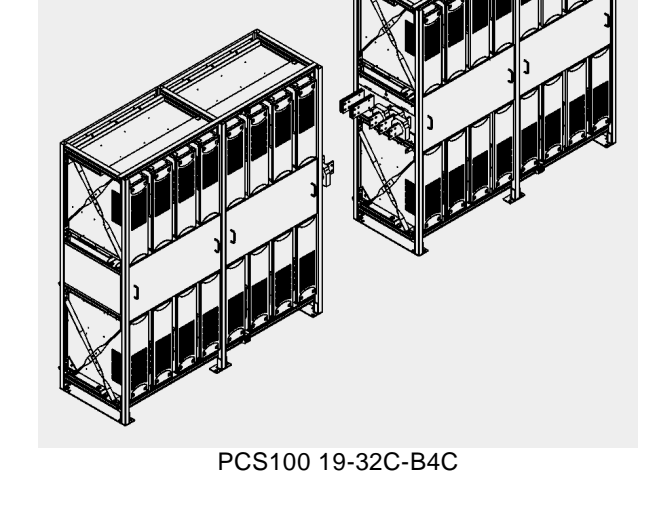

### 2.3 PCS100 ESS Model Range

The model ratings of the PCS100 ESS are defined by the number of power modules used to construct the system. The PCS100 ESS product range is summarized in section 2.3.1 for D-type modules and in section 2.3.2 for C-type modules.

The ratings are given for a typical PCS100 ESS system under nominal conditions.

Note: Operation at different voltages than nominal will affect the power rating. Consult **2UCD190000E025 PCS100 ESS Detailed Sizing Tool** for the exact rating according to your operating conditions.

| Number of Mod-<br>ules | <b>Dimensions</b><br>H x W x D (mm) | <b>Weight</b><br>kg | <b>Rated Current</b><br>lac (A) | <b>Heat dissipation</b><br>kW (Typical) | Airflow<br>(m³/min) | Type Code                                    |
|------------------------|-------------------------------------|---------------------|---------------------------------|-----------------------------------------|---------------------|----------------------------------------------|
| 1                      | 2154x809x804                        | 790                 | 150                             | 4.9 <sup>1</sup>                        | 14                  | PCS100 19-01D-A10+T000 <sup>2</sup>          |
| 2                      | 2154x809x804                        | 920                 | 300                             | 8.8 <sup>1</sup>                        | 24                  | PCS100 19-02D-A10+T000 <sup>2</sup>          |
| 1                      | 2154x809x804                        | 330                 | 150                             | 2.9                                     | 10                  | PCS100 19-01D-A10                            |
| 2                      | 2154x809x804                        | 410                 | 300                             | 5.8                                     | 20                  | PCS100 19-02D-A10                            |
| 3                      | 2154x809x804                        | 490                 | 450                             | 8.7                                     | 30                  | PCS100 19-03D-A10                            |
| 4                      | 2154x809x804                        | 570                 | 600                             | 11.6                                    | 40                  | PCS100 19-04D-A10                            |
| 5                      | 2154x809x804                        | 650                 | 750                             | 14.4                                    | 50                  | PCS100 19-05D-A10                            |
| 6                      | 2154x809x804                        | 730                 | 900                             | 17.3                                    | 60                  | PCS100 19-06D-A10                            |
| 4                      | 2200x1041x703                       | 560                 | 600                             | 11.5                                    | 40                  | PCS100 19-04D-B1x <sup>3</sup>               |
| 5                      | 2200x1041x703                       | 630                 | 750                             | 14.4                                    | 50                  | PCS100 19-05D-B1x <sup>3</sup>               |
| 6                      | 2200x1041x703                       | 700                 | 900                             | 17.3                                    | 60                  | PCS100 19-06D-B1x <sup>3</sup>               |
| 7                      | 2200x1041x703                       | 770                 | 1050                            | 20.1                                    | 70                  | PCS100 19-07D-B1x <sup>3</sup>               |
| 8                      | 2200x1041x703                       | 840                 | 1200                            | 23.0                                    | 80                  | PCS100 19-08D-B1x <sup>3</sup>               |
| 9                      | 2200x2041x703                       | 1020                | 1350                            | 25.9                                    | 90                  | PCS100 19-09D-B2x <sup>3</sup>               |
| 10                     | 2200x2041x703                       | 1080                | 1500                            | 28.8                                    | 100                 | PCS100 19-10D-B2x <sup>3</sup>               |
| 11                     | 2200x2041x703                       | 1150                | 1650                            | 31.6                                    | 110                 | PCS100 19-11D-B2x <sup>3</sup>               |
| 12                     | 2200x2041x703                       | 1220                | 1800                            | 34.5                                    | 120                 | PCS100 19-12D-B2x <sup>3</sup>               |
| 13                     | 2200x2041x703                       | 1300                | 1950                            | 37.4                                    | 130                 | PCS100 19-13D-B2x <sup>3</sup>               |
| 14                     | 2200x2041x703                       | 1370                | 2100                            | 40.3                                    | 140                 | PCS100 19-14D-B2x <sup>3</sup>               |
| 15                     | 2200x(1041+2041)x703                | 1710                | 2250                            | 43.1                                    | 150                 | PCS100 19-15D-C <sup>5</sup> 2x <sup>3</sup> |
| 16                     | 2200x(1041+2041)x703                | 1780                | 2400                            | 46.0                                    | 160                 | PCS100 19-16D-C <sup>5</sup> 2x <sup>3</sup> |
| 17                     | 2200x(1041+2041)x703                | 1850                | 2550                            | 48.9                                    | 170                 | PCS100 19-17D-B3x <sup>4</sup>               |
| 18                     | 2200x(1041+2041)x703                | 1920                | 2700                            | 51.8                                    | 180                 | PCS100 19-18D-B3x <sup>4</sup>               |
| 19                     | 2200x(1041+2041)x703                | 1990                | 2850                            | 54.6                                    | 190                 | PCS100 19-19D-B3x <sup>4</sup>               |
| 20                     | 2200x(1041+2041)x703                | 2070                | 3000                            | 57.5                                    | 200                 | PCS100 19-20D-B3x <sup>4</sup>               |
| 21                     | 2200x(1041+2041)x703                | 2140                | 3150                            | 60.4                                    | 210                 | PCS100 19-21D-B3x <sup>4</sup>               |
| 22                     | 2200x(1041+2041)x703                | 2210                | 3300                            | 63.3                                    | 220                 | PCS100 19-22D-B3x <sup>4</sup>               |
| 23                     | 2200x(2041+2041)x703                | 2280                | 3450                            | 66.1                                    | 230                 | PCS100 19-23D-C <sup>5</sup> 3x <sup>4</sup> |
| 24                     | 2200x(2041+2041)x703                | 2350                | 3600                            | 69.0                                    | 240                 | PCS100 19-24D-C <sup>5</sup> 3x <sup>4</sup> |
| 25                     | 2200x(2041+2041)x703                | 2520                | 3750                            | 71.9                                    | 250                 | PCS100 19-25D-B4C                            |
| 26                     | 2200x(2041+2041)x703                | 2590                | 3900                            | 74.8                                    | 260                 | PCS100 19-26D-B4C                            |
| 27                     | 2200x(2041+2041)x703                | 2660                | 4050                            | 77.6                                    | 270                 | PCS100 19-27D-B4C                            |
| 28                     | 2200x(2041+2041)x703                | 2730                | 4200                            | 80.5                                    | 280                 | PCS100 19-28D-B4C                            |
| 29                     | 2200x(2041+2041)x703                | 2800                | 4350                            | 83.4                                    | 290                 | PCS100 19-29D-C <sup>5</sup> 4C              |
| 30                     | 2200x(2041+2041)x703                | 2870                | 4500                            | 86.3                                    | 300                 | PCS100 19-30D-C⁵4C                           |
| 31                     | 2200x(2041+2041)x703                | 2940                | 4650                            | 89.1                                    | 310                 | PCS100 19-31D-C <sup>5</sup> 4C              |
| 32                     | 2200x(2041+2041)x703                | 3010                | 4800                            | 92.0                                    | 320                 | PCS100 19-32D-C <sup>5</sup> 4C              |

### 2.3.1 PCS100 ESS D-Type Model Range

Note: <sup>1</sup> Assuming typical additional heating from coupling transformer.

<sup>2</sup> T000 option with free space for customer coupling transformer inside the cabinet (does not include transformer).

<sup>3</sup> Refer to section 2.1.3 for the right code according the bus bars termination

<sup>4</sup> Place C for center termination (2 m rack on the right) or D for center termination (2 m rack on the left)

<sup>5</sup> Please consult factory for any systems with over 14 D-type modules on a single two-section rack. Refer to 2.1.3

### 2.3.2 PCS100 ESS C-Type Model Range

| Number of Mod-<br>ules | <b>Dimensions</b><br>H x W x D (mm) | <b>Weight</b> (approx.)<br>kg | <b>Rated Current</b><br>lac (A) | <b>Heat dissipation</b><br>kW (Typical) | <b>Airflow</b><br>(m <sup>3</sup> /min) | Type Code                           |
|------------------------|-------------------------------------|-------------------------------|---------------------------------|-----------------------------------------|-----------------------------------------|-------------------------------------|
| 1                      | 2154x809x804                        | 780                           | 105                             | 4.4 <sup>1</sup>                        | 14                                      | PCS100 19-01C-A10+T000 <sup>2</sup> |
| 2                      | 2154x809x804                        | 900                           | 210                             | 7.7 <sup>1</sup>                        | 24                                      | PCS100 19-02C-A10+T000 <sup>2</sup> |
| 1                      | 2154x809x804                        | 330                           | 105                             | 2.4                                     | 10                                      | PCS100 19-01C-A10                   |
| 2                      | 2154x809x804                        | 410                           | 210                             | 4.7                                     | 20                                      | PCS100 19-02C-A10                   |
| 3                      | 2154x809x804                        | 490                           | 315                             | 7.1                                     | 30                                      | PCS100 19-03C-A10                   |
| 4                      | 2154x809x804                        | 570                           | 420                             | 9.4                                     | 40                                      | PCS100 19-04C-A10                   |
| 5                      | 2154x809x804                        | 650                           | 525                             | 11.8                                    | 50                                      | PCS100 19-05C-A10                   |
| 6                      | 2154x809x804                        | 730                           | 630                             | 14.1                                    | 60                                      | PCS100 19-06C-A10                   |
| 4                      | 2200x1041x703                       | 560                           | 420                             | 9.4                                     | 40                                      | PCS100 19-04C-B1x <sup>3</sup>      |
| 5                      | 2200x1041x703                       | 630                           | 525                             | 11.8                                    | 50                                      | PCS100 19-05C-B1x <sup>3</sup>      |
| 6                      | 2200x1041x703                       | 700                           | 630                             | 14.1                                    | 60                                      | PCS100 19-06C-B1x <sup>3</sup>      |
| 7                      | 2200x1041x703                       | 770                           | 735                             | 16.5                                    | 70                                      | PCS100 19-07C-B1x <sup>3</sup>      |
| 8                      | 2200x1041x703                       | 840                           | 840                             | 18.8                                    | 80                                      | PCS100 19-08C-B1x <sup>3</sup>      |
| 9                      | 2200x2041x703                       | 1020                          | 945                             | 21.2                                    | 90                                      | PCS100 19-09C-B2x <sup>3</sup>      |
| 10                     | 2200x2041x703                       | 1080                          | 1050                            | 23.5                                    | 100                                     | PCS100 19-10C-B2x <sup>3</sup>      |
| 11                     | 2200x2041x703                       | 1150                          | 1155                            | 25.9                                    | 110                                     | PCS100 19-11C-B2x <sup>3</sup>      |
| 12                     | 2200x2041x703                       | 1220                          | 1260                            | 28.2                                    | 120                                     | PCS100 19-12C-B2x <sup>3</sup>      |
| 13                     | 2200x2041x703                       | 1300                          | 1365                            | 30.6                                    | 130                                     | PCS100 19-13C-B2x <sup>3</sup>      |
| 14                     | 2200x2041x703                       | 1370                          | 1470                            | 32.9                                    | 140                                     | PCS100 19-14C-B2x <sup>3</sup>      |
| 15                     | 2200x2041x703                       | 1440                          | 1575                            | 35.3                                    | 150                                     | PCS100 19-15C-B2x <sup>3</sup>      |
| 16                     | 2200x2041x703                       | 1510                          | 1680                            | 37.6                                    | 160                                     | PCS100 19-16C-B2x <sup>3</sup>      |
| 17                     | 2200x(1041+2041)x703                | 1850                          | 1785                            | 40.0                                    | 170                                     | PCS100 19-17C-B3x <sup>4</sup>      |
| 18                     | 2200x(1041+2041)x703                | 1920                          | 1890                            | 42.3                                    | 180                                     | PCS100 19-18C-B3x <sup>4</sup>      |
| 19                     | 2200x(1041+2041)x703                | 1990                          | 1995                            | 44.7                                    | 190                                     | PCS100 19-19C-B3x <sup>4</sup>      |
| 20                     | 2200x(1041+2041)x703                | 2070                          | 2100                            | 47.0                                    | 200                                     | PCS100 19-20C-B3x <sup>4</sup>      |
| 21                     | 2200x(1041+2041)x703                | 2140                          | 2205                            | 49.4                                    | 210                                     | PCS100 19-21C-B3x <sup>4</sup>      |
| 22                     | 2200x(1041+2041)x703                | 2210                          | 2310                            | 51.7                                    | 220                                     | PCS100 19-22C-B3x <sup>4</sup>      |
| 23                     | 2200x(1041+2041)x703                | 2280                          | 2415                            | 54.1                                    | 230                                     | PCS100 19-23C-B3x <sup>4</sup>      |
| 24                     | 2200x(1041+2041)x703                | 2350                          | 2520                            | 56.4                                    | 240                                     | PCS100 19-24C-B3x <sup>4</sup>      |
| 25                     | 2200x(2041+2041)x703                | 2520                          | 2625                            | 58.8                                    | 250                                     | PCS100 19-25C-B4C                   |
| 26                     | 2200x(2041+2041)x703                | 2590                          | 2730                            | 61.1                                    | 260                                     | PCS100 19-26C-B4C                   |
| 27                     | 2200x(2041+2041)x703                | 2660                          | 2835                            | 63.5                                    | 270                                     | PCS100 19-27C-B4C                   |
| 28                     | 2200x(2041+2041)x703                | 2730                          | 2940                            | 65.8                                    | 280                                     | PCS100 19-28C-B4C                   |
| 29                     | 2200x(2041+2041)x703                | 2800                          | 3045                            | 68.2                                    | 290                                     | PCS100 19-29C-B4C                   |
| 30                     | 2200x(2041+2041)x703                | 2870                          | 3150                            | 70.5                                    | 300                                     | PCS100 19-30C-B4C                   |
| 31                     | 2200x(2041+2041)x703                | 2950                          | 3255                            | 72.9                                    | 310                                     | PCS100 19-31C-B4C                   |
| 32                     | 2200x(2041+2041)x703                | 3020                          | 3360                            | 75.2                                    | 320                                     | PCS100 19-32C-B4C                   |

Note:

<sup>1</sup> Assuming typical additional heating from coupling transformer.
 <sup>2</sup> T000 option with free space for customer coupling transformer inside the cabinet (does not include transformer).
 <sup>3</sup> Refer to section 2.1.3 for the right code according the bus bars termination

<sup>4</sup> Place C for center termination (2 m rack on the right) or D for center termination (2 m rack on the left)

# 3 Technical Specification

### 3.1 Model Range

|           | 150A – 4800A D-type module                                               |  |  |  |  |  |
|-----------|--------------------------------------------------------------------------|--|--|--|--|--|
| AC Rating | 105A – 3360A C-type module                                               |  |  |  |  |  |
|           | Note: Higher power available by paralleling multiple PCS100 ESS systems. |  |  |  |  |  |

### 3.2 Utility Side (AC)

| Rated voltage                  | 150 - 480 V                                                                                                    |  |  |  |  |
|--------------------------------|----------------------------------------------------------------------------------------------------|--|--|--|--|
| Voltage tolerance              | ± 10 %                                                                                                    |  |  |  |  |
| Nominal frequency              | 50 Hz or 60 Hz                                                                                                    |  |  |  |  |
| Frequency tolerance            | ±5%                                                                                                    |  |  |  |  |
|                                | 3-phase center ground referenced (TN-S) - coupling transformer re-<br>quired <sup>1</sup> .                                                                                                    |  |  |  |  |
|                                | 3-phase floating system (IT) - insulation monitoring required <sup>2</sup> .                                                                                                    |  |  |  |  |
| Power system                   | Note: <sup>1</sup> For transformer requirements refer to           ABB document 2UCD190000E006 ESS Transformer           Requirements.                                                                                                    |  |  |  |  |
|                                | <sup>2</sup> For more information refers to section 7.2 in this manual.                                                                                                    |  |  |  |  |
| Overvoltage category           | III – 4kV (IEC 60664)                                                                                                    |  |  |  |  |
| Fault capacity                 | 25 kA (cabinet), 65 kA (rack)                                                                                                    |  |  |  |  |
| Achievable efficiency          | 98 %                                                                                                    |  |  |  |  |
| Overload capability            | 200 % for 2 seconds <sup>1</sup><br>150 % for 30 seconds<br>120 % for 600 seconds <sup>1</sup><br>Note: <sup>1</sup> From 75% preload, refer to document<br>2UCD190000E013 PCS100 ESS Overload.                                                                      |  |  |  |  |
| Circuit protection             |                                                                                                    |  |  |  |  |
|                                | Circuit breaker or fuse (not included)                                                                                                    |  |  |  |  |
| Voltage harmonic compatibility | Circuit breaker or fuse (not included)<br>IEC 61000-2-4 Class 2 (Utility THDv < 8%)<br>Note: For THDv > 8%, please refer to factory.<br>For applications where THDv is above 10% lifetime of com-<br>ponents may be significantly affected, please refer to factory. |  |  |  |  |

# 3.3 Energy Storage Side (DC)

| Rated voltage            | +/- 125Vdc up to +/- 560Vdc (250 up to 1120 Vdc) for C-type<br>+/- 125Vdc up to +/- 410Vdc (250 up to 820 Vdc) for D-type                                                                                                    |  |  |  |  |
|--------------------------|----------------------------------------------------------------------------------------------------|--|--|--|--|
| Supply earth referencing | DC center referenced                                                                                                    |  |  |  |  |
| Overvoltage category     | II (IEC 60664)<br>4kV D-type module<br>6kV C-type module<br>Note: The PCS100 ESS system is rated for use in systems which<br>will not be subject to impulse voltages exceeding their over-<br>voltage rating. Suitably rated surge protection devices (SPDs)<br>should be connected from + and - to earth in applications<br>where surge voltage may exceed the overvoltage<br>rating (e.g.: remote connected DC sources). |  |  |  |  |

| Maximum, voltage to ground | +/- 600Vdc<br>Note: The PCS100 ESS system is in systems which<br>will not be subject to impulse voltages exceeding their over-<br>voltage rating. Suitably rated surge protection devices (SPDs)<br>should be connected from + and - to earth in applications<br>where surge voltage may exceed the overvoltage<br>rating (e.g.: remote connected DC sources). |
|----------------------------|----------------------------------------------------------------------------------------------------|
| Circuit protection         | Circuit breaker or fuse (not included)                                                                                                    |

### 3.4 Standards and Certifications

| Quality                                      | ISO 9001                                                                                                    |
|----------------------------------------------|----------------------------------------------------------------------------------------------------|
| Marking                                      | Refer to 2UCD200000E801 for UL recognized PCS100 components.                                                                                                    |
| Safety                                       | IEC 62103                                                                                                    |
| Electromagnetic compatibility                | Emissions         CISPR 11 Class A Group 1           Immunity         IEC 61000-6-2           Note:         Minimum requirements must be met to achieve the<br>EMC claimed performance at the ESS demarcation point. For-<br>More information please refer to ABB document.<br>2UCD190000E006 ESS Transformer Requirements |
| Performance (Aligned with)                   | IEEE 519<br>IEEE 1031-2000                                                                                                    |
| Grid connection/monitoring<br>(Aligned with) | IEEE 1547<br>Japanese Grid Code                                                                                                    |

### 3.5 Environmental

| Operating temperature range     | 0 °C to 50 °C                                                                                                    |  |
|---------------------------------|----------------------------------------------------------------------------------------------------|--|
| Temperature derating            | Above 40 °C, derate at 2 % load per °C                                                                              |  |
| Operating altitude              | < 1000 m without derating                                                                                           |  |
| Capacity derating with altitude | 1 % every 100 m above 1000 m, 2000 m maximum                                                                        |  |
| Inverter cooling                | forced ventilation                                                                                                  |  |
| Humidity                        | < 95 %, non-condensing                                                                                              |  |
| Pollution degree rating         | 2                                                                                                    |  |
| Noise                           | < 85 dBA @ 2 m<br>Note: Average from measurements taken all around of a 32 type-C<br>. modules rack @ fully loaded. |  |
| Seismic rating                  | Designed to UBC zone 4 (rack only)                                                                                  |  |

### 3.6 Protection Rating

| Rack / Cabinet rating | IP20 / NEMA 1<br>Note: On Rack systems, the IP rating is characterized by the<br>inverter modules only. Final protection degree dependent on<br>application. |  |
|-----------------------|----------------------------------------------------------------------------------------------------|--|
|-----------------------|----------------------------------------------------------------------------------------------------|--|

### 3.7 Service

| •••• |                 |                                                                                                    |
|------|-----------------|----------------------------------------------------------------------------------------------------|
|      | MTTR            | 30 min typical by module exchange                                                                                                    |
|      | Diagnostics     | Non-volatile event & service log                                                                                                    |
| 3.8  | User Interface  | · · ·                                                                                                    |
|      | User interface  | 8.4" color touch panel                                                                                                    |
|      | Touch panel     | Full parameter control, system event log                                                                                                    |
|      | Control inputs  | 10 digital inputs 24 Vdc (< 50ms)<br>- Start / Stop / Reset (Master Module)<br>- 7 programmable inputs                                                    |
|      |                 | 2 analog inputs on the extended I/O board<br>-10+10 V / 420 mA, (< 2ms)<br>Resolution 0.1 %, Accuracy ± 2 %                                               |
|      |                 | 2 PTC inputs                                                                                                    |
|      | Control outputs | 7 digital relay outputs, 250 V/1~, 30 Vdc (1 A)<br>- Running, warning, fault relays (Master Module)<br>- 4 programmable outputs on the extended I/O board |

# 2 analog outputs on the extended I/O board -10...+10 V / 4...20 mA (< 50ms)</td> Accuracy ± 2 % Communication Ethernet Modbus TCP/IP RS485, Modbus RTU

### 3.9 Auxiliary Power

In case of rack systems two types of auxiliary power have to be provided from an external source1:

- 26.5 Vdc safety extra low voltage dc for control
- 230 Vac 50/60 Hz fan supply

It must be ensured that these external power supplies are suitable for industrial use and that cables are dimensioned appropriately. Attention should also be given to the grounding of the supplies: The 0Vdc of the 26.5 Vdc supply must be tied to ground at one point and the 230 Vac fan supply should be configured as a TN (hard grounded) supply. Furthermore, it is not recommended to connect other loads to the 26.5 Vdc supply or to interconnect +26.5 Vdc or 0 V lines when multiple supplies are used in larger systems.

More detailed information about the dimensioning of the auxiliary supplies can be found in the application note 2UCD000420E003 "Auxiliary Power Supplies for PCS100 Rack Systems".

Note: <sup>1</sup> In case of cabinet systems the control auxiliary power is provided by an internal 26.5 Vdc power supply located in the Auxiliary Master Module and the only external supply is the 110 or 230 Vac 50/60 Hz as described in this section. It is worth noting that on cabinet versions the Auxiliary Master Module is 230Vac 50/60Hz, but is always supplied by an auxiliary "Z" transformer which allows customers to provide power either on 110Vac or 230Vac depending on the connection of the primary windings of such auxiliary transformer.

# 4 Sub-Assemblies

The PCS100 ESS consists of the following parts:

- PCS100 Rack or Cabinet
- PCS100 Module
- PCS100 Master Module
- PCS100 Metering Interface
- PCS100 GDM Display

Together these sub-assemblies are referred to as the PCS100 ESS System.

### 4.1 PCS100 ESS Rack and Cabinet

The PCS100 ESS system contains an appropriate number of PCS100 modules for the rating of the product. Each module has a unique identification number (1 - 32), which is displayed on the front of the module as shown in more detail in section 5.2.

Depending on the requirements of an application, the modules can be placed either in a rack or in a cabinet. If cabinet construction is selected, all parts will be delivered fully assembled in a cabinet. To be ready for use only the cabinets need to be connected in parallel in case more than one cabinet is needed for the application. On the other hand, if rack construction is selected, the certain parts are shipped separately and will have to be assembled into the rack system before the PCS100 ESS system can be used.

As shown in more detail in section **Error! Reference source not found.**, the maximum number of modules varies between rack and cabinet systems: A single cabinet can contain up to 6 modules. In case of one or two modules a transformer can also be included in the cabinet enclosure as detailed in the product range in section 2.3. A single rack can contain up to two rack sections of 1000 mm, giving a maximum of 16 modules (max. 8 modules per rack section). For PCS100 ESS systems requiring more than 16 modules, two racks can be connected with a center termination as explained in more detail in section **Error! Reference source not found.**.

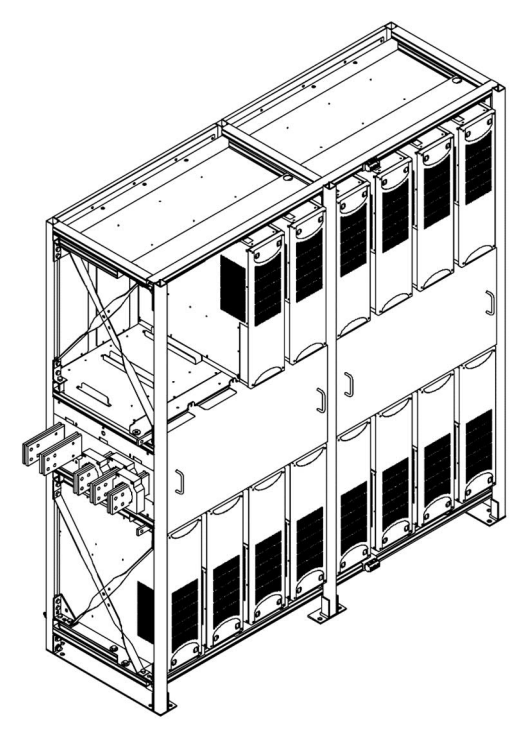

Figure 4-1: PCS100 ESS Rack

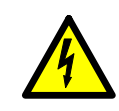

### DANGER – Hazardous Voltages

Many parts in this product, including printed circuit boards operate at lethal voltages. DO NOT TOUCH components or connections that have voltage present

### 4.2 PCS100 Modules

The PCS100 modules are the link between the energy storage and the main grid. They present a regulated three phase AC voltage (in Virtual Generator VSI mode) or a regulated three phase AC current (in CSI mode) to the grid and transfer power from the grid to the energy storage and vice versa.

As shown in Figure 4-2, the PCS100 modules include a sine filter and a RFI filter as part of the assembly, meaning the power electronics and filters are integrated into one module. Thanks to this and the use of state of the art IGBT technology the PCS100 modules have minimum impact on power quality of the supply network (harmonics and power factor). They are delivered in the compact package shown in Figure 4-3.

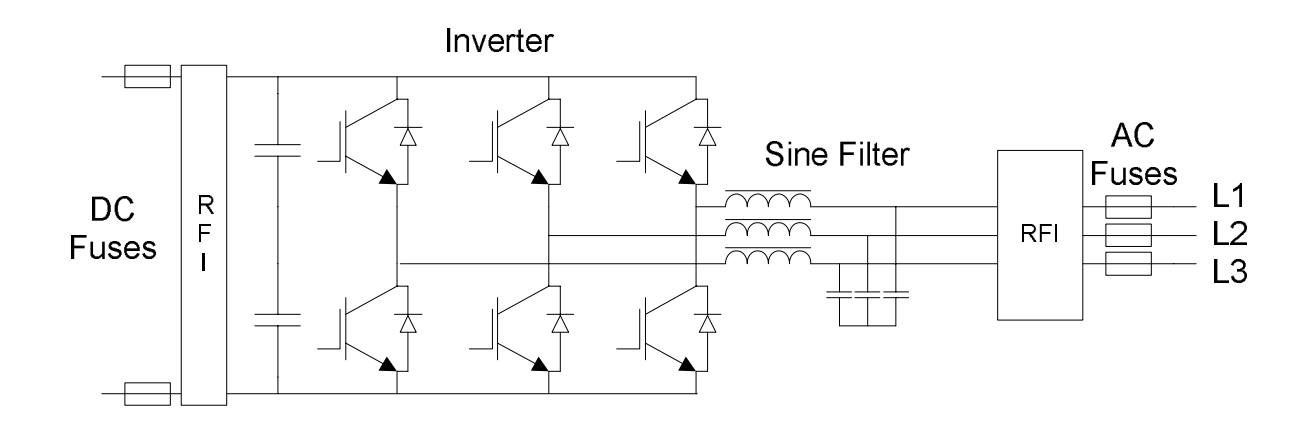

Figure 4-2: Diagram of a PCS100 module

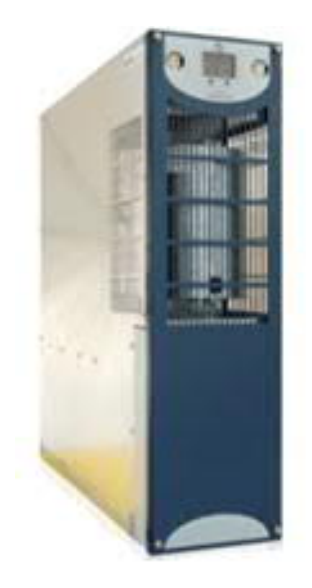

Figure 4-3: PCS100 Power Module

### 4.3 PCS100 Master Module

Each PCS100 ESS system has one Master Module that controls the overall system operation from a central point by coordinating the function of all PCS100 modules.

The Master Module controls the operating state of the overall system and combines the measurements and feedback from all the PCS100 modules into a single data set. It also identifies significant events in the system (e.g. a fault state of a module) and stores them in an event log. Furthermore, it performs the system-wide input voltage sensing and calculates the reference values for the PCS100 modules based on the system-wide reference values set by the operator.

In case of cabinet systems, the Master Module is called the Auxiliary Master Module and includes an internal 26.5 Vdc power supply and a 600ms hold-up circuit in case of AC supply failure. The master module is fed via a 230V 50/60Hz Supply. In addition, the power for the fan supply (230Vac) also is provided from an external source.

In case of rack systems, the Master Module is referred to as PCS100 Compact Master Module and does not contain an internal power supply. Figure 4-4 shows a Compact Master Module.

### 4.3.1 Connections on the Master Module

The PCS100 ESS includes several control and control power connections for local and remote control and monitoring of the system. All terminals are located on the PCS100 Master Module and are suitable for wires up to 2.5 mm<sup>2</sup> cross section.

The following sections describe these connections in more detail. It includes some information on cabinet systems, however, the main focus is on rack systems as they still have to be assembled during installation.

### 4.3.1.1 Digital I/Os and Power Terminals

On the PCS100 Compact Master Module (rack systems) shown in Figure 4-5 there are digital input and output terminals to activate remote control and monitor the status of the system, as well as power terminals to supply the compact master from an external 26.5Vdc source.<sup>1</sup> The numbering of these terminals is shown in Figure 4-6 together with a short description in Table 4-1. In comparison the Auxiliary Master Module used in cabinet systems is shown in Figure 4-7.

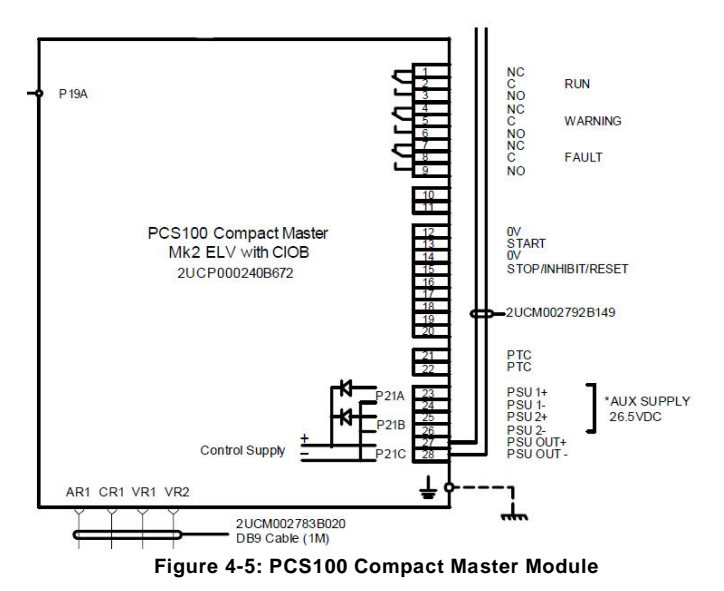

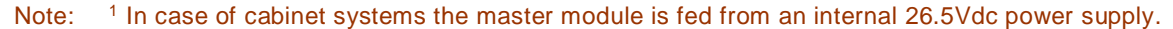

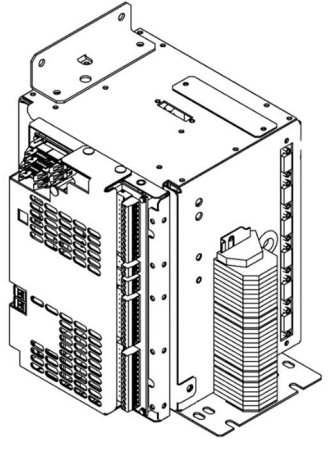

Figure 4-4: PCS100 Compact Master Module

|    |                        |                  | r — — -   |                    |
|----|------------------------|------------------|-----------|--------------------|
| 1  | NC                     | RUN              | 1         |                    |
| 2  | С                      | 250 Vac / 30 Vdc | 2         |                    |
| 3  | NO                     | 1 A              | 3         | ]]                 |
| 4  | NC                     | WARNING          | 4         | <u> </u>           |
| 5  | С                      | 250 Vac / 30 Vdc | 5         |                    |
| 6  | NO                     | 1 A              | 6         |                    |
| 7  | NC                     | FAULT            | 7         |                    |
| 8  | С                      | 250 Vac / 30 Vdc | <b></b> 8 |                    |
| 9  | NO                     | 1 A              | 9         |                    |
| 10 |                        |                  | 10        |                    |
| 11 |                        |                  | 11        |                    |
| 12 | 0 V                    |                  | 12        |                    |
| 13 | START                  |                  | 13        |                    |
| 14 | 0 V                    |                  | 14        |                    |
| 15 | STOP / INHIBIT / RESET |                  | 15        |                    |
| 16 |                        |                  | 16        |                    |
| 17 |                        |                  | 17        |                    |
| 18 |                        |                  | 18        |                    |
| 19 |                        |                  | 19        |                    |
| 20 |                        |                  | 20        |                    |
| 21 | PTC                    |                  | 21        |                    |
| 22 | PTC                    |                  | 22        |                    |
| 23 | PSU 1 +                |                  | 23        | ╞╧╼┻┪              |
| 24 | PSU 1 -                |                  | 24        |                    |
| 25 | PSU 2 +                |                  | 25        |                    |
| 26 | PSU 2 -                |                  | 26        |                    |
| 27 | PSU OUT +              |                  | 27        | + Control<br>Power |
| 28 | PSU OUT -              |                  | 28        |                    |

Customer Monitoring and Alarm Systems

Remote Control

Figure 4-6: Remote Control, Monitoring and Control Power Terminals on the PCS100 Compact Master Module

| Terminal | Description                                        | Name                                          |
|----------|----------------------------------------------------|-----------------------------------------------|
| Number   |                                                    |                                               |
| 1        | Relay output / 250 Vac/30 Vdc, 1 A / NC            | RUN Status (Normally Closed)                  |
| 2        | Relay output / 250 Vac/30 Vdc , 1 A / C            | RUN Status (Common)                           |
| 3        | Relay output / 250 Vac/30 Vdc , 1 A / NO           | RUN Status (Normally Open)                    |
| 4        | Relay output / 250 Vac/30 Vdc , 1 A / NC           | WARNING Status (Normally Closed)              |
| 5        | Relay output / 250 Vac/30 Vdc , 1 A / C            | WARNING Status (Common)                       |
| 6        | Relay output / 250 Vac/30 Vdc , 1 A / NO           | WARNING Status (Normally Open)                |
| 7        | Relay output / 250 Vac/30 Vdc , 1 A / NC           | FAULT Status (Normally Closed)                |
| 8        | Relay output / 250 Vac/30 Vdc , 1 A / C            | FAULT Status (Common)                         |
| 9        | Relay output / 250 Vac/30 Vdc , 1 A / NO           | FAULT Status (Normally Open)                  |
| 10       | NA                                                 | 10                                            |
| 11       | NA                                                 | 11                                            |
| 12       | Dry contact only: Return Wire                      | 0V Start Input – return                       |
| 13       | Dry contact only: Start on closing edge            | START Start Input – only used if remote Start |
|          |                                                    | is required                                   |
| 14       | Dry contact only: Return Wire                      | 0V Stop/Inhibit/Reset - return                |
| 15       | Dry contact only: Stop on open edge: Inhibit while | Stop/Inhibit/Reset – input                    |
|          | open; Reset on open edge                           |                                               |
| 16       | NA                                                 | 16                                            |
| 17       | NA                                                 | 17                                            |
| 18       | NA                                                 | 18                                            |
| 19       | NA                                                 | 19                                            |
| 20       | NA                                                 | 20                                            |
| 21       | PTC input (e.g. for transformer supervision)       | PTC                                           |
| 22       | PTC input (e.g. for transformer supervision)       | PTC                                           |

| 23 <sup>1</sup> | DC control power supply, positive input 1           | PSU1+    |
|-----------------|-----------------------------------------------------|----------|
| 24 <sup>1</sup> | DC control power supply, negative input 1           | PSU1-    |
| 25 <sup>1</sup> | DC control power supply, positive input 2           | PSU2+    |
| 26 <sup>1</sup> | DC control power supply, negative input 2           | PSU2-    |
| 27 <sup>1</sup> | DC ctrl power positive output to extended I/O board | PSU OUT+ |
| 28 <sup>1</sup> | DC ctrl power negative output to extended I/O board | PSU OUT- |

Table 4-1: PCS100 Compact Master Terminals

Note: <sup>1</sup> Not fitted in the Auxiliary Master Module for cabinet systems as can be seen in Figure 4-7.

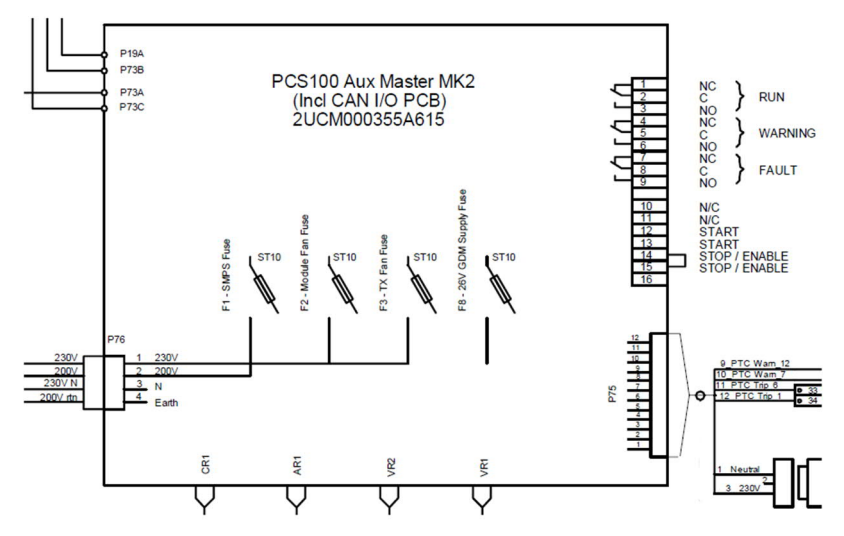

Figure 4-7: PCS100 Auxiliary Master Module

### **Remote Control Inputs**

The following control connections are available for the wired remote control or monitoring of the PCS100 ESS. If not otherwise specified, the "No remote control" link is fitted in the factory by standard.

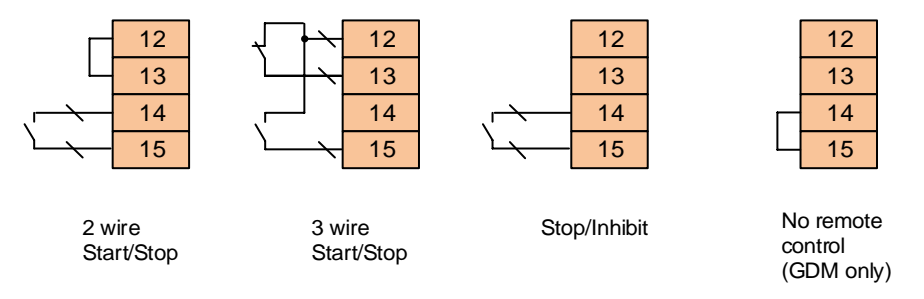

Figure 4-8: Wiring options for remote control

### **Status Monitoring Outputs**

The product status is indicated by the relay outputs mounted on the front of the Master Module, and may be used for external monitoring by the customer.

| Relay   | Product status or description                                                  |
|---------|--------------------------------------------------------------------------------|
| RUN     | Active in RUN, STARTING, STOPPING.                                             |
|         | Not active in FAULT                                                            |
| WARNING | Active if user WARNING condition is present (temperature or overload warnings) |
|         | and during power up.                                                           |
| FAULT   | Not active if FAULT condition is present or the PCS100 ESS is powered down.    |
|         |                                                                                |

Table 4-2: Relay outputs for status monitoring

### Control Power Terminals and Thermal Sensor (PTC) Connection

DC control power of 26.5 Vdc needs to be connected to terminals 23 (PSU1+) and 24 (PSU1-) to power the PCS100 Compact Master Module, whose power consumption is approximately 2 A. A redundant power supply input is available on terminals 25 (PSU2+) and 26 (PSU2-).

| 21 | PTC       | 21 |              |
|----|-----------|----|--------------|
| 22 | PTC       | 22 |              |
| 23 | PSU1+     | 23 | ⁺-み          |
| 24 | PSU 1 -   | 24 |              |
| 25 | PSU 2 +   | 25 | <u>+  </u> → |
| 26 | PSU 2 -   | 26 | <u></u>      |
| 27 | PSU OUT + | 27 | + Control    |
| 28 | PSU OUT - | 28 | Power        |

Figure 4-9: Control power terminals and terminals for optional thermal sensor (PTC)

Terminals 27 (PSU OUT+) and 28 (PSU OUT-) are connected to the auxiliary power input of the extended I/O board fitted on the side of the PCS100 Compact Master Module.

Note: For further information about the requirements for the auxiliary power for PCS100 ESS rack systems, please refer to 2UCD000420E003, 26.5 Vdc Auxiliary Power Supplies for PCS100 Rack Systems.

Terminals 21 and 22 offer the possibility to connect an additional thermal sensor (PTC) for further protection of the PCS100 ESS system.

### 4.3.1.2 Ground Connection

The PCS100 Compact Master must be connected to ground with a cable lug on the M5 earth connection next to the terminal block as shown in Figure 4-10.

### 4.3.1.3 DB9 Connections

The DB9 connections on the PCS100 Compact Master are connected to the PCS100 Compact Metering Interface, which is described in more detail in section 4.4. The voltage signal levels on these connections are 0Vdc...+2.5Vdc for the AR inputs and -8Vdc...+8Vdc for the CR and VR inputs.

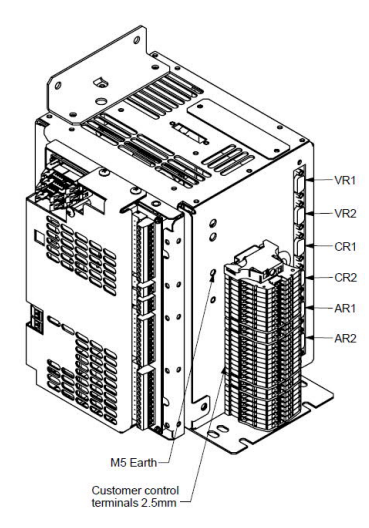

Figure 4-10: Ground and DB9 connections on the PCS100 Compact Master Module

| Description                        | Hardware Name | Name in Software |
|------------------------------------|---------------|------------------|
| External (Grid) AC voltage sensing | VR1           | VT1              |
| PCS100 ESS AC voltage sensing      | VR2           | VT2              |
| PCS100 ESS AC current sensing      | CR1           | CT1              |
| Not used on PCS100 ESS             | CR2           | CT2              |
| PCS100 ESS DC voltage sensing      | AR1           | AT1              |
| Not used on PCS100 ESS             | AR2           | AT2              |

Table 4-3: PCS100 DB9 connections

### 4.3.1.4 CAN Bus Connection of the Compact Master

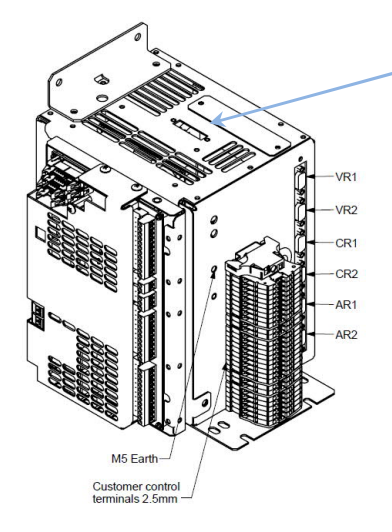

The CAN Bus connection (20 pin) is located on the top of the PCS100 Compact Master and is typically the start/ first node on the PCS100 CAN bus. The bus connects the PCS100 Compact Master with the Extended I/O Board, PCS100 GDM and all the PCS100 modules.

### 4.3.2 The PCS100 Extended I/O Board

For both rack and cabinet systems, an extended I/O board is fitted on the side of the Master Module providing additional I/Os. The board is powered via the Master Module and contains the connections shown in Figure 4-11.

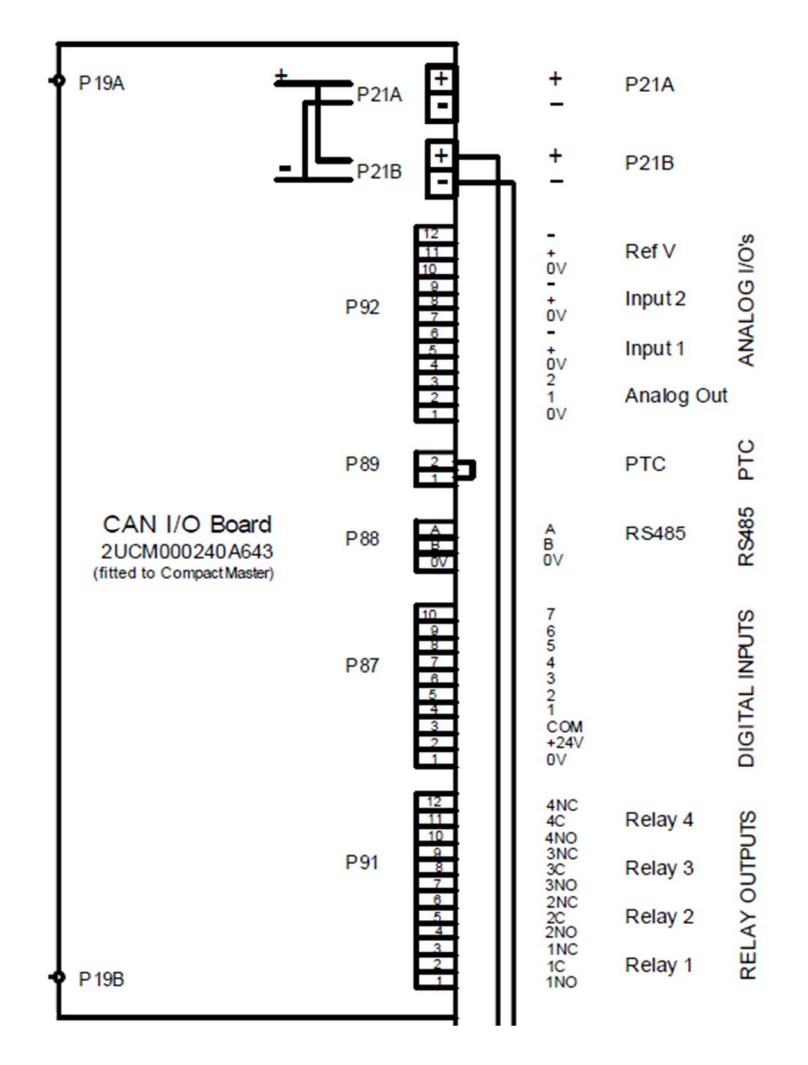

Figure 4-11: Connections on the PCS100 Extended I/O Board

Note: Figure 4-11 shows the terminal layout for a rack system. In case of cabinet systems, the board has the same connections, but a slightly different arrangement of the terminals.

### 4.3.2.1 Connections on the PCS100 Extended I/O Board

The names of the connections on the PCS100 Extended I/O Board can be found in Table 4-4 together with a short description.

| Terminal | Terminal | Description                                  | Name    |                |
|----------|----------|----------------------------------------------|---------|----------------|
| Block    | Number   |                                              |         |                |
|          | 1        | Relay output 1/ 250 Vac/30 Vdc, 1 A / NO     | 1NO     | Relav1         |
|          | 2        | Relay output 1/ 250 Vac/30 Vdc , 1 A / C     | 1C      | Relay1         |
|          | 3        | Relay output 1/ 250 Vac/30 Vdc , 1 A / NC    | 1NC     | Relav1         |
|          | 4        | Relay output 2/ 250 Vac/30 Vdc , 1 A / NO    | 2NO     | Relav2         |
|          | 5        | Relay output 2/ 250 Vac/30 Vdc , 1 A / C     | 2C      | Relav2         |
|          | 6        | Relay output 2/ 250 Vac/30 Vdc , 1 A / NC    | 2NC     | Relav2         |
| P91      | 7        | Relay output 3/ 250 Vac/30 Vdc . 1 A / NO    | 3NO     | Relav3         |
|          | 8        | Relay output 3/ 250 Vac/30 Vdc . 1 A / C     | 3C      | Relav3         |
|          | 9        | Relay output 3/ 250 Vac/30 Vdc , 1 A / NC    | 3NC     | Relav3         |
|          | 10       | Relay output 4/ 250 Vac/30 Vdc , 1 A / NO    | 4NO     | Relav4         |
|          | 11       | Relay output 4/ 250 Vac/30 Vdc . 1 A / C     | 4C      | Relav4         |
|          | 12       | Relay output 4/ 250 Vac/30 Vdc . 1 A / NC    | 4NC     | Relav4         |
|          | 1        | Digital input 0 V reference                  | 0V      | Digital Input  |
|          | 2        | Digital input +24 V reference                | +24V    | Digital Input  |
|          | 3        | Digital input common                         | СОМ     | Digital Input  |
|          | 4        | Digital input 1                              | 1       | Digital Input  |
|          | 5        | Digital input 2                              | 2       | Digital Input  |
| P87      | 6        | Digital input 3                              | 3       | Digital Input  |
|          | 7        | Digital input 4                              | 4       | Digital Input  |
|          | 8        | Digital input 5                              | 5       | Digital Input  |
|          | 9        |                                              | 6       | Digital Input  |
|          | 10       | Digital input 7                              | 7       | Digital Input  |
|          | A        | Modbus RTU RS485 signal A                    | A       | RS485          |
| P88      | В        | Modbus RTU RS485 signal R                    | В       | R\$485         |
| 1.00     | 0V       | Modbus RTU RS485_0 V                         | 0V      | R\$485         |
|          | 1        | PTC input (e.g. for transformer supervision) | PTC     |                |
| P89      | 2        | PTC input (e.g. for transformer supervision) | PTC     |                |
|          | 1        | Analog output 0 V reference                  | 0V      | Analog Out     |
|          | 2        | Analog output 1                              | 1       | Analog Out     |
|          | 3        | Analog output 2                              | 2       | Analog Out     |
|          | 4        | Analog input 1 0 V reference                 | 01/     | Analog Input 1 |
|          | 5        | Analog input 1 positive                      | +       | Analog Input 1 |
|          | 6        | Analog input 1 negative                      | -       | Analog Input 1 |
| P92      | 7        | Analog input 2 0 V reference                 | 0V      | Analog Input 2 |
|          | 8        | Analog input 2 positive                      | +       | Analog Input 2 |
|          | 9        | Analog input 2 pedative                      | -       | Analog Input 2 |
|          | 10       | Analog output 0 V reference                  | 0V      | Ref V          |
|          | 11       | Analog positive voltage reference            | +       | Ref V          |
|          | 12       | Analog negative voltage reference            | -       | Ref V          |
|          | +        | DC control power supply, positive input 1    | P21A +  |                |
| P21A     | -        | DC control power supply, negative input 1    | P21A-   |                |
|          | +        | DC control power supply, positive input 2    | P21B+   |                |
| P21B     | -        | DC control power supply, negative input 2    | P21B-   |                |
| P19A     | 120      | CAN bus connection A                         | P19A C/ | AN bus         |
| P19B     | 120      | CAN bus connection B                         | P19B C/ | AN bus         |

Table 4-4: PCS100 Extended I/O Board terminals

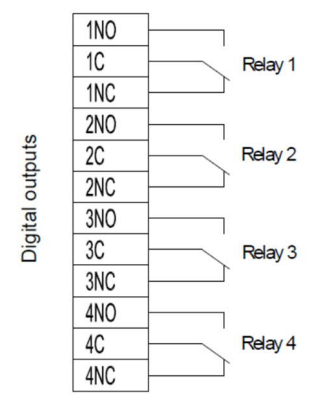

Figure 4-12: Digital outputs on the PCS100 Extended I/O Board

### **Digital Control Inputs**

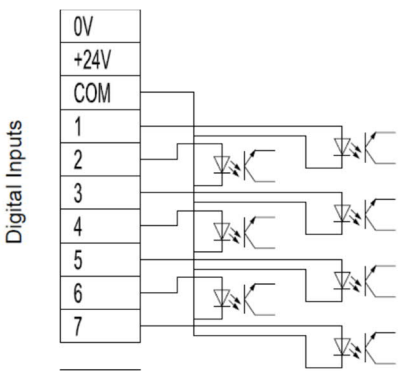

Figure 4-13: Digital inputs on the PCS100 Extended I/O Board

Analog Inputs and Outputs

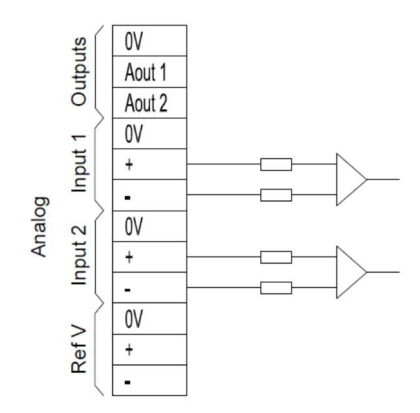

Figure 4-14: Analog inputs and output on the PCS100 Extended I/O Board

### **Control Power Terminals**

Terminals P21B+ and P21B- are connected to the auxiliary power output of the Master Module (terminals 27 PSU OUT+ and 28 PSU OUT- in case of rack systems). In rack systems, terminals P21A+ and P21A- can be used to loop the control power to the PCS100 GDM (in cabinet systems, the GDM is fed directly by the Master Module).

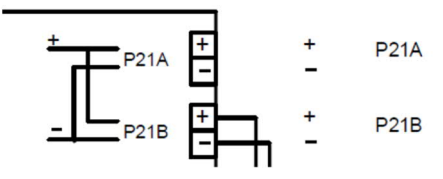

Figure 4-15: Control power connections on the PCS100 Extended I/O Board

### 4.3.2.2 CAN Bus Connection of the PCS100 Extended I/O Board

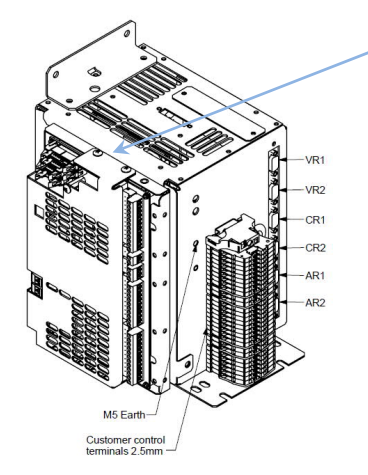

The CAN Bus connection (2x 20pin) of the PCS100 Extended I/O Board connects the PCS100 Extended I/O Board to the PCS100 Compact Master, PCS100 GDM and all the PCS100 modules.

### 4.4 Metering Interface

The metering interface is the connection between the Master Module and the sensors used to measure the parameters needed to ensure proper operation of the PCS100 ESS system.

### 4.4.1 Measurements

The following measurements are used by the PCS100 ESS system:

- External (grid) voltages
- Voltages on PCS100 ESS AC side
- Currents on PCS100 ESS AC side
- Voltage on PCS100 ESS DC side

### 4.4.1.1 External (Grid) AC Voltages

This measurement is optional and only used in connection with islanding and anti-islanding operation to detect a grid fault and to re-synchronize back to the grid after islanding. This voltage sensing input must be protected by fuses (e.g. 1 A) close to the point of the sensing. Four different options are available:

- 480V, 3 Wire
- 110V, 3 Wire
- 480V, 4 Wire
- 110V, 4 Wire

Note: This measurement needs to be connected to the DB9 connection VR1 on the Master Module.

### 4.4.1.2 PCS100 ESS AC Voltages

This measurement provides the voltages on the AC side of the ESS system. This voltage sensing input must be protected by fuses (e.g. 1 A) close to the point of the sensing.

Note: This measurement needs to be connected to the DB9 connection VR2 on the Master Module.

### 4.4.1.3 PCS100 ESS AC Currents

This measurement provides the currents on the AC side of the ESS system. There is 5 A CT input (standard) or a 1 A CT input (on request) version available.

Note: <sup>1</sup> This measurement needs to be connected to the DB9 connection CR1 on the Master Module. <sup>2</sup> Refer to the project specific PCS100 ESS Wiring Diagram, 2UCD190xxxE301, for further information regarding the DIP switch settings of the current sensing PCB.

### 4.4.1.4 PCS100 ESS DC Voltage

This measurement provides the voltages on the DC side of the ESS system. This voltage sensing input must be protected by fuses (e.g. 1 A) close to the point of the sensing.

Note: This measurement needs to be connected to the DB9 connection AR1 on the Master Module.

### 4.4.2 Metering Interface for Cabinet Systems

In case of cabinet systems each sensor is connected to a small PCBA which in turn is connected to the DB9 terminals on the Auxiliary Master Module as shown in Figure 4-16.

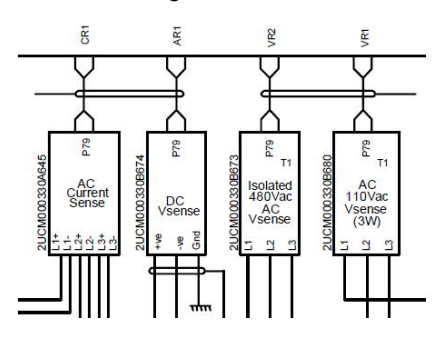

Figure 4-16: Metering Interface for cabinet systems

Note: The PCBA of the DC voltage sensor needs to be grounded.

### 4.4.3 Metering Interface for Rack Systems

For rack systems the Metering Interface has been integrated into the PCS100 Compact Metering Interface shown in Figure 4-17 and Figure 4-18. The DB9 Cables on the PCS100 Compact Metering Interface (VR1, VR2, CR1 and AR1) must be connected to the PCS100 Compact Master Module as explained in more detail in section 4.3.1.3.

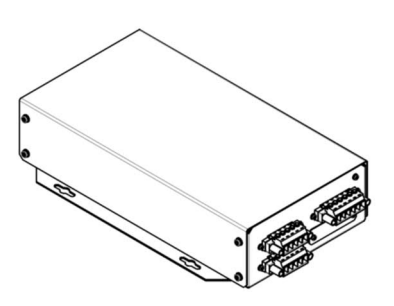

Figure 4-17: PCS100 Compact Metering Interface

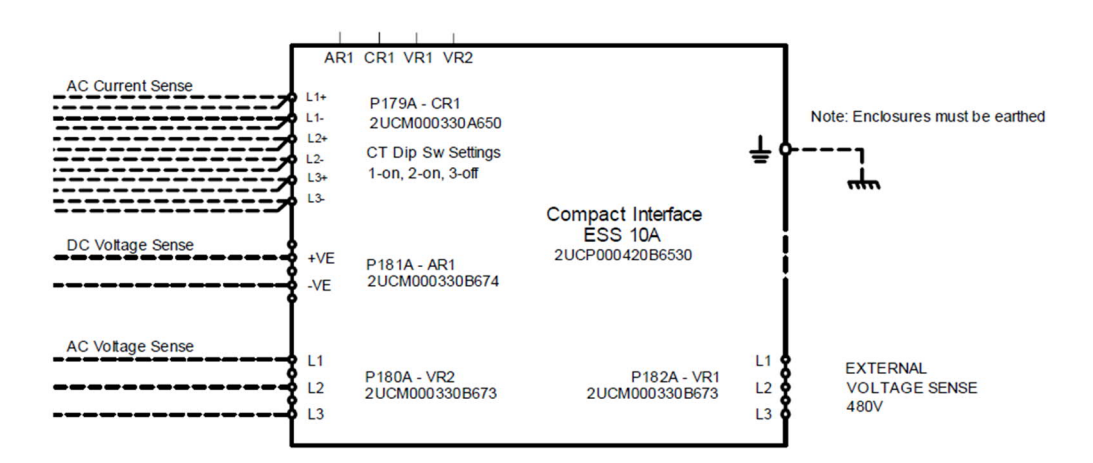

Figure 4-18: PCS100 Compact Metering Interface connections (standard 5A CT input)

| Description                                     | Name             |
|-------------------------------------------------|------------------|
| External (Grid) AC voltage sensing              | VR1 <i>P182A</i> |
| PCS100 ESS AC voltage sensing                   | VR2 <i>P180A</i> |
| PCS100 ESS AC current sensing, 5 A (1 A option) | CR1 <i>P179A</i> |
| PCS100 ESS DC voltage sensing                   | AR1 <i>P181A</i> |

Note: The PCS100 Compact Metering Interface must be connected to ground with a cable lug on the M5 earth connection as indicated in Figure 4-18.

### 4.5 Graphic Display Module (GDM)

The primary user interface for configuration of the PCS100 ESS is via the Graphic Display Module (GDM). It allows local control of the PCS100 ESS, shows the system status and provides access to the operating parameters and event history. The look and functions of the GDM are explained in detail in section 5.1.

Table 4-5 describes the general features of the GDM:

| Feature                                | GDM               |
|----------------------------------------|-------------------|
| Display resolution                     | 1024 x 600 pixels |
| Display size                           | 10.1"             |
| Color graphic display                  | yes               |
| Touch sensitive display                | yes               |
| Full descriptions of status and faults | yes               |
| Local Start/Stop Reset Control         | yes               |
| Status Display                         | yes               |
| Parameter adjustment                   | yes               |
| Number of Event Log records stored     | 10000             |
| Event log can be downloaded to a PC    | yes               |
| Remote Web Pages                       | yes               |
| Modbus TCP connection                  | yes               |
| Multilanguage selection                | no                |

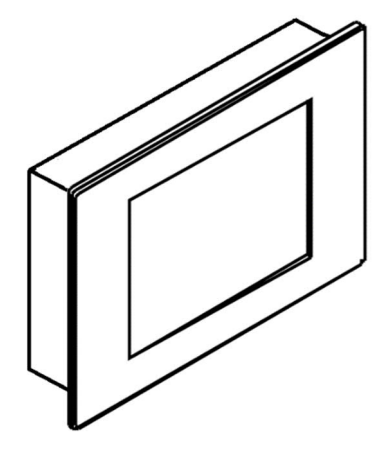

Figure 4-19: PCS100 Graphic Display Module (GDM)

Table 4-5: PCS100 ESS GDM features

The GDM needs to be connected to the 26.5Vdc auxiliary power at its power terminals see **Figure 4-20**. The internal communication with the PCS100 Master Module can be done using the CAN termination bard via a three-wire cable\*. Location of CAN bus and power connections are shown in Figure 4-20. Even when the GDM is energized by extra low voltage its frame is internally earthed through the negative of the DC supply connection (-0V).

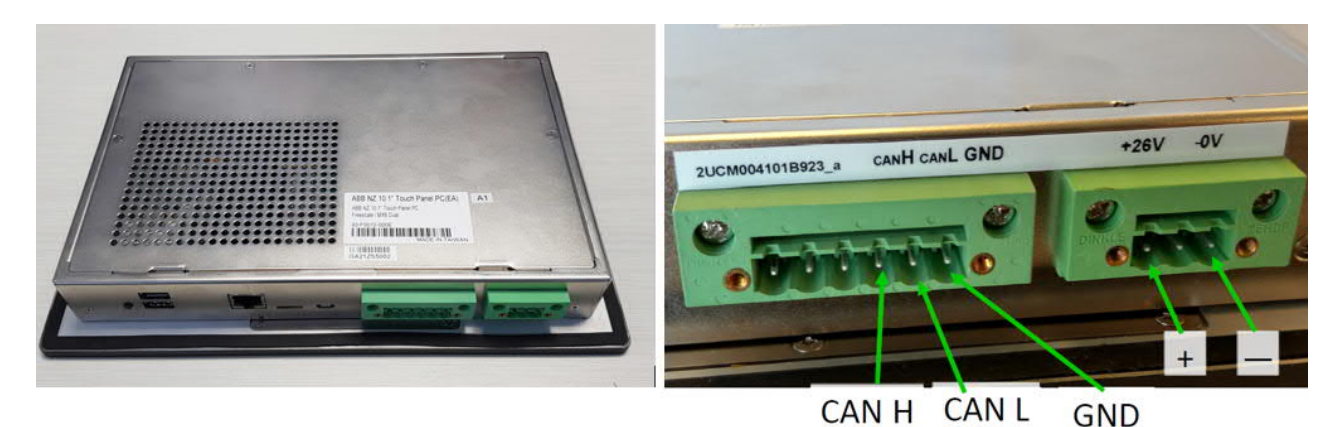

Figure 4-20: PCS100 GDM back panel

\*Note: Further information on how to connect the PCS100 ESS GDM can be found in the PCS100 ESS Wiring Diagram, 2UCD190xxxE301.

# 5 The User Interface

### 5.1 Graphic Display Module (GDM)

The primary user interface for configuration of the PCS100 ESS is the Graphic Display Module (GDM). It allows local control of the PCS100 ESS, shows the system status and provides access to the operating parameters and event history.

The GDM interface consists of several pages that can be selected by the user. Each page has the Navigation & Control Panel and the Status Bar at the top as shown in Figure 5-1, which are displayed at all times. The Navigation & Control Panel consists of buttons allowing page selection and a Start (I) / Stop (O) / Reset button allowing local control of the product. The Status Bar displays the current system status and any warning or fault condition that may be present.

The GDM's touch screen is divided into the following parts:

- 1. Navigation & Control Panel
- 2. Status Bar
- 3. Page (selectable)

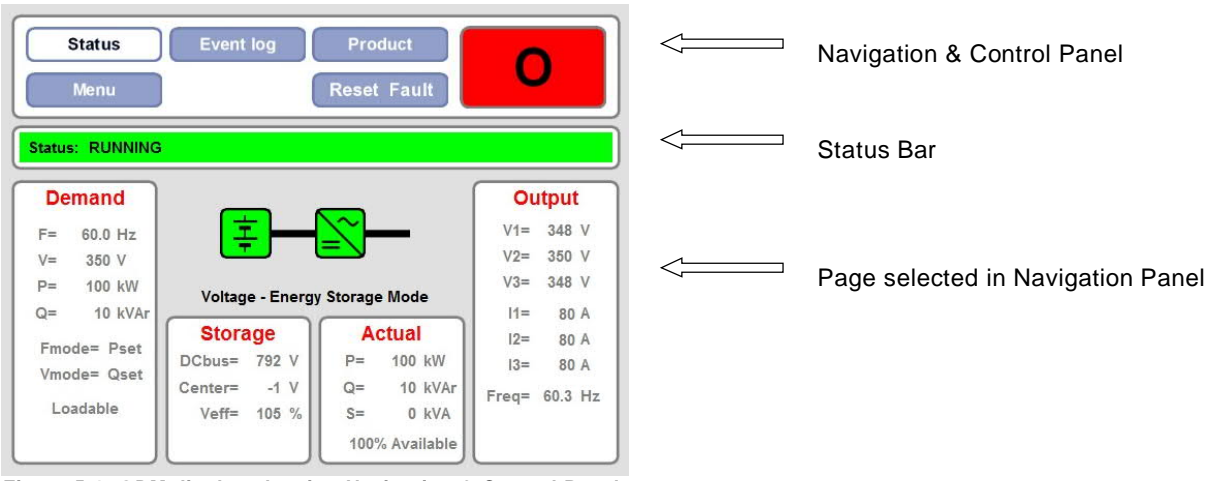

Figure 5-1: GDM display showing Navigation & Control Panel, Status Bar and selected Page

### 5.1.1 Hiding / Showing the Control Button

If it is preferable to control the PCS100 ESS from another device, the control buttons (Start, Stop and Reset buttons) can be removed from the GDM's touch screen.

To show the control buttons:

Set parameter A31 "Control Enable" to true.

To hide the control buttons:

Set parameter "A31 Control Enable" to false.

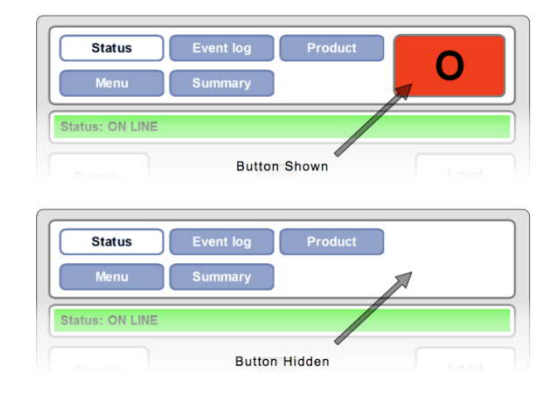

### 5.1.2 Navigation Panel

The blue navigation buttons are displayed at all times at the top of the screen. When selected, the navigation buttons is turn to white. The following four pages can be accessed by pressing the corresponding navigation button:

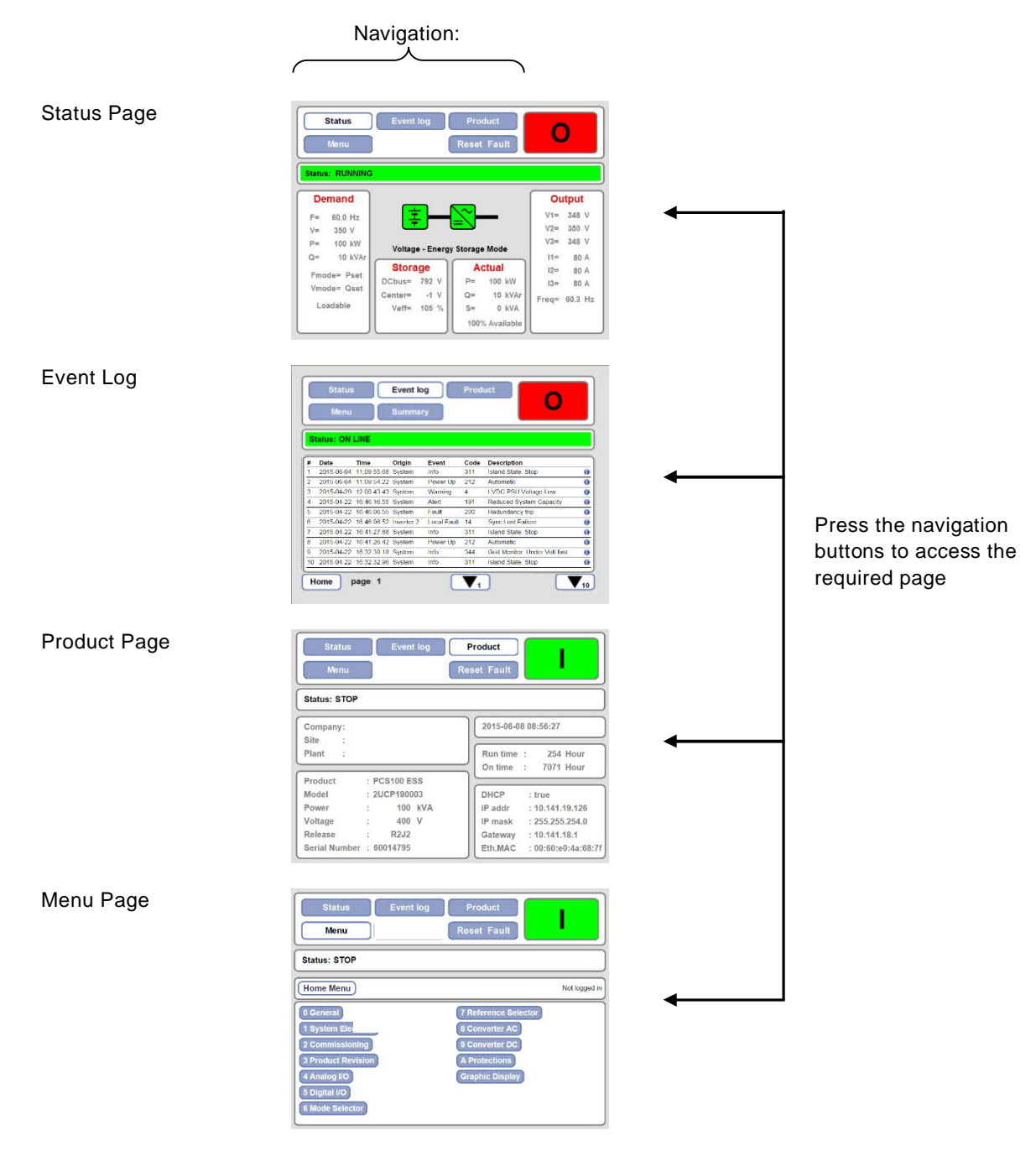

Figure 5-2: Pages available on the GDM

### 5.1.3 Status Bar

The Status Bar displays the PCS100 ESS status and, if present, any warning or fault code.

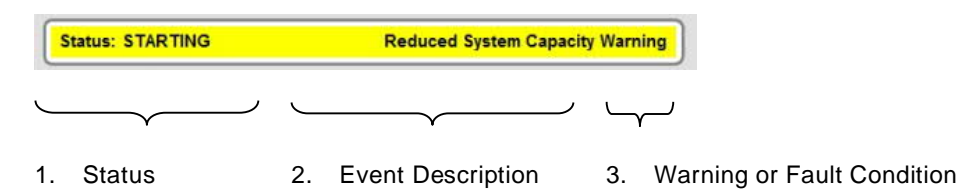

- 1. PCS100 ESS status. Refer to Table 5-2 for a complete list of status messages.
- 2. Fault of Warning description. The event code number can be found in the event log. Refer to Table 5-2 for a complete event description.
- 3. "Warning" or "Fault" is displayed if any warning or fault condition exists.

ī

Note: The Status Bar will only display the most recent event or what is considered the most important event. Touch the status bar and a list of all faults and warnings presently active will be displayed.

The Status Bar changes color depending on the system status. The meaning of each color is listed in Table 5-1.

| Status Bar Color                        | Status                                |
|-----------------------------------------|---------------------------------------|
| Green                                   | PCS100 unit running with no warning   |
| Green with yellow flashing warning cell | ESS running with warning present      |
| White                                   | ESS stopped with no warning           |
| White with yellow flashing warning cell | ESS unit stopped with warning present |
| Red and white flashing                  | ESS unit stopped with fault present   |
| Yellow                                  | ESS unit is starting                  |

Table 5-1: Status Bar colors and their meaning

The following status messages are displayed on the Status Bar of the GDM and in the event log.

| Status Display         | Description                                                                                                    |
|------------------------|----------------------------------------------------------------------------------------------------|
| Black Start            | PCS100 ESS is starting without AC Voltage on an island grid.                                                                                                    |
| Booting or System Down | PCS100 ESS is booting up or initializing or there is no response from the master this could be due to the GDM CAN cable disconnected.                                              |
| Fault                  | PCS100 ESS has tripped.                                                                                                    |
| Generator active       | PCS100 ESS has synchronized to the grid after startup in Virtual Generator mode.                                                                                                   |
| Generator connect      | PCS100 ESS is waiting for grid tie breaker feedback closed.<br>After having synchronized to the grid and activated the grid tie breaker output after<br>being running in islanding |
| Inverter Not Ready     | One of the PCS100 ESS inverters is not ready.                                                                                                    |
| Ramp down              | PCS100 ESS is ramping down voltage, power and frequency.                                                                                                    |
| Ramp up                | PCS100 ESS is ramping up voltage, power and frequency.                                                                                                    |
| Reconnect              | PCS100 ESS is reconnecting to the grid after having been running in islanding and grid voltage is back.                                                                            |
| Running                | PCS100 ESS running normal                                                                                                    |
| Running Islanded       | PCS10 ESS is running islanded (no main grid)                                                                                                    |
| Standby                | PCS100 ESS is in standby: Outputs are not switching, and the system will restart when unload or standby command is released.                                                       |
| Standby Islanded       | PCS100 ESS island avoidance caused system to go into standby.                                                                                                    |
| Standby unload         | System is unloading, prior to going into standby.                                                                                                    |
| Starting               | PCS100 ESS is waiting until power is present and the controller is locked to the grid AC voltage.                                                                                  |

5 The User Interface

| Starting on Grid | PCS100 ESS is starting on grid                                                                               |
|------------------|----------------------------------------------------------------------------------------------------|
| Stop             | PCS100 ESS has stopped, inverters are not active or system is booting/initializing.                          |
| Synchronized     | PCS100 ESS received synchronizing command and has synchronized to the external voltage, frequency and phase. |
| Syncing          | PCS100 ESS is synchronizing voltage, frequency and phase to the gird.                                        |
| Testmode run     | Test mode has been activated. See parameter 24 "Test Mode"                                                   |
|                  |                                                                                                    |

Table 5-2: PCS100 ESS status messages

### 5.1.4 Status Page

The Status Page is the default page after powering up the system and displays various system status parameters as shown in

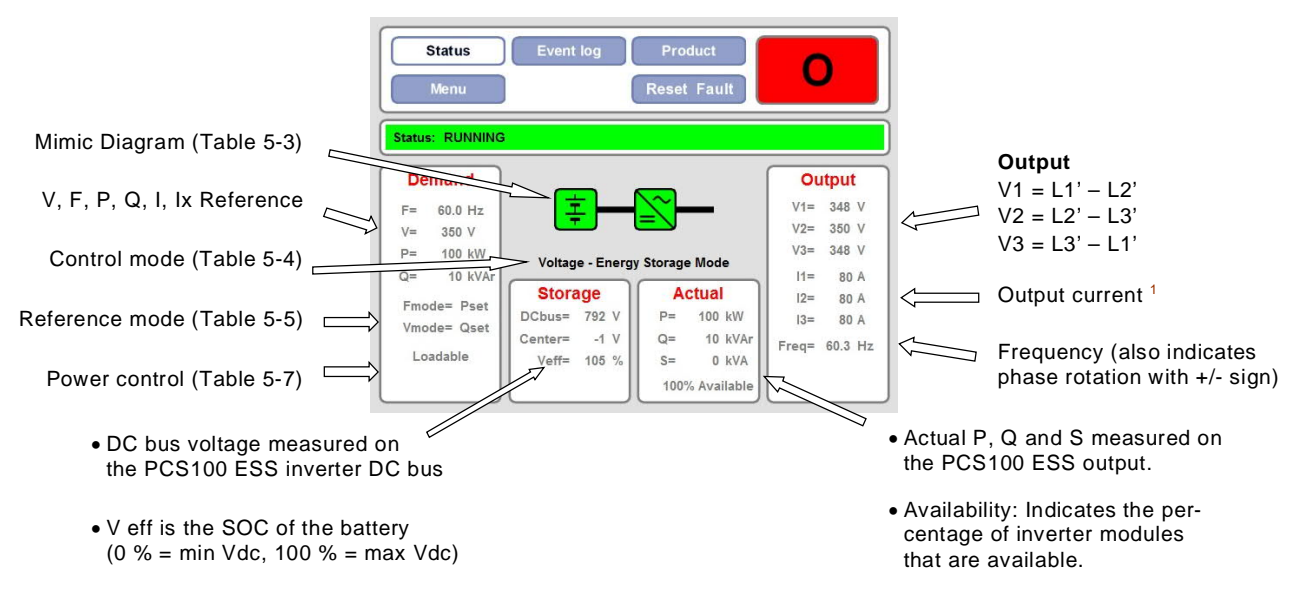

Figure 5-3: GDM Status Page (when PCS100 ESS is running)

Note: <sup>1</sup> At no load the current displayed is the combination of coupling transformer magnetizing current and the PWM filter current. This current is mainly capacitive and is generally useful for plants which have a lagging power factor.

| Mimic Diagram Icon Color | Description                |
|--------------------------|----------------------------|
| Battery Green            | SOC of battery is > 50 %   |
| Battery Orange           | SOC of battery is < 50 %   |
| Battery Red              | SOC of battery is < 10 %   |
| Inverter Green           | run/on/no fault/no warning |
| Inverter Orange          | warning                    |
| Inverter Red             | fault                      |

Table 5-3: Mimic diagram descriptions

| Message                       | Mode                                               |
|-------------------------------|----------------------------------------------------|
| Voltage – Energy Storage Mode | Voltage Source Mode                                |
| Current – Energy Storage Mode | Current Source Mode                                |
| Rectifier & Equalization Mode | Mode to adjust PCS100 ESS DC voltage to the energy |
|                               | storage voltage before connecting.                 |

Table 5-4: Control Mode descriptions

| Message | Description                                      |
|---------|--------------------------------------------------|
| Fmode = | Frequency Mode:                                  |
| Fset    | Frequency reference                              |
| Pset    | Active power reference                           |
| Fdroop  | Frequency reference with droop enabling parallel |
|         | operation of ESS with generators, etc.           |
| Fsync   | Synching to the grid                             |
| Vmode = | Voltage Mode:                                    |
| Vset    | Voltage reference                                |
| Qset    | Reactive power reference                         |
| Vdroop  | Voltage reference with droop enabling parallel   |
|         | operation of ESS with generators, etc.           |
| Vsync   | Synching to the grid                             |

### Table 5-5: Reference Mode descriptions

Selection of such modes is done based on the "Mode Selector" command inputs on menu 6. Particularly when in VSI, the configurations are achieved based on Table 5-6 (simplified).

|                   | 1                   |                |
|-------------------|---------------------|----------------|
| Droop (66 and 67) | Fixed P (68 and 69) | Result         |
| Disabled          | Disabled            | Fset, Vset     |
| Enabled           | Disabled            | Fdroop, Vdroop |
| Enabled           | Enabled             | Pset, Qset     |

Table 5-6: Mode Selection

| Message   | Description (also see parameter 63 "Conv Load") |
|-----------|-------------------------------------------------|
| Loadable  | Power flow enabled                              |
| Unloading | Power ramping down to 0                         |
| Unloaded  | Power flow disabled                             |
| Loading   | Power ramping up to setpoint                    |
| Load Halt | Power ramping on hold                           |

### Table 5-7: Power Control descriptions

The icons on the Status Page change color depending on their status according to Table 5-8. An example is shown in Figure 5-4 for the case when the PCS100 ESS is starting.

|          | 1          |
|----------|------------|
| Status   | Icon color |
| Run (on) | Green      |
| Off      | Grey       |
| Yellow   | Warning    |
| Red      | Fault      |

### Table 5-8: Colors of the icons on the Status Page and their meaning

|        |            | Serv    | ice      |         |           |          |       |      |
|--------|------------|---------|----------|---------|-----------|----------|-------|------|
| Status | : STARTING | 3       |          | Reduc   | ed System | Capacity | Warr  | ning |
| De     | mand       |         |          | _       |           | 0        | Itput |      |
| P=     | 0 kW       |         |          |         |           | V1=      | 360   | V    |
| Q=     | 0 kVAr     |         |          |         |           | V2=      | 359   | ۷    |
|        |            | Curron  | + Enorm  | Storage | Mode      | V3=      | 358   | ۷    |
| =      | 0 Areal    | Curren  | - Energy | Jonage  | emode     | 11=      | 15    | A    |
| lx=    | 0 Areac    | Stora   | ige      | Ac      | tual      | 12=      | 15    | А    |
|        |            | DCbus=  | 53 V     | P=      | -0 kW     | 13=      | 15    | A    |
| Unl    | oaded      | Center= | -1 V     | Q=      | 9 kVAr    | Freg=    | 60.0  | Hz   |
|        |            | Veff=   | -199 %   | S=      | 9 kVA     |          |       |      |
|        |            |         |          | 0%      | Available |          |       |      |

Figure 5-4: Status Page – icon colors when PCS100 ESS is starting

### 5.1.5 Event Log Page

The PCS100 ESS also incorporates an Event Log Page that stores a chronological list of events, which is useful for diagnosing PCS100 ESS operation.

|        | Status     |             | Event lo   | g           | Prod |                               |   |
|--------|------------|-------------|------------|-------------|------|-------------------------------|---|
|        | wenu       |             |            | K           | eset | Fault                         | _ |
| S'     | tatus: STC | )P          | Origin     | Event       | Cada | Description                   | _ |
| #<br>1 | 2015-06-04 | 11:09:55.68 | System     | Info        | 311  | Island State: Stop            | ( |
| 2      | 2015-06-04 | 11:09:54.22 | System     | Power Up    | 212  | Automatic                     | ( |
| 3      | 2015-04-29 | 12:00:43.43 | System     | Warning     | 4    | LVDC PSU Voltage Low          | ( |
| 4      | 2015-04-22 | 16:46:16.55 | System     | Alert       | 191  | Reduced System Capacity       | ( |
| 5      | 2015-04-22 | 16:46:06.55 | System     | Fault       | 200  | Redundancy trip               | ( |
| 6      | 2015-04-22 | 16:46:06.52 | Inverter 2 | Local Fault | 14   | Sync Lost Failure             | ( |
| 7      | 2015-04-22 | 16:41:27.88 | System     | Info        | 311  | Island State: Stop            | ( |
| 8      | 2015-04-22 | 16:41:26.42 | System     | Power Up    | 212  | Automatic                     | ( |
| 9      | 2015-04-22 | 16:32:38.18 | System     | Info        | 344  | Grid Monitor: Under Volt fast | ( |
| 40     | 2015 04 22 | 16:22:22.06 | System     | Info        | 311  | Island State: Ston            |   |

Figure 5-5: GDM Event Log Page

When accessed the Event Log Page uploads the ten most recent event records. The most recent event is shown at the top and each event record is referenced by date and time. Each system event is displayed on a single line which displays the information listed in Table 5-9.

| Information Type | Description                                                                 |
|------------------|-----------------------------------------------------------------------------|
| Date             | The date the event occurred.                                                |
| Time             | The time the event occurred (to 10ms resolution).                           |
| Origin           | Fault and Warning events may originate from the Master (system) or Inverter |
|                  | modules.                                                                    |
| Event            | The event type.                                                             |
| Code             | The unique numerical code for the event.                                    |
| Description      | For a system event this column shows a description of any Fault or Warning. |

### Table 5-9: Event Log columns

More detail information on the event can be accessed by clicking on the blue information button on a specific event. The event log records can be scrolled through using the paging buttons "up 1", "down 1", "up 10" and "down 10" at the bottom of the page as illustrated in Figure 5-6. The page number is shown at the bottom of the screen. Pressing the home button will return to page 1 and upload the most recent event records in the system. A maximum of 10,000 events can be recorded. When more than 10,000 events occur the new events replace the oldest events. The event log cannot be cleared.

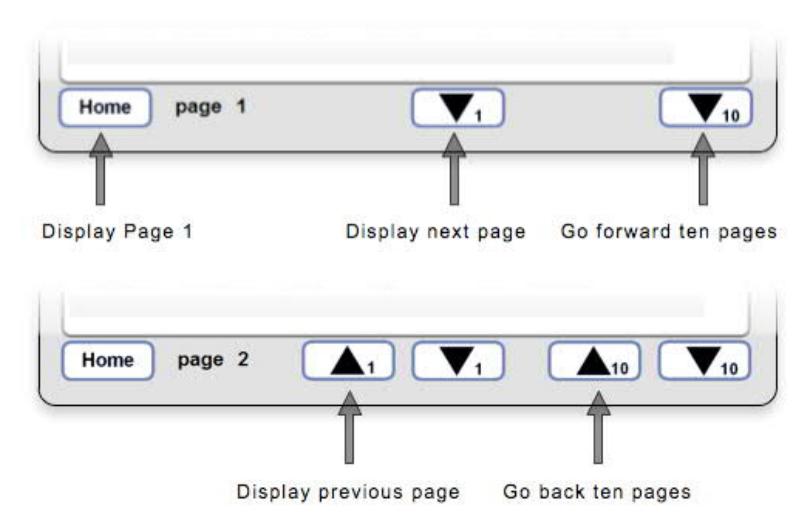

Figure 5-6: Paging buttons on the Log Event Page

### 5.1.6 Product Page

The Product Page records information about the product and site as shown in Figure 5-7 and summarized in more detail in Table 5-10.

|                      | Status Event log F<br>Menu Re<br>Status: STOP                                                                                                    | Product<br>set Fault                                                                                                    |                  |
|----------------------|----------------------------------------------------------------------------------------------------|----------------------------------------------------------------------------------------------------|------------------|
| Site Information >>> | Company:<br>Site :<br>Plant :                                                                                                    | 2015-06-08 08:56:27<br>Run time : 254 Hour                                                                                | Date and Time    |
| Product Information> | Product         : PCS100 ESS           Model         : 2UCP190003           Power         : 100 kVA           Voltage         : 400 V           Release         : R2J2           Serial Number         : 60014795 | DHCP : true<br>IP addr : 10.141.19.126<br>IP mask : 255.255.254.0<br>Gateway : 10.141.18.1<br>Eth.MAC : 00:60:e0:4a:68:7f | Network Settings |

Figure 5-7: GDM Product Page

|                     | 1                                                  |  |  |
|---------------------|----------------------------------------------------|--|--|
| Item                | Description                                        |  |  |
| Site Information    | Name of Company, Site and Plant                    |  |  |
|                     | Entered during commissioning in Menus:             |  |  |
|                     | 03 Customer Name,                                  |  |  |
|                     | 04 Plant Name,                                     |  |  |
|                     | 05 Site Name.                                      |  |  |
| Product Information | Product Name and Model                             |  |  |
|                     | Power and Voltage rating                           |  |  |
|                     | SW version and Serial No.                          |  |  |
|                     | Entered during production                          |  |  |
| Date and Time       | Current Date and Time                              |  |  |
|                     | Entered in menu:                                   |  |  |
|                     | 02 Date and Time                                   |  |  |
| Hour Meters         | Total hours running an total hours on (powered up) |  |  |
| Network Settings    | Ethernet network parameters                        |  |  |
|                     | Entered in Menu GDM B00 Network Settings           |  |  |

Table 5-10: GDM Product Page information

### 5.1.7 Menu Page

The Menu Page provides access to the PCS100 ESS parameters for viewing and/or adjustment. It is organized into menus and sub menus which contain the parameters. Each folder and parameter is indexed by up to four characters to the left of the name and the current position in the menu is shown on the Navigation Panel.

A full listing and description of the parameters can be found in Appendix A – GDM Menu Reference.

| Status<br>Menu                         | Event log Product<br>Reset Fault | Ι             |     |                 |
|----------------------------------------|----------------------------------|---------------|-----|-----------------|
| Status: STOP                           |                                  |               |     |                 |
| Home Menu                              |                                  | Not logged in | < N | avigation Panel |
| 0 General                              | 7 Reference Selector             |               |     |                 |
| 1 System Electrical<br>2 Commissioning | 8 Converter AC<br>9 Converter DC |               |     | Menu Page       |
| 3 Product Revision<br>4 Analog I/O     | A Protections<br>Graphic Display |               |     |                 |
| 5 Digital I/O<br>6 Mode Selector       |                                  |               |     |                 |

Figure 5-8: GDM Menu Page

### 5.1.8 Starting and Stopping the PCS100 ESS

Starting the PCS100 ESS takes it online. When stopped, the PCS100 ESS is not online. The following table outlines the general behavior of the control button and the state of the PCS100 ESS.

| When the Control Button is | The PCS100 ESS is | Press the Button                                      |
|----------------------------|-------------------|-------------------------------------------------------|
|                            | off               | to start the PCS100 ESS.<br>When prompted, press Yes. |
| Ο                          | on                | to stop the PCS100 ESS.<br>When prompted, press Yes.  |

### Steps to Start or Stop the PCS100 ESS:

### 1. On the Control Panel, press the control button.

Note: Pressing (green button) starts the PCS100 ESS. Pressing (red button) stops the PCS100 ESS. Result: You will be asked to confirm that you want to run or stop the PCS100 ESS.

### 2. Press YES.

Result:

If starting the PCS100 ESS, the PCS100 ESS's status is updated to Run and the control button has changed from green 1 to red .

If stopping the PCS100 ESS, the PCS100 ESS is not operational and the control button has changed from red to green .
# Reset and Inhibited Buttons

The following buttons are sometimes displayed as well.

| When the Control Button is | The PCS100 ESS                                                                                                    | What's Next?                                                                                                    |  |
|----------------------------|----------------------------------------------------------------------------------------------------|----------------------------------------------------------------------------------------------------|--|
| Reset                      | is stopped.<br>There is a fault that needs to be re-<br>solved before the PCS100 ESS can<br>be started.                            | Press Reset.<br>If the Reset button reappears, see<br>'Resolving a Fault (Red)' in section<br>9.1.              |  |
| Inhibited                  | is stopped.<br>The Inhibit switch inside the in-<br>verter's door is open or the stop/re-<br>set digital input is in open circuit. | Ensure the stop/reset digital input is<br>closed.<br>Note: When closed, the green Start<br>button is displayed. |  |

#### No Button Displayed?

If no button is displayed, the buttons may be hidden. When hidden, the PCS100 ESS is usually controlled from another location. For more information, please refer to section 5.1.1.

## 5.1.9 Logging in to the GDM

You have to log in to the GDM in order to modify most settings of the PCS100 ESS. A comprehensive overview of the settings that can be changed with "operator" and "technician" permissions can be found in Appendix A – GDM Menu Reference

Note: If you are not logged in to the GDM you can still use the GDM's touch screen to display information. How ever, some menu items and information will not be displayed, and you will not be able to modify any settings, nor conduct any tests.

## **User Codes**

There are two user codes with which you can log in to the GDM:

- 1. "Operator": Access to the User Menu to operate the PCS100 ESS Login code 159
- 2. "Technician": Access to the Tech Menu to maintain the PCS100 ESS Login code 265

#### Before You Begin

Before logging in to the GDM, ensure that you have authorization and adequate training to perform the tasks that you need to perform.

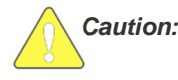

Modifying settings without adequate training may affect the operation of the PCS100 ESS; leaving the grid unprotected. Do not change settings without authorization.

#### Steps to Log In

- 1. On the Control Panel, press Menu.
- 2. Press Home Menu.
- 3. Press <u>0 General</u>.

Result: The 00 Login button is displayed.

- 4. Press <u>00 Login</u>. Result: A numeric keypad is displayed.
- **5.** Type in the login code. For an operators user the login code is 159. For technicians the login code is 265.
- 6. Press Apply.

Result: You will be logged into the GDM. If you are logged in as an operator user, 'User Access OK' is displayed in the Status Bar. If you are logged in as a technical user, 'Tech Access OK' is displayed in the Status Bar.

After successful login, you can now modify a range of settings. The settings open for modification depend on the user code used to log in to the GDM and are summarized in Appendix A – GDM Menu Reference.

#### **Time Out**

Your session will automatically time out 30 minutes after logging in. Any changes that have not been applied (by pressing Apply) will be lost when a session times out.

Note: The touch screen may go to sleep sooner. If asleep, activate the touch screen by pressing it.

#### 5.2 Module Display Boards

Each PCS100 ESS module has its own display board as shown in Figure 5-9, which contains RUN and OK LEDs, as well as two 7 segment LED displays.

The RUN and OK LEDs indicate whether the module is running or not and whether there is a fault or warning present. The two 7 segment displays show the individual module identification number (1-32). They are also used to indicate the states during the start-up sequence (L0 and L1) and in case of a fault, they alternately flash the corresponding error code and the module identification number.

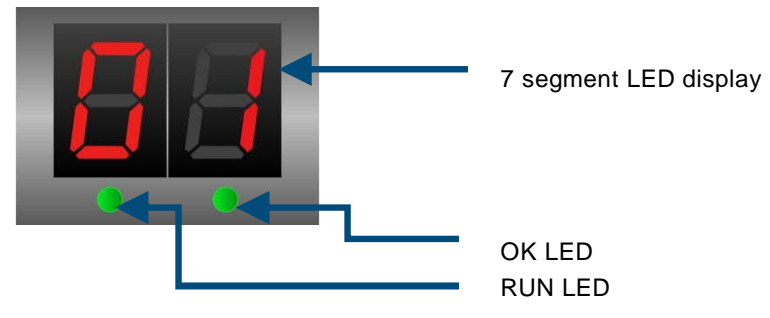

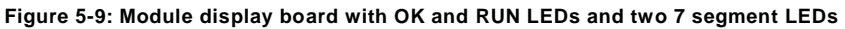

| RUN LED | Product Status or Description |
|---------|-------------------------------|
| OFF     | Module stopped                |
| ON      | Module active                 |
| FLASH   | Module starting               |

#### Table 5-11: RUN LED states and their meaning

| OK LED                        | Product Status or Description                                    |
|-------------------------------|------------------------------------------------------------------|
| OFF                           | Not powered                                                      |
| ON                            | No fault present and microprocessor is functioning               |
| FLASH (50% duty, 1sec period) | FAULT, WARNING (temperature or overload warnings) or module boot |
|                               | up stage                                                         |

Table 5-12: OK LED states and their meaning

| 7 Segment LED Display         | Product Status or Description                                          |
|-------------------------------|------------------------------------------------------------------------|
| Blank                         | Not powered.                                                           |
| Module number (132)           | PCS100 ESS is running.                                                 |
| L0 and module number          | Booting. This is normal during start up.                               |
| FLASH (50% duty, 1sec period) |                                                                        |
| L1 and module number          | Configuring. This is normal during start up.                           |
| FLASH (50% duty, 1sec period) |                                                                        |
| E0 and module number          | A fault has occurred in the module. See error message on GDM.          |
| FLASH (50% duty, 1sec period) |                                                                        |
| E1 and module number          | No communication with the main DSP (digital signal processor) control- |
| FLASH (50% duty, 1sec period) | ler in the auxiliary master module. Possible DSP hardware failure.     |
| E2 and module number          | Problem starting the module – invalid module configuration or invalid  |
| FLASH (50% duty, 1sec period) | module parameter/s.                                                    |
| E3 and module number          | Communications error.                                                  |
| FLASH (50% duty, 1sec period) |                                                                        |
| E7 and module number          | RFI relay error. Switched RFI relays off.                              |
| FLASH (50% duty, 1sec period) |                                                                        |
| E9 and module number          | High address or used with older bootloader or older application.       |
| FLASH (50% duty, 1sec period) |                                                                        |
| u0 and module number          | Module operating mode = using internal module dip switch setting.      |
| FLASH (50% duty, 1sec period) |                                                                        |
| rE and module number          | The module is running and it has been configured as rectifier. This is |
| FLASH (50% duty, 1sec period) | displayed for about 2 minutes after configuration (L1) is completed.   |
| ou and module number          | The module is running and it has been configured as inverter. This is  |
| FLASH (50% duty, 1sec period) | displayed for about 2 minutes after configuration (L1) is completed.   |
| (                             |                                                                        |

Table 5-13: 7 segment LED displays

# 6 Functional Description and Setup

# 6.1 How it Works

The PCS100 ESS connects energy storage systems to the grid, in most cases via a dedicated coupling transformer as shown in Figure 6-1. The PCS100 ESS controls the power flow between the storage system and the grid and thus helps to provide various regulating tasks. If grid power is lost, it can also be used to power an islanded grid.

Figure 6-1 also shows the location of the PCS100 ESS system voltage, which is one of the system's main parameters. It depends on the PCS100 module type, DC operating range of the storage and the grid voltage tolerance and is specified during the ordering process. The product will then be delivered with the corresponding functional and protection settings.

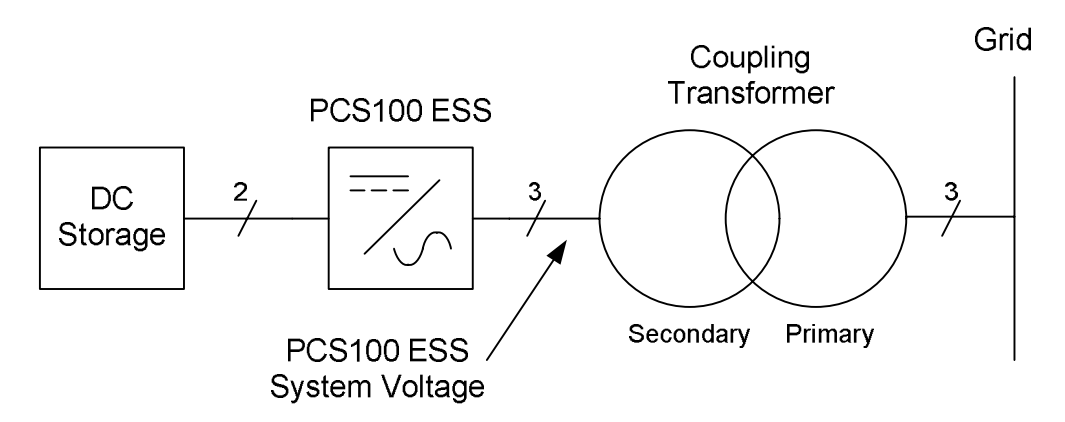

Figure 6-1: PCS100 ESS with coupling transformer (control and protection circuits not shown)

The PCS100 ESS can be configured to operate in different modes and sub-modes depending on the application, making the PCS100 ESS extremely flexible and suitable for all common energy storage applications. The two system modes available are the Virtual Generator and Current Source Inverter modes, which are presented in more detail in sections 6.2 and 6.3, respectively. The currently active system mode is always displayed on the GDM Status Page.

# Note: Switching between system modes is only possible when the PCS100 ESS system is stopped.

# 6.2 Virtual Generator Mode (VSI)

The ABB Virtual Generator mode is a unique operating mode for a power electronic converter whereby the converter mimics the behavior of a rotary generator and thus interacts with the power system in the same way as a traditional synchronous machine. This behavior is achieved purely through power electronic control and there are no large spinning masses. Physical inertia is modeled in the PCS100 ESS control system, providing a damping response to the grid frequency via the energy storage connected to the PCS100 ESS.<sup>1</sup>

In this mode the PCS100 ESS presents a low impedance voltage source to the AC grid, providing a balanced 3phase voltage, i.e. the PCS100 ESS operates as a voltage source inverter (VSI). This mode is particularly useful for small grids, where the Virtual Generator voltage source provides stability in the network.

Moreover, when operated in Virtual Generator mode, the PCS100 ESS can also create a micro or islanded grid (island), by controlling its own voltage and frequency. In this setting the PCS100 ESS supports the local loads with minimal disturbance. Operation in parallel with other voltage sources is also possible without any problem thanks to the inbuilt voltage and frequency droop control options. After the return of the main grid, it automatically re-synchronizes the island to the grid for seamless reconnection. The monitoring and indication of a grid failure can be done externally or by internal supervision based on frequency and voltage monitoring.

Thus, when set to Virtual Generator mode, the PCS100 ESS can be operated in two control modes<sup>2</sup>:

- PQ power flow control, where the converter operates with set-points for active and reactive power
- Vf control, where the converter operates with fixed voltage and frequency set-points enabling islanding

- Note: <sup>1</sup> This inertia artificially limits the speed of the converter and this mode is thus not recommended for applications where fast control is required.
  - <sup>2</sup> Switching between these control modes can be done while the system is running, which is particularly interesting for micro-grid applications. More details of these control modes is found in section 0.

#### 6.3 Current Source Inverter Mode (CSI)

In the current source inverter (CSI) mode the PCS100 ESS presents a high impedance current source to the AC grid, which provides a balanced 3-phase sinusoidal current to the grid regardless of grid conditions such as imbalance or harmonics.

Compared to the Virtual Generator mode the CSI mode offers lower current ripple demand on the DC energy storage as it does not try to correct any imbalance or harmonics in the grid. Furthermore, a faster response to changes in the active and reactive power set-points can be achieved since the generator model, and thus the physical inertia modeled in it, is not present in the control loop of the CSI mode. Thanks to this the current source inverter mode is particularly useful in highly dynamic applications where sub-cycle response to power commands is required.

Thus, typical applications for the CSI mode include:

- Frequency regulation (P)
- Voltage regulation (Q)
- Load levelling / peak shaving (P)
- Renewable generation smoothing (P and Q)
- Power factor control (Q)
- Voltage clamping (Q)

## 6.4 Selecting the System Mode (VSI or CSI)

The system mode (Virtual Generator or CSI) of the PCS100 ESS can be selected either via MODBUS, CAN I/O Board digital input, or manually by setting parameter 60 "Sys Mode Source" accordingly. In case of manual selection, the system mode can be set with parameter 61 "Sys Mode Manual": if set to true the PCS100 ESS will operate in Virtual Generator mode and if set to false the system will operate in CSI mode.

Note: The system mode can only be changed when the PCS100 ESS is not running.

#### 6.5 Control Setup in Virtual Generator Mode

Figure 6-2 shows a simplified control block diagram for the PCS100 ESS when operating in Virtual Generator system mode. A summary of the most relevant parameters is given in Table 6-1, and a detailed description of all parameters can be found in Appendix A – GDM Menu Reference.

It can be seen that the converter is controlled based on the voltage reference output V<sub>out</sub> of the generator model, which is at the core of the control in Virtual Generator mode. The generator model uses P and Q reference values which are either derived from the power set-points directly set in PQ control mode or calculated from the voltage and frequency set-points used in Vf control mode. The control mode is selected by setting parameter PQ mode accordingly (true = PQ control mode). In Vf control mode, synchronization with the grid voltage VR1 and grid frequency can be selected by setting parameter sync. In this case the system will remain synchronized with the grid independent of other possibly available voltage and frequency set-points.

When operating in Vf control mode a voltage and frequency droop can be set as well to enable problem-free power sharing when operating in parallel with other PCS100 ESS systems or other generator sources.

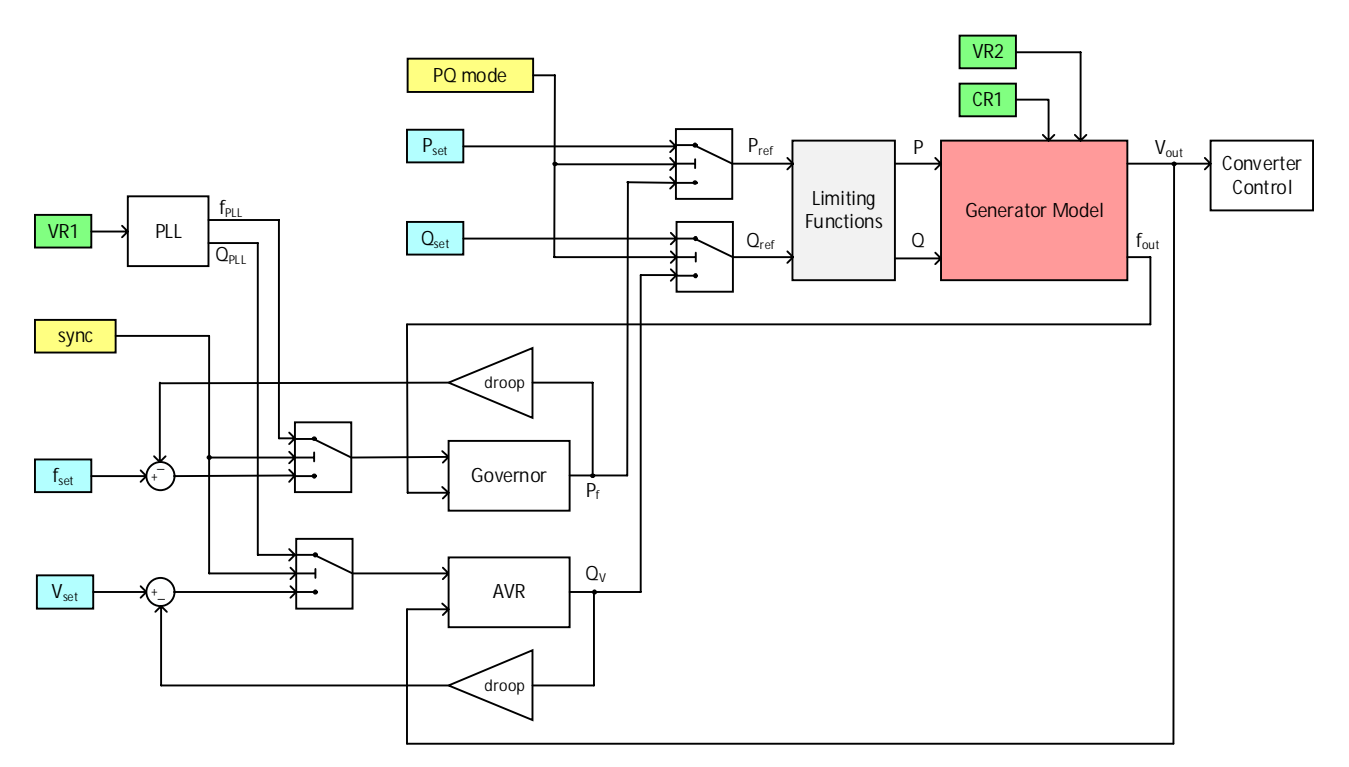

Figure 6-2: Simplified control block diagram for Virtual Generator system mode

| Parameter        | Number | Description                                                                            |
|------------------|--------|----------------------------------------------------------------------------------------|
| P <sub>set</sub> | 700    | Active power set-point used in PQ (power flow) control mode                            |
| Q <sub>set</sub> | 704    | Reactive power set-point used in PQ (power flow) control mode                          |
| V <sub>set</sub> | 714    | Voltage set-point used in Vf control mode                                              |
| f <sub>set</sub> | 710    | Frequency set-point used in Vf control mode                                            |
| PQ mode          | 68     | Selects between PQ and Vf control mode <sup>1</sup>                                    |
| sync             | 64     | Enables synchronization with the grid voltage VR1 when in Vf control mode <sup>2</sup> |
| droop (f)        | 81     | Frequency droop control <sup>3</sup>                                                   |
| droop (V)        | 82     | Voltage droop control <sup>3</sup>                                                     |

Table 6-1: Main parameters in Virtual Generator system mode

Before feeding the P and Q set-points into the generator model, they are checked and if necessary adjusted in a limiting control block that contains several limiting functions. These functions are the same for all operating modes and are explained in more detail in section 6.8.

The green input blocks represent the voltage and current measurements taken by the system. They are described in more detail in section 4.4.1.

- Note: <sup>1</sup> More details can be found in section 6.5.1.
  - <sup>2</sup> More details can be found in section 6.9.4.
  - <sup>3</sup> More details can be found in section 6.5.2.

# 6.5.1 Fixed Power Mode and V/F mode

Parameter 68 "Fixed P Source" provides an input to switch from PQ control mode to Vf control mode and vice versa. PQ operation is usually used for grid connect applications, whereas Vf control is needed if the PCS100 ESS is supplying an islanded grid. To activate PQ control mode this parameter has to be set to true, which is also the default value.

Note: Switching between PQ and Vf control mode while in Virtual Generator mode is possible while the system is running.

#### 6.5.2 Frequency and Voltage Droop

Parameter 66 "Droop Source" provides an input to activate or deactivate the frequency and voltage droops set in parameters 81 "Freq Droop" and 82 "Volt Droop" respectively. It is recommended to activate droop in Vf control mode when power is shared between parallel PCS100 ESS converters or other generators, as it adds compliance to the output voltage and frequency of the converter to ensure stability and power sharing in this setup. Droop is enabled when this input is set to true. The default value for this parameter is false.

Setpoints for voltage and frequency droops will be sourced automatically according to parameter 66 "Droop Source". E.g. when parameter 66 "Droop Source" = Auto, parameters 81 & 82 will be listening the Modbus command ignoring any other possible source such as, GDM manual inputs. Please refer to Appendix A – GDM Menu Reference, page 100 for Droop sources.

# 6.5.3 Generator Settings

The behavior of the generator model used in Virtual Generator mode can be modified by adjusting the parameters listed in Table 6-2. The setting of these parameters determines how the PCS100 ESS system will interact with other systems in the grid.

| Generator Setting           | Parameter |
|-----------------------------|-----------|
| Inertia time constant       | 840       |
| Synthetic output resistance | 841       |
| Synthetic output inductance | 842       |

Table 6-2: Parameters for adjusting the generator model

# 6.6 Control Setup in CSI Mode

When operated in current source inverter mode the PCS100 ESS is always operated in PQ power flow control mode and thus the control loop of this system mode is slightly simpler than the one for Virtual Generator mode.

# Instead of the inertia-based generator model, a high-speed control of the real and reactive current is employed in this mode, as is shown in

Figure 6-3. These current set-points are then used as input commands for the converter control.

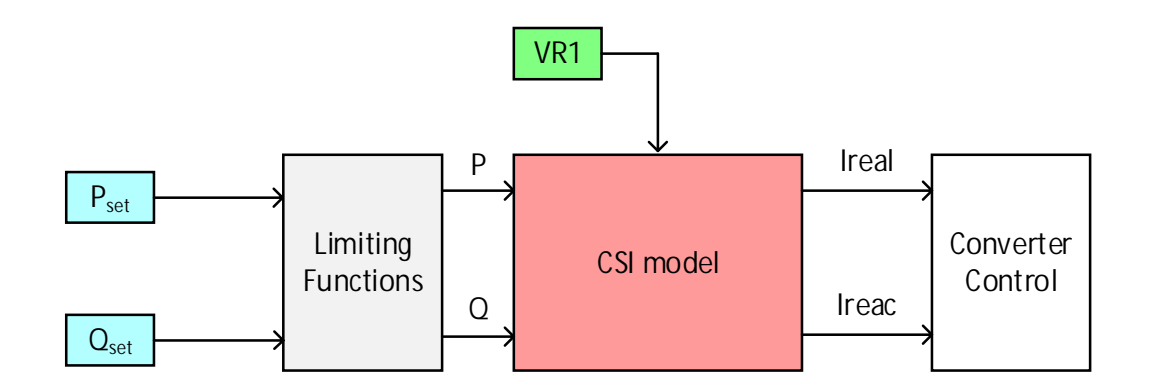

Figure 6-3: Control block diagram for CSI mode

## 6.7 Inputs and Measurements

#### 6.7.1 Source Selection for Input References

Each input reference, including the set-points for P, Q, V and f and the P and Q limits, can be configured to be received either over MODBUS, an analog input on the Can I/O Board or manually through the GDM Menu Page.<sup>1</sup> The selection of the input reference is done using the multiplexer shown in Figure 6-4.

The input source has to be specified for each input reference and if the analog input source is selected, the gain and offset values need to be set as well. An overview of the relevant control parameters is given in Table 6-3 and a more detailed description of these parameters can also be found in Appendix A – GDM Menu Reference.

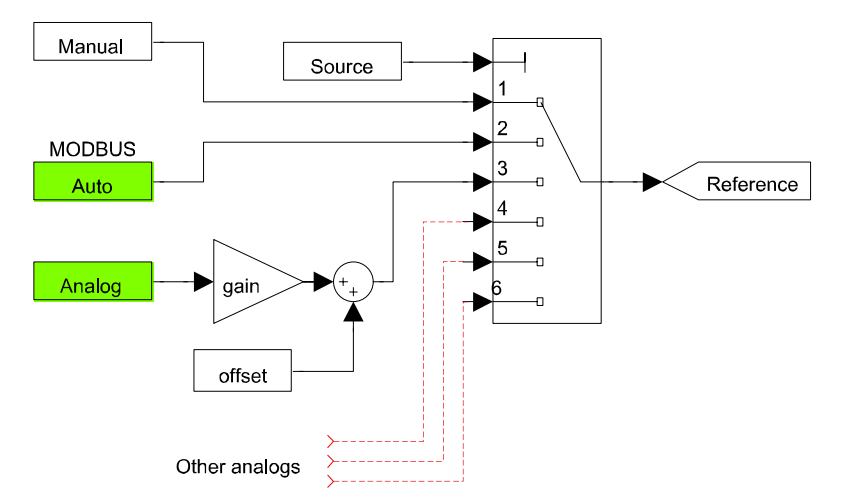

Figure 6-4: Input reference multiplexer

| Input Reference               | Parameter   |
|-------------------------------|-------------|
| P set-point                   | 700 – 703   |
| Q set-point                   | 704 – 707   |
| f set-point                   | 710 – 713   |
| V set-point                   | 714 – 717   |
| Positive P limit <sup>2</sup> | 8590 - 8593 |
| Negative P limit <sup>2</sup> | 8594 - 8597 |
| Positive Q limit <sup>2</sup> | 85A0 – 85A3 |
| Negative Q limit <sup>2</sup> | 85A4 – 85A7 |
| S limit <sup>2</sup>          | 85B0 - 85B3 |

Table 6-3: Parameters for input reference selection<sup>3</sup>

- Note: <sup>1</sup> The actual set-point values are always shown on the GDM Status page.
  - <sup>2</sup> These limits must be set within the overall power limits of the PCS100 ESS as outlined in section 6.8.6. <sup>3</sup> All these set-points and limits relate to power on the AC terminals of the converter.

#### 6.7.2 DC Voltage Sensing

There are several options for connecting the DC voltage measurement from the energy storage to the PCS100 ESS. The most common method is to use the sensing circuits included with the PCS100 ESS (AR1), however, it is also possible to configure other sources for this voltage. The desired option can be selected by setting parameter 96 "Sense Method" accordingly.

# 6.7.3 Grid Voltage Sensing – VR1

The sync VT (voltage transducer) on the VR1 measurement input is used in Virtual Generator mode to detect a grid failure and to re-synchronize to the grid after having operated as an islanded grid.

For proper operation the phase and voltage relationship between the voltages measured by the sync VT<sup>1,2</sup> and the inverter terminals must be known. Typically, a Yd transformer is employed to couple the converter to the grid as shown in Figure 6-5. Therefore, using the sync VT requires measuring the phase relationship across the grid tie breaker to ensure the magnitude and phase relationship is correct. Failure to do so will cause synchronization faults and a large inrush currents.

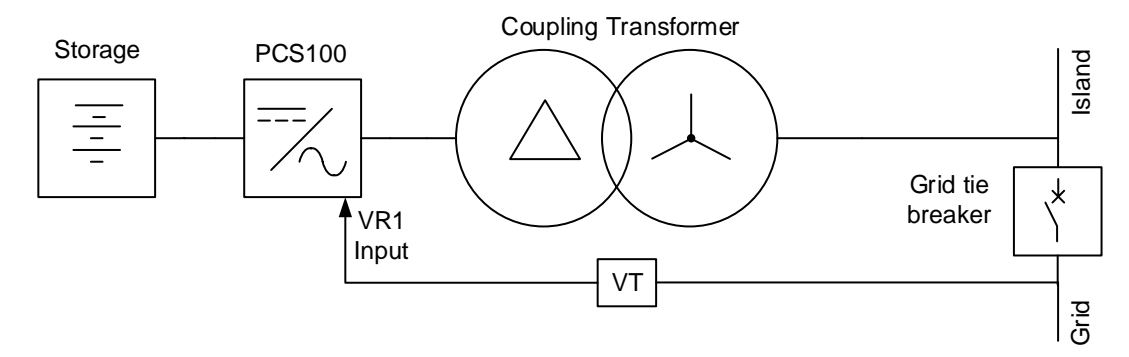

Figure 6-5: System overview with sync VT

To trim the phase and the amplitude of the VR1 sync input, stop the system and apply AC power to inverter terminals closing the AC grid tie breaker. Then adjust angle trim first using parameter 890 "Trim Sync Phase" until angle error =0, confirm it monitoring 892 "Sync Phase error". Afterward, adjust magnitude trim using parameter 891 "Trim Sync Volt" until mag error = 0, confirm it monitoring 893 "Sync Volt error".

More information about these parameters can be found in Appendix A – GDM Menu Reference.

- Note: <sup>1</sup> The maximum voltage for the PCS100 voltage transducer is 480Vac. For higher voltages a step down voltage transformer must be used.
  - <sup>2</sup> The phase relationship includes all transformer phase shifts between the sync VT and the inverter.

# 6.8 Limiting Control Functions

This section presents the limiting functions used in both the Virtual Generator and CSI control. Figure 6-6 shows a simplified graphical representation of these functions.

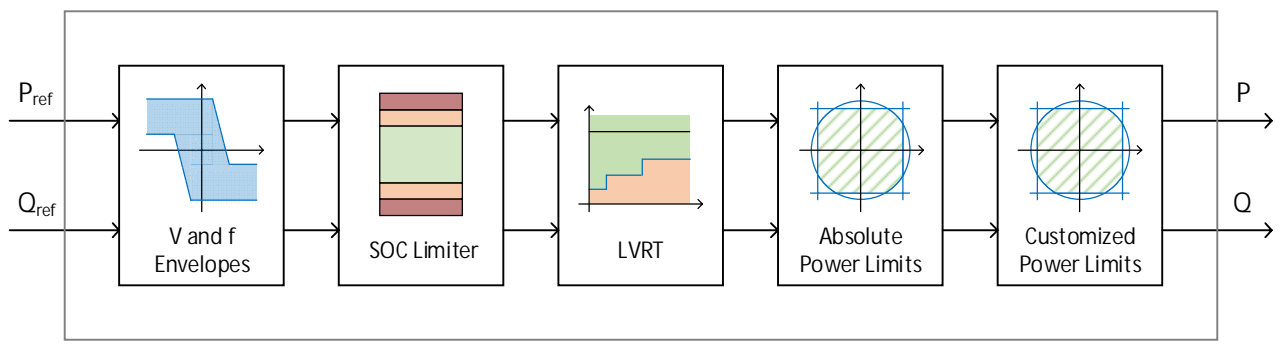

Figure 6-6: Limiting functions

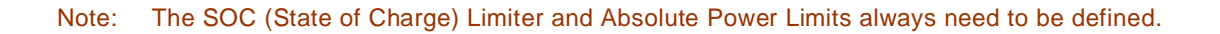

## 6.8.1 Frequency Envelope

When operating in PQ control mode and a grid connection is suddenly lost, it is possible that the frequency of the system goes out of range due to unbalance in power. In such cases it is desirable that the PCS100 ESS limits its P output to support the grid and keep the frequency within tolerances, i.e. reduce P in case of over frequency and increase P in case of under frequency.

In the PCS100 ESS this frequency control is done using the frequency envelope shown in Figure 6-7, which can be enabled with parameter 8840 "Env Freq Mode" and is usually only used in PQ control mode. The envelope can be adjusted using the parameters listed in Table 6-4 (also refer to Appendix A – GDM Menu Reference).

In Figure 6-7 it can also be seen that there is a dead band<sup>2</sup> present, within which the P set-point is not adjusted even if the frequency deviates from the nominal grid frequency  $f_0$ . This is to avoid constantly changing P for slight variations in frequency.

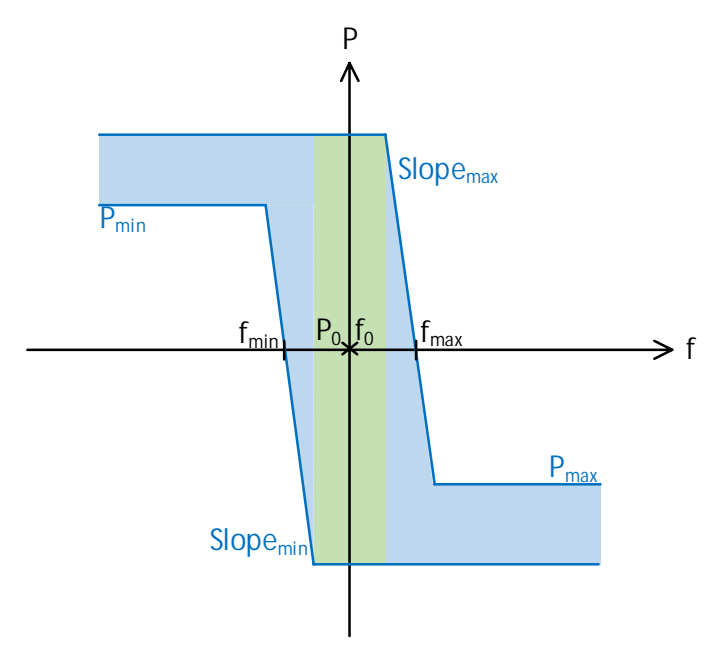

Figure 6-7: Frequency envelope

| Parameter                       | Number | In Figure 6-7        | Description                              |
|---------------------------------|--------|----------------------|------------------------------------------|
| Env Freq Max                    | 8841   | f <sub>max</sub>     | Max frequency for Pmax                   |
| Env Freq Min                    | 8842   | f <sub>min</sub>     | Min frequency for Pmin                   |
| Env Freq Max Slope <sup>3</sup> | 8843   | Slope <sub>max</sub> | Slope for Pmax                           |
| Env Freq Min Slope <sup>3</sup> | 8844   | Slope <sub>min</sub> | Slope for Pmin                           |
| Over Freq P Min                 | 8845   | P <sub>max</sub>     | Lowest level to where the Pmax can drop  |
| Under Freq P Max                | 8846   | P <sub>min</sub>     | Highest level to where the Pmin can rise |

| Table 6-4: Parameters | for | adjusting | the | frequency | envelope |
|-----------------------|-----|-----------|-----|-----------|----------|
|-----------------------|-----|-----------|-----|-----------|----------|

When operating in Virtual Generator mode the frequency envelope is mainly used to contain the converter output frequency during various fault scenarios in the main grid. When operating in CSI mode, however, this control can also be used to actively regulate the frequency (sub-cycle fast response to power commands). In this case the envelope would typically be set narrowly around the targeted frequency.

Note: <sup>1</sup> It is not recommended to use the frequency envelope in Vf mode.

- <sup>2</sup> The dead band is set by the factory and cannot be adjusted via the GDM.
- <sup>3</sup> A hysteresis is used to ensure control stability on the frequency slopes. I.e. if the frequency increases above the allowed frequency, the power is limited to the corresponding P on the P slope. The power can only be increased again once the frequency has fallen by at least a given  $\Delta f$  below the frequency that triggered the slope limitation. The same principle applies for the minimum frequency slope.

#### 6.8.2 Voltage Envelope

When operating in PQ control mode, it is possible that the voltage goes out of range. In such cases it is desirable that the PCS100 ESS adjusts its Q output to support the grid, i.e. reduce Q in case of over voltage and increase Q in case of under voltage.

In the PCS100 ESS this voltage control is done using the voltage envelope shown in Figure 6-8, which can be enabled with parameter 8850 "Env Volt Mode" and is usually only used in PQ control mode.1 The envelope can be adjusted using the parameters listed in Table 6-5 (also refer to Appendix A – GDM Menu Reference).

In Figure 6-8 it can also be seen that there is a dead  $band^2$  present, within which the Q set-point is not adjusted even if the voltage deviates from the nominal voltage V<sub>0</sub>. This is to avoid constantly changing Q for slight variations in voltage.

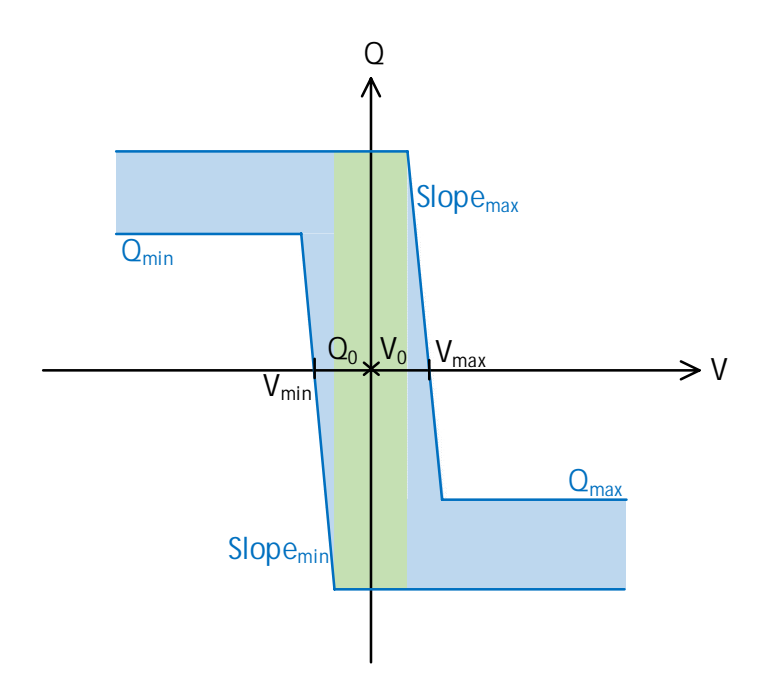

Figure 6-8: Voltage envelope

| Parameter                       | Number | In Figure 6-8        | Description                              |
|---------------------------------|--------|----------------------|------------------------------------------|
| Env Volt Max                    | 8851   | V <sub>max</sub>     | Max voltage for Qmax                     |
| Env Volt Min                    | 8852   | V <sub>min</sub>     | Min voltage for Qmin                     |
| Env Volt Max Slope <sup>3</sup> | 8853   | Slope <sub>max</sub> | Slope for Qmax                           |
| Env Volt Min Slope <sup>3</sup> | 8854   | Slope <sub>min</sub> | Slope for Qmin                           |
| Over Volt Q Min                 | 8855   | Q <sub>max</sub>     | Lowest level to where the Qmax can drop  |
| Under Volt Q Max                | 8856   | Q <sub>min</sub>     | Highest level to where the Qmin can rise |

When operating in Virtual Generator mode the voltage envelope is mainly used to contain the converter output voltage during various fault scenarios in the main grid. When operating in CSI mode, however, this control can also be used to actively regulate the voltage (fast control). In this case the envelope would be set narrowly around the targeted voltage.

Note:

- : <sup>1</sup> It is not recommended to use the voltage envelope in Vf mode.
  - $^{\rm 2}$  The dead band is set by the factory and cannot be adjusted via the GDM.
  - <sup>3</sup> A hysteresis is used to ensure control stability on the voltage slopes. I.e. if the voltage increases above allowed voltage, the reactive power is limited to the corresponding Q on the Q slope. The reactive power can only be increased again once the voltage has fallen by at least a given  $\Delta V$  below the voltage that triggered the slope limitation. The same principle applies for the minimum voltage slope.

# 6.8.3 SOC Limiter

Energy storage state of charge (SOC) management is a feature typically inherent of BMSs (Battery Management Systems). Nonetheless, the PCS100 ESS has inbuilt a SOC limiting function which is designed to provide internal protection of the PCS100 product from DC low-voltage and high-voltage operating conditions, called "SOC Limiter".

When the SOC Limiter functionality is enabled, the PCS100 ESS system only allows full power operation in a preset range of DC voltages. By setting this voltage range to the nominal voltage range of the energy storage system the SOC Limiter can be used as a protection mechanism for the energy storage system in addition to its internal protections: If for any reason the power set-point given to the PCS100 ESS is such that the energy storage element would be operated outside its nominal voltage range, the PCS100 ESS SOC Limiter takes control and adjusts the power reference to avoid potentially damaging voltages occurring on the DC side.<sup>1</sup>

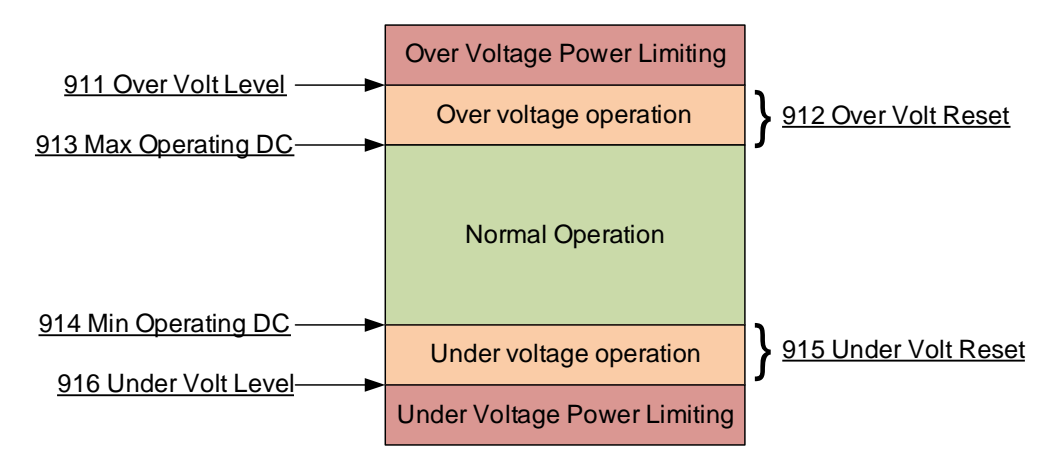

Figure 6-9: Illustration of the SOC Limiter

As can be seen in Figure 6-9 three parameters are used to define the protection for over voltage and under voltage. Parameters 913 "Max operating DC" and 914 "Min operating DC" define the limits of normal operation of the energy storage system.<sup>2</sup> The activation levels for the SOC Limiter are set by parameters 911 "Over Volt Level" and 916 "Under Volt Level". If the voltage exceeds these activation limits, the SOC Limiter will start overriding existing power commands via a slope until the voltage is back within the deactivation levels, which can be adjusted by parameters 912 " Over Volt Reset" and 915 "Under Volt Reset".<sup>3</sup> An overview of these parameters is given in Table 6-6 and a more detailed description can be found in Appendix A – GDM Menu Reference.

| Setting                                                   | Parameter |
|-----------------------------------------------------------|-----------|
| Maximum allowed voltage level<br>for storage (= 100% SOC) | 913       |
| Minimum allowed voltage level<br>for storage (= 0% SOC)   | 914       |
| Over voltage level                                        | 911       |
| Under voltage level                                       | 916       |
| Reset level after over voltage                            | 912       |
| Reset level after under voltage                           | 915       |

Table 6-6: Parameters for setting SOC Limiter

- Note: <sup>1</sup> While these settings allow the DC bus operating range to be moved, they do not change the inverter voltage protection limits.
  - <sup>2</sup> These values are used as 0% and 100% SOC on the GDM Status Page.
  - <sup>3</sup> The deactivation levels must be set between the limits for normal operation and the activation levels.

#### 6.8.4 Low Voltage Ride Through (LVRT)

The PCS100 ESS low voltage ride through (LVRT) function is typically used in CSI mode and allows the user to customize the low voltage ride through behavior of the PCS100 ESS to meet grid code specifications that require the PCS100 ESS to not trip during certain low voltage events, by means of a limiting PQ algorithm.

The LVRT function is enabled with parameter 870 "Allow LVRT" and defined by a main voltage threshold, below which the real power reference is overridden to 0%. In this way the current through the PCS100 ESS is reduced below this voltage threshold, helping the system to avoid tripping due to over current. The voltage threshold is set through parameter 871 "Vac Pset 0" and illustrated in Figure 6-10 with a red line. If LVRT is enabled the Q limits will also be internally limited in proportion to the grid voltage below 40%. This allows continued limited support of the grid voltage by injecting VAR

Furthermore, two voltage levels with corresponding time thresholds can be programmed via the GDM or Modbus, resulting in the various LVRT zones illustrated in Figure 6-10. The behavior of the PCS100 ESS in each of these zones is shortly described below:

- Zone 1: LVRT zone, where the PCS100 ESS operates continuously, respecting the voltage threshold where P is set to zero.
- Zone 2: PLL unlocked zone, where the PCS100 ESS stops switching, as the voltage is insufficient to keep the system synchronized to the grid voltage. Operation in this zone still allows for a fast recovery as soon as the voltage is back above the PLL threshold, which is at 10%, in order to meet typical grid code requirements.
- Zone 3A: LVRT off zone defined by the first set of voltage limit and time threshold, which can be set through parameters 873 "Level Vac min 1" and 874 "Time Vac min 1". In this zone the converter stops switching and disconnects from the grid. Once the grid voltage is back, the PCS100 ESS automatically starts the restart sequence.
- Zone 3B: LVRT off zone defined by the second set of voltage limit and time threshold, which can be set through parameters 875 "Level Vac min 2" and 876 "Time Vac min 2". In this zone the converter stops switching and disconnects from the grid. Once the grid voltage is back, the PCS100 ESS automatically starts the restart sequence.

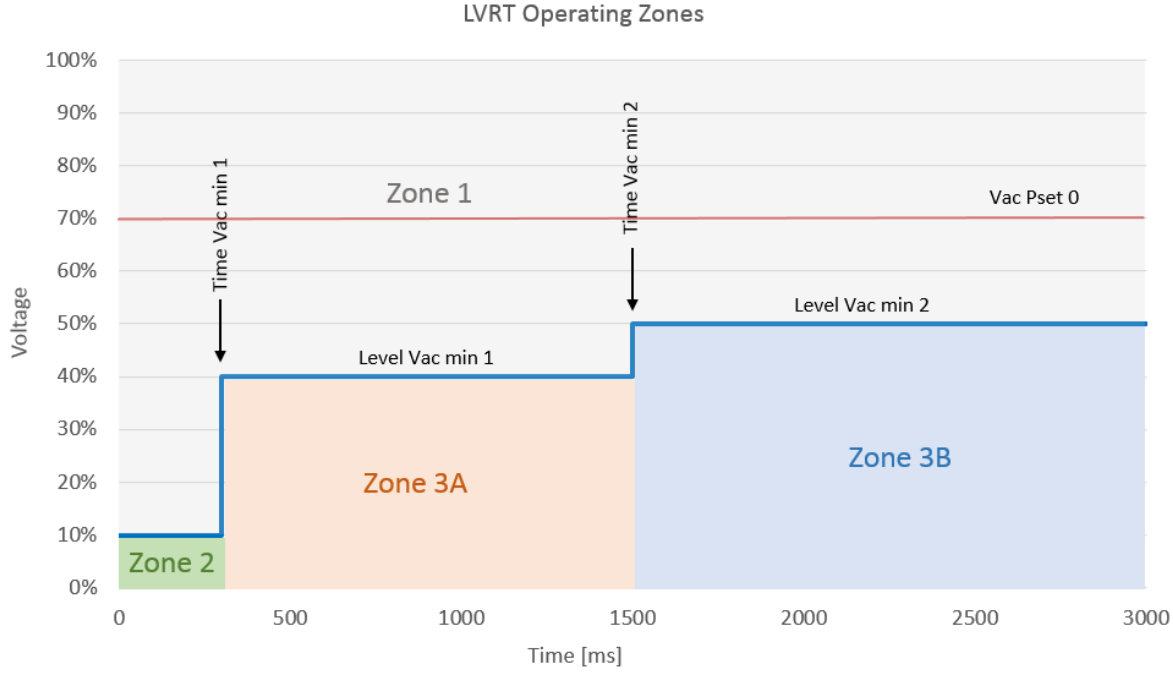

Figure 6-10: Illustration of the LVRT operating zones

#### 6.8.5 Absolute Power Limits

The PCS100 ESS contains advanced power limiting algorithms to ensure the AC power is always within desired limits. Through parameters 850 - 854 (refer to Appendix A – GDM Menu Reference for more detail) it is possible to set P and Q limits for all four quadrants of operation as well as an overall apparent (S) power limit.

The interaction of these power limits is illustrated in Figure 6-11, where the green hatched area corresponds to the possible power operation levels for the depicted limits.

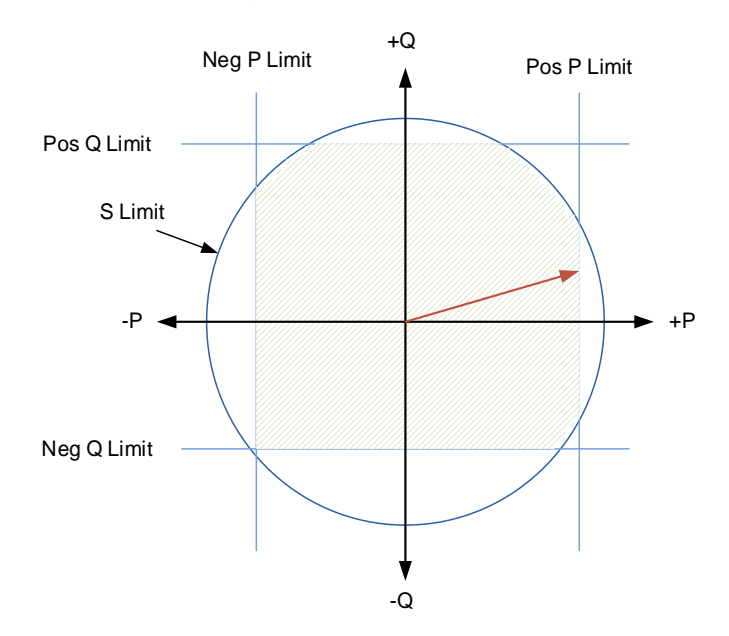

Figure 6-11: Interaction of the P, Q and S power limits

The apparent power (S) limit is able to operate in two modes, which can be selected with parameter 855 "S Limit mode" and which determine the behavior of the system in case the S limit is exceeded. The default mode is "Limit Q", whereby the PCS100 ESS first reduces the reactive power set-point to maintain the apparent power within its limit, without changing the active power set-point P. The second mode "Limit PQ", on the other hand, reduces both the P and Q power set-points at the same time in order to keep the apparent power within its limit.

Note: All limits relate to power on the AC terminals of the converter.

#### 6.8.6 Customized Power Limits

In addition to the absolute power limits discussed in section 6.8.5 customized power limits can also be defined.<sup>1</sup> These limits interact in the same way as the absolute power limits (see Figure 6-11) and have to be set within the absolute power limits. They can be set through the parameters in Table 6-7, which are also explained in more detail in Appendix A – GDM Menu Reference.

| Limit                | Parameter   |
|----------------------|-------------|
| P limit <sup>2</sup> | 8590 – 8597 |
| Q limit <sup>2</sup> | 85A0 – 85A7 |
| S limit <sup>2</sup> | 85B0 – 85B3 |

Table 6-7: Parameters for setting customized power limits

Note: <sup>1</sup> Such limits can for example be imposed by the battery management system and may be more restrictive than the limits given by the PCS100 ESS's capabilities.

 $^{2}\,\text{All}$  limits relate to power on the AC terminals of the converter.

## 6.9 Islanding and Anti-Islanding

In an electrical network an "island" is a situation in which a generator is powering a part of the network even though power from the electrical utility network has been cut off. Islanding can be dangerous to people working with the network and not realizing that the circuit is still powered. For that reason, many grid codes require distributed power generators to immediately stop producing power to the network, as soon as an island is detected. Regulatory requirements dictate the thresholds and timing of the various protections that are required to detect grid loss. Detection of an islanded condition is carried out by a combination of grid monitoring and island detection methods which are discussed in the following sections.

When a grid loss or island condition is detected, the action to be taken by the system depends on both the requirements of the application and the local grid codes. The following actions are available on the PCS100 ESS and can be selected by setting parameter 8A03 "Grid Loss Action" accordingly.

- Disabled Grid monitoring is disabled.
- Monitor A "grid loss" output is generated, but no action is taken by the system.
- Run on Island System runs as an island when grid loss is detected.
- Trip on Island System issues a trip when grid loss is detected.
- Stop on Island System goes into standby when grid loss is detected.

A detailed description of these options can be found in section 6.9.3.

## 6.9.1 Grid Monitoring

In order to detect a grid loss the grid has to be monitored by the system. A grid monitoring function is already implemented in the PCS100 ESS and parameter 8A01 "Enable Src" provides an input to enable or disable this function. When set to true, which is the default value, the grid is monitored using the passive and active detection methods summarized in Table 6-8.

.

| Methods                 |                                       | <b>Control Parameters</b> |  |
|-------------------------|---------------------------------------|---------------------------|--|
| ŝ                       | Under voltage detection <sup>12</sup> | 8A10 – 8A13               |  |
| sive<br>ctio            | Over voltage detection <sup>12</sup>  | 8A14 – 8A17               |  |
| Pas                     | Under frequency detection             | 8A20 – 8A23               |  |
|                         | Over frequency detection              | 8A24 – 8A27               |  |
| Passive<br>Anti-island. | Frequency rate of change              | 8A28 – 8A29               |  |
|                         | Phase loss detection                  | 8A30 – 8A31               |  |
| Active<br>Anti-island   | Reactive power variation              | 8A40 – 8A41               |  |

#### Table 6-8: Methods used for grid monitoring

Each detection method consists of a detection threshold and timer that allows the methods to be fine-tuned so as to prevent nuisance activation. A more detailed description of each parameter can also be found in Appendix A – GDM Menu Reference.

- Note: <sup>1</sup> Voltage sensing can be done externally (VR1) or internally (VR2) by setting parameter 8A04 "Utility Feedback Src" accordingly. For islanding operation VR1 must be selected to enable re-synchronization with the main grid.
  - <sup>2</sup> Important to note that the frequency used on grid monitoring signed (+ or -), so phase rotation needs to be checked.

# 6.9.2 Islanding Control Overview

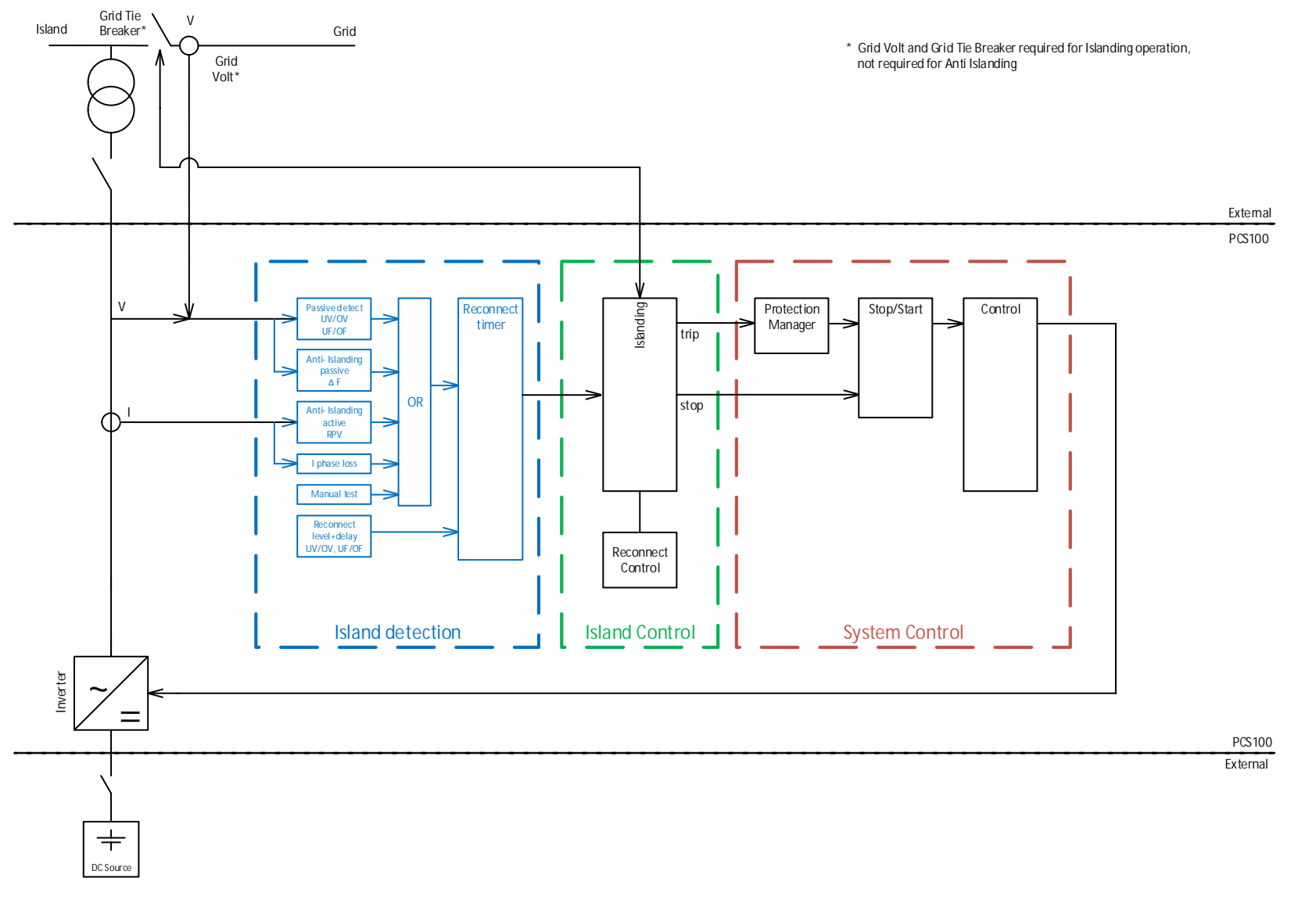

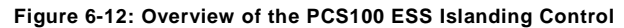

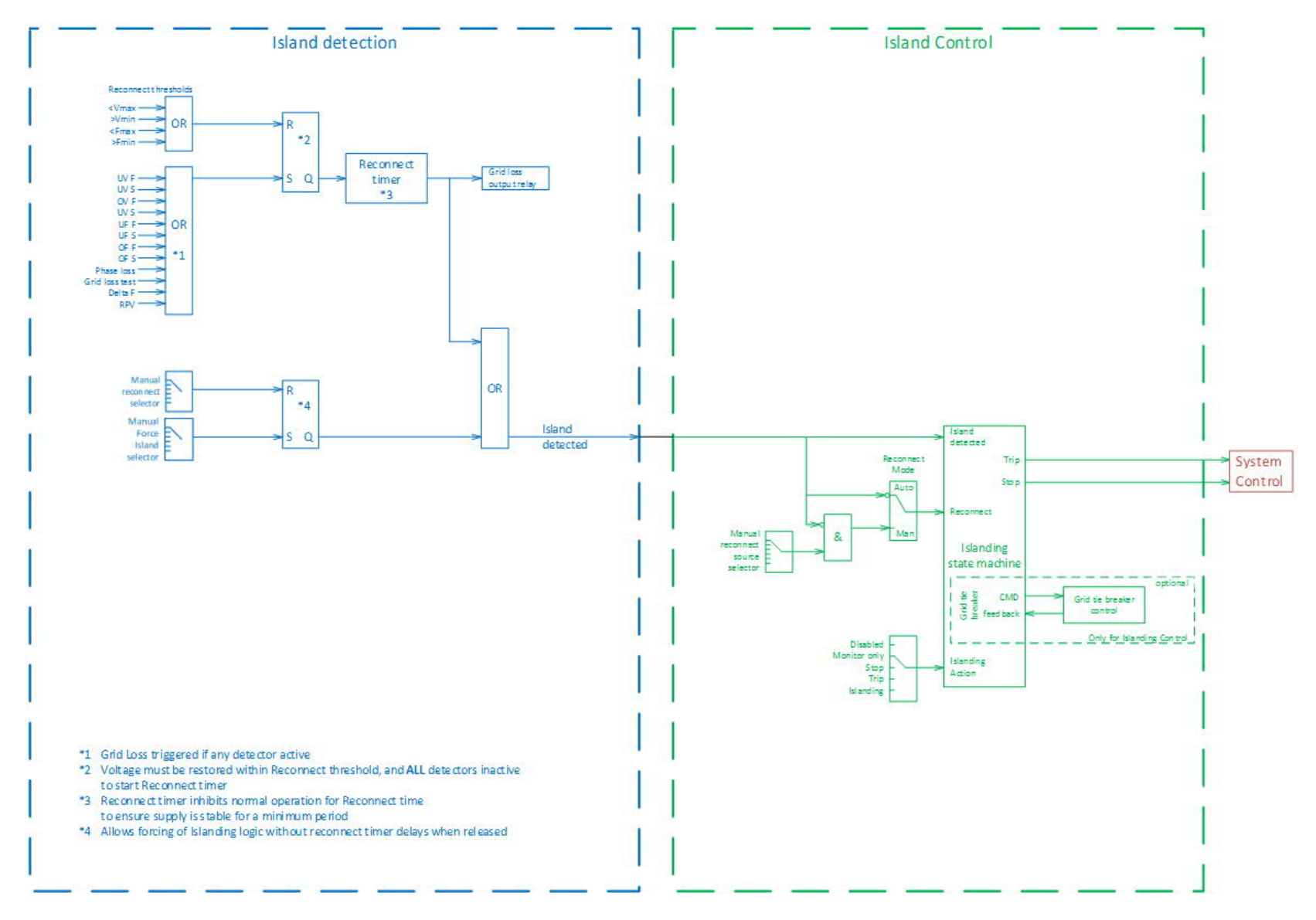

Figure 6-13: Overview of PCS100 ESS Island Detection and Island Control

Note: More information about parameters 8Axx can be found in Appendix A - GDM Menu Reference.

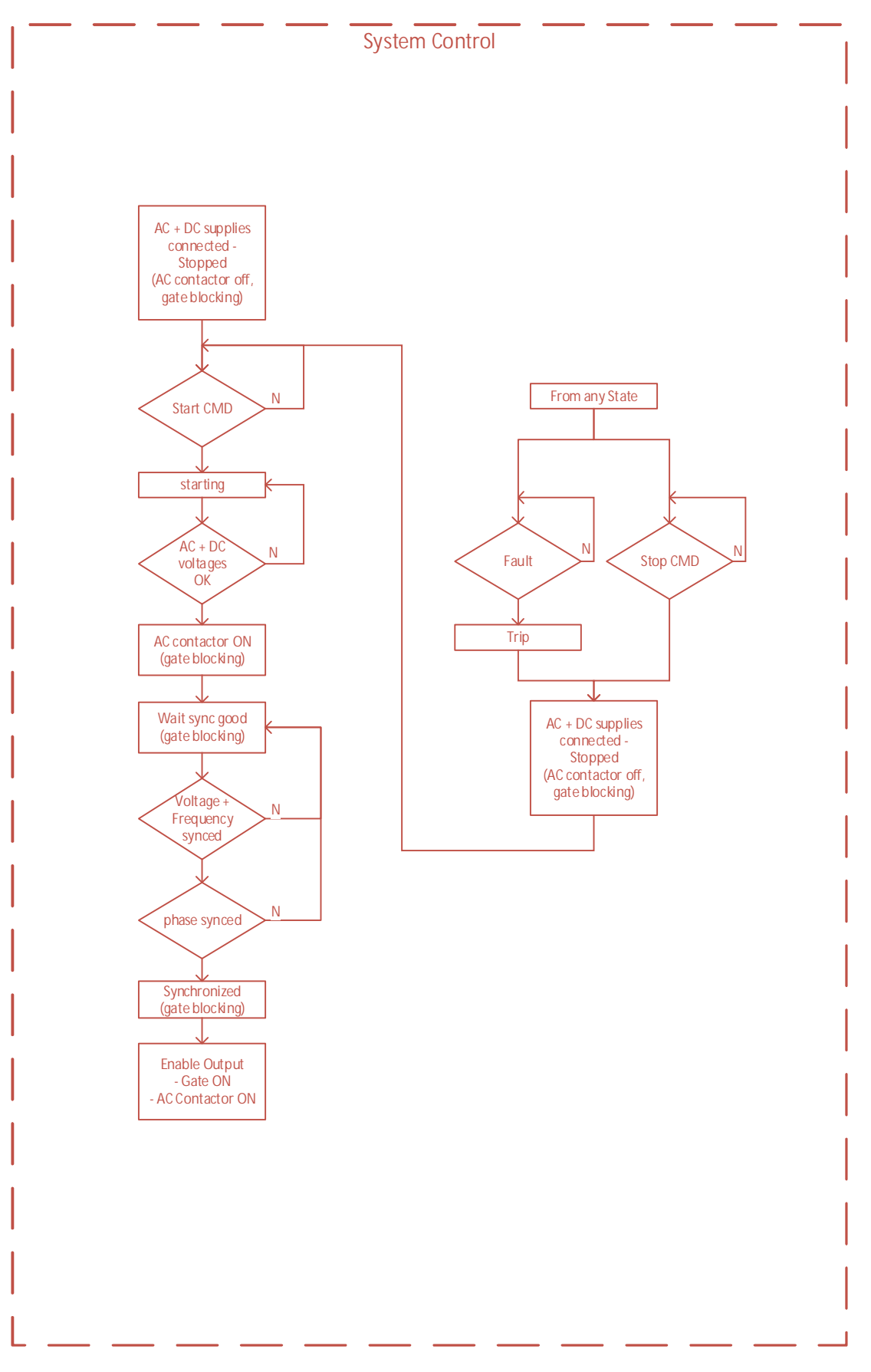

Figure 6-14: Overview of the PCS100 ESS System Control

# 6.9.3 Grid Loss Action

The PCS100 ESS offers several options for what the PCS100 ESS should do when a grid loss is detected by the monitoring function. Besides monitoring only, there are three possible reactions, "Run on Island", "Trip on Island" and "Stop on Island", which are presented in more detail in this section.

#### 6.9.3.1 Run On Island

If parameter 8A03 "Grid Loss Action" is set to "Run on Island", the PCS100 ESS starts running as an island when a grid loss is detected. The flow chart for this case is shown in Figure 6-15.

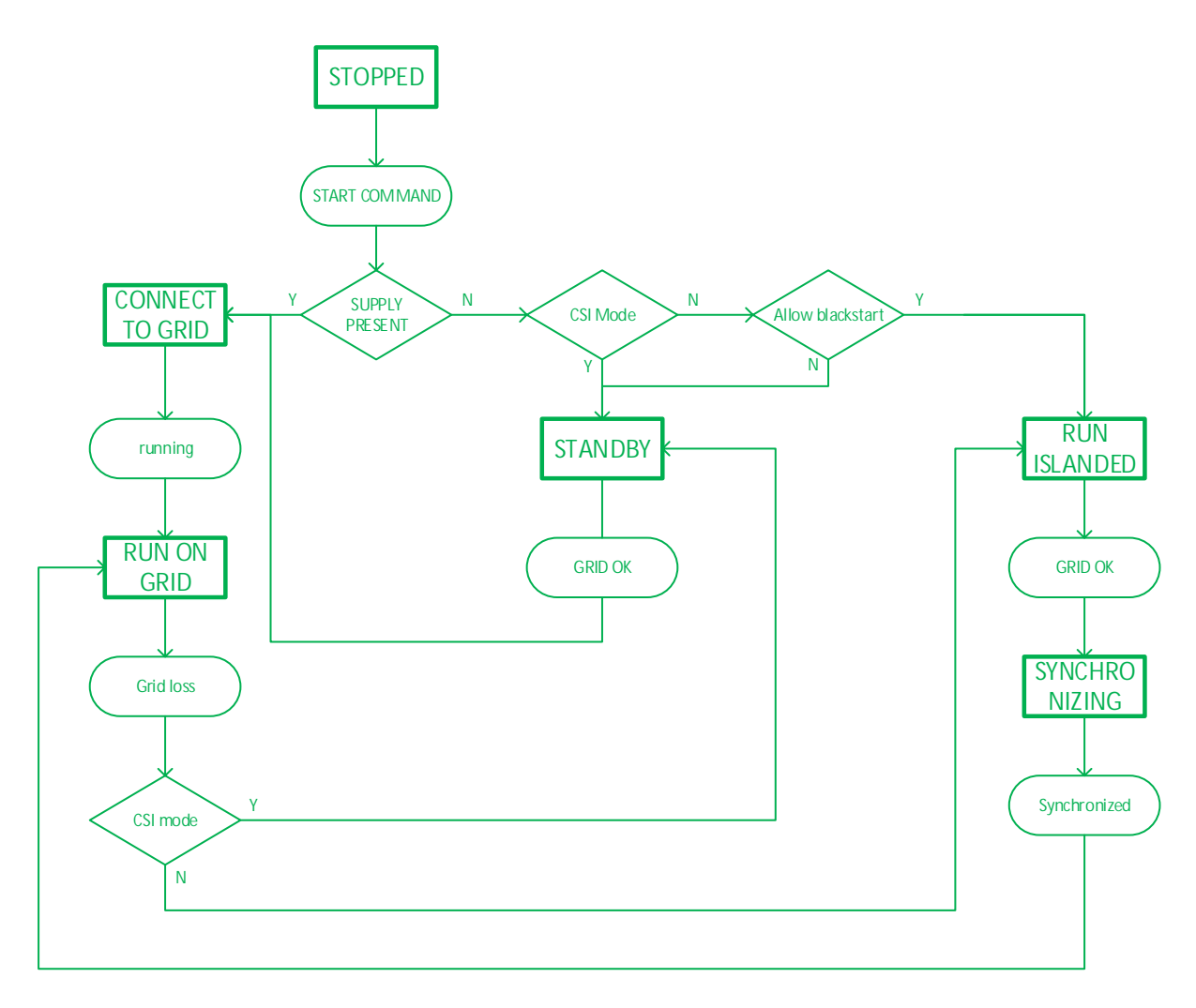

Figure 6-15: Flow chart when "Run on Island" is selected

# 6.9.3.2 Trip on Island

If parameter 8A03 "Grid Loss Action" is set to "Trip on Island", the PCS100 ESS trips when a grid loss is detected. The flow chart for this case is shown in Figure 6-16.

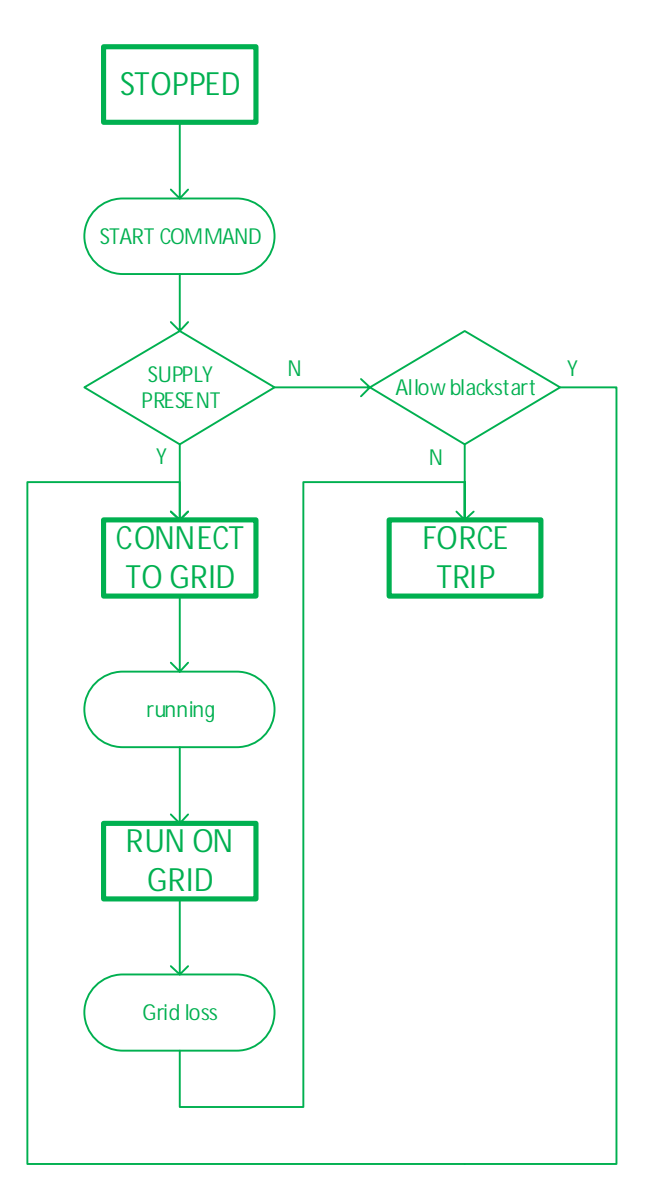

Figure 6-16: Flow chart when "Trip on Island" is selected

# 6.9.3.3 Stop on Island

If parameter 8A03 "Grid Loss Action" is set to "Stop on Island", the PCS100 ESS goes into standby when a grid loss is detected. The flow chart for this case is shown in Figure 6-17.

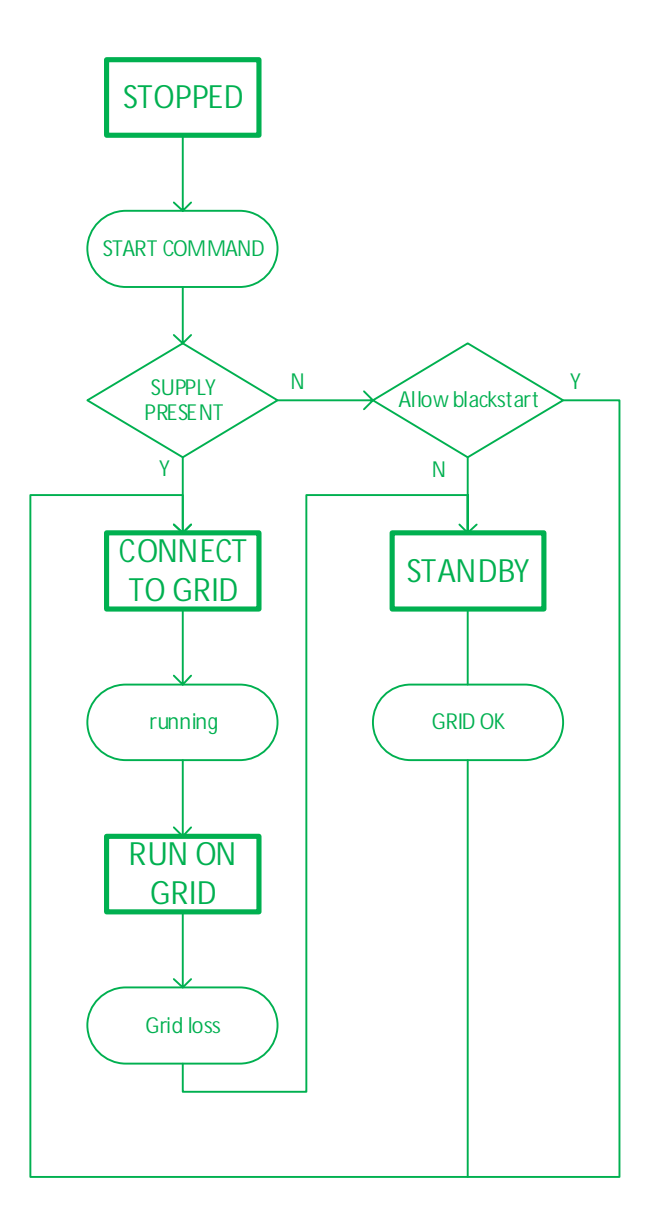

Figure 6-17: Flow chart when "Stop on Island" is selected

#### 6.9.4 Re-Synchronization with the Grid

When running as an island the PCS100 ESS must re-synchronize with the main grid once the grid power has come back. Only after successful re-synchronization can the load be seamlessly transferred back to the main grid.

Parameter 64 "Conv Sync Source" provides an input to command the converter to synchronize to an external voltage reference. Setting this input to true will cause the output of the PCS100 ESS to align its voltage, frequency and phase with the voltage measured on the VR1 input (also refer to section 4.4.1). For normal grid connected operation this input must be set to false, which is also the default value.

#### 6.10 Using the Converter Loading Feature

Parameter 62 "Conv Load Source" provides an input to command the converter to take up load or to unload. For normal operation this parameter must be set to true, as setting to false will cause the output power of the PCS100 ESS to ramp down to zero. The default value for this parameter is true.

#### 6.11 Using the Energy Saving Standby Feature

The PCS100 ESS incorporates an energy saving standby function, which greatly reduces idle losses by blocking the power module IGBT switching if both the P and Q power set-points are below a pre-set threshold.<sup>1</sup> Thus, the converter losses are reduced to auxiliary power only when in energy saving standby. Should the P or Q references rise above the threshold the PCS100 ESS will restart providing the demanded power.

This function is activated by setting parameter 860 "Standby on low PQ" to true and can be adjusted to an application's needs by setting the threshold and timeout parameters in Table 6-9. More information about these parameters can be found in Appendix A – GDM Menu Reference.

| Setting                                   | Parameter |
|-------------------------------------------|-----------|
| P threshold to enter standby <sup>2</sup> | 861       |
| P threshold to exit standby <sup>2</sup>  | 862       |
| Q threshold to enter standby <sup>2</sup> | 863       |
| Q threshold to exit standby <sup>2</sup>  | 864       |
| Standby when "unload" activated           | 865       |
| Enter timeout                             | 866       |
| Exit timeout                              | 867       |

Table 6-9: Parameters for programming the energy saving standby function

Note: <sup>1</sup> The reactive current from the internal capacitors still flows when the system is in energy saving standby. <sup>2</sup> The thresholds for entering energy saving standby must be lower than the thresholds for exiting energy saving standby, providing a hysteresis band.

#### 6.12 Using the Voltage Clamping Feature

When operating in CSI mode the PCS100 ESS offers a Voltage Clamping feature, which allows the PCS100 ESS to support the grid voltage during low voltage events.

The ability of the PCS100 ESS to help restore the voltage at the point of common coupling, Vpcc, depends on the network short circuit capacity relative to the PCS100 ESS' nominal current and the relative impedances within the network as illustrated in Figure 6-18. Given typical relative network impedances, the PCS100 ESS is usually able to move the Vpcc a few per cent at full current.

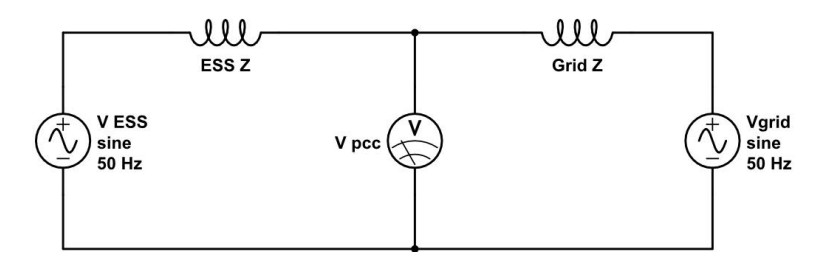

Figure 6-18: Network equivalent for voltage clamping feature

During steady state conditions an external PLC will continuously adjust the PQ commands to the PCS100 ESS in order to manage both the voltage Vpcc and the net power flow into the network. As long as Vpcc remains within a defined dead band the transient clamping algorithm will not interfere with normal operation.

When the voltage Vpcc moves outside the defined dead band, the transient clamping algorithm will inject a reactive current Ix into the network to bring the voltage back within the dead band. During such clamping events, the limiting function reduces the P command so that more Ix is available for voltage clamping. The maximum current the system will deliver into the system can be adjusted to the needs of the application.

The main difference between the voltage clamping feature and the voltage envelope is that the voltage clamping feature is not bound to a slope, but limited only by the product reactive power limits and a maximum current parameter.

The voltage clamping feature is enabled with parameter 8B0 "Volt Clamp Ena" and can be adjusted with parameters listed in Table 6-10. A more detailed description can be found in Appendix A – GDM Menu Reference.

| Setting                                   | Parameter |
|-------------------------------------------|-----------|
| Limit for over voltage                    | 8B2       |
| Limit for under voltage                   | 8B3       |
| Response rate for correction              | 8B4       |
| Maximum current used for voltage clamping | 8B5       |

Table 6-10: Parameters for programming the voltage clamping feature

## 6.13 Using the DC Equalize Feature

The PCS100 ESS includes a DC pre-charge feature called DC Equalize to allow the seamless connection of the converters to a charged energy storage by ensuring that the DC breaker is only closed once the internal DC bus capacitors of the PCS100 modules are charged to the correct voltage. Without this feature large inrush currents can be experienced and even damage to DC side circuit protection is possible. This feature is controlled manually via the GDM or automatically via the Modbus communication port. To use it the AC grid must be present.

Note: The DC Equalize feature must be used whenever the PCS100 ESS DC bus is disconnected from the energy storage and reconnection is required. However, this is NOT a continuous operation mode.

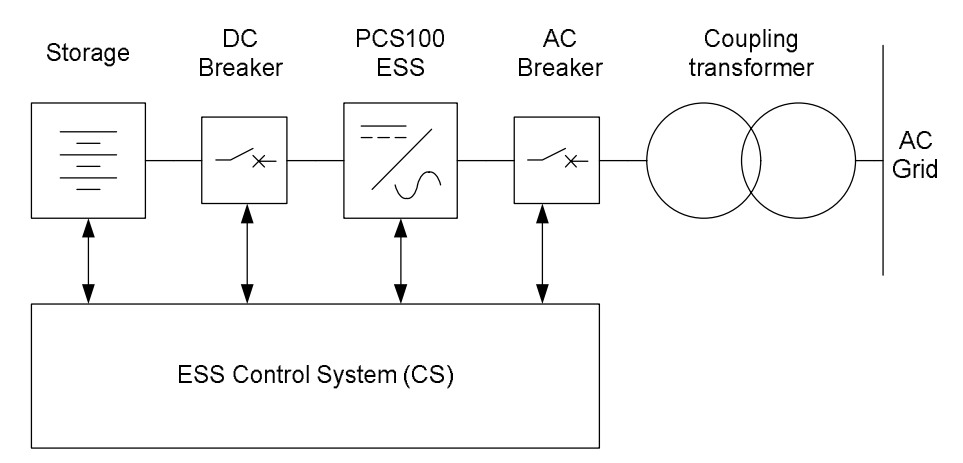

Figure 6-19: System overview when using the DC Equalize feature

Steps to equalize and connect the DC bus to the charged energy storage:

- 1. Close the AC breaker and supply auxiliary power to the PCS100 modules.
- 2. Close the inhibit digital input on the PCS100 master controller.
- 3. Set the PCS100 into DC Bus Equalization mode via parameter 20 "Inverter Mode" or by setting Modbus parameter 215 to true.

- 4. Measure the storage voltage and set this value into the PCS100 ESS DC bus equalization voltage reference, parameter 21 "DC Equalize V". Or by writing the scaled value to Modbus parameter 103 (refer to Modbus tables in Appendix B MODBUS Parameters & Error Codes for scaling).
- 5. Start the PCS100 ESS via the Green GDM start button or by momentarily setting Modbus parameter 203 to true.
- 6. Once the DC bus on the PCS100 ESS reaches the voltage set-point the DC breaker can be closed. Note: The DC bus value is shown on the GDM and is also available on Modbus parameter 33.
- The PCS100 ESS must be stopped with the DC breaker remaining closed to exit the equalize mode. Stop the PCS100 ESS via the GDM red stop button or by momentarily setting Modbus parameter 200 to true.
- 8. Turn off the DC bus equalize mode via setting parameter 20 "Inverter Mode" to None or by setting Modbus parameter 215 to false.

The PCS100 ESS is now ready to operate in PQ or Vf mode with the DC bus connected to the energy storage. Should the energy storage be disconnected from the PCS100 ESS repeat the above procedure to re-connect.

#### 6.14 DC Voltage Imbalance and Ripple Protection

The PCS100 ESS includes an imbalance and high frequency ripple voltage protection on the DC side, which ensures that the converter is operated within its insulation ratings and that all internal components are protected from potential over voltages. The imbalance protection monitors the voltage to ground from the "virtual" mid-point of the DC voltage and the ripple protection detects any high frequency PWM voltages on the DC-link to ground.

Note: Incorrect settings can deactivate this protection. Therefore, factory only settings are usually used, which should only be adjusted with instruction from the factory.

# 7 Protection Requirements

# 7.1 Input Circuit Protection

The PCS100 ESS relies upon upstream protection for current overload and short circuit protection. Upstream protection should be provided by a circuit breaker between isolation transformer and the PCS100 ESS.

PCS100 inverters do not draw large inrush currents, nor do they consume current beyond about 200% so supply protection can be set quite closely. Fast, close protection should be applied. "Fast" protection refers to clearing times (always without delay / as fast as possible - for MCCBs typically 8 - 40ms; for ACBs 40 – 80ms). "Close" means setting the detection current to levels not much larger than the capability of the inverter – typically 300%.

Ungrounded power systems are also generally more exposed to coupled transient disturbances, so the use of appropriately sized surge protective devices (SPDs) is recommended. Note that SPDs should be rated to 480Vac or higher to ground (e.g. 480/690Vac, not 277/480Vac) due to possible common mode offset and PWM voltages. Grounded electrostatic shields between the MV and LV windings, where fitted, provide equivalent protection, obviating the need for SPDs

# 7.2 Insulation Monitoring

IT power systems has all active parts isolated from the earth or one point of the network grounded via a high impedance. Even when ungrounded systems increase the operational reliability and human safety, an unattended non-critical first fault can lead to a much more serious event.

When PCS100 ESS integrated in ungrounded power systems (IT) it requires the use of insulation monitoring equipment. While in resistance grounded and distributed earth systems (no direct connection of protective earth conductor throughout the power system - TT power systems) residual current protection is required.

An insulation monitoring device will monitor the ungrounded system among the active phase conductors and earth. It is intended alert or disconnect the power supply when the resistance between the two conductors drops below a set.

# 7.3 Arc Fault Hazards and Protection

# 7.3.1 Arc Fault and Standards

Arc faults may happen due to unexpected occurrences and are often triggered by a service person with consequently high risk of harm from the arc. Arcs can cause lethal injury from burns, pressure and flying debris. Generally, the risk is in proportion to the energy of the fault current and time of exposure.

Safety issues in respect or arc faults are considered in the USA National Fire Protection Association NFPA 70E Standard for Electrical Safety in the Workplace. Currently there is no equivalent European standard.

In the USA, NFPA 70E (and associated standards) mandates:

- Assessment of whether there are arc flash hazards (if the electrical equipment was de-energized, for example, the hazard would not be present)
- Calculation of the energy released by the arc, if present
- Determination the flash protection boundary
- Provision of appropriate personal protective equipment (PPE) for the personnel working within the flash protection boundary
- Appropriate labelling of the equipment. These warning labels are placed on the equipment by the plant owner and not by the manufacturer. The labels shall indicate the minimum protective distance, the energy level which can be released and the required personal protective equipment (PPE).

Such study is required for all US installations.

NFPA 70E Annex D (referencing references IEEE Std. 1584-2002 - IEEE Guide for Performing Arc Flash Hazard Calculations) provides guidance on calculation of fault energies, protection boundaries, PPE and labelling.

# 7.3.2 Arc Fault Protection Recommendation

Electrical arcs propagate through air and equals between 30 and 50 % of the bolted short circuit current depending on arc distance. Released energy is proportional to current and time so protection must be designed to minimize both. ABB highly recommends MCCB or ACB for arc protection.

## 7.3.2.1 MCCBs

Fast molded case circuit breakers (MCCBs) are the highly preferable choice for protection of PCS100 ESS systems. Such MCCBs, such as ABB Tmax series use magnetic repulsion to successfully clear fault currents of 10 -15 times the nominal current within about 6ms. But note that below about 10 times the nominal current, the breakers revert to the electronic trip and are specified as taking < 40ms to trip.

# 7.3.2.2 ACBs

Mechanical air circuit breakers (ACBs) do not provide any sub-cyclic current limitation in short circuits and are usually slower than MCCBs. The ABB Emax series is specified to clear in 70ms, but EMax2 is specified to clear in only 40ms. Other ACBs may be slower than this and protection relays may add to the time. ACBs are applied to systems from about 1500A and above, where MCCBs are less commonly available. As with MCCBs, to minimize arc fault energy, it is critical to choose instantaneous tripping under lowest expected arc current (typically the ACB instantaneous trip level can be set to about 300% of the PCS100 ESS full load current rating).

To minimize arc fault energy, it is critical to choose instantaneous protection (no delay) and a tripping level less than the lowest expected arc current.

## 7.3.2.3 Fuses

Careful attention must be paid when choosing to use fuse for arc protection. Current limiting fuses are useful when the minimum arc current is in their current limiting range (e.g. 20 times or more). Fuses are not useful at reducing arc energy when the arc current is a low multiple of their rating (e.g. 10 times or less). When choosing fuses it is important to check that the melt time of the fuse is suitably short (e.g. 10ms) under minimum arc current conditions. Note that particularly in high current applications, fuse melt times are so long that fuses are unsuitable for providing arc fault protection.

Protection on the MV side with systems with dedicated transformer will result in increased arc fault energy for various reasons, such as MV breakers generally being slower than LV breakers.

# 7.3.3 Personal protective equipment

Due to the high levels of released energy and excessive heat it is highly recommended that the personal protective equipment is used when working around live equipment.

NFPA 70E sections (14) and (15) provide guidance on the selection of suitable personal protective equipment and ratings.

1

| Hazard Risk<br>Category (HRC) | Incident Energy<br>Minimum cal/cm2 | Required FR Work Wear PPE                                                                                                    |
|-------------------------------|------------------------------------|----------------------------------------------------------------------------------------------------|
| 0                             | 2                                  | Non-melting Clothing                                                                                                    |
| 1                             | 4                                  | FR Shirt and FR Trousers (or FR coveralls) and PPE                                                                                       |
| 2                             | 8                                  | FR Shirt and FR Trousers (or FR Coveralls), Cotton Underwear and PPE                                                                     |
| 3                             | 25                                 | FR Shirt and FR Trousers, FR Coveralls (in addition to FR Shirt and FR Trousers), Cotton Underwear d PPE                                 |
| 4                             | 40                                 | FR Shirt and FR Trousers, FR Coveralls (in addition to FR Shirt and FR Trousers), Cotton Underwear, Full Coverage Arc Flash Suit and PPE |

This can be summarized as:

NFPA 70E does not have a Hazard Risk Category (HRC) above 40 cal/cm2. Working in environments above 40 cal/cm2 should be avoided because of the blast hazards caused by electric arc flash. Arc flash levels above 40 cal/cm2 can be fatal and usually result in a massive pressurized blast with sound waves and projectiles. PPE is available for 100 cal/cm2 however the force from the pressurized blast can be fatal regardless of the PPE.

# 8 Maintenance

Recommended maintenance intervals and component replacements are based on specified operational and environmental conditions. ABB recommends product inspections according to list below to ensure the highest reliability and optimum performance. More detailed maintenance information can be found on the detailed maintenance instructions.

The design lifetime of the PCS100 ES product is 15 years with operation in specified operational and environmental conditions, and maintenance performed according to recommended schedule.

For more information consult ABB Service: NZ-powerconditioningservice@abb.com

|   | Legend                                                               |
|---|----------------------------------------------------------------------|
| R | Replacement of component                                             |
| I | Inspection (visual inspection, correction and replacement if needed) |
| S | On-Site work (tests, measurements, etc.)                             |

| Recommended maintenance actions                | Activity | Period  |  |
|------------------------------------------------|----------|---------|--|
| Cooling                                        |          |         |  |
| Air ducts                                      | I        | 1 year  |  |
| All fans and filters                           | I        | 1 year  |  |
| Connections and surroundings                   |          |         |  |
| Thermal scan                                   | I        | 1 year  |  |
| Tightness of terminals                         | I        | 1 year  |  |
| Dust, corrosion and temperature                | I        | 1 year  |  |
| Communications cables and connections          | I        | 1 year  |  |
| Aging                                          |          |         |  |
| AC filter capacitors                           | S        | 1 year  |  |
| Spare Parts                                    |          |         |  |
| Spare parts                                    | I        | 1 year  |  |
| PCS100 power module DC bus capacitor reforming | S        | 3 years |  |
| Improvements                                   |          |         |  |
| Software upgrades                              | I        | 1 year  |  |

# **Note:** For critical applications and applications where there is the possibility of poor environmental conditions it is recommended to shorten the above recommended periods.

| Schedule of component replacement for product operation in environmental conditions up to 40° C |                                                       |          |             |
|-------------------------------------------------------------------------------------------------|-------------------------------------------------------|----------|-------------|
|                                                                                                 |                                                       | Years fr | om start-up |
| Component                                                                                       | Note                                                  | 5        | 10          |
| Cooling                                                                                         |                                                       |          |             |
| PCS100 power module fan                                                                         |                                                       | R        | R           |
| Transformer cooling fans                                                                        | If fitted                                             | R        | R           |
| Aging                                                                                           |                                                       |          |             |
| CANbus cable replacement*                                                                       |                                                       |          | R           |
| AC filter capacitors **                                                                         |                                                       |          | R           |
| Auxiliary module power supply                                                                   | not applicable to systems with a compact master       | R        | R           |
| SCM board                                                                                       | SCM rev F and earlier, systems built before 18/6/2015 |          | R           |
| SCM board battery                                                                               | SCM rev G and later, systems built after 18/6/2015    |          | R           |
| Compact master module                                                                           | Rack systems only                                     |          | R           |

#### \* If for any reason there is the need to replace a module from year 8 onward, we recommend that the opportunity is taken to replace the CANbus cables at this time.

\*\* Valid for THDv <8%. For THDv >8% components' life time is likely to be reduced.

Consult ABB Service for maintenance recommendations at: NZ-powerconditioningservice@abb.com

# 9 Faults, Warnings and other Events

Faults, warnings and other events are displayed on the GDM in the Status Panel. There may be more than one fault or warning to resolve at any one time, however, the Status Panel only displays the most recent or most important fault or warning. All other events can be accessed through the Event Log Panel as described in section 5.1.5.

Depending on the status of the PCS100 ESS the Status Panel changes color. Table 9-1 lists all fault and warning conditions (for an overview of all statuses see Table 5-1):

| Status Panel                         | Meaning                                                                                                    |
|--------------------------------------|----------------------------------------------------------------------------------------------------|
| Flashing red and white               | There is a fault that requires immediate action.<br>The PCS100 ESS is stopped and cannot be<br>started until the fault is resolved.<br>Note: Refer to section 9.1.          |
| White with a flashing yellow warning | There is a warning that may require attention.<br>The PCS100 is stopped but can be restarted.<br>Note: Refer to section 9.2.                                                |
| Green with a flashing yellow warning | There is a warning that may require attention.<br>The PCS100 ESS is operational and the problem<br>may correct itself or may require fixing.<br>Note: Refer to section 9.2. |

#### Table 9-1: Fault and warning conditions

# 9.1 Resolving a Fault

When a fault prevents the PCS100 ESS from operating the Reset button shown on the right is displayed and a fault message is shown on the Status Panel.

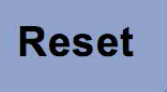

*Important:* The PCS100 ESS cannot be started (operate) until the Reset button is dismissed. The reset button cannot be dismissed until the fault is resolved.

Note: Press the Reset button before attempting to resolve a fault. This might already solve the problem, as some faults, e.g. temperature related faults, resolve themselves.

#### Steps to Resolve a Fault:

- If the Event Log is not already displayed, press Event Log on the Control Panel Result: A list of events is displayed. Note: More information about the fault is available in the event log.
- 2. Resolve the fault Note: Refer to Table 9-2 to resolve the fault. If you are unable to resolve the fault or you are unsure about how to resolve it, please contact ABB for assistance.

# **3.** When resolved, press Reset Note: If displayed, you can instead press the smaller Reset Fault button.

#### Faults and How to Resolve Them

Table 9-2 gives an overview of the faults that can prevent the PCS100 ESS from operating and the actions required to resolve each fault.

**Danger:** Before opening the PCS100 ESS cabinet to check cables and connections, ensure that you have authority to do so. Follow your companies Health and Safety procedures at all times.

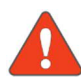

DO NOT TOUCH components or connections that have voltage present. Touching the components or connections will result in severe injury or death.

Many parts in this product, including printed circuit boards operate at lethal voltages.

| Code | Message                 | Description                                                                                                    | Resolution                                                                                                    |
|------|-------------------------|----------------------------------------------------------------------------------------------------|----------------------------------------------------------------------------------------------------|
| 1    | Module Start Failure    | The module failed to start because of an<br>error with the NVRAM, the FPGA (Field<br>Programmable Gate Array) or the config-<br>uration ID.                                                                                                    | Power down and restart the PCS100 ESS.                                                                                                    |
| 2    | IGBT Desat              | <ul> <li>The fault may be caused by one of the following:</li> <li>The Inverter's IGBT (Insulated Gate Bipolar Transistor) is faulty.</li> <li>The Inverter IGBT is overloaded.</li> <li>The IGBT driver's PCB (Printed Circuit Board) is faulty.</li> </ul>                                                                                                    | Power down and restart the<br>PCS100 ESS.<br>If the fault is not resolved, contact<br>your ABB Service Agent to have<br>the affected module replaced. |
| 3    | Desat Cooling Time      | A reset was attempted too soon.                                                                                                    | Wait for 15min before pressing Reset.                                                                                                    |
| 4    | LVDC PSU Voltage<br>low | Control low voltage power supply failure.                                                                                                    | Check AC supply voltage is cor-<br>rect.                                                                                                    |
| 5    | Internal Fault          | Two of the IGBTs (Insulated Gate Bipolar<br>Transistor) from the same bridge are acti-<br>vated.<br>Note: Only one should be activated at<br>any time.                                                                                                    | Contact your ABB Service Agent<br>to have the faulty module re-<br>placed.                                                                            |
| 6    | Internal Fault          | There is an SPI (Serial Peripheral Inter-<br>face Bus) watchdog error.                                                                                                    | Power down and restart the<br>PCS100 ESS.<br>If damaged, contact your ABB<br>Service Agent to have the cables<br>replaced.                            |
| 7    | Internal Fault          | There is a generic FPGA (Field-Program-<br>mable Gate Array) fault.                                                                                                    | Check all communication cables.                                                                                                    |
| 8    | DC Bus Overvoltage      | <ul> <li>There is an over voltage on the DC bus<br/>because of one of the following: <ul> <li>There is an earth fault on the coupling transformer primary winding.</li> <li>There is excessive load regeneration.</li> </ul> </li> <li>Note: <sup>1</sup> This fault will trip the coupling transformer circuit breaker. <ul> <li><sup>2</sup> The over voltage limit is set by the hardware.</li> </ul> </li> </ul> | Power down and restart the<br>PCS100 ESS.                                                                                                    |
| 12   | Internal Fault          | Inverter module zero sequence current is too high.                                                                                                    | Contact your ABB Service Agent to have the fault resolved.                                                                                            |

| Code | Message                       | Description                                                                                                    | Resolution                                                                                                    |
|------|-------------------------------|----------------------------------------------------------------------------------------------------|----------------------------------------------------------------------------------------------------|
| 13   | Internal Fault                | The PCS100 module's absolute zero se-<br>quence currents are too high.                                                                  | Contact your ABB Service Agent to have the fault resolved.                                                                                                    |
| 14   | Internal Fault                | The inverter lost synchronization with the master.                                                                                      | Check all communication cables.                                                                                                    |
| 15   | Internal Fault                | The inverter cannot synchronize with the master within the timeout period.                                                              | Ensure all communication cables<br>are connected and not damaged.<br>If damaged, contact your ABB<br>Service Agent to have the cables<br>replaced.                                                                                                    |
| 19   | Internal Error                | There was an internal error.                                                                                                    | Press Reset.<br>If the fault is not resolved, power<br>down and restart the PCS100<br>ESS.                                                                                                    |
| 21   | Contactor Activate<br>T/O     | The pre-charge or bypass contactor has<br>not opened within the required time-out<br>period.                                            | Contact your ABB Service Agent to have the fault resolved.                                                                                                    |
| 22   | Contactor Deacti-<br>vate T/O | The pre-charge or bypass contactor has<br>not de-activated (auxiliary contact de-<br>tection) within the required time-out pe-<br>riod. | Contact your ABB Service Agent to have the fault resolved.                                                                                                    |
| 23   | Precharge Timeout             | Precharge relay & softcharge resistor is<br>enabled for too long.                                                                       | Contact your ABB Service Agent to have the fault resolved.                                                                                                    |
| 24   | Softcharge Error              | Errors indicated by the softcharge man-<br>ager.                                                                                        | Contact your ABB Service Agent to have the fault resolved.                                                                                                    |
| 29   | Contactor Recharge<br>Error   | Second contactor activation before re-<br>charge delay has timed out.                                                                   | Contact your ABB Service Agent to have the fault resolved.                                                                                                    |
| 30   | Bus Not Charging              | Softcharge error if the DCV < 0.15 PU af-<br>ter 200 ms, bus not charging.                                                              | Contact your ABB Service Agent to have the fault resolved.                                                                                                    |
| 31   | FPGA Reset                    | Either, the FPGA (Field-Programmable<br>Gate Array) has not been reset, or did not<br>initialize.                                       | Press Reset.<br>If the fault is not resolved, power<br>down and restart the PCS100<br>ESS.                                                                                                    |
| 39   | Out of Regulation Er-<br>ror  | Inverter output voltage out of regulation error.                                                                                        | Contact your ABB Service Agent to have the fault resolved.                                                                                                    |
| 40   | SDI Cmd Error                 | The Streaming Data Interface error count is too high.                                                                                   | Contact your ABB Service Agent to have the fault resolved.                                                                                                    |
| 42   | Initialization Failure        | A setting is out of range.                                                                                                    | Contact your ABB Service Agent to have the fault resolved.                                                                                                    |
| 43   | Fault Reset Timeout           | The master was not able to reset a fault in an inverter module.                                                                         | Ensure all communication cables<br>are connected and not damaged.<br>If damaged, contact your ABB<br>Service Agent to have the cables<br>replaced.<br>If there is no damage and the<br>fault is not resolved, power down<br>and restart the PCS100 ESS. |
| 44   | Internal Fault                | The master could not access a setting from within the inverter                                                                          | Ensure all communication cables<br>are connected and not damaged.<br>If damaged, contact your ABB<br>Service Agent to have the cables<br>replaced.<br>If there is no damage and the<br>fault is not resolved, power down<br>and restart the PCS100 ESS. |

| Code | Message                | Description                                                                                                    | Resolution                                                                                                    |
|------|------------------------|----------------------------------------------------------------------------------------------------|----------------------------------------------------------------------------------------------------|
| 47   | DC bus unequal         | Difference in DC Bus voltages between rectifier and inverter is above threshold.                                                              | Contact your ABB Service Agent to have the fault resolved.                                                                                                   |
| 50   | HW Overcurrent         | The long-duration transistor is over cur-<br>rent. This may be caused by a short cir-<br>cuit in the load.                                    | Investigate the load for short cir-<br>cuits.                                                                                                    |
| 55   | Sin Filter Over Temp   | The temperature sensor in module sine filter choke indicates temperature is too high.                                                         | Ensure all module fans are oper-<br>ating and that the ambient tem-<br>perature is not too high.                                                             |
| 57   | Heat sink Over Temp    | The inverter's heat sink is too hot<br>Note: A sensor is mounted on the<br>heat sink.                                                         | Ensure all module fans are oper-<br>ating and that the ambient tem-<br>perature is not too high.                                                             |
| 59   | Enclosure Over<br>Temp | The inverter enclosure's internal tempera-<br>ture is above the limit.<br>Note: The temperature is monitored by a<br>thermistor in enclosure. | Ensure all module fans are oper-<br>ating and that the ambient tem-<br>perature is not too high.                                                             |
| 63   | Copper Hot             | Copper model hot due to high average current.                                                                                                 | Reduce the load on the PCS100<br>ESS.                                                                                                    |
| 64   | Copper Over Temp       | The choke winding/copper is too hot.<br>Note: The temperature is calculated using<br>a thermal model.                                         | Ensure all module fans are oper-<br>ating and that the ambient tem-<br>perature is not too high.                                                             |
| 66   | Transformer Hot        | Transformer is too hot.<br>Note: The temperature is detected by a<br>thermistor in transformer winding.                                       | Ensure all module fans are oper-<br>ating.<br>Ensure the ambient temperature<br>is not too high.                                                             |
| 68   | VCAN Error             | There was a non-recoverable communi-<br>cations error between the master and the<br>inverter                                                  | Ensure all communication ribbon<br>cables are connected and not<br>damaged.<br>If damaged, contact your ABB<br>Service Agent to have the cables<br>replaced. |
| 69   | Rectifier Lost         | The Master controller lost communica-<br>tions with Rectifier module.                                                                         | Check ribbon cables between<br>modules<br>Call service agent                                                                                                 |
| 70   | Inverter Lost          | The master controller lost communication with the inverter module.                                                                            | Ensure all communication ribbon<br>cables are connected and not<br>damaged.<br>If damaged, contact your ABB<br>Service Agent to have the cables<br>replaced. |
| 71   | Master Lost            | The rectifier or inverter lost communica-<br>tion with master module.                                                                         | Ensure all communication ribbon<br>cables are connected and not<br>damaged.<br>If damaged, contact your ABB<br>Service Agent to have the cables<br>replaced. |
| 73   | Module Coms Fault      | Data loss in the internal bus Master-Mod-<br>ule communication.                                                                               | Ensure all communication ribbon<br>cables are connected and not<br>damaged.<br>If damaged, contact your ABB<br>Service Agent to have the cables<br>replaced. |
| 75   | PC Comms Lost          | Master lost communications with critical TCPM (PC).                                                                                           | Check the connections.                                                                                                    |

| Code | Message                         | Description                                                                                                    | Resolution                                                                                            |
|------|---------------------------------|----------------------------------------------------------------------------------------------------|----------------------------------------------------------------------------------------------------|
| 76   | GDM/UIM Lost                    | Master lost communications with critical GDM/UIM.                                                                                                    | Check the connections.                                                                                |
| 78   | Module Number Mis-<br>match     | Number of rectifier and inverter modules is unequal.                                                                                                    | Ensure identifier are set correctly<br>Call service agent                                             |
| 80   | Module Display Error            | There were unsustainable module inter-<br>nal communication errors.                                                                                                    | Ensure the module display board is plugged firmly into interface board.                               |
| 83   | IOM Testmode                    | Commissioning test mode has been acti-<br>vated.<br>Setting: 915 Relay Test Modes                                                                                                    | Contact your ABB Service Agent to have the fault resolved.                                            |
| 86   | Not Passed Tester               | This fault occurs when a module has<br>not passed the factory test or<br>failed since leaving the factory.                                                                                            | Contact your ABB Service Agent<br>to have the faulty module re-<br>placed.                            |
| 87   | IRQ Frequency Error             | Software task IRQ not occurring at cor-<br>rect frequency.                                                                                                    | Contact your ABB Service Agent<br>to have the faulty module re-<br>placed.                            |
| 88   | Serial No Error                 | The system (product) serial number in SCM and DSPE are different.                                                                                                    | Replace the whole master auxil-<br>iary module as a complete unit.                                    |
| 106  | Stop button override            | The following scenarios have occurred:<br>The GDM's Stop button is pressed when<br>the ESS is started from another location,<br>e.g. control room.<br>Note: This sequence of events causes<br>a trip. | Contact your ABB Service Agent<br>to have the start/stop logic cor-<br>rected.                        |
| 108  | RFI Lead Misconfigu-<br>ration  | The RFI configuration in the power mod-<br>ules does not match the Master map.                                                                                                    | Check the part numbers of the power modules are correct for this machine.                             |
| 109  | Protection Message<br>Error     | Protection Message Error.                                                                                                    | Check cables.                                                                                         |
| 167  | CIOB Lost                       | Master lost communications with Can I/O<br>Board                                                                                                    | Check cables and connections                                                                          |
| 168  | CIOB Module Error               | CIOB has an internal error preventing it from running.                                                                                                    | Contact your ABB Service Agent                                                                        |
| 170  | CIOB PTC Overtemp               | CIOB external PTC over temperature                                                                                                    |                                                                                                    |
| 171  | Output Freq Too Low             | Output frequency is too low                                                                                                    |                                                                                                    |
| 172  | Output Freq Too<br>High         | Output frequency is too high                                                                                                    |                                                                                                    |
| 173  | Output Volt Too Low             | Output voltage is too low                                                                                                    |                                                                                                    |
| 174  | Output Volt Too High            | Output voltage is too high                                                                                                    |                                                                                                    |
| 175  | System SW Overcur-<br>rent      | Software overcurrent detection                                                                                                    | Reduce the systems load, check load.                                                                  |
| 195  | CIOB RS485<br>Timeout           | Expansion I/O board (CIOB) RS485 Com-<br>munications timeout (MODBUS)                                                                                                    |                                                                                                    |
| 197  | Output Volt Too High<br>Timed   | The output voltage has been too high for a specified time.                                                                                                    | Contact your ABB Service Agent                                                                        |
| 200  | Redundancy Trip                 | Too many of the inverters have faults.                                                                                                    | Contact your ABB Service Agent to repair the inverters.                                               |
| 202  | Transistor Junction<br>OverTemp | Rectifier or Inverter Transistor Junction model hot.                                                                                                    | Check all module fans are operat-<br>ing properly and that the ambient<br>temperature is not too high |

| Code | Message                           | Description                                                                                                    | Resolution                                                                                                    |
|------|-----------------------------------|----------------------------------------------------------------------------------------------------|----------------------------------------------------------------------------------------------------|
| 204  | Dcbus center ripple<br>high       | There is high frequency ripple voltage on<br>the DC link. This is an indication of a<br>phase to ground fault on the inverter AC<br>side.                                |                                                                                                    |
| 276  | Rfi relay error                   | RFI relay or driver indicated a problem.<br>Power cycle system and if problem per-<br>sists contact ABB service.                                                         | Power cycle system and if prob-<br>lem persists contact ABB service.                                                   |
| 277  | Ground Shift too high             | Ground fault. System detected ground shift indicating a possible earth fault on DC link.                                                                                 | Check for ground faults and earth<br>referencing on DC storage. Note:<br>DC bus should be center earth<br>referenced   |
| 278  | Common mode volt-<br>age too high | Ground shift detection; System detected<br>abnormal high frequency common-mode<br>indicating a possible earth fault on AC<br>connections.                                | Check for ground faults or internal module faults.                                                                     |
| 283  | Many contactor acti-<br>vations   | The contactor is switching too often.                                                                                                    | Contact your ABB Service Agent                                                                                         |
| 284  | Battery Params Con-<br>fig Error  | One or more of the battery parameters are not set correctly.                                                                                                    | Configure the system correctly                                                                                         |
| 285  | Sequence Mismatch<br>Error        | A slave has detected that its phase se-<br>quence differs from the master. Voltage<br>sensor phase rotation is incorrect.                                                | Check grid voltage phase rotation<br>is correct and check voltage<br>sensing wiring. Contact your ABB<br>Service Agent |
| 324  | Island Breaker Fail               | Feedback did not match command within<br>timeout period.<br>The islanding breaker failed to open dur-<br>ing an islanding event. For safety the sys-<br>tem was tripped. | Inspect the wiring to/from the breaker and check the breakers operation.                                               |
| 343  | Island State: Trip on<br>Island   | System tripped because Island condition was detected.                                                                                                    | Check event log for reason code.                                                                                       |

Table 9-2: List of faults and how to resolve them

# 9.2 Resolving a Warning

When a warning is present a warning message is displayed on the Status Panel.

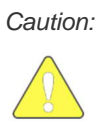

While a warning will not prevent the PCS100 ESS from operating, it is important to resolve the problem before further damage (if any) is caused.

The load may not be fully protected.

#### Warnings and How to Resolve Them

Table 9-3 gives an overview of the warnings that can be displayed, and the actions required to resolve them.

**Danger:** Before opening the PC100 ESS cabinet to check cables and connections, ensure that you have authority to do so. Follow your companies Health and Safety procedures at all times.

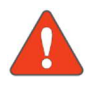

DO NOT TOUCH components or connections that have voltage present. Touching the components or connections will result in severe injury or death.

Many parts in this product, including printed circuit boards operate at lethal voltages.

| Code | Message                  | Description                                                                                                    | Resolution                                                                                                    |
|------|--------------------------|----------------------------------------------------------------------------------------------------|----------------------------------------------------------------------------------------------------|
| 4    | LVDC PSU Voltage<br>Low  | One of the following scenarios has oc-<br>curred:<br>- The control power supply has failed<br>- The auxiliary module is faulty.                                                                                                    | Check the AC supply voltage is<br>correct.<br>If the warning is not resolved, con-<br>tact your ABB Service Agent to<br>have the auxiliary module replaced.                 |
| 8    | DC Bus Overvolt-<br>age  | <ul> <li>The DC Bus is over voltage because of one of the following scenarios:</li> <li>There is an earth fault on the coupling transformer primary winding.</li> <li>There is excessive load regeneration.</li> <li>Note: The over voltage limit is set by the hardware.</li> </ul> | Power down and restart.                                                                                                    |
| 9    | DC Bus Voltage<br>High   | The DC bus voltage is high.<br>There may be an earth fault in the supply<br>or excessive load regeneration.                                                                                                    | Wait until the DC voltage has re-<br>turned to normal.<br>If the warning is not resolved, con-<br>tact your ABB Service Agent.                                              |
| 10   | DC Bus Voltage<br>Low    | Storage voltage is low.                                                                                                    | No action is required.<br>The PCS100 ESS will automatically<br>recover when the input power re-<br>turns to normal.                                                         |
| 11   | DC Bus Undervolt-<br>age | The storage voltage is too low to protect<br>the load.<br>Note: This fault is not recorded in the<br>event log when the PCS100 ESS<br>is offline.                                                                                                    | If not already online, start the<br>PCS100 ESS and confirm that the<br>energy storage is charging.<br>Note: The energy storage charges<br>when the PCS100 ESS is<br>online. |
| 18   | Internal Warning         | Sustainable internal condition. Control loop processing result late.                                                                                                    | Press Reset.<br>If the warning is not resolved,<br>power down and restart the<br>PCS100 ESS.                                                                                |

| Code | Message                     | Description                                                                                                    | Resolution                                                                                                    |
|------|-----------------------------|----------------------------------------------------------------------------------------------------|----------------------------------------------------------------------------------------------------|
| 20   | Internal – Warning          | DSP stack has reached 75% threshold level.                                                                                                    | Power down and restart the<br>PCS100 ESS.<br>Notify your ABB Service Agent.                                                                                           |
| 25   | Softcharge Timeout          | The softcharge sequence takes too long, causing restart sequence.                                                                                           | Contact your ABB Service Agent to have the fault resolved.                                                                                                    |
| 26   | DC Bus Ripple<br>High       | DC Bus ripple voltage high.                                                                                                    | Check all three phases are present.                                                                                                    |
| 27   | Input Voltage Low           | The phase lock loop is not locked to the<br>input voltage.<br>This usually occurs when the supply to<br>the PCS100 ESS is switched off.                     | Check the utility supply.<br>If the warning is not resolved, con-<br>tact your ABB service agent to<br>have the utility and load voltage<br>sense connection checked. |
| 28   | Control Model Un-<br>stable | Model control loop parameters out of range.                                                                                                    | Contact your ABB Service Agent to have the fault resolved.                                                                                                    |
| 38   | Internal                    | There is a sustainable internal condition.                                                                                                    | No action required.                                                                                                    |
| 46   | Inverter Unbal-<br>anced    | There is a variation in current level be-<br>tween inverter modules above threshold.                                                                        | Check all inverters are operating.                                                                                                    |
| 48   | DC Bus Uncon-<br>trolled    | DC Bus undervoltage - lower than<br>URMS*sqrt(2)*correction - the control<br>loop does not have enough headroom to<br>control inductor voltages.            | Check the incoming AC voltage is not too high.                                                                                                    |
| 49   | HW Current High             | The short duration transistor current is too high.<br>Note: This limit is set by the hardware.                                                              | Reduce the load's current to main-<br>tain full protection.                                                                                                    |
| 51   | Current Limit               | The inverter's current exceeds 110% of its rating.                                                                                                    | Reduce the load's current to main-<br>tain full protection.                                                                                                    |
| 53   | System Overload             | The load's current exceeds the rating of<br>the PCS100 ESS. There may be short<br>term transient over currents.<br>Note: This limit is set by the hardware. | Ensure that the load is suitable for the PCS100 ESS.                                                                                                    |
| 54   | System Overload<br>(SW).    | The load current is near the limit.<br>The limit is 160% of the PCS100 ESS<br>rating.<br>Note: This limit is set by the software.                           | Reduce system loading.                                                                                                    |
| 56   | Heat sink Hot               | The inverter's heat sink is too hot<br>Note: A sensor is mounted on the<br>heat sink.                                                                       | Ensure all module fans are operat-<br>ing and that the ambient tempera-<br>ture is not too high.                                                                      |
| 58   | Enclosure Hot               | The inverter enclosure's internal temper-<br>ature is too hot (near the limit).<br>Note: The temperature is monitored by a<br>thermistor in enclosure.      | Ensure all module fans are operat-<br>ing and that the ambient tempera-<br>ture is not too high.                                                                      |
| 62   | Transistor Junction<br>Hot  | The IGBT junction is too hot (near limit).<br>Note: The temperature is calculated<br>using a thermal model.                                                 | Ensure all module fans are operat-<br>ing and that the ambient tempera-<br>ture is not too high.                                                                      |
| 63   | Copper Hot                  | The choke winding is too hot (near limit).<br>Note: The temperature is calculated<br>using a thermal model.                                                 | Ensure all module fans are operat-<br>ing and that the ambient tempera-<br>ture is not too high.                                                                      |
| 67   | VCAN Warning                | There is sustainable interference in the module communications cables.                                                                                      | Ensure all communication ribbon<br>cables are connected and not dam-<br>aged. If damaged, contact your<br>ABB Service Agent to have the ca-<br>bles replaced.         |
| Code | Message                       | Description                                                                                                    | Resolution                                                                                                    |
|------|-------------------------------|----------------------------------------------------------------------------------------------------|----------------------------------------------------------------------------------------------------|
| 70   | Inverter Lost                 | The master controller lost communication with the inverter module.                                                                         | Ensure all communication ribbon<br>cables are connected and not dam-<br>aged. If damaged, contact your<br>ABB Service Agent to have the ca-<br>bles replaced. |
| 72   | Module Coms<br>Warning        | Two consecutive frames have been lost from the Streaming Data Interface.                                                                   | Ensure all communication ribbon<br>cables are connected and not dam-<br>aged. If damaged, contact your<br>ABB Service Agent to have the ca-<br>bles replaced. |
| 77   | Module Number<br>Changed      | A module has been replaced. The re-<br>placement's number was not recognized.                                                              | If a module has been replaced<br>check the module ID number is set<br>to the same as the replaced mod-<br>ule.                                                |
| 79   | Module Display<br>Warning     | There are sustainable communication er-<br>rors between the module display board<br>and Digital Signal Processor Engine<br>(DSPE).         | Ensure the module display board is firmly plugged into interface board.                                                                                       |
| 81   | Utility Voltage Low           | The PCS100 ESS input voltage is below<br>the operation threshold.<br>Note: This is normal when the input<br>voltage is removed or applied. | Check the utility voltage is within the thresholds.                                                                                                    |
| 82   | Utility Open Source           | Utility open source detected. Input has been switched off.                                                                                 | Check the input breaker.                                                                                                    |
| 84   | Negative Phase<br>Rotation    | Negative phase rotation detected.                                                                                                    | Correct the phase sequence.                                                                                                    |
| 90   | Heatsink Cold                 | Rectifier or Inverter heatsink sensor error or too cold.                                                                                   | Check ambient temperature is > 5 degrees C.                                                                                                    |
| 91   | Enclosure Cold                | Rectifier or Inverter enclosure sensor er-<br>ror or too cold.                                                                             | Check ambient temperature is > 5 degrees C.                                                                                                    |
| 104  | Umagnitude sync to low        | The voltage reference for synchroniza-<br>tion is too low to allow synchronization.                                                        | Check the mains.                                                                                                    |
| 105  | Uzeroseq sync to<br>high      | There is too much zero sequence volt-<br>age to allow synchronization.                                                                     | Check connections and voltages.                                                                                                    |
| 107  | Umain low timeout             | The input AC voltage has been too low and the converter timed out.                                                                         | Reconnect the mains supply                                                                                                    |
| 149  | Tx Zero Seq Cur-<br>rent High | The neutral current is too high.                                                                                                    | Check the load current imbalance.                                                                                                    |
| 167  | CIOB Lost                     | Master lost communications with Can IO board.                                                                                              | Check connections and fix faulty CIOB if necessary.                                                                                                    |
| 169  | CIOB Analog IP<br>Overrange   | CIOB analog input signal is overrange (5%)                                                                                                 | Possible open circuit 4-20mA loop.                                                                                                    |
| 173  | Output Volt Too<br>Low        | Output voltage is too low.                                                                                                    | Adjust corresponding parameter.                                                                                                    |
| 176  | System Overload               | The load on the PCS100 ESS is above 100%.                                                                                                  | To avoid activating the PCS100<br>ESS thermal protection the load<br>should be reduced.                                                                       |
| 179  | Local override                | Local operation, only manual settings are used, no external control is available                                                           | Set up the system as required                                                                                                    |
| 191  | Reduced System<br>Capacity    | One or more power modules are not op-<br>erating, possibly due to a dual supply<br>system losing one feed.                                 |                                                                                                    |

| Code | Message                          | Description                                                                                                    | Resolution                                                                                                    |
|------|----------------------------------|----------------------------------------------------------------------------------------------------|----------------------------------------------------------------------------------------------------|
| 192  | External Trans-                  | External transformer warning input is ac-                                                                                                    | Repair the source of the external                                                                                    |
|      | former                           | tive                                                                                                    | transformer warning.                                                                                                 |
| 195  | CIOB RS485                       | CIOB RS485 Communications timeout (MODBUS)                                                                                                    |                                                                                                    |
| 201  | Unbalanced DC<br>bus             | The DC bus voltage from mid-bus to<br>ground is outside the threshold set by<br>parameter 68 Max unbalance. There may<br>be a ground fault on the DC.                                                        | Ensure DC-bus is balanced.                                                                                           |
| 203  | Zero Sequence<br>Voltage High    | The zero-sequence voltage of the in-<br>verter output is higher than expected.<br>Not common for PCS100 ESS converters<br>as the inverter connection is 3 wires<br>floating.                                 |                                                                                                    |
| 205  | Battery Full Power<br>Limiting   | The maximum battery voltage as defined<br>by parameter 61 Over volt level has been<br>reached. The PCS100 ESS is now limit-<br>ing the incoming power to avoid over-<br>charging the battery.                | Stop charging the battery.                                                                                           |
| 206  | Battery Empty<br>Power Limiting  | The minimum battery voltage as defined<br>by parameter 916 Under volt level has<br>been reached. The PCS100 ESS is now<br>limiting the outgoing power to avoid over-<br>discharging the battery.             | Charge the battery to restore nor-<br>mal operation.                                                                 |
| 300  | Dcbus setpoint<br>wrong          | DC bus set-point voltage is outside of<br>range, because the DC bus set-point pa-<br>rameter has either been set outside of<br>range or the system ratings have been<br>set outside of the DC bus set-point. | Change DC bus set-point value to sensible level within system rat-<br>ings.                                          |
| 328  | SCM Lost                         | The Auxiliary Master Module has failed<br>to receive a response to a status request<br>from the SCM.                                                                                                    | (1) The SCM is faulty. (2) There is<br>a cable/connector fault between the<br>Auxiliary Master Module and the<br>SCM |
| 331  | SCM Fault                        | The System Configuration Module (SCM) has detected a fault in the SCM or the System.                                                                                                    | SD card failure.                                                                                                    |
| 344  | Grid Monitor: Under<br>Volt fast | Grid monitoring: Utility voltage less than grid monitoring under voltage fast threshold.                                                                                                    | info only                                                                                                    |
| 345  | Grid Monitor: Under<br>Volt slow | Grid monitoring: Utility voltage less than grid monitoring under voltage slow threshold.                                                                                                    | info only                                                                                                    |
| 346  | Grid Monitor: Over<br>Volt fast  | Grid monitoring: Utility voltage greater<br>than grid monitoring over voltage fast<br>threshold.                                                                                                    | info only                                                                                                    |
| 347  | Grid Monitor: Over<br>Volt slow  | Grid monitoring: Utility voltage greater than grid monitoring over voltage slow threshold.                                                                                                    | info only                                                                                                    |
| 348  | Grid Monitor: Under<br>Freq fast | Grid monitoring: Utility frequency less<br>than grid monitoring under frequency fast<br>threshold.                                                                                                    | info only                                                                                                    |
| 349  | Grid Monitor: Under<br>Freq slow | Grid monitoring: Utility frequency less than grid monitoring under frequency slow threshold.                                                                                                    | info only                                                                                                    |

| Code | Message                             | Description                                                                                                    | Resolution |
|------|-------------------------------------|----------------------------------------------------------------------------------------------------|------------|
| 350  | Grid Monitor: Over<br>Freq fast     | Grid monitoring: Utility frequency greater<br>than grid monitoring over frequency fast<br>threshold.                                                                                    | info only  |
| 351  | Grid Monitor: Over<br>Freq slow     | Grid monitoring: Utility frequency greater<br>than grid monitoring over frequency slow<br>threshold.                                                                                    | info only  |
| 352  | Grid Monitor: I<br>Phase Loss       | Grid monitoring: Output phase current<br>unbalance exceeds phase loss thresh-<br>olds.                                                                                                  | info only  |
| 353  | Grid Monitor: Delta<br>Freq         | Grid monitoring: Utility frequency change exceeds delta frequency threshold.                                                                                                    | info only  |
| 354  | Grid Monitor: Re-<br>connect wait   | Grid monitoring: Supply not trusted, wait-<br>ing for utility to be within voltage/fre-<br>quency thresholds and for reconnect<br>time to expire (auto) or manual recon-<br>nect input. | info only  |
| 355  | Grid Monitor: Im-<br>pedance        | Grid monitoring: RPV has detected that utility Impedance exceeds threshold.                                                                                                    | info only  |
| 356  | Grid Monitor: User<br>Forced        | Grid monitoring: User has activated grid loss test or external force island inputs.                                                                                                    | info only  |
| 357  | Grid Monitor: Re-<br>connect V Fail | Grid monitoring: Utility voltage is outside the reconnect voltage thresholds.                                                                                                    | info only  |
| 358  | Grid Monitor: Re-<br>connect F Fail | Grid monitoring: Utility frequency is out-<br>side the reconnect frequency thresholds.                                                                                                  | info only  |
| 359  | Grid Monitor: Disa-<br>bled         | Grid monitoring: The Grid detectors have been disabled by user input.                                                                                                    | info only  |
|      | 1                                   | 1                                                                                                    | l          |

Table 9-3: List of warnings and how to resolve them

# 9.3 Events during Normal Operation

When there are no faults and warnings present, the Status Panel displays the normal-operation events listed in Table 9-4. The corresponding color code is as follows:

- Status Panel is white: PCS100 ESS is offline, i.e. not operational
- Status Panel is green: PCS100 ESS is online, i.e. operational
- Status Panel is yellow: PCS100 ESS is either starting or stopping

|      | 1                         | 1                                                                                                   |
|------|---------------------------|----------------------------------------------------------------------------------------------------|
| Code | Message                   | Description                                                                                         |
| 125  | System Stop               | The ESS inverters and charger are off.                                                              |
| 126  | System Starting           | The system has received a start command and the system is starting.                                 |
| 135  | Test Mode                 | A test mode has been activated.                                                                     |
| 210  | Start/Stop/Reset          | A start, stop or reset command has been received from the remote terminal.                          |
| 211  | Start/Stop/Reset          | A start, stop or reset command has been received from the GDM.                                      |
| 212  | Power Up/Stop/Fault Reset | The system has received an automatic<br>stop command.<br>Note: This typically occurs after a reset. |

Table 9-4: List of events during normal operation

# 10 Remote Monitoring

If the GDM of your PCS100 ESS is connected to your Ethernet network, it can be accessed for monitoring purposes using a browser such as Internet Explorer, Firefox or Safari.

Once connected you can click:

- Status, to display up-to-date utility and load information
- Event Log, to display faults, warnings and other events
- Product, to display the product overview

Depending on the device you are using, you can also use your browser to download a copy of the event log and the PCS100 ESS service information.

If set up, read-only data from the Status Panel can also be accessed using Modbus TCP. More information about this can be found in Appendix B – Modbus TCP Parameters & Error Codes.

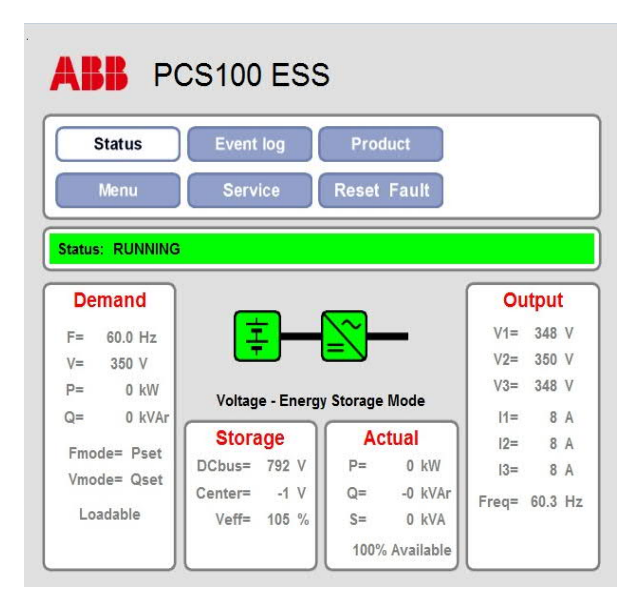

Note: For security reasons start/stop control and parameter menus are disabled default. However, they can be enabled through parameter settings on the unit.

## 10.1 List of Ports

| Communication Type | Communication Type           | Port | Connector     |
|--------------------|------------------------------|------|---------------|
| Remote Web pages   | Webserver via HTTP, Ethernet | 80   | Standard RJ45 |
| Remote Web pages   | SW upgrade via SSH           | 22   | Standard RJ45 |
| Monitoring system  | Modus TCP                    | 502  | Standard RJ45 |

## 10.2 Cyber Security Information

## 10.2.1 Cyber Security Disclaimer

This product is designed to be connected to and to communicate information and data via network interface. It is Customer's sole responsibility to provide and continuously ensure a secure connection between the product and Customer network or any other network (as the case may be). Customer shall establish and maintain any appropriate measures (such as but not limited to the installation of firewalls, application of authentication measures, encryption of data, installation of anti-virus programs, etc.) to protect the product, the network, its system and the interface against any kind of security breaches, unauthorized access, interference, intrusion, leakage and/or theft of data or information. ABB and its affiliates are not liable for damages and/or losses related to such security breaches, any unauthorized access, interference, intrusion, leakage and/or theft of data or information.

## 10.2.2 List of User/System accounts in ABB delivery

Linux root account is only available as a service account used with SSH. SSH port is disabled by default, however, it can be enabled through parameter settings.

## Steps to Enable Full Remote Access

- 1. Press Menu on the Control Panel
- 2. Press Home Menu
- 3. Press <u>2 Commissioning</u> Result: A list of menu items is displayed.
- 4. Press <u>22 GDM Remote Menus</u> Result: True / False options are displayed.
- 5. Select true to enable full remote menus
- 6. Press Apply Result: The setting will show the value you specified.

#### 10.3 Displaying the GDM in a Web Browser

#### Before You Begin

Before displaying the GDM in a browser window, ensure that you have the GDM's IP address. If there is no shortcut to the GDM in your browser, you can obtain the GDM's IP address from the GDM's touch screen. To do this, on the touch screen, press Product. The GDM's IP address is located in the bottom-right panel. For future access, you can add the GDM's IP address to your browser's list of bookmarks.

#### Steps to Display the GDM Screen in a Web Browser

- 1. In the browser's address field, type the GDM's IP address
  - Note: Use the format http://##.###.## where ##.###.## is the IP address of the GDM. Example: <u>http://10.123.12.12</u> (this is only an example and not a valid IP address)
- 2. Press Enter

The GDM's Status panel is displayed.

#### Unable to Display the GDM's Screen?

If you are unable to display the GDM's screen in a browser, ensure that:

- the GDM is connected to the network
- Before opening a PCS100 ESS cabinet, see 'Danger' below.
- the GDM has been assigned an IP address
  - For more information, see 'Configuring the GDM's Network Settings', earlier in this manual.
- you have the correct IP address for the GDM
- the IP address is formatted correctly when entered in the browser's address field

Danger:

Before opening the PCS100 ESS cabinet to check cables and connections, ensure that you have authority to do so. Follow your company's Health and Safety procedures at all times.

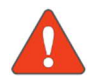

DO NOT TOUCH components or connections that have voltage present. Touching the components or connections will result in severe injury or death.

Many parts in this product, including printed circuit boards operate at lethal voltages.

#### 10.4 Downloading the Event Log

Using a network connected device, e.g., a computer, you can use the device's browser to access the GDM and download a record of the most recent events or the entire event log.

Note: Before downloading the event log, ensure that the GDM's screen is displayed in the browser's window. Refer to section 10.3 for explanations on how to display the GDM in your browser.

#### Steps to Download Some or All of the Event Log

- 1. Click Event Log on the Control Panel
  - Result: The Event Log is displayed.
- 2. Below the list of events, click the number of most recent records that you want to download Note: You can download the 100, 1000, or 5000 most recent event records, or you can download all event records.
- 3. When prompted by your browser, save the file to the relevant location on your device Hint: When you have the opportunity, prepend the file name with the date and time of the download using the format yyyy-mm-dd HH-MM. This ensures that files are displayed in chronological order. Result: The file is downloaded and saved.

Note: If requested, please email the file to ABB.

#### 10.5 Downloading Service Information

In order to have ABB resolve any faults or issues that you cannot resolve, you may be requested to download the PCS100 ESS's service information and email the downloaded file to ABB. Service information can be downloaded with a computer that is connected to the same Ethernet network as the PCS100 ESS's GDM.

Note: Before downloading the service information, ensure that the GDM's screen is displayed in the browser's window. Refer to section 10.3 for explanations on how to display the GDM in your browser.

#### Steps to Download Service Information

- 1. Click Service on the Control Panel
- 2. Click Service Information
  - Result: You will be informed that a service file is being created. Creating a service file is a five-step process, which may take some time, e.g. five minutes. You will then be informed that the service information is ready to download.
- 3. When prompted by your browser, save the file to the relevant location on your device.
  - Hint: When you have the opportunity, prepend the file name with the date and time of the download using the format yyyy-mm-dd HH-MM. This ensures that files are displayed in chronological order.
     Result: The file is downloaded and saved.
- Note: If requested, please email the file to ABB.

# 11 Commissioning

The PCS100 ESS is only part of a bigger system, typically a BESS system. The below only describes a systematic checklist recommended to perform the PCS100 ESS system commissioning. Nevertheless, it's required to be completed by a suitably qualified engineer who has been trained in the use of power systems, electrical safety, and ABB Power Quality products.

| Customer:      | Site:     |  |
|----------------|-----------|--|
| Model:         |           |  |
| Serial Number: |           |  |
| Date:          | Engineer: |  |

## 11.1 Pre-Power Visual Checks

| No      | Description                                                                                                    | Check |
|---------|----------------------------------------------------------------------------------------------------|-------|
| 11.1.1  | Check power to the unit is safely isolated and locked off.                                                                                       |       |
| 11.1.2  | Confirm power is off with a proper voltage tester (like Duspol Expert or equivalent).                                                            |       |
| 11.1.3  | Check upstream power protection if applicable (see section 7.1 of the ESS manual version I)                                                      |       |
| 11.1.4  | Check mechanical installation:                                                                                                    |       |
| 11.1.5  | Check there is no physical damage to unit and internal parts.                                                                                    |       |
| 11.1.6  | Check there is no insulation damage or signs of exposure to water or con-<br>ductive dust during transport and storage.                          |       |
| 11.1.7  | Check the supply and load cable or bus-work used is adequate for system load rating.                                                             |       |
| 11.1.8  | Check all inverter modules are correctly connected to the power wiring and the communications and control ribbon cables are fully bedded.        |       |
| 11.1.9  | Check the auxiliary module is correctly connected to the power wiring and the communications ribbon cable is fully bedded.                       |       |
| 11.1.10 | Check the GDM is correctly connected to the power wiring and the communi-<br>cations ribbon cable is fully bedded.                               |       |
| 11.1.11 | Check there is no cooling air path blockage at front and rear (at least 200mm)                                                                   |       |
| 11.1.12 | Check adequate room ventilation and cooling meets the power dissipation and airflow requirements refer section 2.3                               |       |
| 11.1.13 | Check fuses (cabinets with Aux master)<br>F1 12A auxiliary module<br>F2 12A auxiliary module<br>F3 3A auxiliary module<br>F8 6A auxiliary module |       |

## **11.2 Power Connection Checks**

| No     | Description                                                                                                    | Check |
|--------|----------------------------------------------------------------------------------------------------|-------|
| 11.2.1 | Check all power connections are assembled and tightened correctly.                                                                            |       |
| 11.2.2 | Perform a point to point wiring check as per installation wiring diagram to de-<br>termine the transformer is correctly connected and phased. |       |
| 11.2.3 | Ensure the correct DC polarity wiring                                                                                                    |       |

# 11.3 Isolation transformer check list

The ESS must be used with an isolation transformer at its output.

| No     | Description                                                                                                    | Check |
|--------|----------------------------------------------------------------------------------------------------|-------|
| 11.3.1 | Check the latest version of the document 2UCD190000E006 PCS100 ESS<br>Transformer Requirements and verify that your installation meets the require-<br>ments. (basically, EMC and power cabling sections)                        |       |
| 11.3.2 | Using a DMM (Digital Multimeter) set to continuity and test between the inverter output terminals and ground to ensure there is an open circuit.                                                                                 |       |
| 11.3.3 | Make sure there is nothing else connected between the ESS's output terminals<br>and the isolation transformer.<br>The presence of common-mode voltage at inverters terminals could be harmful<br>to electric/electronic devices. |       |

# 11.4 Earth (Ground) Checks

| No     | Description                                                                                                    | Check |
|--------|----------------------------------------------------------------------------------------------------|-------|
| 11.4.1 | Check the system is earthed to the utility supply at the main Earth Stud. Check the connection is appropriate and capable of carrying potential fault currents. |       |

## 11.5 Initial Power Up (Low Power)

In some situations, the system may be powered up at low power, before powering up from the utility supply to the unit.

| No     | Description                                                                                                    | Check |
|--------|----------------------------------------------------------------------------------------------------|-------|
| 11.5.1 | Connect the low power supply to the system (fans and control)                                                                                                    |       |
| 11.5.2 | Apply power.                                                                                                    |       |
| 11.5.3 | Verify that all fans are running (if possible, check the air flowing at the back of the modules)                                                                                                    |       |
| 11.5.4 | Verify the GDM powers up. It will initially show the default start-up screens.<br>Verify modules are powered up by checking the module identification numbers on<br>the 7-segment LED displays of the modules are on.<br>Check the module identification numbers are correct, especially if for some rea-<br>son modules were swapped.<br>Successful configuration check will be indicated by the GDM displaying the status<br>page, and no configuration errors being reported. |       |
| 11.5.5 | Check the GDM s/w image revision is up to date using the GDM Software Up-<br>grade Tool. Please refer to section 5 on 2UCD200000E463 PCS100 GDM MK3 replacement procedure version c or above.                                                                                                    |       |
| 11.5.6 | Power down and resolve any start-up error conditions and repeat the process to confirm the start-up and configuration check for the PCS100 ESS has been successful.                                                                                                    |       |

# 11.6 Initial Power Up (Utility Power)

All loads should remain disconnected at this stage.

| No     | Description                                                                                                    | Check  |
|--------|----------------------------------------------------------------------------------------------------|--------|
| 11.6.1 | Check all protective covers are in place.                                                                                                    | 11.6.2 |
| 11.6.2 | Apply utility power to the system and verify the system has energized correctly.                                                                                                    |        |
| 11.6.3 | Be aware of the AC filter capacitor current, as soon as voltage is present at the ESS terminals, capacitive current will start flowing (about 12kVAr or 15Amps per module)                                                                                                    |        |
| 11.6.4 | <ul> <li>Verify the GDM powers up. It will initially show the default start-up screens.</li> <li>Verify modules are powered up by checking the module identification numbers on the 7-segment LED displays of the modules are on.</li> <li>Check the module identification numbers are correct, especially if for some reason modules were swapped.</li> <li>Successful configuration check will be indicated by the GDM displaying the status page, and no configuration errors being reported.</li> </ul> |        |
| 11.6.5 | Power down and resolve any start-up error conditions and repeat the process to confirm the start-up and configuration check for the PCS100 ESS has been successful.                                                                                                    |        |
| 11.6.6 | Once start-up and configuration check for the PCS100 ESS has been performed verify there are no other faults present in the system.<br>If any faults are present and reported on the display, then resolve these faults before continuing.                                                                                                    |        |
| 11.6.7 | Verify the AC voltage and frequency measurements shown on the GDM status screen are correct against to a true RMS meter.                                                                                                    |        |

# 11.7 Initial Run (No Load)

This stage verifies correct function of the PCS100 ESS.

| No     | Description                                                                                           | Check |
|--------|----------------------------------------------------------------------------------------------------|-------|
| 11.7.1 | Start the system. Verify the system runs and no faults exist.                                         |       |
| 11.7.2 | Measure the output voltage and frequency. Verify it is as expected and matches that shown on the GDM. |       |
| 11.7.3 | Stop the system. Verify the system returns to the STOP mode and no faults exist.                      |       |
| 11.7.4 | Test the inhibit switch if fitted                                                                     |       |

## 11.8 Load Test

| No     | Description                                                                                                    | Check |
|--------|----------------------------------------------------------------------------------------------------|-------|
| 11.8.1 | Switch the load on.<br>Start the system. Verify the system runs and no faults exist.                                                                                                    |       |
| 11.8.2 | Check the load currents on the GDM status screen match the actual measured load currents within tolerance. Ensure at least greater than 5% load current is applied for this check.<br>PCS100 ESS claimed accuracy 1% |       |
| 11.8.3 | Check all the values shown in the GDM are consistent                                                                                                    |       |
| 11.8.4 | If possible, increase the load as close as possible to 100% and check that no overload is reported by the ESS                                                                                                    |       |

#### 11.9 Documentation and Handover

| No     | Description                                                                                                | Check |
|--------|----------------------------------------------------------------------------------------------------|-------|
| 11.9.1 | Download and save the event log via a PC connection.                                                       |       |
| 11.9.2 | Record any parameters changed during commissioning and keep a record with the commissioning documentation. |       |
| 11.9.3 | Ensure staff knows the PCS100 ESS is now in service.                                                       |       |
| 11.9.4 | Send the downloaded service log to the factory. NZ-PowerConditioningS-<br>ervice@abb.com                   |       |

# 11.10 Parameters change record

| Parameter | Original Value | New Value | Comments |
|-----------|----------------|-----------|----------|
|           |                |           |          |
|           |                |           |          |
|           |                |           |          |
|           |                |           |          |
|           |                |           |          |
|           |                |           |          |
|           |                |           |          |

# 12 Appendices

- Appendix A GDM Menu Reference
- Appendix B Modbus Parameters & Error Codes
- Appendix C Open Source Software
- Appendix D Wiring Information
- Appendix E Torque Settings and Bolt Oder
- Appendix F Installation Requirements
- Appendix G General Disclaimer
- Appendix H Waste Electrical and Electronic Equipment Information (WEEE)
- Appendix I Glossary

# Appendix A – GDM Menu Reference

The following is an overview of the settings that can be accessed using the GDM's menu. Note: To display the GDM's menu, on the Control Panel, press Menu, then press Home Menu.

Once logged into the GDM, you can modify a range of settings. If you are not logged in:

- you can still use the GDM's touch screen to display information, however
- some menu items will not be displayed, and
- you will not be able to modify any settings.

#### **GDM** Parameter Index

| Login0General009000Login••9001Start Mode0•9002Date and Time0•9003Customer name0•9004Plant Name0•9005Site Name0•9006Sys SW Version0•9007Set Parameter••9008System Reboot0•9009Show Faults••900AGDM Services00900A1Vcanserver Status00910A3NTP Status00910A4NTP Server00911System Lectrical0091                                                                                                    |
|----------------------------------------------------------------------------------------------------|
| 0       Login       0       0       90         00       Login       0       90       90         01       Start Mode       0       90       90         02       Date and Time       0       90       90         03       Customer name       0       90       90         04       Plant Name       0       90       90         05       Site Name       0       90       90         06       Sys SW Version       0       90       90         07       Set Parameter       90       90       90         08       System Reboot       0       90       90         09       Show Faults       •       •       90         0A       GDM Services       0       0       90         0A1       Vcanserver Status       0       0       91         0A2       Modbus Status       0       0       91         0A3       NTP Status       0       0       91         0A4       NTP Server       0       0       91         0A5       NTP Time Zone       0       0       91         10       System |
| 00Login•••9001Start Modeo•9002Date and Timeo•9003Customer nameo•9004Plant Nameo•9005Site Nameo•9006Sys SW Versionoo9007Set Parameter••9008System Rebooto•9009Show Faults••900AGDM Servicesoo900A1Vcanserver Statusoo910A2Modbus Statusoo910A3NTP Statusoo910A5NTP Time Zoneoo9110System Voltageoo91                                                                                                    |
| 01       Start Mode       0       •       90         02       Date and Time       0       •       90         03       Customer name       0       •       90         04       Plant Name       0       •       90         05       Site Name       0       •       90         06       Sys SW Version       0       0       90         07       Set Parameter       •       •       90         08       System Reboot       0       •       90         09       Show Faults       •       •       90         00       Webserver Status       0       0       90         0A       GDM Services       0       0       90         0A1       Vcanserver Status       0       0       91         0A2       Modbus Status       0       0       91         0A3       NTP Status       0       0       91         0A4       NTP Server       0       0       91         0A5       NTP Time Zone       0       0       91         10       System Electrical       0       0       91           |
| 02       Date and Time       0       •       90         03       Customer name       0       •       90         04       Plant Name       0       •       90         05       Site Name       0       •       90         06       Sys SW Version       0       •       90         07       Set Parameter       •       •       90         08       System Reboot       0       •       •       90         09       Show Faults       •       •       90         00       GDM Services       0       •       90         0A       GDM Services       0       •       90         0A1       Vcanserver Status       0       0       91         0A2       Modbus Status       0       0       91         0A3       NTP Status       0       0       91         0A4       NTP Server       0       0       91         0A5       NTP Time Zone       0       0       91         10       System Kelctrical       0       0       91                                                            |
| 03       Customer name       0       •       90         04       Plant Name       0       •       90         05       Site Name       0       •       90         06       Sys SW Version       0       0       90         07       Set Parameter       •       •       90         08       System Reboot       0       •       90         09       Show Faults       •       •       90         00       GDM Services       0       0       90         0A       GDM Services       0       0       90         0A1       Vcanserver Status       0       0       91         0A2       Modbus Status       0       0       91         0A3       NTP Status       0       0       91         0A5       NTP Time Zone       0       0       91         1       System Klectrical       0       0       91                                                                                                    |
| 04Plant Name09005Site Name09006Sys SW Version09007Set Parameter••08System Reboot0•9009Show Faults••9004GDM Services00900AGDM Services00900A1Vcanserver Status00910A2Modbus Status00910A3NTP Status00910A5NTP Time Zone00911System Voltage0091                                                                                                    |
| 05       Site Name       0       •       90         06       Sys SW Version       0       0       •       90         07       Set Parameter       •       •       90         08       System Reboot       0       •       •       90         09       Show Faults       •       •       90         00       Show Faults       •       •       90         00       GDM Services       0       0       90         0A       GDM Services       0       0       90         0A1       Vcanserver Status       0       0       91         0A2       Modbus Status       0       0       91         0A3       NTP Status       0       0       91         0A4       NTP Server       0       0       91         0A5       NTP Time Zone       0       0       91         1       System Electrical       0       0       91         10       System Voltage       0       0       91                                                                                                    |
| 06Sys SW Version009007Set Parameter••9008System Reboot0•9009Show Faults••900AGDM Services00900A0Webserver Status00900A1Vcanserver Status00910A2Modbus Status00910A3NTP Status00910A4NTP Server00911System Electrical009110System Voltage0091                                                                                                    |
| 07Set Parameter••9008System Rebooto••9009Show Faults•••900AGDM Servicesooo900A0Webserver Statusooo900A1Vcanserver Statusooo910A2Modbus Statusooo910A3NTP Statusooo910A4NTP Serveroo•911System Electricalooo9110System Voltageoo091                                                                                                    |
| 08System Reboot0•9009Show Faults•••900AGDM Services000900A0Webserver Status000900A1Vcanserver Status000910A2Modbus Status000910A3NTP Status000910A4NTP Server00•910A5NTP Time Zone0009110System Voltage00091                                                                                                    |
| 09Show Faults••900AGDM Servicesooo900A0Webserver Statusooo900A1Vcanserver Statusooo910A2Modbus Statusooo910A3NTP Statusooo910A4NTP Serverooo911System Electricalooo91                                                                                                    |
| OAGDM Servicesooo90OAOWebserver Statusooo90OA1Vcanserver Statusooo91OA2Modbus Statusooo91OA3NTP Statusooo91OA4NTP Serverooo91OA5NTP Time Zoneooo911System Electricalooo91                                                                                                    |
| 0A0Webserver Status00900A1Vcanserver Status000910A2Modbus Status000910A3NTP Status000910A4NTP Server000910A5NTP Time Zone000911System Electrical00091                                                                                                    |
| OA1Vcanserver Statusooo91OA2Modbus Statusooo91OA3NTP Statusooo91OA4NTP Serverooo91OA5NTP Time Zoneooo911System Electricalooo91                                                                                                    |
| 0A2Modbus Statusooo910A3NTP Statusooo910A4NTP Serveroo•910A5NTP Time Zoneoo•911System Electricalooo9110System Voltageooo91                                                                                                    |
| 0A3NTP Statusoo910A4NTP Serverooe0A5NTP Time Zoneooe1System Electricalooo00System Voltageooo                                                                                                    |
| 0A4NTP Server00910A5NTP Time Zone00911System Electrical00010System Voltage000                                                                                                    |
| 0A5NTP Time Zoneoo911System Electricaloo09110System Voltageoo091                                                                                                    |
| 1System Electrical009110System Voltage0091                                                                                                    |
| 10 System Voltage                                                                                                    |
|                                                                                                    |
| 11 System Current o o o 91                                                                                                    |
| 12 Module Voltage o 91                                                                                                    |
| 14 Inverter Voltage o o 91                                                                                                    |
| 18 System   Base o 91                                                                                                    |
| 19 System Frequency o o 91                                                                                                    |
| 1A Minimum Availability $0 0 \bullet 91$                                                                                                    |
| 2 Commissioning 0 0 0 91                                                                                                    |
| 20 Inverter Mode 0 • 91                                                                                                    |
| 21 DC Equalize V o • 92                                                                                                    |

| Parameter Num-<br>ber | Parameter GDM Text | Not | Operator | Technician |    | page | o<br>read<br>only<br>●<br>read<br>and<br>write |
|-----------------------|--------------------|-----|----------|------------|----|------|------------------------------------------------|
|                       |                    | L   | ogin     |            |    |      |                                                |
| 22                    | GDM Remote Menus   | 0   | 0        | ٠          | 92 |      |                                                |
| 23                    | Fan Control        | 0   | 0        | 0          | 92 |      |                                                |
| 230                   | Fan Operation      | 0   | 0        | ٠          | 92 |      |                                                |
| 231                   | Start temperature  | 0   | 0        | ٠          | 92 |      |                                                |
| 232                   | Stop temperature   | 0   | 0        | ٠          | 92 |      |                                                |
| 233                   | Fan run time       | 0   | 0        | ٠          | 92 |      |                                                |
| 24                    | Test Mode          |     |          | ٠          | 92 |      |                                                |
| 25                    | Test Voltage       |     |          | ٠          | 92 |      |                                                |
| 26                    | Test Frequency     |     |          | ٠          | 92 |      |                                                |
| 27                    | Relay Test Mode    |     |          | ٠          | 92 |      |                                                |
| 28                    | DC Soak I Real     | 0   | ٠        | ٠          | 93 |      |                                                |
| 29                    | AC Soak I Reactive | 0   | ٠        | ٠          | 93 |      |                                                |
| 2A                    | Output Temp Grp    | 0   | 0        | •          | 93 |      |                                                |
| 3                     | Product Revision   | 0   | 0        | 0          | 93 |      |                                                |
| 30                    | System Product     | 0   | 0        | 0          | 93 |      |                                                |
| 31                    | System Revision    | 0   | 0        | 0          | 93 |      |                                                |
| 32                    | SCM Boot Product   |     |          | 0          | 93 |      |                                                |
| 33                    | SCM Boot Revision  |     |          | 0          | 93 |      |                                                |
| 34                    | SCM Product        | 0   | 0        | 0          | 93 |      |                                                |
| 35                    | SCM Revision       | 0   | 0        | 0          | 93 |      |                                                |
| 36                    | CGI Revision       |     | 0        | 0          | 93 |      |                                                |
| 37                    | Modbus Revision    |     | 0        | 0          | 93 |      |                                                |
| 38                    | NTP Revision       | 0   | 0        | 0          | 93 |      |                                                |
| 4                     | Analog I/O         | 0   | 0        | 0          | 93 |      |                                                |
| 40                    | Ain 1 mode         | 0   | •        | •          | 93 |      |                                                |
| 41                    | Ain 2 mode         | 0   | •        | •          | 93 |      |                                                |
| 42                    | Analog Outputs     | 0   | 0        | 0          | 93 |      |                                                |
| 420                   | Aout 1 mode        | 0   | •        | •          | 93 |      |                                                |
| 421                   | Aout 2 mode        | 0   | •        | •          | 93 |      |                                                |
| 422                   | Aout 1 Source      | 0   | •        | •          | 94 |      |                                                |
| 423                   | Aout 2 Source      | 0   | •        | •          | 94 |      |                                                |
| 424                   | Aout 1 gain        | 0   | •        | •          | 94 |      |                                                |
| 425                   | Aout 2 gain        | 0   | •        | •          | 94 |      |                                                |
| 426                   | Aout 1 offset      | 0   | •        | •          | 94 |      |                                                |
| 427                   | Aout 2 offset      | 0   | •        | •          | 94 |      |                                                |
| 43                    | Analog Status      | 0   | 0        | 0          | 94 |      |                                                |
| 430                   | Analog IP 1        | 0   | 0        | 0          | 94 |      |                                                |
| 431                   | Analog IP 2        | 0   | 0        | 0          | 94 |      |                                                |
| 432                   | Analog OP 1        | 0   | 0        | 0          | 94 |      |                                                |
| 433                   | Analog OP 2        | 0   | 0        | 0          | 95 |      |                                                |
| 5                     | Digital I/O        | 0   | 0        | 0          | 95 |      |                                                |

| Parameter Num-<br>ber | Parameter GDM Text       | Not | . Operator | Technician |     | page | o<br>read<br>only<br>•<br>read<br>and<br>write |
|-----------------------|--------------------------|-----|------------|------------|-----|------|------------------------------------------------|
|                       |                          | L   | ogin       |            | 05  |      |                                                |
| 50                    | System Enable            | 0   | 0          | ٠          | 95  |      |                                                |
| 51                    | Fault Reset              | 0   | 0          | ٠          | 95  |      |                                                |
| 52                    | Soft Stop                | 0   | 0          | •          | 95  |      |                                                |
| 53                    | System Permit            | 0   | 0          | ٠          | 96  |      |                                                |
| 56                    | Digital Outputs          | 0   | 0          | 0          | 96  |      |                                                |
| 560                   | Dout 1 source            | 0   | 0          | ٠          | 96  |      |                                                |
| 561                   | Dout 2 source            | 0   | 0          | ٠          | 96  |      |                                                |
| 562                   | Dout 3 source            | 0   | 0          | ٠          | 96  |      |                                                |
| 563                   | Dout 4 source            | 0   | 0          | •          | 97  |      |                                                |
| 57                    | Digital Status           | 0   | 0          | 0          | 97  |      |                                                |
| 570                   | Digital IP 1             | 0   | 0          | 0          | 97  |      |                                                |
| 571                   | Digital IP 2             | 0   | 0          | 0          | 97  |      |                                                |
| 572                   | Digital IP 3             | 0   | 0          | 0          | 97  |      |                                                |
| 573                   | Digital IP 4             | 0   | 0          | 0          | 97  |      |                                                |
| 574                   | Digital IP 5             | 0   | 0          | 0          | 97  |      |                                                |
| 575                   | Digital IP 6             | 0   | 0          | 0          | 97  |      |                                                |
| 576                   | Digital IP 7             | 0   | 0          | 0          | 97  |      |                                                |
| 577                   | Digital OP 1             | 0   | 0          | 0          | 97  |      |                                                |
| 578                   | Digital OP 2             | 0   | 0          | 0          | 97  |      |                                                |
| 579                   | Digital OP 3             | 0   | 0          | 0          | 97  |      |                                                |
| 57A                   | Digital OP 4             | 0   | 0          | 0          | 97  |      |                                                |
| 58                    | Serial Communication     | 0   | 0          | 0          | 97  |      |                                                |
| 580                   | Modbus Address           | 0   | •          | •          | 97  |      |                                                |
| 581                   | RS485 Baud Rate          | 0   | •          | •          | 97  |      |                                                |
| 582                   | RS485 Parity             | 0   | •          | •          | 98  |      |                                                |
| 583                   | RS485 Timeout            | 0   | •          | •          | 98  |      |                                                |
| 584                   | RS485 Timeout Alert Mask | 0   | •          | •          | 98  |      |                                                |
| 585                   | RS185 Timeout Trip Mask  | 0   |            | •          | 98  |      |                                                |
| 6                     | Mode Selector            | 0   | 0          | •          | 98  |      |                                                |
| 60                    | Svs Mode Source          | 0   | •          | ě          | 98  |      |                                                |
| 61                    | Sys Mode Source          | 0   |            | •          | 00  |      |                                                |
| 62                    | CopyLoad Sourco          |     | •          | •          | 99  |      |                                                |
| 63                    | Convil oad Manual        |     | •          | •          | 99  |      |                                                |
| 64                    |                          | 0   | •          | •          | 100 |      |                                                |
| 65                    | CONV SYNC SOULCE         |     | -          | •          | 100 |      |                                                |
| 66                    |                          |     | -          | •          | 100 |      |                                                |
| 60<br>67              | Droop Manual             |     | •          | •          | 101 |      |                                                |
| 40                    | Di oup ivianuai          | 0   | •          | •          | 101 |      |                                                |
| 08                    |                          | 0   | •          | •          | 101 |      |                                                |
| אט<br>ד               |                          | 0   | •          | •          | 101 |      |                                                |
| /                     |                          | 0   | 0          | 0          | 101 |      |                                                |
| 70                    | P and Q                  | 0   | ٠          | •          |     |      | l                                              |

| Parameter Num-<br>ber | Parameter GDM Text   | Not | Operator | Technician |     | page | o<br>read<br>only<br>•<br>read<br>and<br>write |
|-----------------------|----------------------|-----|----------|------------|-----|------|------------------------------------------------|
|                       |                      |     | Login    |            |     |      |                                                |
| 700                   | P set Source         | 0   | ٠        | ٠          | 101 |      |                                                |
| 701                   | P set Manual         | 0   | ٠        | ٠          | 102 |      |                                                |
| 702                   | P Analog Gain        | 0   | •        | ٠          | 102 |      |                                                |
| 703                   | P Analog Offset      | 0   | •        | ٠          | 102 |      |                                                |
| 704                   | Q set Source         | 0   | •        | ٠          | 102 |      |                                                |
| 705                   | Q set Manual         | 0   | •        | ٠          | 102 |      |                                                |
| 706                   | Q Analog Gain        | 0   | •        | •          | 102 |      |                                                |
| 707                   | Q Analog Offset      | 0   | ٠        | •          | 102 |      |                                                |
| 71                    | V and F              | 0   | 0        | 0          | 102 |      |                                                |
| 710                   | F set Source         | 0   | •        | •          | 102 |      |                                                |
| 711                   | F set Manual         | 0   | •        | •          | 102 |      |                                                |
| 712                   | F Analog Gain        | 0   | •        | •          | 103 |      |                                                |
| 713                   | F Analog Offset      | 0   | •        | •          | 103 |      |                                                |
| 714                   | V set Source         | 0   | •        | •          | 103 |      |                                                |
| 715                   | V set Manual         | 0   | •        | •          | 103 |      |                                                |
| 716                   | V Analog Gain        | 0   | •        | •          | 103 |      |                                                |
| 717                   | V Analog Offset      | 0   | •        | •          | 103 |      |                                                |
| 8                     | Converter AC         | 0   | 0        | 0          | 103 |      |                                                |
| 80                    | Start Mode           | 0   | 0        | •          | 103 |      |                                                |
| 81                    | Freq Droop           | 0   | ٠        | •          | 103 |      |                                                |
| 82                    | Volt Droop           | 0   | ٠        | •          | 103 |      |                                                |
| 83                    | Volt Droop Iso       | 0   | ٠        | •          | 104 |      |                                                |
| 84                    | Impedances           | 0   | 0        | 0          | 104 |      |                                                |
| 840                   | Inertia              | 0   | 0        | •          | 104 |      |                                                |
| 841                   | Output R             | 0   | 0        | •          | 104 |      |                                                |
| 842                   | Output L             | 0   | 0        | •          | 104 |      |                                                |
| 843                   | Damping              | 0   | 0        | •          | 104 |      |                                                |
| 85                    | Power Limits         | 0   | 0        | 0          | 104 |      |                                                |
| 850                   | Pos P Limit          | 0   | ٠        | •          | 104 |      |                                                |
| 851                   | Neg P Limit          | 0   | •        | •          | 104 |      |                                                |
| 852                   | Pos Q Limit          | 0   | ٠        | •          | 104 |      |                                                |
| 853                   | Neg Q Limit          | 0   | •        | •          | 104 |      |                                                |
| 854                   | Total S Limit        | 0   | ٠        | •          | 104 |      |                                                |
| 855                   | S Limit mode         | 0   | •        | •          | 105 |      |                                                |
| 859                   | Volatile P Limits    | 0   | 0        | 0          | 105 |      |                                                |
| 8590                  | Pos P Lim Source     | 0   | •        | •          | 105 |      |                                                |
| 8591                  | Pos P Lim Manual     | 0   | •        | •          | 105 |      |                                                |
| 8592                  | Pos P Lim Ana Gain   | 0   | •        | •          | 105 |      |                                                |
| 8593                  | Pos P Lim Ana Offset | 0   | •        | •          | 105 |      |                                                |
| 8594                  | Neg P Lim Source     | 0   | ٠        | •          | 105 |      |                                                |
| 8595                  | Neg P Lim Manual     | 0   | •        | ٠          | 106 |      | l                                              |

| Login                               |  |
|-------------------------------------|--|
| 8596 Neg P Lim Ana Gain o • • 106   |  |
| 8597 Neg P Lim Ana Offset o • • 106 |  |
| 85A Volatile Q Limits o o o 106     |  |
| 85A0 Pos Q Lim Source o • 106       |  |
| 85A1 Pos Q Lim Manual o • • 106     |  |
| 85A2 Pos Q Lim Ana Gain o • • 106   |  |
| 85A3 Pos Q Lim Ana Offset o • • 106 |  |
| 85A4 Neg Q Lim Source o • • 106     |  |
| 85A5 Neg Q Lim Manual o • • 107     |  |
| 85A6 Neg Q Lim Ana Gain o • • 107   |  |
| 85A7 Neg Q Lim Ana Offset o • • 107 |  |
| 85B Volatile S Limit o o o 107      |  |
| 85B0 S Lim Source o • 107           |  |
| 85B1 S Lim Manual o • • 107         |  |
| 85B2 S Lim Ana Gain o • • 107       |  |
| 85B3 S Lim Ana Offset o • • 107     |  |
| 85B4 S Lim Therm Backoff o • • 107  |  |
| 86 Standby o o o 108                |  |
| 860 Standby on low PQ o • 108       |  |
| 861 P Enter Standby o • 108         |  |
| 862 Q Enter Standby o • 108         |  |
| 863 P Exit Standby o • 108          |  |
| 864 Q Exit Standby o • 108          |  |
| 865 Standby on Unload o • 108       |  |
| 866 Standby Time To On o o 108      |  |
| 867 Standby Time To Off o • • 108   |  |
| 87 LV Ride Through o o o 108        |  |
| 870 Allow LVRT 0 • • 108            |  |
| 871 Vac Pset 0 o • 108              |  |
| 872 Vac Pset normal o • • 108       |  |
| 873 Level Vac min 1 o • 109         |  |
| 874 Time Vac min 1 o • 109          |  |
| 875 Level Vac min 2 o • • 109       |  |
| 876 Time Vac min 2 o • • 109        |  |
| 877 Level Vac Restart o • 109       |  |
| 878 Time Vac Restart o o 109        |  |
| 88 Envelope Limits o o 109          |  |
| 884 Frequency Envelope o o • 109    |  |
| 8840 Env Freq Mode o o • 109        |  |
| 8841 Env Freq Max o o • 109         |  |
| 8842 Env Freq Min o o • 110         |  |

| Parameter Num-<br>ber | Parameter GDM Text     | Not | Operator | Technician |     | page | o<br>read<br>only<br>•<br>read<br>and<br>write |
|-----------------------|------------------------|-----|----------|------------|-----|------|------------------------------------------------|
|                       |                        | L   | ogin     |            |     |      |                                                |
| 8843                  | Env Freq Max Slope     | 0   | 0        | •          | 110 |      |                                                |
| 8844                  | Env Freq Min Slope     | 0   | 0        | •          | 110 |      |                                                |
| 8845                  | Over Freq P Min        | 0   | 0        | ٠          | 110 |      |                                                |
| 8846                  | Under Freq P Max       | 0   | 0        | ٠          | 110 |      |                                                |
| 885                   | Voltage Envelope       | 0   | 0        | ٠          | 110 |      |                                                |
| 8850                  | Env Volt Mode          | 0   | 0        | ٠          | 110 |      |                                                |
| 8851                  | Env Volt Max           | 0   | 0        | ٠          | 110 |      |                                                |
| 8852                  | Env Volt Min           | 0   | 0        | •          | 110 |      |                                                |
| 8853                  | Env Volt Max Slope     | 0   | 0        | ٠          | 110 |      |                                                |
| 8854                  | Env Volt Min Slope     | 0   | 0        | •          | 110 |      |                                                |
| 8855                  | Over Volt Q Min        | 0   | 0        | •          | 110 |      |                                                |
| 8856                  | Under Volt Q Max       | 0   | 0        | ٠          | 110 |      |                                                |
| 89                    | Sync Input Trim        | 0   | 0        | 0          | 111 |      |                                                |
| 890                   | Trim Sync Phase        | 0   | 0        | •          | 111 |      |                                                |
| 891                   | Trim Sync Volt         | 0   | 0        | •          | 111 |      |                                                |
| 892                   | Sync Phase error       |     |          | 0          | 111 |      |                                                |
| 893                   | Sync Volt error        |     |          | 0          | 111 |      |                                                |
| 8A                    | Grid Monitoring        | 0   | 0        | 0          | 111 |      |                                                |
| 8A0                   | Configuration          | 0   | 0        | •          | 111 |      |                                                |
| 8A01                  | Enable Src             | 0   | 0        | •          | 111 |      |                                                |
| 8A02                  | Enable Manual          | 0   | 0        | •          | 111 |      |                                                |
| 8A03                  | Grid Loss Action       | 0   | 0        | •          | 111 |      |                                                |
| 8A04                  | Utility Feedback Src   | 0   | 0        | •          | 112 |      |                                                |
| 8A05                  | Use Pos Seqence        | 0   | 0        | •          | 112 |      |                                                |
| 8A1                   | Passive Voltage Detect | 0   | 0        | 0          | 112 |      |                                                |
| 8A10                  | Under Volt Fast Level  | 0   | 0        | •          | 113 |      |                                                |
| 8A11                  | Under Volt Fast Delay  | 0   | 0        | •          | 113 |      |                                                |
| 8A12                  | Under Volt Slow Level  | 0   | 0        | •          | 113 |      |                                                |
| 8A13                  | Under Volt Slow Delay  | 0   | 0        | •          | 113 |      |                                                |
| 8A14                  | Over Volt Fast Level   | 0   | 0        | ٠          | 113 |      |                                                |
| 8A15                  | Over Volt Fast Delay   | 0   | 0        | ٠          | 113 |      |                                                |
| 8A16                  | Over Volt Slow Level   | 0   | 0        | •          | 113 |      |                                                |
| 8A17                  | Over Volt Slow Delay   | 0   | 0        | ٠          | 114 |      |                                                |
| 8A2                   | Passive Freq Detect    | 0   | 0        | 0          | 114 |      |                                                |
| 8A20                  | Under Freq Fast Level  | 0   | 0        | •          | 114 |      |                                                |
| 8A21                  | Under Freq Fast Delay  | 0   | 0        | ٠          | 114 |      |                                                |
| 8A22                  | Under Freq Slow Level  | 0   | 0        | ٠          | 114 |      |                                                |
| 8A23                  | Under Freq Slow Delay  | 0   | 0        | •          | 114 |      |                                                |
| 8A24                  | Over Freq Fast Level   | 0   | 0        | •          | 114 |      |                                                |
| 8A25                  | Over Freq Fast Delay   | 0   | 0        | •          | 115 |      |                                                |
| 8A26                  | Over Freq Slow Level   | 0   | 0        | ٠          | 115 |      |                                                |

| Parameter Num-<br>ber | Parameter GDM Text       | Not | Operator | Technician |     | page | o<br>read<br>only<br>•<br>read<br>and<br>write |
|-----------------------|--------------------------|-----|----------|------------|-----|------|------------------------------------------------|
|                       |                          | L   | ogin     |            |     |      |                                                |
| 8A27                  | Over Freq Slow Delay     | 0   | 0        | ٠          | 115 |      |                                                |
| 8A28                  | Delta F Level            | 0   | 0        | ٠          | 115 |      |                                                |
| 8A29                  | Delta F Delay            | 0   | 0        | •          | 116 |      |                                                |
| 8A3                   | Phase Loss Detect        | 0   | 0        | 0          | 116 |      |                                                |
| 8A30                  | Unbalance Level          | 0   | 0        | •          | 116 |      |                                                |
| 8A31                  | Unbalance Delay          | 0   | 0        | •          | 116 |      |                                                |
| 8A4                   | Active Island Detect     | 0   | 0        | 0          | 116 |      |                                                |
| 8A40                  | RPV Enable               | 0   | 0        | •          | 117 |      |                                                |
| 8A41                  | RPV Inject Level         | 0   | 0        | •          | 117 |      |                                                |
| 8A5                   | Islanding Control        | 0   | 0        | 0          | 117 |      |                                                |
| 8A50                  | Allow Black Start        | 0   | 0        | •          | 117 |      |                                                |
| 8A51                  | Breaker Feedback Fitted  | 0   | 0        | •          | 117 |      |                                                |
| 8A52                  | Breaker Feedback Src     | 0   | 0        | •          | 117 |      |                                                |
| 8A53                  | Breaker Feedback Time    | 0   | 0        | •          | 118 |      |                                                |
| 8A54                  | Ext Grid Loss Source     | 0   | 0        | •          | 118 |      |                                                |
| 8A55                  | Ext Grid Loss Manual     | 0   | 0        | •          | 119 |      |                                                |
| 8A56                  | Force Island Source      | 0   | 0        | •          | 119 |      |                                                |
| 8A57                  | Force Island Manual      | 0   | 0        | •          | 119 |      |                                                |
| 8A6                   | Reconnect Control        | 0   | 0        | 0          | 119 |      |                                                |
| 8A60                  | Auto Reconnect           | 0   | 0        | •          | 119 |      |                                                |
| 8A61                  | Reconnect Delay          | 0   | 0        | •          | 120 |      |                                                |
| 8A62                  | Reconnect Source         | 0   | 0        | •          | 120 |      |                                                |
| 8A63                  | Reconnect Manual         | 0   | 0        | •          | 120 |      |                                                |
| 8A64                  | Reconnect Min Volt       | 0   | 0        | •          | 120 |      |                                                |
| 8A65                  | Reconnect Max Volt       | 0   | 0        | •          | 121 |      |                                                |
| 8A66                  | Reconnect Min Freq       | 0   | 0        | •          | 121 |      |                                                |
| 8A67                  | Reconnect Max Freg       | 0   | 0        | •          | 121 |      |                                                |
| 8B                    | Over/Under Voltage Clamp | 0   | 0        | 0          | 121 |      |                                                |
| 8B0                   | Volt Clamp Ena           | 0   | 0        | •          | 121 |      |                                                |
| 8B1                   | Volt FB Src              | 0   | 0        | •          | 121 |      |                                                |
| 8B2                   | Over Voltage Limit       | 0   | 0        | •          | 121 |      |                                                |
| 8B3                   | Under Voltage Limit      | 0   | 0        | •          | 121 |      |                                                |
| 8B4                   | Clamping Gain            | 0   | 0        | •          | 121 |      |                                                |
| 8B5                   | Clamp I limit            | 0   | 0        | •          | 121 |      |                                                |
| 9                     | Converter DC             | 0   | 0        | 0          | 122 |      |                                                |
| 91                    | Converter SOC            | 0   | 0        | 0          | 122 |      |                                                |
| 911                   | Over Volt Level          | 0   | •        | •          | 122 |      |                                                |
| 912                   | Over Volt Reset          | 0   | •        | •          | 122 |      |                                                |
| 913                   | Max operating DC         | 0   | •        | •          | 122 |      |                                                |
| 914                   | Min operating DC         | 0   | •        | •          | 122 |      |                                                |
| 915                   | Under Volt Reset         | 0   | •        | •          | 122 |      |                                                |
|                       |                          |     | -        | -          | I   |      |                                                |

| Parameter Num-<br>ber | Parameter GDM Text      | Not | Operator | Technician |     | page | o<br>read<br>only<br>•<br>read<br>and<br>write |
|-----------------------|-------------------------|-----|----------|------------|-----|------|------------------------------------------------|
|                       |                         | L   | ogin     |            |     |      |                                                |
| 916                   | Under Volt Level        | 0   | ٠        | •          | 122 |      |                                                |
| 917                   | Over Volt Slope         | 0   | ٠        | •          | 122 |      |                                                |
| 918                   | Under Volt Slope        | 0   | ٠        | •          | 122 |      |                                                |
| 919                   | Under Volt Charge Max   | 0   | ٠        | •          | 122 |      |                                                |
| 91A                   | Over Volt Discharge Max | 0   | •        | •          | 122 |      |                                                |
| 96                    | Sense Method            | 0   | •        | •          | 122 |      |                                                |
| А                     | Protections             | 0   | 0        | 0          | 123 |      |                                                |
| A0                    | Unbalance Check         | 0   | 0        | •          | 123 |      |                                                |
| A1                    | Max Unbalance Level     | 0   | 0        | •          | 123 |      |                                                |
| A2                    | Max Ripple Level        | 0   | 0        | •          | 123 |      |                                                |
| A3                    | Unbalance Trips         | 0   | 0        | •          | 123 |      |                                                |
| A4                    | Ripple Trips            | 0   | 0        | •          | 123 |      |                                                |
|                       |                         |     |          |            | 123 |      |                                                |
| GDM                   | Graphic Display         | 0   | 0        | 0          | 123 |      |                                                |
| A00                   | Display                 | 0   | 0        | 0          | 123 |      |                                                |
| A31                   | GDM Control Enable      | 0   | 0        | 0          | 123 |      |                                                |
| A62                   | Screen Saver Time       | 0   | 0        | 0          | 123 |      |                                                |
| A63                   | SSH Port Enable         | 0   | 0        | •          | 123 |      |                                                |
| B00                   | Network Settings        | 0   | 0        | 0          | 123 |      |                                                |
| B11                   | Dynamic IP DHCP         | 0   | 0        | •          | 124 |      |                                                |
| B12                   | Static IP address       | 0   | 0        | •          | 124 |      |                                                |
| B13                   | Static IP mask          | 0   | 0        | •          | 124 |      |                                                |
| B14                   | Static IP gateway       | 0   | 0        | •          | 124 |      |                                                |
| B15                   | Apply settings          | 0   | 0        | •          | 124 |      |                                                |
| C00                   | Network Status          | 0   | 0        | 0          | 124 |      |                                                |
| C11                   | Actual DHCP active      | 0   | 0        | 0          | 124 |      |                                                |
| C12                   | Actual IP address       | 0   | 0        | 0          | 124 |      |                                                |
| C13                   | Actual IP mask          | 0   | 0        | 0          | 125 |      |                                                |
| C14                   | Actual IP gateway       | 0   | 0        | 0          | 125 |      |                                                |
| C15                   | Mac address             | 0   | 0        | 0          | 125 |      |                                                |
| C16                   | Ethernet Status         | 0   | 0        | 0          | 125 |      |                                                |
| D00                   | Product Revision        | 0   | 0        | 0          | 125 |      |                                                |
| D11                   | GDMIB Boot Product      |     | 0        | 0          | 125 |      |                                                |
| D12                   | GDMIB Boot Revision     |     | 0        | 0          | 125 |      |                                                |
| D13                   | GDMIB Product           | 0   | 0        | 0          | 125 |      |                                                |
| D14                   | GDMIB Revision          | 0   | 0        | 0          | 125 |      |                                                |
| D21                   | GDM Revision            | 0   | 0        | 0          | 125 |      |                                                |
| D31                   | Vcanserver name         | 0   | 0        | 0          | 125 |      |                                                |
| D32                   | Vcanserver revision     | 0   | 0        | 0          | 125 |      |                                                |

# **GDM** Parameter

| Menu   | Parameter        | Selection/Range                                       | Description                                                                                                    |
|--------|------------------|-------------------------------------------------------|----------------------------------------------------------------------------------------------------|
| Number | Name             | default value                                         |                                                                                                    |
| 0      | General          |                                                       |                                                                                                    |
| 00     | Login            |                                                       | Log in to the GDM to display and modify a range of settings.<br>Note: For user access the login is 159                                                                                                    |
| 01     | Start Mode       |                                                       | If system auto starts at power on.<br>Mem Autostart means after power-cycle that system starts if it was pre-<br>viously running.                                                                                                    |
| 02     | Date and Time    | Format:YYYY-MM-DD HH:MM:SSExample:2015-11-19 15:30:00 | When modified, the time that is displayed on the Product panel is up-<br>dated.<br>Note: Include one space between the date and the time.                                                                                                    |
| 03     | Customer name    |                                                       | Modify to update the customer name that is displayed on the Product Panel.                                                                                                    |
| 04     | Plant Name       |                                                       | Modify to update the plant name that is displayed on the Product Panel.                                                                                                    |
| 05     | Site Name        |                                                       | Modify to update the site name that is displayed on the Product Panel.                                                                                                    |
| 06     | Sys SW Version   |                                                       | Allow system software to be locked to a particular version. Unless speci-<br>fied, leave as a star: "*"                                                                                                    |
| 07     | Set Parameter    |                                                       | <ul> <li>Entering a code supplied by ABB, you can modify a specific setting, including a factory setting. (refer to section 0)</li> <li>Note: Type in the code supplied by ABB and Press Apply. You will be informed that the setting has been applied.</li> <li>After pressing Apply, you may be informed that the setting (value entered) was not correct. This may be because: <ol> <li>The code was not entered correctly.</li> <li>If this is the case, repeat the step above.</li> </ol> </li> <li>2) The code that was entered was not written for this ESS unit. Some codes are written for just 1 ESS identified by its serial number. Please contact ABB for a code that is specifically written for this ESS unit.</li> <li>3) Some codes have an expiry date. For security reasons, these codes can only be entered within a specified date range. In this case, please contact ABB for another code.</li> </ul> Codes are case sensitive. Ensure that you enter the code exactly as it is supplied by ABB. Some characters are similar in appearance, e.g. the letter 'O' and zero '0' |
| 08     | System Reboot    |                                                       | Reboot system.                                                                                                    |
| 09     | Show Faults      |                                                       | When activated, all current faults and warnings are displayed<br>Note: only the most critical fault is displayed in the Status Panel.                                                                                                    |
| 0A     | GDM Services     |                                                       | Shows the status of the GDM services.                                                                                                    |
| 0A0    | Webserver Status |                                                       |                                                                                                    |

| Menu   | Parameter            | Selection/Range                                             | Description                                                                      |                                                      |                                                    |
|--------|----------------------|-------------------------------------------------------------|----------------------------------------------------------------------------------|------------------------------------------------------|----------------------------------------------------|
| Number | Name                 | default value                                               |                                                                                  |                                                      |                                                    |
| 0A1    | Vcanserver Status    |                                                             |                                                                                  |                                                      |                                                    |
| 0A2    | Modbus Status        |                                                             |                                                                                  |                                                      |                                                    |
| 0A3    | NTP Status           |                                                             |                                                                                  |                                                      |                                                    |
| 0A4    | NTP Server           |                                                             | NTP time server addres                                                           | SS.                                                  |                                                    |
| 0A5    | NTP Time Zone        |                                                             | NTP time server time z                                                           | one.                                                 |                                                    |
| 1      | System Electrical    |                                                             |                                                                                  |                                                      |                                                    |
| 10     | System Voltage       | 150 V to 480 V                                              | The rated AC coupling v<br>Volts RMS line-to-line<br>Note: The system voltage is | voltage of the sy                                    | rstem                                              |
| 11     | System Current       | 105 A to 4200 A                                             | The total rated current<br>Amps RMS<br>Note: The system current is               | t of the system (L                                   | ine RMS).                                          |
| 12     | Module Voltage       | 480 V / 690 V                                               | PCS100 Internal Modul                                                            | le Type Voltage:                                     | C-Type = 690 V<br>D-Type = 480 V                   |
| 14     | Inverter Voltage     | 150 V to 480 V                                              | The rated voltage of th<br>Volts RMS line-to-line                                | e inverter modu                                      | les                                                |
| 18     | System I Base        | 105 A 4200 A                                                | PCS100 Internal system                                                           | n current:                                           | C-Type = 105A x Modules<br>D-Type = 150A x Modules |
| 19     | System Frequency     | 50 Hz / 60 Hz<br>Default: Nameplate frequency rating of ESS | The supply (utility) free                                                        | quency.                                              |                                                    |
| 1A     | Minimum Availability | -1% 150 %<br>Default: 40%                                   | Sets the minimum num<br>running with.                                            | nber of inverter r                                   | modules the system will remain                     |
| 2      | Commissioning        |                                                             | Caution: Damag<br>if the<br>Factor                                               | ge to the ESS ma<br>test mode is set<br>ry Use Only. | iy occur<br>incorrectly.                           |
| 20     | Inverter Mode        | None<br>DC bus equalization<br>Batt Resistance              | Sets the inverter to spe<br>None:                                                | ecial commission<br>regular opera<br>Set the invert  | ing modes<br>ition<br>er to generate a             |
|        |                      | AC Soak-Battery<br>AC Soak-No Batt                          | Patt Desistance:                                                                 | fixed DC bus v<br>connecting sto                     | voltage prior to<br>prage to the inverter.         |
|        |                      | Default: None                                               | AC Soak-Battery:                                                                 | AC reactive cu                                       | ance rest<br>irrent soak                           |
|        |                      |                                                             | AC Soak-No Batt:                                                                 | AC reactive cu<br>without batte                      | irrent soak<br>ry connected                        |

PCS100 ESS User Manual | 2UCD190000E001 rev. J 95

| Menu   | Parameter         | Selection/Range                                                             | Description                                                                                                    |                                               |
|--------|-------------------|-----------------------------------------------------------------------------|----------------------------------------------------------------------------------------------------|-----------------------------------------------|
| Number | Name              | default value                                                               |                                                                                                    |                                               |
|        |                   |                                                                             | DC Soak-No Batt: Reactive without                                                                              | e and real current soak<br>battery connected. |
| 21     | DC Equalize V     | 150 to 1100 Vdc                                                             | The DC bus voltage to regulate to                                                                              | when in DC bus equalize mode                  |
| 22     | GDM Remote Menus  | False/True                                                                  | Allow access to the ESS parameter                                                                              | ers via Ethernet                              |
|        |                   | Default: False                                                              |                                                                                                    |                                               |
| 23     | Fan Control       |                                                                             |                                                                                                    |                                               |
| 230    | Fan Operation     | Temp<br>Run_on<br>On<br>Off                                                 | Select fan control mode<br>Temp: Controlled by m<br>Run on: Always on when<br>On: Always on<br>Off: Always off | odule temperature<br>system running           |
| 231    | Start temperature | 0 50 deg Celsius                                                            | The module temperature for the trolled (230 set to "Temp")                                                     | fans to start when temperature con-           |
| 232    | Stop temperature  | 0 50 deg Celsius                                                            | The module temperature for the trolled (230 set to "Temp")                                                     | fans to stop when temperature con-            |
| 233    | Fan run time      | 0 minutes                                                                   | The minimum time for fans to ru<br>trolled (230 set to "Temp")                                                 | n once started when temperature con-          |
| 24     | Test Mode         | NONE<br>OUTWAVE<br>ABWAVE<br>OUTWAVEPLL<br>ABWAVEPLL<br>Default: NONE       |                                                                                                    |                                               |
| 25     | Test Voltage      | -4 pu 3.9999 pu<br>Default: 0 pu                                            |                                                                                                    |                                               |
| 26     | Test Frequency    | -4 pu 3.9999 pu<br>Default: 1 pu                                            |                                                                                                    |                                               |
| 27     | Relay Test Mode   | off<br>relays off<br>relay 1 = run on<br>relays off<br>relay 2 = warning on |                                                                                                    |                                               |

| Menu   | Parameter          | Selection/Range                                                | Description                                                                                  |
|--------|--------------------|----------------------------------------------------------------|----------------------------------------------------------------------------------------------|
| Number | Name               | default value                                                  |                                                                                              |
|        |                    | relays off                                                     |                                                                                              |
|        |                    | relay 3 = not fault on                                         |                                                                                              |
|        |                    | relays off                                                     |                                                                                              |
| 20     | DC Sook   Dool     |                                                                | The per unit real current for "DC ceak pe bett" tect mode                                    |
| 28     |                    |                                                                | The per-unit real current for all each mode                                                  |
| 29     | AC Soak I Reactive | 0 to 2pu                                                       | The per-unit reactive current for all soak modes                                             |
| 2A     | Output Temp Grp    | Selectable bits for each inverter module number in the system. | The bitmap to set the Inverter modules that are in Temperature Group 1 (readable via MODBUS) |
|        |                    | Module0 Module31                                               | Note: Module ID on display is 132, where as Module Number in Output Temp Grp is 031.         |
| 3      | Product Revision   |                                                                | Displays the system product revision numbers.                                                |
| 30     | System Product     |                                                                |                                                                                              |
| 31     | System Revision    |                                                                |                                                                                              |
| 32     | SCM Boot Product   |                                                                |                                                                                              |
| 33     | SCM Boot Revision  |                                                                |                                                                                              |
| 34     | SCM Product        |                                                                |                                                                                              |
| 35     | SCM Revision       |                                                                |                                                                                              |
| 36     | CGI Revision       |                                                                |                                                                                              |
| 37     | Modbus Revision    |                                                                |                                                                                              |
| 38     | NTP Revision       |                                                                |                                                                                              |
| 4      | Analog I/O         |                                                                |                                                                                              |
| 40     | Ain 1 mode         | VOLTAGE                                                        | Mode for CAN IO Board analog input 1                                                         |
|        |                    |                                                                | - Voltage (±10V)                                                                             |
| 41     | Ain 2 mode         |                                                                | - Current (4 to 20mA)<br>Mode for CAN IO Reard analog input 2                                |
| 41     | AIN 2 mode         | CLIRRENT                                                       | - Voltage (+10V)                                                                             |
|        |                    | Default: VOLTAGE                                               | - Current (4 to 20mA)                                                                        |
| 42     | Analog Outputs     |                                                                |                                                                                              |
| 420    | Aout 1 mode        | VOLTAGE                                                        | Mode for CAN IO Board analog output 1                                                        |
|        |                    | CURRENT                                                        | - Voltage (±10V)                                                                             |
|        |                    | Default: VOLTAGE                                               | - Current (4 to 20mA)                                                                        |
| 421    | Aout 2 mode        |                                                                | Mode for CAN IO Board analog output 2                                                        |
|        |                    | URRENT                                                         |                                                                                              |

| Menu   | Parameter     | Selection/Range                                                                                                    | Description                                               |
|--------|---------------|----------------------------------------------------------------------------------------------------|-----------------------------------------------------------|
| Number | Name          | default value                                                                                                    |                                                           |
|        |               | Default: VOLTAGE                                                                                                    | - Current (4 to 20mA)                                     |
| 422    | Aout 1 Source | Set 0 % (Used for testing)<br>Set -100 % (Used for testing)<br>Set +100 % (Used for testing)<br>Test Value (Used for testing)<br>Output Cord 0 Current<br>Output Cord 1 Current<br>Output Cord 2 Current<br>Output Cord 0 Voltage<br>Output Cord 1 Voltage<br>Output Cord 2 Voltage<br>Default: Set 0 % | Access internal variables on CAN IO Board analog output 1 |
| 423    | Aout 2 Source | Set 0 % (Used for testing)<br>Set -100 % (Used for testing)<br>Set +100 % (Used for testing)<br>Test Value (Used for testing)<br>Output Cord 0 Current<br>Output Cord 1 Current<br>Output Cord 2 Current<br>Output Cord 0 Voltage<br>Output Cord 1 Voltage<br>Output Cord 2 Voltage<br>Default: Set 0 % | Access internal variables on CAN IO Board analog output 2 |
| 424    | Aout 1 gain   | -4 pu 4 pu<br>Default: 1 pu                                                                                                    | Output gain for CAN IO Board analog output 1              |
| 425    | Aout 2 gain   | -4 pu 4 pu<br>Default: 1 pu                                                                                                    | Output gain for CAN IO Board analog output 2              |
| 426    | Aout 1 offset | -4 pu 4 pu<br>Default: 1 pu                                                                                                    | Output offset for CAN IO Board analog output 1            |
| 427    | Aout 2 offset | -4 pu 4 pu<br>Default: 1 pu                                                                                                    | Output offset for CAN IO Board analog output 2            |
| 43     | Analog Status |                                                                                                    |                                                           |
| 430    | Analog IP 1   | -4 pu 4 pu                                                                                                    | Shows actual status of Analog Input 1                     |
| 431    | Analog IP 2   | -4 pu 4 pu                                                                                                    | Shows actual status of Analog Input 2                     |
| 432    | Analog OP 1   | -4 pu 4 pu                                                                                                    | Shows actual status of Analog Output 1                    |

| Menu   | Parameter     | Selection/Range                                                                                                    | Description                                                                                                    |
|--------|---------------|----------------------------------------------------------------------------------------------------|----------------------------------------------------------------------------------------------------|
| Number | Name          | default value                                                                                                    |                                                                                                    |
| 433    | Analog OP 2   | -4 pu 4 pu                                                                                                    | Shows actual status of Analog Output 2                                                                                                    |
| 5      | Digital I/O   |                                                                                                    |                                                                                                    |
| 50     | System Enable | MANUAL = system enabled<br>AUTO = Modbus<br>CIOB1 DIGI IP1 = Ext.I/O Digital Input 1<br>CIOB1 DIGI IP2 = Ext.I/O Digital Input 2<br>CIOB1 DIGI IP3 = Ext.I/O Digital Input 3<br>CIOB1 DIGI IP4 = Ext.I/O Digital Input 4<br>CIOB1 DIGI IP5 = Ext.I/O Digital Input 5<br>CIOB1 DIGI IP6 = Ext.I/O Digital Input 6<br>CIOB1 DIGI IP7 = Ext.I/O Digital Input 7<br>CIOB1 DIGI PTC = Ext.I/O PTC Input<br>MSIB AR1-1 = Master DC Voltage +/GND<br>MSIB AR1-2 = Master Analogue Input 2-1<br>MSIB AR2-1 = Master Analogue Input 2-2<br>Default = MANUAL (GDM)                                              | <ul> <li>Selects source for Enabling System.</li> <li>Digital input on Extended I/O board: Active = System Enabled</li> <li>PTC Input on Extended IO board cannot be used for this function.</li> <li>AR1-1 and AR1-2 on the Master controller are used for DC voltage sensing (cannot be used for enabling System Enable).</li> <li>AR2-1 and AR2-2 could be used to System Enable.</li> <li>If the input signal is higher than 1.25V, System is ENABLED,</li> <li>If the input signal is lower than 1.25V, System is disabled.</li> </ul> |
| 51     | Fault Reset   | MANUAL = Fault Reset via GDM<br>AUTO = Modbus<br>CIOB1 DIGI IP1 = Ext.I/O Digital Input 1<br>CIOB1 DIGI IP2 = Ext.I/O Digital Input 2<br>CIOB1 DIGI IP3 = Ext.I/O Digital Input 3<br>CIOB1 DIGI IP4 = Ext.I/O Digital Input 4<br>CIOB1 DIGI IP5 = Ext.I/O Digital Input 5<br>CIOB1 DIGI IP6 = Ext.I/O Digital Input 6<br>CIOB1 DIGI IP7 = Ext.I/O Digital Input 7<br>CIOB1 DIGI IP7 = Ext.I/O PTC Input<br>MSIB AR1-1 = Master DC Voltage +/GND<br>MSIB AR1-2 = Master DC Voltage -/GND<br>MSIB AR2-1 = Master Analogue Input 2-1<br>MSIB AR2-2 = Master Analogue Input 2-2<br>Default = MANUAL (GDM) | <ul> <li>Note: "Please leave as per default factory setting: MANUAL!</li> <li>Selects source for Fault Reset.</li> <li>Digital input on Extended I/O board: edge 0 - 1 = Fault Reset</li> <li>PTC Input on Extended IO board cannot be used for this function.</li> <li>AR1-1 and AR1-2 on the Master controller are used for DC voltage sensing (cannot be used for this function).</li> <li>AR2-1 and AR2-2 could be used for this function.</li> <li>If the input signal is higher than 1.25V = Fault Reset.</li> </ul>                  |
| 52     | Soft Stop     | MANUAL = Soft Stop via GDM                                                                                                    | Selects source for Soft Stop.                                                                                                    |

| Menu   | Parameter       | Selection/Range                                                                                                    | Description                                                                                                    |
|--------|-----------------|----------------------------------------------------------------------------------------------------|----------------------------------------------------------------------------------------------------|
| Number | Name            | default value                                                                                                    |                                                                                                    |
|        |                 | AUTO = Modbus<br>CIOB1 DIGI IP1 = Ext.I/O Digital Input 1<br>CIOB1 DIGI IP2 = Ext.I/O Digital Input 2<br>CIOB1 DIGI IP3 = Ext.I/O Digital Input 3<br>CIOB1 DIGI IP4 = Ext.I/O Digital Input 4<br>CIOB1 DIGI IP5 = Ext.I/O Digital Input 5<br>CIOB1 DIGI IP6 = Ext.I/O Digital Input 6<br>CIOB1 DIGI IP7 = Ext.I/O Digital Input 7<br>CIOB1 DIGI IP7 = Ext.I/O PTC Input<br>MSIB AR1-1 = Master DC Voltage +/GND<br>MSIB AR1-2 = Master Analogue Input 2-1<br>MSIB AR2-1 = Master Analogue Input 2-2 | <ul> <li>Digital input on Extended I/O board: Active = Soft Stop</li> <li>PTC Input on Extended IO board cannot be used for this function.</li> <li>AR1-1 and AR1-2 on the Master controller are used for DC voltage sensing (cannot be used for this function).</li> <li>AR2-1 and AR2-2 could be used for this function.</li> <li>If the input signal is higher than 1.25V = Soft Stop.</li> </ul> |
| 50     | Custom Dometit  | Default = MANUAL (GDM)                                                                                                    | Calasta source for Custom Dermit                                                                                                    |
| 53     | System Permit   | AUTO = Modbus                                                                                                    | selects source for system permit.                                                                                                    |
|        |                 | CIOB1 DIGI IP1 = Ext.I/O Digital Input 1<br>CIOB1 DIGI IP2 = Ext.I/O Digital Input 2<br>CIOB1 DIGI IP3 = Ext.I/O Digital Input 3<br>CIOB1 DIGI IP4 = Ext.I/O Digital Input 4<br>CIOB1 DIGI IP5 = Ext.I/O Digital Input 5<br>CIOB1 DIGI IP6 = Ext.I/O Digital Input 6<br>CIOB1 DIGI IP7 = Ext.I/O Digital Input 7<br>CIOB1 DIGI PTC = Ext.I/O PTC Input<br>MSIB AR1-1 = Master DC Voltage +/GND<br>MSIB AR2-1 = Master Analogue Input 2-1                                                            | <ul> <li>Digital input on Extended I/O board: Active = System Permit</li> <li>PTC Input on Extended IO board cannot be used for this function.</li> <li>AR1-1 and AR1-2 on the Master controller are used for DC voltage sensing (cannot be used for this function).</li> <li>AR2-1 and AR2-2 could be used for this function.</li> </ul>                                                            |
|        |                 | MSIB AR2-2 = Master Analogue Input 2-2                                                                                                    | If the input signal is higher than 1.25V = System Permit.                                                                                                    |
|        |                 | Default = MANUAL (GDM)                                                                                                    |                                                                                                    |
| 56     | Digital Outputs | Set 0 (used for testing)                                                                                                    |                                                                                                    |
| 560    | Dout 1 source   | Set 1 (used for testing)                                                                                                    | Select digital output 1 source                                                                                                    |
| 561    | Dout 2 source   | Sync OK                                                                                                    | Select digital output 2 source                                                                                                    |
| 562    | Dout 3 source   | System Mode (see parameter 60 & 61)                                                                                                    | Select digital output 3 source                                                                                                    |

| Menu   | Parameter            | Selection/Range                      | Description                                                                          |
|--------|----------------------|--------------------------------------|--------------------------------------------------------------------------------------|
| Number | Name                 | default value                        |                                                                                      |
| 563    | Dout 4 source        | Over Load                            | Select digital output4 source                                                        |
|        |                      | Warning                              |                                                                                      |
|        |                      | Alert<br>Concreter On Line           | 'Unly to be used in IEEE 1547 operation mode (UBSULETED).                            |
|        |                      | Rectifiers On Line                   | <sup>2</sup> For grid-tie breaker controlling using NC contact on the CIOB (CIOB re- |
|        |                      | Module Hot                           | lay energises to open grid tie breaker.                                              |
|        |                      | Auto Parameter                       |                                                                                      |
|        |                      | Standby Active                       |                                                                                      |
|        |                      | Grid Outside Limits                  |                                                                                      |
|        |                      | Close Island Breaker <sup>1</sup>    |                                                                                      |
|        |                      | Syncronise Mode                      |                                                                                      |
|        |                      | Droon Mode (see parameter 66 and 67) |                                                                                      |
|        |                      | Power Set Point Mode                 |                                                                                      |
|        |                      | Open Grid Tie <sup>2</sup>           |                                                                                      |
|        |                      |                                      |                                                                                      |
|        |                      | Default: Set 0                       |                                                                                      |
| 57     | Digital Status       |                                      | Shows input and output status of Digital I/Os (read only)                            |
| 570    | Digital IP 1         | 0 / 1                                |                                                                                      |
| 571    | Digital IP 2         | 0/1                                  |                                                                                      |
| 572    | Digital IP 3         | 0 / 1                                |                                                                                      |
| 573    | Digital IP 4         | 0 / 1                                |                                                                                      |
| 574    | Digital IP 5         | 0 / 1                                |                                                                                      |
| 575    | Digital IP 6         | 0 / 1                                |                                                                                      |
| 576    | Digital IP 7         | 0 / 1                                |                                                                                      |
| 577    | Digital OP 1         | 0 / 1                                |                                                                                      |
| 578    | Digital OP 2         | 0 / 1                                |                                                                                      |
| 579    | Digital OP 3         | 0/1                                  |                                                                                      |
| 57A    | Digital OP 4         | 0/1                                  |                                                                                      |
| 58     | Serial Communication |                                      |                                                                                      |
| 580    | Modbus Address       | 1 247                                | MODBUS RTU server address                                                            |
| 504    |                      | Default: 10                          |                                                                                      |
| 581    | RS485 Baud Rate      | 300                                  | RS-485 serial baud rate                                                              |

| Menu   | Parameter       | Selection/Range   | Description                                                          |
|--------|-----------------|-------------------|----------------------------------------------------------------------|
| Number | Name            | default value     |                                                                      |
|        |                 | 600               |                                                                      |
|        |                 | 1200              |                                                                      |
|        |                 | 2400              |                                                                      |
|        |                 | 4800              |                                                                      |
|        |                 | 9600              |                                                                      |
|        |                 | 19200             |                                                                      |
|        |                 | 38400             |                                                                      |
|        |                 | 57600             |                                                                      |
|        |                 | 115200            |                                                                      |
|        |                 | Default: 115200   |                                                                      |
| 582    | RS485 Parity    | NONE              | RS-485 serial parity                                                 |
|        | 3               | EVEN              |                                                                      |
|        |                 | ODD               |                                                                      |
|        |                 | Default: EVEN     |                                                                      |
| 583    | RS485 Timeout   | 0 327670 ms       | RS-485 timeout                                                       |
|        |                 | Default: 5000 ms  |                                                                      |
| 584    | RS485 Timeout   | CIOB1             | Bitmap for selecting which CAN I/O Boards can cause a Timeout Alert. |
|        | Alert Mask      | CIOB2             | Usually only one CAN I/O Board is present                            |
|        |                 | CIOB3             |                                                                      |
|        |                 | CIOB4             |                                                                      |
|        |                 | CIOB5             |                                                                      |
|        |                 | CIOB6             |                                                                      |
|        |                 | CIOB7             |                                                                      |
|        |                 | CIOB8             |                                                                      |
|        |                 | Default: CIOB1    |                                                                      |
| 585    | RS485 Timeout   | CIOB1             | Bitmap for selecting which CAN I/O Boards can cause a unit Timeout   |
|        | Trip Mask       | CIOB2             | Trip. Usually only one CAN I/O Board is present.                     |
|        | ,               | CIOB3             |                                                                      |
|        |                 | CIOB4             |                                                                      |
|        |                 | CIOB5             |                                                                      |
|        |                 | CIOB6             |                                                                      |
|        |                 | CIOB7             |                                                                      |
|        |                 | CIOB8             |                                                                      |
|        |                 | Default: CIOB1    |                                                                      |
| 6      | Mode Selector   |                   |                                                                      |
| 60     | Sys Mode Source | MANUAL = GDM (61) | Selects source for System Mode.                                      |

| Menu   | Parameter        | Selection/Range                                                                      | Description                                                               |                                               |
|--------|------------------|--------------------------------------------------------------------------------------|---------------------------------------------------------------------------|-----------------------------------------------|
| Number | Name             | default value                                                                        |                                                                           |                                               |
|        |                  | AUTO = Modbus<br>CIOB1 DIGI IP1 = Ext.I/O Digital Input 1                            | Digital input on Extended I/O board:                                      | Active = VSI Mode                             |
|        |                  | CIOBT DIGLIP2 = EXT.I/O DIGITAL INPUT 2<br>CIOBT DIGLIP3 = Ext I/O Digital Input 3   |                                                                           | Not active = CSI Mode                         |
|        |                  | CIOB1 DIGI IP3 = Ext. 1/O Digital Input 3                                            |                                                                           |                                               |
|        |                  | CIOB1 DIGI IP5 = Ext.I/O Digital Input 5                                             |                                                                           |                                               |
|        |                  | CIOB1 DIGI IP6 = Ext.I/O Digital Input 6                                             |                                                                           |                                               |
|        |                  | CIOB1 DIGI IP7 = Ext.I/O Digital Input 7                                             |                                                                           |                                               |
|        |                  | CIOB1 DIGI PIC = Ext.I/O PIC Input                                                   | DTC Input on Eutopdied IC board on                                        | anot be used for this function                |
|        |                  | MSIB AR1-1 = Master DC Voltage +/GND<br>MSIB $\Delta R1_2$ = Master DC Voltage -/GND | - AR1-1 and AR1-2 on the Master cor                                       | Thot be used for this function.               |
|        |                  | MSIB AR2-1 = Master Analogue Input 2-1                                               | sensing (cannot be used for this fur                                      | nction).                                      |
|        |                  | MSIB AR2-2 = Master Analogue Input 2-2                                               | - AR2-1 and AR2-2 could be used for<br>If the input signal is higher than | this function.<br>1 1.25V = Mode1 (VSI Mode). |
|        |                  | Default = MANUAL (GDM)                                                               |                                                                           |                                               |
| 61     | Sys Mode Manual  | False= System Mode0 (CSI Mode)                                                       | If "60, Sys Mode Source" is set to 'Manu                                  | ual' this parameter selects the               |
|        |                  |                                                                                      | System Mode                                                               |                                               |
|        |                  | Default = false (Mode0, CSI Mode)                                                    |                                                                           |                                               |
| 62     | Conv Load Source | MANUAL = GDM (63)                                                                    | Selects source for converter load enable                                  | 9.                                            |
|        |                  | AUTO = Modbus                                                                        |                                                                           |                                               |
|        |                  | CIOBT DIGLIPT = EXT.I/O DIGITAL INPUT I                                              | Digital input on Extended I/O board:                                      | Active = converter load enable                |
|        |                  | CIOB1 DIGI IP2 = Ext. 1/O Digital Input 2                                            |                                                                           |                                               |
|        |                  | CIOB1 DIGI IP4 = Ext.I/O Digital Input 4                                             |                                                                           |                                               |
|        |                  | CIOB1 DIGI IP5 = Ext.I/O Digital Input 5                                             |                                                                           |                                               |
|        |                  | CIOB1 DIGI IP6 = Ext.I/O Digital Input 6                                             |                                                                           |                                               |
|        |                  | CIOB1 DIGI IP/ = Ext.I/O Digital Input /                                             |                                                                           |                                               |
|        |                  | MSIB AR1-1 = Master DC Voltage $+/GND$                                               | - PTC Input on Extended IO board car                                      | anot be used for this function                |
|        |                  | MSIB AR1-2 = Master DC Voltage -/GND                                                 | - AR1-1 and AR1-2 on the Master cor                                       | ntroller are used for DC voltage              |
|        |                  | MSIB AR2-1 = Master Analogue Input 2-1                                               | sensing (cannot be used for this fur                                      | nction).                                      |
|        |                  | MSIB AR2-2 = Master Analogue Input 2-2                                               | - AR2-1 and AR2-2 could be used for                                       | this function.                                |
|        |                  |                                                                                      | If the input signal is higher thar                                        | 1.25V = converter load enabled                |
| 63     | Conv Load Manual | False (Unloaded – 0 power)                                                           | If "62 Conviload Source" is set to Ma                                     | nual' this parameter enables the              |
| 00     |                  | True (Normal Operation)                                                              | system to accept set points other than a                                  | zero.                                         |

| Menu   | Parameter        | Selection/Range                          | Description                                                               |
|--------|------------------|------------------------------------------|---------------------------------------------------------------------------|
| Number | Name             | default value                            |                                                                           |
|        |                  |                                          |                                                                           |
|        |                  | Default: True                            |                                                                           |
| 64     | Conv Sync Source | MANUAL = GDM (65)                        | Selects source for converter synchronize enable.                          |
|        |                  | AUTO = Modbus                            |                                                                           |
|        |                  | CIOB1 DIGI IP1 = Ext.I/O Digital Input 1 | Digital input on Extended I/O board: Active = synchronize                 |
|        |                  | CIOB1 DIGI IP2 = Ext.I/O Digital Input 2 |                                                                           |
|        |                  | CIOB1 DIGI IP3 = Ext.I/O Digital Input 3 |                                                                           |
|        |                  | CIOB1 DIGI IP4 = Ext.I/O Digital Input 4 |                                                                           |
|        |                  | CIOB1 DIGI IP5 = Ext.I/O Digital Input 5 |                                                                           |
|        |                  | CIOBI DIGI IP6 = Ext.I/O Digital Input 6 |                                                                           |
|        |                  | CIOBT DIGI IP7 = Ext.I/O Digital Input 7 |                                                                           |
|        |                  | CIOBT DIGIPTC = EXT.I/OPTC Input         | DTC leave on Euton ded IC beand connet be used for this function          |
|        |                  | MSIB ART-T = Master DC Voltage +/GND     | - PTC input on Extended IO board cannot be used for this function.        |
|        |                  | MSIB ART-2 = Master Analogue Input 2 1   | - ART-1 and ART-2 off the Master controller are used for DC voltage       |
|        |                  | MSIP AP2 2 Master Analogue Input 2 2     | AD2 1 and AD2 2 could be used for this function.                          |
|        |                  | WISID ARZ-Z = Waster Analogue Input 2-2  | - AR2-1 dru AR2-2 could be used for this function.                        |
|        |                  | Default = MANIJAL (GDM)                  | ii the liput signal is higher than 1.25V – Synchronize                    |
| 65     | Conv Sync Manual | false                                    | If "64. Conv. Svinc Source" is set to 'Manual' this parameter enables the |
| 00     | conv sync manual | true (synchronize)                       | system to synchronize to VR1 Sync VT                                      |
|        |                  |                                          |                                                                           |
|        |                  | Default: false                           |                                                                           |
| 66     | Droop Source     | MANUAL = GDM (67)                        | Selects source for converter droop enable.                                |
|        |                  | AUTO = Modbus                            |                                                                           |
|        |                  | CIOB1 DIGI IP1 = Ext.I/O Digital Input 1 | Digital input on Extended I/O board: Active = droop enabled               |
|        |                  | CIOB1 DIGI IP2 = Ext.I/O Digital Input 2 |                                                                           |
|        |                  | CIOB1 DIGI IP3 = Ext.I/O Digital Input 3 |                                                                           |
|        |                  | CIOB1 DIGI IP4 = Ext.I/O Digital Input 4 |                                                                           |
|        |                  | CIOB1 DIGI IP5 = Ext.I/O Digital Input 5 |                                                                           |
|        |                  | CIOB1 DIGI IP6 = Ext.I/O Digital Input 6 |                                                                           |
|        |                  | CIOB1 DIGI IP7 = Ext.I/O Digital Input 7 |                                                                           |
|        |                  | CIOB1 DIGI PTC = Ext.I/O PTC Input       |                                                                           |
|        |                  | MSIB AR1-1 = Master DC Voltage +/GND     | - PIC Input on Extended IO board cannot be used for this function.        |
|        |                  | MSIB AR1-2 = Master DC Voltage -/GND     | - AR1-1 and AR1-2 on the Master controller are used for DC voltage        |
|        |                  | MSIB AR2-1 = Master Analogue Input 2-1   | sensing (cannot be used for this function).                               |
|        |                  | MSIB AR2-2 = Master Analogue Input 2-2   | - AR2-1 and AR2-2 could be used for this function.                        |
|        |                  |                                          | If the input signal is higher than 1.25V = droop enabled                  |

| Menu   | Parameter          | Selection/Range                                                                                                    | Description                                                                                                    |
|--------|--------------------|----------------------------------------------------------------------------------------------------|----------------------------------------------------------------------------------------------------|
| Number | Name               | default value                                                                                                    |                                                                                                    |
|        |                    | Default = MANUAL (GDM)                                                                                                    |                                                                                                    |
| 67     | Droop Manual       | false<br>true (f/V droop enabled)<br>Default: true                                                                                                    | If "66, Droop Source" is set to 'Manual' this parameter enables fre-<br>quency and voltage droop.                                                                                                    |
| 68     | Fixed P Source     | MANUAL = GDM (69)                                                                                                    | Selects source to change from V/f mode to P/Q mode                                                                                                    |
|        |                    | AUTO = Modbus                                                                                                    |                                                                                                    |
|        |                    | CIOB1 DIGI IP1 = Ext.I/O Digital Input 1<br>CIOB1 DIGI IP2 = Ext.I/O Digital Input 2<br>CIOB1 DIGI IP3 = Ext.I/O Digital Input 3<br>CIOB1 DIGI IP4 = Ext.I/O Digital Input 4<br>CIOB1 DIGI IP5 = Ext.I/O Digital Input 5<br>CIOB1 DIGI IP6 = Ext.I/O Digital Input 6<br>CIOB1 DIGI IP7 = Ext.I/O Digital Input 7<br>CIOB1 DIGI PTC = Ext.I/O PTC Input<br>MSIB AR1-1 = Master DC Voltage +/GND<br>MSIB AR1-2 = Master Analogue Input 2-1<br>MSIB AR2-1 = Master Analogue Input 2-2 | <ul> <li>Digital input on Extended I/O board: Active = P/Q setpoint enabled</li> <li>PTC Input on Extended IO board cannot be used for this function.</li> <li>AR1-1 and AR1-2 on the Master controller are used for DC voltage sensing (cannot be used for this function).</li> </ul>                                                      |
|        |                    | Default – MANIJAL (GDM)                                                                                                    | If the input signal is higher than $1.25V = P/Q$ setpoint enabled                                                                                                    |
|        |                    | false (V/f setpoints enabled)<br>true (P/Q setpoints enabled)                                                                                                    | If "68, Fixed P Source" is set to 'Manual' this parameter selects between P/Q set points or V/F set points                                                                                                    |
| 69     | Fixed P Manual     | Default: true                                                                                                    |                                                                                                    |
| 7      | Reference Selector |                                                                                                    | Reference sources for all control modes.                                                                                                    |
| 70     | P and Q            |                                                                                                    |                                                                                                    |
| 700    | P set Source       | MANUAL = GDM (701)<br>AUTO = Modbus<br>CIOB1 ANA IP1 = Ext.I/O Analog Input 1<br>CIOB1 ANA IP2 = Ext.I/O Analog Input 2<br>MSIB AR1-1 = Master DC Voltage +/GND<br>MSIB AR1-2 = Master DC Voltage -/GND<br>MSIB AR2-1 = Master Analogue Input 2-1<br>MSIB AR2-2 = Master Analogue Input 2-2                                                                                                    | <ul> <li>Selects source for P setpoint</li> <li>Analog input Extended I/O board:<br/>10+10V or 420mA (see GDM 40, 41) = -400+400% P setpoint</li> <li>AR1-1 and AR1-2 on the Master controller are used for DC voltage<br/>sensing (cannot be used for this function).</li> <li>AR2-1 and AR2-2 could be used for this function.</li> </ul> |

| Menu   | Parameter        | Selection/Range                        | Description                                                                     |
|--------|------------------|----------------------------------------|---------------------------------------------------------------------------------|
| Number | Name             | default value                          |                                                                                 |
|        |                  | Default = MANUAL (GDM)                 |                                                                                 |
| 701    | P set Manual     | -400 to +400 %                         | If "700, P set Source" is set to 'Manual'                                       |
|        |                  | Default: 0 %                           | this parameter is used for P setpoint.                                          |
| 702    | P Analog Gain    | -4.00 to +3.99                         | Gain for the analog input when source is any of the analog inputs.              |
|        | 0                | Default: 2                             |                                                                                 |
| 703    | P Analog Offset  | -4.00 to +3.99                         | Offset for the analog input when source is any of the analog inputs.            |
|        | -                | Default: 0                             |                                                                                 |
| 704    | Q set Source     | MANUAL = GDM (705)                     | Selects source for Q setpoint                                                   |
|        |                  | AUTO = Modbus                          |                                                                                 |
|        |                  | CIOB1 ANA IP1 = Ext.I/O Analog Input 1 | Analog input Extended I/O board:                                                |
|        |                  | CIOB1 ANA IP2 = Ext.I/O Analog Input 2 | 10+10V or 420mA (see GDM 40, 41) = -400+400% Q setpoint                         |
|        |                  | MSIB AR1-1 = Master DC Voltage +/GND   | - AR1-1 and AR1-2 on the Master controller are used for DC voltage              |
|        |                  | MSIB AR1-2 = Master DC Voltage -/GND   | sensing (cannot be used for this function).                                     |
|        |                  | MSIB AR2-1 = Master Analogue Input 2-1 | AR2-1 and AR2-2 could be used for this function.                                |
|        |                  | MSIB AR2-2 = Master Analogue Input 2-2 |                                                                                 |
|        |                  | Default = MANHAL (GDM)                 |                                                                                 |
| 705    | O set Manual     | -400 to +400 %                         | If "704. O set Source" is set to 'Manual'                                       |
|        |                  | Default: 0 %                           | this parameter is used for Q setpoint.                                          |
| 706    | Q Analog Gain    | -4.00 to +3.99                         | Gain for the analog input when source is any of the analog inputs.              |
|        | 5                | Default: 2                             |                                                                                 |
| 707    | Q Analog Offset  | -4.00 to +3.99                         | Offset for the analog input when source is any of the analog inputs.            |
|        | <u> </u>         | Default: 0                             |                                                                                 |
| 71     | V and F          |                                        |                                                                                 |
| 710    | F set Source     | MANUAL = GDM (711)                     | Selects source for F setpoint                                                   |
|        |                  | AUTO = Modbus                          |                                                                                 |
|        |                  | CIOB1 ANA IP1 = Ext.I/O Analog Input 1 | Analog input Extended I/O board:                                                |
|        |                  | CIOB1 ANA IP2 = Ext.I/O Analog Input 2 | 10+10V or 420mA (see GDM 40, 41) = -400+400% F setpoint                         |
|        |                  | MSIB AR1-1 = Master DC Voltage +/GND   | - AR1-1 and AR1-2 on the Master controller are used for DC voltage              |
|        |                  | MSIB AR1-2 = Master DC Voltage -/GND   | sensing (cannot be used for this function).                                     |
|        |                  | MSIB AR2-1 = Master Analogue Input 2-1 | AR2-1 and AR2-2 could be used for this function.                                |
|        |                  | MSIB AR2-2 = Master Analogue Input 2-2 |                                                                                 |
|        |                  | Dofault - MANUAL (CDM)                 |                                                                                 |
| 711    | E sot Manual     | $-400 \text{ to } \pm 400 \%$          | If #710 E sot Source" is set to (Manual)                                        |
| / 1 1  | r set ividi ludi | Default: 0 %                           | II / TU, F SEL SUULCE IS SEL LU MAINAI<br>this parameter is used for E cotroint |
|        |                  |                                        | this parameter is used for r setpoint.                                          |

| Menu   | Parameter       | Selection/Range                                                                    | Description                                                                 |
|--------|-----------------|------------------------------------------------------------------------------------|-----------------------------------------------------------------------------|
| Number | Name            | default value                                                                      |                                                                             |
| 712    | F Analog Gain   | -4.00 to +3.99                                                                     | Gain for the analog input when source is any of the analog inputs.          |
|        |                 | Default: 2                                                                         |                                                                             |
| 713    | F Analog Offset | -4.00 to +3.99                                                                     | Offset for the analog input when source is any of the analog inputs.        |
|        |                 | Default: 0                                                                         |                                                                             |
| 714    | V set Source    | MANUAL = GDM (715)                                                                 | Selects source for V setpoint                                               |
|        |                 | AUTO = Modbus                                                                      |                                                                             |
|        |                 | CIOB1 ANA IP1 = Ext.I/O Analog Input 1                                             | Analog input Extended I/O board:                                            |
|        |                 | CIOB I ANA IP2 = Ext.I/O Analog Input 2<br>MCID AD1 1 Master DC Valtage (CND       | 10+10V of 420MA (see GDIVI 40, 41) = -400+400% V setpoint                   |
|        |                 | MSIB ART-T = Master DC Voltage +/GND                                               | - ART-T and ART-2 on the Master controller are used for DC voltage          |
|        |                 | MSIP AP2 1 = Master Apalogue Input 2.1                                             | AP2 1 and AP2 2 could be used for this function.                            |
|        |                 | MSIB AR2-1 = Master Analogue Input 2-1<br>MSIB $AR2_2$ = Master Analogue Input 2-2 | ARZ-1 aliu ARZ-2 coulu de useu foi (fils function.                          |
|        |                 | Mail Anz-z - Master Analogue input z-z                                             |                                                                             |
|        |                 | Default = MANUAL (GDM)                                                             |                                                                             |
| 715    | V set Manual    | -400 to +400 %                                                                     | If "714. V set Source" is set to 'Manual'                                   |
|        |                 | Default: 0 %                                                                       | this parameter is used for V setpoint.                                      |
| 716    | V Analog Gain   | -4.00 to +3.99                                                                     | Gain for the analog input when source is any of the analog inputs.          |
|        | 5               | Default: 2                                                                         |                                                                             |
|        |                 | -4.00 to +3.99                                                                     | Offset for the analog input when source is any of the analog inputs.        |
| 717    | V Analog Offset | Default: 0                                                                         |                                                                             |
| 8      | Converter AC    |                                                                                    |                                                                             |
| 80     | Start Mode      |                                                                                    | System mode source:                                                         |
|        |                 | Always black start                                                                 | - Always black start                                                        |
|        |                 |                                                                                    |                                                                             |
|        |                 | Always coupled start                                                               | - Always start coupled,                                                     |
|        |                 | 1 Prove de marga Prove                                                             | even when inverter terminal voltage is not correct                          |
|        |                 | UINV depending                                                                     | - Do black start or coupled start                                           |
|        |                 | Sharod/droop doponding                                                             | based on inverter terminal voltage                                          |
|        |                 | shared/droop depending                                                             | - II UI OOP IS dulive,<br>then start in coupled mode, otherwise black start |
|        |                 | Default: I liny depending                                                          | then start in coupled mode, otherwise black start                           |
| 81     | Freg Droop      | -100 100 %                                                                         | Frequency droop when droop enabled                                          |
|        |                 |                                                                                    | Base = 19 System Frequency                                                  |
|        |                 | Default: 2 %                                                                       | ······································                                      |
|        |                 |                                                                                    | Typical: 0 5 %                                                              |
| 82     | Volt Droop      | -100 100 %                                                                         | Voltage droop when droop enabled                                            |
|        | -               |                                                                                    |                                                                             |

| Menu   | Parameter      | Selection/Range | Description                                                       |
|--------|----------------|-----------------|-------------------------------------------------------------------|
| Number | Name           | default value   |                                                                   |
|        |                |                 | Base = 10 System Voltage                                          |
|        |                | Default: 5 %    |                                                                   |
|        |                |                 | Typical: 0 20 %                                                   |
| 83     | Volt Droop Iso | -100 100 %      | Voltage droop when not operating in shared mode                   |
|        |                |                 | Base = 10 System Voltage                                          |
|        |                | Default: 1 %    |                                                                   |
| 0.4    |                |                 | Typical: 08 % for transformer compensation                        |
| 84     | Impedances     |                 |                                                                   |
| 840    | Inertia        | 10 32000 ms     | Modeled generator inertia time constant                           |
|        |                |                 |                                                                   |
|        |                | Default: 500 ms |                                                                   |
| 841    | Output R       | -4.00 +3.99 pu  | Modeled generator synthetic output resistance                     |
|        |                | Default 0.1 pu  |                                                                   |
| 042    | Output         |                 | Modeled generator synthetic output inductors                      |
| 042    | Output L       | -4.00 +3.99 pu  | Modeled generator synthetic output inductance                     |
|        |                | Default 0.1 pu  |                                                                   |
| 843    | Damning        | -4 00 +3 99 pu  | Current Source-mode, active resistive damping                     |
| 010    | Damping        |                 |                                                                   |
|        |                | Default 1 pu    |                                                                   |
| 85     | Power Limits   | · · ·           |                                                                   |
| 850    | Pos P Limit    | 0399 %          | Absolute PCS100 Machine Positive P Limit                          |
| 000    |                |                 |                                                                   |
|        |                | Default: 120 %  | Base = √3 x "10 System Voltage" x "11 System Current"             |
| 851    | Neg P Limit    | 0 399 %         | Absolute PCS100 Machine Negative P Limit                          |
|        | 0              |                 |                                                                   |
|        |                | Default: 120 %  | Base = √3 x "10 System Voltage" x "11 System Current"             |
| 852    | Pos Q Limit    | 0 399 %         | Absolute PCS100 Machine Positive Q Limit                          |
|        |                |                 |                                                                   |
|        |                | Default: 180 %  | Base = $\sqrt{3} x$ "10 System Voltage" x "11 System Current"     |
| 853    | Neg Q Limit    | -400 0 %        | Absolute PCS100 Machine Negative Q Limit                          |
|        |                |                 |                                                                   |
| 05.4   | T 1 1011 11    | Default: -180 % | Base = $\sqrt{3} \times 10$ System Voltage" x "11 System Current" |
| 854    | lotal S Limit  | 0 399 %         | Adsolute PCS100 Machine Total S Limit                             |
|        |                | Default: 190 %  | Paso - 12 x "10 System Voltage" x "11 System Current"             |
| L      |                | Delault. TOU %  |                                                                   |
| Menu   | Parameter               | Selection/Range                                                                                                    | Description                                                                                                    |
|--------|-------------------------|----------------------------------------------------------------------------------------------------|----------------------------------------------------------------------------------------------------|
| Number | Name                    | default value                                                                                                    |                                                                                                    |
|        |                         |                                                                                                    | Note: Can be disabled on 855!                                                                                                    |
| 855    | S Limit mode            | Disabled<br>Limit Q<br>Limit PQ<br>Default: LimitQ                                                                                                    | <ul> <li>Set the operating mode of the S limit</li> <li>Disabled (No limit)</li> <li>Limit Q (Q will be reduced first to limit S)</li> <li>Limit PQ (Both P and Q will be reduced to limit S)</li> </ul>                                                                                                    |
| 859    | Volatile P Limits       |                                                                                                    | These volatile power limits (859x) are in addition to the Absolute PCS100<br>Machine Power Limits (850854) and can be set from remote over ana-<br>logue input or MODBUS.                                                                                                    |
| 8590   | Pos P Lim Source        | MANUAL = GDM (8591)<br>AUTO = Modbus<br>CIOB1 ANA IP1 = Ext.I/O Analog Input 1<br>CIOB1 ANA IP2 = Ext.I/O Analog Input 2<br>MSIB AR1-1 = Master DC Voltage +/GND<br>MSIB AR1-2 = Master DC Voltage -/GND<br>MSIB AR2-1 = Master Analogue Input 2-1<br>MSIB AR2-2 = Master Analogue Input 2-2<br>Default = MANUAL (GDM) | <ul> <li>Selects source for Positive P limit</li> <li>Analog input Extended I/O board: <ul> <li>-10+10V or 420mA (see GDM 40, 41)</li> </ul> </li> <li>AR1-1 and AR1-2 on the Master controller are used for DC voltage sensing (cannot be used for this function).</li> <li>AR2-1 and AR2-2 could be used for this function.</li> </ul> |
| 8591   | Pos P Lim Manual        | 0 to 399 %<br>Default: 150 %                                                                                                    | If "8590, Pos P Lim Source" is set to 'Manual'<br>this parameter is used for Positive P Limit.<br>Base = v3 x "10 System Voltage" x "11 System Current"                                                                                                    |
| 8592   | Pos P Lim<br>Ana Gain   | -4.00 to +3.99<br>Default: 1                                                                                                    | Gain for the analog input when source is any of the analog inputs.                                                                                                    |
| 8593   | Pos P Lim<br>Ana Offset | -4.00 to +3.99<br>Default: 1                                                                                                    | Offset for the analog input when source is any of the analog inputs.                                                                                                    |
| 8594   | Neg P Lim Source        | MANUAL = GDM (8595)<br>AUTO = Modbus<br>CIOB1 ANA IP1 = Ext.I/O Analog Input 1<br>CIOB1 ANA IP2 = Ext.I/O Analog Input 2<br>MSIB AR1-1 = Master DC Voltage +/GND<br>MSIB AR1-2 = Master DC Voltage -/GND<br>MSIB AR2-1 = Master Analogue Input 2-1                                                                     | <ul> <li>Selects source for Negative P limit</li> <li>Analog input Extended I/O board: <ul> <li>-10+10V or 420mA (see GDM 40, 41)</li> </ul> </li> <li>AR1-1 and AR1-2 on the Master controller are used for DC voltage sensing (cannot be used for this function).</li> <li>AR2-1 and AR2-2 could be used for this function.</li> </ul> |

| Menu   | Parameter          | Selection/Range                        | Description                                                          |
|--------|--------------------|----------------------------------------|----------------------------------------------------------------------|
| Number | Name               | default value                          |                                                                      |
|        |                    | MSIB AR2-2 = Master Analogue Input 2-2 |                                                                      |
|        |                    | $D_{0}f_{2}$                           |                                                                      |
| 9505   | Nog Pilim Manual   |                                        | If "9504 Nog D lim Source" is set to (Manual)                        |
| 0090   | Neg F Litti Manual | Default: 150 %                         | this parameter is used for Negative P Limit                          |
|        |                    |                                        | this parameter is used for negative r Elinit.                        |
|        |                    |                                        | Base = √3 x "10 System Voltage" x "11 System Current"                |
| 8596   | Neg P Lim          | -4.00 to +3.99                         | Gain for the analog input when source is any of the analog inputs.   |
|        | Ana Gain           | Default: 1                             |                                                                      |
| 8597   | Neg P Lim          | -4.00 to +3.99                         | Offset for the analog input when source is any of the analog inputs. |
|        | Ana Offset         | Default: 1                             |                                                                      |
| 85A    | Volatile Q Limits  |                                        |                                                                      |
| 85A0   | Pos Q Lim Source   | MANUAL = GDM (85A1)                    | Selects source for Positive Q limit                                  |
|        |                    | AUTO = Modbus                          |                                                                      |
|        |                    | CIOB1 ANA IP1 = Ext.I/O Analog Input 1 | Analog input Extended I/O board:                                     |
|        |                    | CIOB1 ANA IP2 = Ext.I/O Analog Input 2 | -10+10V or 420mA (see GDM 40, 41)                                    |
|        |                    | MSIB AR1-1 = Master DC Voltage +/GND   | - AR1-1 and AR1-2 on the Master controller are used for DC voltage   |
|        |                    | MSIB AR1-2 = Master DC Voltage -/GND   | sensing (cannot be used for this function).                          |
|        |                    | MSIB AR2-1 = Master Analogue Input 2-1 | AR2-1 and AR2-2 could be used for this function.                     |
|        |                    | MSIB AR2-2 = Master Analogue Input 2-2 |                                                                      |
|        |                    | Default = MANUAL (GDM)                 |                                                                      |
| 85A1   | Pos Q Lim Manual   | 0 to 399 %                             | If "85A0, Pos Q Lim Source" is set to 'Manual'                       |
|        |                    | Default: 399 %                         | this parameter is used for Positive Q Limit.                         |
|        |                    |                                        | Raso - V3 x "10 System Voltago" x "11 System Current"                |
| 8542   | Pos O Lim          | -4 00 to +3 99                         | Gain for the analog input when source is any of the analog inputs    |
| 03/12  | Ana Gain           | Default: 1                             | currier the unalog input when source is any of the unalog inputs.    |
| 85A3   | Pos O Lim          | -4.00 to +3.99                         | Offset for the analog input when source is any of the analog inputs. |
| 0343   | Ana Offset         | Default: 1                             |                                                                      |
| 85A4   | Neg Q Lim Source   | MANUAL = GDM (85A5)                    | Selects source for Negative Q limit                                  |
|        | 5                  | AUTO = Modbus                          | °                                                                    |
|        |                    | CIOB1 ANA IP1 = Ext.I/O Analog Input 1 | Analog input Extended I/O board:                                     |
|        |                    | CIOB1 ANA IP2 = Ext.I/O Analog Input 2 | -10+10V or 420mA (see GDM 40, 41)                                    |
|        |                    | MSIB AR1-1 = Master DC Voltage +/GND   |                                                                      |

| Menu   | Parameter            | Selection/Range                         | Description                                                                             |
|--------|----------------------|-----------------------------------------|-----------------------------------------------------------------------------------------|
| Number | Name                 | default value                           |                                                                                         |
|        |                      | MSIB AR1-2 = Master DC Voltage -/GND    | <ul> <li>AR1-1 and AR1-2 on the Master controller are used for DC voltage</li> </ul>    |
|        |                      | MSIB AR2-1 = Master Analogue Input 2-1  | sensing (cannot be used for this function).                                             |
|        |                      | MSIB AR2-2 = Master Analogue Input 2-2  | AR2-1 and AR2-2 could be used for this function.                                        |
|        |                      |                                         |                                                                                         |
|        |                      | Default = MANUAL (GDM)                  |                                                                                         |
| 85A5   | Neg Q Lim Manual     | -400 to 0 %                             | If "85A4, Neg Q Lim Source" is set to 'Manual'                                          |
|        |                      | Default: -400 %                         | this parameter is used for Negative Q Limit.                                            |
|        |                      |                                         | Base = v3 x "10 System Voltage" x "11 System Current"                                   |
| 85A6   | Neg Q Lim            | -4.00 to +3.99                          | Gain for the analog input when source is any of the analog inputs.                      |
|        | Ana Gain             | Default: 1                              |                                                                                         |
| 85A7   | Neg Q Lim            | -4.00 to +3.99                          | Offset for the analog input when source is any of the analog inputs.                    |
|        | Ana Offset           | Default: 1                              |                                                                                         |
| 85B    | Volatile S Limit     |                                         |                                                                                         |
| 85B0   | S Lim Source         | MANUAL = GDM (85B1)                     | Selects source for S limit                                                              |
|        |                      | AUTO = Modbus                           |                                                                                         |
|        |                      | CIOB1 ANA IP1 = Ext.I/O Analog Input 1  | Analog input Extended I/O board:                                                        |
|        |                      | CIOB1 ANA IP2 = Ext.I/O Analog Input 2  | -10+10V or 420mA (see GDM 40, 41)                                                       |
|        |                      | MSIB AR1-1 = Master DC Voltage +/GND    | - AR1-1 and AR1-2 on the Master controller are used for DC voltage                      |
|        |                      | MSIB ART-2 = Master DC Voltage -/GND    | sensing (cannot be used for this function).                                             |
|        |                      | MSIB AR2-1 = Master Analogue Input 2-1  | AR2-1 and AR2-2 could be used for this function.                                        |
|        |                      | WISIB AR2-2 = Waster Analogue Input 2-2 |                                                                                         |
|        |                      | Default = MANUAL (GDM)                  |                                                                                         |
| 85B1   | S Lim Manual         | 0 to 399 %                              | If "85B0, S Lim Source" is set to 'Manual'                                              |
|        |                      | Default: 399 %                          | this parameter is used for S Limit.                                                     |
|        |                      |                                         |                                                                                         |
|        |                      |                                         | Base = $\sqrt{3} \times (10 \text{ System Voltage}) \times (11 \text{ System Current})$ |
| 85B2   | S Lim Ana Gain       | -4.00 to +3.99                          | Gain for the analog input when source is any of the analog inputs.                      |
| 0502   | C Line Area Officiat |                                         | Offect for the oppled input when course is any of the oppled inputs                     |
| 8083   | S LIM ANA OTSEL      | -4.00 t0 +3.99<br>Default: 1            | Onset for the analog input when source is any of the analog inputs.                     |
| 85B4   | S Lim Therm Backoff  | Disable                                 | If 85B4, "S Lim Therm Backoff" is set to 'enable', the Power will be re-                |
|        |                      | Enable                                  | duced once the thermal limits of the system are reached.                                |
|        |                      |                                         |                                                                                         |
|        |                      | Default: disable                        |                                                                                         |

| Menu   | Parameter             | Selection/Range               | Description                                                                                                    |
|--------|-----------------------|-------------------------------|----------------------------------------------------------------------------------------------------|
| Number | Name                  | default value                 |                                                                                                    |
| 86     | Standby               |                               |                                                                                                    |
| 860    | Standby on low PQ     | Disable<br>Enable             | Enable or disable standby feature                                                                                                    |
|        |                       | Default: disable              |                                                                                                    |
| 861    | P Enter Standby       | 0 to 399 %<br>Default: 5 %    | P threshold where converter enters standby                                                                                                    |
|        |                       |                               | Base = $\sqrt{3} x$ "10 System Voltage" x "11 System Current"                                                                                                  |
| 862    | Q Enter Standby       | 0 to 399 %<br>Default: 5 %    | Q threshold where converter enters standby                                                                                                    |
|        |                       |                               | Base = √3 x "10 System Voltage" x "11 System Current"                                                                                                    |
| 863    | P Exit Standby        | 0 to 399 %<br>Default: 6.99 % | P threshold where converter exits standby                                                                                                    |
|        |                       |                               | Base = √3 x "10 System Voltage" x "11 System Current"                                                                                                    |
| 864    | Q Exit Standby        | 0 to 399 %<br>Default: 6.99 % | Q threshold where converter exits standby                                                                                                    |
|        |                       |                               | Base = v3 x "10 System Voltage" x "11 System Current"                                                                                                    |
| 865    | Standby on Unload     | False<br>True                 | If set to 'true' system goes into standby when generator is unloaded                                                                                           |
|        |                       | Default: false                |                                                                                                    |
| 866    | Standby Time To On    | 0 32767 ms                    | Minimum time for system loading to be above P and Q thresholds (863 and 864) before coming out of standby                                                      |
| 0/7    | Chandley Times To Off | Default: 100 ms               | Minimum time for outer leading to be below D and O thresholds (0/1                                                                                             |
| 867    | Standby time to UI    | 0 32767 ms                    | and 862) before going into standby                                                                                                    |
|        |                       | Default: 1000 ms              |                                                                                                    |
| 8/     | LV Ride Through       |                               |                                                                                                    |
| 870    | Allow LVRT            |                               | Enable or disable LVRT features                                                                                                    |
| 871    | Vac Pset 0            | 0 to 480V                     | AC voltage threshold where for voltages below threshold real power setpoint is overridden to 0%                                                                |
|        |                       | Default: 278 V                |                                                                                                    |
| 872    | Vac Pset normal       | 0 to 480 V<br>Default: 320 V  | AC voltage threshold where for voltages above threshold real power set-<br>point is reverted to normal<br>Note: This value must be greater than 871 Vac Pset 0 |

| Menu     | Parameter          | Selection/Range                         | Description                                                             |
|----------|--------------------|-----------------------------------------|-------------------------------------------------------------------------|
| Number   | Name               | default value                           |                                                                         |
| 873      | Level Vac min 1    | -1 to 3.99 pu                           | AC voltage threshold where for voltages below threshold a timeout is    |
|          |                    | Default: 0.15 pu                        | evoked.                                                                 |
|          |                    |                                         | Base = 10 System Voltage                                                |
| 874      | Time Vac min 1     |                                         | Timeout for "Level Vac min 1".                                          |
|          |                    | 0 32767 ms                              |                                                                         |
|          |                    | Default: 200 ms                         |                                                                         |
| 875      | Level Vac min 2    | -1 to 3.99 pu                           | AC voltage threshold where for voltages below threshold a timeout is    |
|          |                    | Default: 0.4 pu                         | evoked.                                                                 |
|          |                    | Derault. 0.4 pu                         |                                                                         |
|          |                    |                                         | Base = 10 System Voltage                                                |
| 876      | Time Vac min 2     | 0 32767 ms                              | Timeout for "Level Vac min 2".                                          |
|          |                    | Default: 1500 ms                        |                                                                         |
| 877      | Level Vac Restart  | -1 3.99 pu                              | AC voltage threshold where for voltages above threshold converter can   |
|          |                    | Default: 0.7 pu                         | restart.                                                                |
|          |                    |                                         | Dese 10 Custom Valtana                                                  |
| 070      |                    | 0 227/7 mg                              | Base = 10 System Voltage                                                |
| 878      | lime vac Restart   | U 32767 MS                              | Timeout for "Level vac Restart".                                        |
| 00       | [nuclone Limite    |                                         |                                                                         |
| 88       | Envelope Limits    |                                         |                                                                         |
| 884      | Frequency Envelope |                                         |                                                                         |
| 8840     | Env Freq Mode      | Disabled                                | Enable frequency envelope clamp.                                        |
|          | -                  | No frequency envelope                   |                                                                         |
|          |                    | PQ mode only                            |                                                                         |
|          |                    | Frequency envelope enabled when in PQ   |                                                                         |
|          |                    | mode.                                   |                                                                         |
|          |                    | • Enabled                               |                                                                         |
|          |                    | Frequency envelope enabled in all modes |                                                                         |
|          |                    | (Not recommended)                       |                                                                         |
| 8841     | Env Freq Max       | Tech: Set upper frequency for envelope  | Note: If 8840 Env Freq Mode is enabled and this frequency is exceeded   |
|          |                    | mode.                                   | the ESS will automatically reduce it's output power to bring the fre-   |
|          |                    | Units: per unit (Base = 19 System Fre-  | quency within this limit. Can be used to prevent an over frequency trip |
|          |                    | Quericy )                               | when in Pset mode and the mains is lost.                                |
| <u> </u> |                    | Range: 0103.9                           |                                                                         |

| Menu   | Parameter          | Selection/Range                                                                                                    | Description                                                                                                    |
|--------|--------------------|----------------------------------------------------------------------------------------------------|----------------------------------------------------------------------------------------------------|
| Number | Name               | default value                                                                                                    |                                                                                                    |
| 8842   | Env Freq Min       | Tech: Set lower frequency for envelope<br>mode.<br>Units: per unit (Base = 19 System Fre-<br>quency)Range: 0 to 3.9 | Note: If 8840 Env Freq Mode is enabled and this frequency is exceeded<br>the ESS will automatically increase it's output power to bring the fre-<br>quency within this limit. Can be used to prevent an under frequency trip<br>when in Pset mode and the mains is lost.  |
| 8843   | Env Freq Max Slope |                                                                                                    | Slope for Pmax                                                                                                    |
| 8844   | Env Freq Min Slope |                                                                                                    | Slope for Pmin                                                                                                    |
| 8845   | Over Freq P Min    |                                                                                                    | Lowest level to where the Pmax can drop                                                                                                    |
| 8846   | Under Freq P Max   |                                                                                                    | Highest level to where the Pmin can rise                                                                                                    |
| 885    | Voltage Envelope   |                                                                                                    |                                                                                                    |
| 8850   | Env Volt Mode      |                                                                                                    |                                                                                                    |
| 8851   | Env Volt Max       | Tech: Set upper voltage for envelope<br>mode.<br>Units: per unit (Base = 10 System Volt-<br>age)<br>Range: 0 to 3.9 | Note: If 8850 Env Volt Mode is enabled and this voltage is exceeded the ESS will automatically reduce it's reactive power output to bring the voltage within this limit. Can be used to prevent an over voltage trip when in Qset mode and the mains is lost.             |
| 8852   | Env Volt Min       | Tech: Set lower voltage for envelope<br>mode.<br>Units: per unit (Base = 10 System Volt-<br>age)<br>Range: 0 to 3.9 | Note: If 8850 Env Volt Mode is enabled and this voltage is exceeded<br>the ESS will automatically increase it's reactive power output to bring<br>the voltage within this limit. Can be used to prevent an under voltage<br>trip when in Qset mode and the mains is lost. |
| 8853   | Env Volt Max Slope |                                                                                                    | Slope for Qmax                                                                                                    |
| 8854   | Env Volt Min Slope |                                                                                                    | Slope for Qmin                                                                                                    |
| 8855   | Over Volt Q Min    |                                                                                                    | Lowest level to where the Qmax can drop                                                                                                    |
| 8856   | Under Volt Q Max   |                                                                                                    | Highest level to where the Qmin can rise                                                                                                    |
| 89     | Sync Input Trim    |                                                                                                    |                                                                                                    |
| 890    | Trim Sync Phase    | Units: degrees<br>Range: -180° to 179.9°                                                                            | Phase correction parameter between sync VR1 and inverter terminals.                                                                                                    |
| 891    | Trim Sync Volt     | Units: percentage (Base = 10 System<br>Voltage)<br>Range: 30% to 300%                                               | Voltage trim parameter between sync VR1 and inverter terminals.                                                                                                    |
| 892    | Sync Phase error   | Units: degrees<br>Range: -180° to 179.9°                                                                            | Phase error between sync VR1 and inverter terminals.                                                                                                    |

| Menu   | Parameter        | Selection/Range                                                                                                    | Description                                                                                                    |
|--------|------------------|----------------------------------------------------------------------------------------------------|----------------------------------------------------------------------------------------------------|
| Number | Name             | default value                                                                                                    |                                                                                                    |
| 893    | Sync Volt error  | Units: percentage (Base = 10 System<br>Voltage)<br>Range: 30% to 300%                                                                                                    | Voltage amplitude error between sync VR1 and inverter terminals.                                                                                                    |
| 8A     | Grid Monitoring  |                                                                                                    |                                                                                                    |
| 8A0    | Configuration    |                                                                                                    |                                                                                                    |
| 8A01   | Enable Src       | MANUAL = GDM (8A02)<br>AUTO = Modbus (230)<br>CIOB1 DIGI IP1 = Ext.I/O Digital Input 1<br>CIOB1 DIGI IP2 = Ext.I/O Digital Input 2<br>CIOB1 DIGI IP3 = Ext.I/O Digital Input 3<br>CIOB1 DIGI IP4 = Ext.I/O Digital Input 4<br>CIOB1 DIGI IP5 = Ext.I/O Digital Input 5<br>CIOB1 DIGI IP6 = Ext.I/O Digital Input 6<br>CIOB1 DIGI IP7 = Ext.I/O Digital Input 7<br>CIOB1 DIGI IP7 = Ext.I/O PTC Input<br>MSIB AR1-1 = Master DC Voltage +/GND<br>MSIB AR1-2 = Master Analogue Input 2-1<br>MSIB AR2-1 = Master Analogue Input 2-2<br>Default = MANUAL (GDM) | <ul> <li>Selects source for Enabling Grid Monitoring.</li> <li>Digital input on Extended I/O board: Active = Grid Monitoring ON</li> <li>PTC Input on Extended IO board cannot be used for this function.</li> <li>AR1-1 and AR1-2 on the Master controller are used for DC voltage sensing (cannot be used for enabling Gird Monitoring).</li> <li>AR2-1 and AR2-2 could be used to Enable Grid Monitoring.</li> <li>If the input signal is higher than 1.25V, Grid Monitoring is ENA-BLED,</li> <li>If the input signal is lower than 1.25V, grid monitoring is disabled.</li> </ul> |
| 8A02   | Enable Manual    | False= Grid Monitoring OFF,<br>True = Grid Monitoring ON<br>Default = True (Grid Monitoring ON)                                                                                                    | If "8A01, Enable Src" is set to 'Manual' this parameter enables or disables the Grid Monitoring Function                                                                                                    |
| 8A03   | Grid Loss Action | Disabled                                                                                                    | Disables the grid monitoring/island detection functions                                                                                                    |
|        |                  | Monitor<br>Stop on Island<br>Trip on Island                                                                                                    | Enables the grid monitoring function and generates a<br>"Grid Loss" output only.<br>Enables the grid monitoring function, goes into standby<br>when grid loss detected<br>Enables the grid monitoring function, issues trip when grid loss detected                                                                                                    |
|        |                  | Run on Island                                                                                                    |                                                                                                    |

| Menu   | Parameter              | Selection/Range                                            | Description                                                                                                    |
|--------|------------------------|------------------------------------------------------------|----------------------------------------------------------------------------------------------------|
| Number | Name                   | default value                                              |                                                                                                    |
|        |                        | Default = Disabled (no action)                             | Enables the grid monitoring function, Runs as an island when grid loss detected                                                                                                    |
| 8A04   | Utility Feedback Src   | VR1                                                        | PCS100 ESS external voltage sensing is used for grid monitoring.                                                                                                    |
|        |                        |                                                            | For islanding applications VR1 must be selected and wired to the utility<br>side of the grid tie breaker<br>This is required to enable the PCS100 ESS to synchronize to the grid after<br>having been running in an Island.                                                                                                    |
|        |                        | VR2                                                        | PCS100 ESS internal master voltage sensing is used for grid monitoring.                                                                                                    |
|        |                        | Default = VR2 (PCS100 ESS master internal voltage sensing) |                                                                                                    |
| 8A05   | Use Pos Sequence       | False                                                      | RMS voltage                                                                                                    |
|        |                        | True                                                       | pos. sequence voltage                                                                                                    |
|        |                        | Default = False (use RMS voltage for Grid                  | Positive sequence voltages are used if the supply voltage contains lots of negative sequence (unbalance voltages), the negative sequence causes a ripple in the signals which can cause the detectors to trigger prematurely.                                                                                                    |
|        |                        |                                                            |                                                                                                    |
| 8A1    | Passive Voltage Detect |                                                            | Fast detection has minimal filtering (TC 10ms) and hence has slightly<br>higher ripple content (+/-5%). It is intended to be used to detect large<br>signal disturbances with a minimal delay.<br>Slow detection has additional filtering (TC 100ms) and hence has less rip-<br>ple content (+/-0.5%). It is intended to be used to detect small signal dis-<br>turbances.<br>Delay timers are used to ensure that the grid voltage has been outside<br>range for a minimum time, this delay is adjustable over the range<br>10ms5min, |
| 8410   | Linder Volt Fast Level | Default 50.00 %                                            | Voltage Level (in percent of "10 System Voltage") for triggering grid fault                                                                                                    |
|        |                        | Min 0.00 %                                                 | fast/deep Voltage disturbance on the grid.                                                                                                    |

| Menu   | Parameter             | Selection/Range                                                                                                    | Description                                                                                                    |
|--------|-----------------------|----------------------------------------------------------------------------------------------------|----------------------------------------------------------------------------------------------------|
| Number | Name                  | default value                                                                                                    |                                                                                                    |
|        |                       | Max 399.99%                                                                                                    |                                                                                                    |
|        |                       | Step 0.01 %                                                                                                    | If "8A11 Under Volt Fast Delay" is set to 0 ms, Fast Under Voltage detec-<br>tion is disabled!                                                                                                    |
| 8A11   | Under Volt Fast Delay | Default 160 ms<br>Min 10 ms*<br>Max 327670 ms (5min 27.67sec)<br>Step 10 ms<br>* 0ms = Fast Under Volt detection OFF  | Time delay (in Milliseconds) for triggering grid fault by fast/deep Voltage disturbance on the grid.                                                                                                    |
| 8A12   | Under Volt Slow Level | Default 88.00 %<br>Min 0.00 %<br>Max 399.99%                                                                          | Voltage Level (in percent of "10 System Voltage") for triggering grid fault slow/small- Voltage disturbance on the grid.                                                                                                    |
|        |                       | Step 0.01 %                                                                                                    | If "8A13 Under Volt Slow Delay" is set to 0 ms, Slow Under Voltage detec-<br>tion is disabled!                                                                                                    |
| 8A13   | Under Volt Slow Delay | Default 2000 ms<br>Min 10 ms*<br>Max 327670 ms (5min 27.67sec)<br>Step 10 ms<br>* 0ms = Slow Under Volt detection OFF | Time delay (in Milliseconds) for triggering grid fault by slow/small Volt-<br>age disturbance on the grid.                                                                                                    |
| 8A14   | Over Volt Fast Level  | Default 120.00 %<br>Min 0.00 %<br>Max 399.99%<br>Step 0.01 %                                                          | Voltage Level (in percent of "10 System Voltage") for triggering grid fault fast/high Voltage disturbance on the grid.<br>If "8A15 Over Volt Fast Delay" is set to 0 ms, Fast Over Voltage detection                        |
|        |                       |                                                                                                    | is disabled!                                                                                                    |
| 8A15   | Over Volt Fast Delay  | Default 160 ms<br>Min 10 ms*<br>Max 327670 ms (5min 27.67sec)<br>Step 10 ms<br>* 0ms = Fast Over Volt detection OFF   | Time delay (in Milliseconds) for triggering grid fault by fast/high Voltage disturbance on the grid.                                                                                                    |
| 8A16   | Over Volt Slow Level  | Default 110.00 %<br>Min 0.00 %<br>Max 399.99%<br>Step 0.01 %                                                          | Voltage Level (in percent of "10 System Voltage") for triggering grid fault<br>slow/small- Voltage disturbance on the grid.<br>If "8A17 Over Volt Slow Delay" is set to 0 ms, Slow Over Voltage detec-<br>tion is disabled! |
| 8A17   | Over Volt Slow Delay  | Default 1000 ms<br>Min 10 ms*<br>Max 327670 ms (5min 27.67sec)<br>Step 10 ms                                          | Time delay (in Milliseconds) for triggering grid fault by slow/small Volt-<br>age disturbance on the grid.                                                                                                    |

| Menu   | Parameter             | Selection/Range                                                                                                    | Description                                                                                                    |
|--------|-----------------------|----------------------------------------------------------------------------------------------------|----------------------------------------------------------------------------------------------------|
| Number | Name                  | default value                                                                                                    |                                                                                                    |
|        |                       | * Oms = Slow Under Volt detection OFF                                                                                            |                                                                                                    |
|        |                       |                                                                                                    |                                                                                                    |
| 8A2    | Passive Freq Detect   |                                                                                                    | The frequency is derived from the filtered output of a local PLL. There is<br>only one output frequency filter, the filter setting is a compromise be-<br>tween fast responses for these detections and the slower response re-<br>quired for delta frequency detection.<br>Delay timers are used to ensure that the grid voltage has been less than<br>the set level for a minimum time. |
| 8A20   | Under Freq Fast Level | Default 95.00 %<br>Min 0.00 %<br>Max 399.99 %                                                                                    | Frequency (in percent of "19 System Frequency") for triggering grid fault fast/big Under Frequency disturbance on the grid.                                                                                                    |
|        |                       | Step 0.01 %                                                                                                    | tection is disabled!                                                                                                    |
| 8A21   | Under Freq Fast Delay | Default 160 ms<br>Min 10 ms*<br>Max 327670 ms (5min 27.67sec)<br>Step 10 ms<br>* 0ms = Fast Under Freq. detection OFF            | Time delay (in Milliseconds) for triggering grid fault by fast/big Under<br>Frequency disturbance on the grid.                                                                                                    |
| 8A22   | Under Freq Slow Level | Default 99.67 %<br>Min 0.00 %<br>Max 399.99 %                                                                                    | Frequency (in percent of "19 System Frequency") for triggering grid fault slow/small Under Frequency disturbance on the grid.                                                                                                    |
|        |                       | Step 0.01 %                                                                                                    | If "8A23 Under Freq Slow Delay" is set to 0 ms, Slow Under Frequency de-<br>tection is disabled!                                                                                                    |
| 8A23   | Under Freq Slow Delay | Default 300000 ms (5 min)<br>Min 10 ms*<br>Max 327670 ms (5min 27.67sec)<br>Step 10 ms<br>* 0ms = Slow Under Freq. detection OFF | Time delay (in Milliseconds) for triggering grid fault by slow/small Under<br>Frequency disturbance on the grid.                                                                                                    |
| 8A24   | Over Freq Fast Level  | Default 100.83 %<br>Min 0.00 %<br>Max 399.99 %<br>Step 0.01 %                                                                    | Frequency (in percent of "19 System Frequency") for triggering grid fault<br>fast/big Over Frequency disturbance on the grid.<br>If "8A25 Over Freq Fast Delay" is set to 0 ms, Fast Over Frequency detec-<br>tion is disabled!                                                                                                    |
| 8A25   | Over Freq Fast Delay  | Default 160 ms<br>Min 10 ms*<br>Max 327670 ms (5min 27.67sec)                                                                    | Time delay (in Milliseconds) for triggering grid fault by fast/big Over Fre-<br>quency disturbance on the grid.                                                                                                    |

| Menu   | Parameter            | Selection/Range                       | Description                                                                 |
|--------|----------------------|---------------------------------------|-----------------------------------------------------------------------------|
| Number | Name                 | default value                         |                                                                             |
|        |                      | Step 10 ms                            |                                                                             |
| 040/   |                      | * Oms = Fast Over Freq. detection OFF |                                                                             |
| 8A26   | Over Freq Slow Level |                                       | Frequency (in percent of "19 System Frequency") for triggering grid fault   |
|        |                      | Max 200 00%                           | slow/small Over Frequency disturbance on the grid.                          |
|        |                      | Step 0.01 %                           | If "8427 Over Fred Slow Delay" is set to 0 ms. Slow Over Freduency detec-   |
|        |                      | Step 0.01 /0                          | tion is disabled!                                                           |
| 8A27   | Over Freg Slow Delay | Default 0 ms (disabled)               | Time delay (in Milliseconds) for triggering grid fault by slow/small Over   |
|        |                      | Min 10 ms*                            | Frequency disturbance on the grid.                                          |
|        |                      | Max 327670 ms (5min 27.67sec)         |                                                                             |
|        |                      | Step 10 ms                            |                                                                             |
|        |                      | * Oms = Slow Over Freq. detection OFF |                                                                             |
| 8A28   | Delta F Level        | Default 0.0628 %/cycle                | The grid monitor provides an adjustable frequency rate of change (ROC)      |
|        |                      | Min 0.0000 %/cycle                    | protection and delay timer.                                                 |
|        |                      | Stop 0.0001 %/cycle                   | Eroquency rate of change (in percent per cycle, $%/c$ ) for triagoning grid |
|        |                      | Step 0.0001 %/Cycle                   | fault by Changing Frequency on the grid                                     |
|        |                      |                                       | raun by onunging rrequency on the grid.                                     |
|        |                      |                                       | Example1 50Hz grid (19 System Frequency):                                   |
|        |                      |                                       | f rate of change 2.5 Hz/sec,                                                |
|        |                      |                                       | in 1 cycle: 2.5Hz/50cycles = 0.05Hz/cycle                                   |
|        |                      |                                       | in % of 50Hz: 0.05Hz/50Hz*100 = 0.1%/cycle                                  |
|        |                      |                                       | Example2 60Hz grid (19 System Frequency):                                   |
|        |                      |                                       | f rate of change 0.3%/cycle                                                 |
|        |                      |                                       | in Hz/cycle 0.003*60Hz = 0.18Hz/cycle                                       |
|        |                      |                                       | in Hz/sec 0.18 * 60cycles =10.8Hz/sec                                       |
|        |                      |                                       | If "8A29 Delta F Delay" is set to 0 ms, Frequency rate of change detection  |
|        |                      |                                       | is disabled!                                                                |
| 8A29   | Delta F Delay        | Default 500 ms                        | Time delay (in Milliseconds) for triggering grid fault by Changing Fre-     |
|        |                      | Min 10 ms*                            | quency on the grid.                                                         |
|        |                      | Max 327670 ms (5min 27.67sec)         |                                                                             |
|        |                      | Step 10 ms                            |                                                                             |
|        |                      | ^ Ums = Changing Freq. detection OFF  |                                                                             |
|        |                      |                                       |                                                                             |

| Menu   | Parameter            | Selection/Range                                                                                                 | Description                                                                                                    |
|--------|----------------------|----------------------------------------------------------------------------------------------------|----------------------------------------------------------------------------------------------------|
| Number | Name                 | default value                                                                                                   |                                                                                                    |
| 8A3    | Phase Loss Detect    |                                                                                                    | The grid monitor provides an adjustable unbalance current level and de-<br>lay timer to allow the detection of an open circuit output phase connec-<br>tion as described in the IEEE1547.1 - section 5.9 Open Phase test.<br>Delay timers are used to ensure that the output current unbalance has<br>been more than the set level for a minimum time.<br>If the unbalanced current is bigger than the unbalance level threshold,<br>unbalance detection will be activated. |
| 8A30   | Unbalance Level      | Default 80.00 %<br>Min 20.00 %<br>Max 399.99 %<br>Step 0.01 %                                                   | Phase loss unbalance current (in percent of maximal current minus mini-<br>mal current, divided by maximal current of the three phase).<br>$unbalance = \frac{max - min}{max} \times 100\%$                                                                                                    |
|        |                      |                                                                                                    | <u>Example</u><br>L1 = 50A, L2 = 364A, L3 = 385A<br>max. phase current = 385A<br>min. phase current = 50A<br>Unbalance level = (385A – 50A)/385A = 87%                                                                                                    |
|        |                      |                                                                                                    | If "8A31 Unbalance Delay" is set to 0 ms, Unbalance detection is disa-<br>bled!                                                                                                    |
| 8A31   | Unbalance Delay      | Default 2000 ms<br>Min 10 ms*<br>Max 327670 ms (5min 27.67sec)<br>Step 10 ms<br>* 0ms = Unbalance detection OFF | Time delay (in Milliseconds) for triggering grid fault by Current Unbal-<br>ance.                                                                                                    |
| 844    | Active Island Detect |                                                                                                    |                                                                                                    |
| 8A40   | RPV Enable           | False= Grid Impedance Monitoring OFF<br>True = Grid Impedance Monitoring ON,<br>Default = False (RPV off)       | Enables/disables reactive power injection<br>Notes:<br>RPV active island detection is not applicable for all grid circumstances.<br>Hence, the impedance calculation delay has been hidden from GDM<br>Monu and set to zero by default. Contact the factory for its activation                                                                                                    |

| Menu   | Parameter            | Selection/Range                          | Description                                                                                           |
|--------|----------------------|------------------------------------------|----------------------------------------------------------------------------------------------------|
| Number | Name                 | default value                            |                                                                                                    |
|        |                      |                                          | The interval of injection is by default 100ms and it is not adjustable                                |
| 8A41   | RPV Inject Level     | Default 0.1000 pu                        | Max. reactive power inject level (in pu of product of rated reactive                                  |
|        |                      | Min 0.0000 pu                            | power:                                                                                                |
|        |                      | Max 1.0000 pu<br>Step 0.0001 pu          | "11 System Current" x "10 System Voltage" x √3)                                                       |
|        |                      |                                          | Example:                                                                                              |
|        |                      |                                          | 8A41: set to 0.1 pu                                                                                   |
|        |                      |                                          | 400Vac PCS100 ESS inverter, rated 2400A (16x D-Type modules)                                          |
|        |                      |                                          | 0.1 x 400V x 2.4KA x $\sqrt{3}$ = 166 kVA                                                             |
|        |                      |                                          | arid to dotoct a grid fault (changing impodence/admittance of the grid)                               |
|        |                      |                                          | gha to detect a gha faut (changing impedance/admittance of the gha).                                  |
|        |                      |                                          |                                                                                                    |
| 8A5    | Islanding Control    |                                          |                                                                                                    |
| 8A50   | Allow Black Start    | False = PCS100 ESS can start on          | Allows system to start as an island under black start condition (no grid                              |
|        |                      | existing AC grid only.                   | present) if set to TRUE                                                                               |
|        |                      | True = PCS100 can start in Islanding     |                                                                                                    |
|        |                      | (no grid present),                       |                                                                                                    |
|        |                      | Default = true                           |                                                                                                    |
| 8A51   | Breaker Feedback     | Not fitted = NO breaker feedback         | Grid tie breaker feedback is recommended for islanded operation, this                                 |
|        |                      | Fitted = breaker feedback connected      | will trip the system if the grid tie breaker fails to open within a specified time.                   |
|        |                      | Default = Fitted                         |                                                                                                    |
|        |                      |                                          | To be able to use this function, 8A52 needs to be set accordingly, other-<br>wise the unit will trip! |
| 8A52   | Breaker Feedback Src | MANUAL* (not applicable)                 | Islanding breaker feedback input                                                                      |
|        |                      | AUTO = Modbus (227)                      |                                                                                                    |
|        |                      | CIOB1 DIGI IP1 = Ext.I/O Digital Input 1 | Digital input on Extended I/O board: Active = Breaker CLOSED feedback                                 |
|        |                      | CIOB1 DIGI IP2 = Ext.I/O Digital Input 2 |                                                                                                    |
|        |                      | CIOB1 DIGI IP3 = Ext.I/O Digital Input 3 |                                                                                                    |
|        |                      | CIOB1 DIGI IP4 = Ext.I/O Digital Input 4 |                                                                                                    |
|        |                      | CIOB1 DIGI IP5 = Ext.I/O Digital Input 5 |                                                                                                    |
|        |                      | CIOBT DIGI IP6 = Ext.I/O Digital Input 6 |                                                                                                    |

| Menu   | Parameter             | Selection/Range                                                                                                    | Description                                                                                                    |  |
|--------|-----------------------|----------------------------------------------------------------------------------------------------|----------------------------------------------------------------------------------------------------|--|
| Number | Name                  | default value                                                                                                    |                                                                                                    |  |
|        |                       | CIOB1 DIGI IP7 = Ext.I/O Digital Input 7<br>CIOB1 DIGI PTC = Ext.I/O PTC Input<br>MSIB AR1-1 = Master DC Voltage +/GND<br>MSIB AR1-2 = Master DC Voltage -/GND<br>MSIB AR2-1 = Master Analogue Input 2-1<br>MSIB AR2-2 = Master Analogue Input 2-2<br>Default = MANUAL*                                                                                                    | <ul> <li>PTC Input on Extended IO board cannot be used for this function.</li> <li>AR1-1 and AR1-2 on the Master controller are used for DC voltage sensing (cannot be used for Breaker Feedback).</li> <li>AR2-1 and AR2-2 could be used for the Breaker Feedback.</li> <li>If the input signal is higher than 1.25V, Breaker CLOSED Feedback,</li> <li>If the input signal is lower than 1.25V, Breaker OPEN Feedback.</li> </ul>                                                                                                    |  |
|        |                       |                                                                                                    | during commissioning.                                                                                                    |  |
| 8A53   | Breaker Feedback Time | Default 300 ms                                                                                                    | Grid tie breaker feedback timeout                                                                                                    |  |
|        |                       | Min 0 ms<br>Max 327670 ms (5min 27.67sec)<br>Step 10 ms                                                                                                    | After the delay of 8A53 the grid tie breaker feedback must be the same as the grid tie command, otherwise the PCS100 ESS will trip                                                                                                    |  |
| 8A54   | Ext Grid Loss Source  | MANUAL = GDM (8A55)<br>AUTO = Modbus (228)<br>CIOB1 DIGI IP1 = Ext.I/O Digital Input 1<br>CIOB1 DIGI IP2 = Ext.I/O Digital Input 2<br>CIOB1 DIGI IP3 = Ext.I/O Digital Input 3<br>CIOB1 DIGI IP4 = Ext.I/O Digital Input 4<br>CIOB1 DIGI IP5 = Ext.I/O Digital Input 5<br>CIOB1 DIGI IP6 = Ext.I/O Digital Input 6<br>CIOB1 DIGI IP7 = Ext.I/O Digital Input 7<br>CIOB1 DIGI IP7 = Ext.I/O PTC Input<br>MSIB AR1-1 = Master DC Voltage +/GND<br>MSIB AR1-2 = Master Analogue Input 2-1<br>MSIB AR2-1 = Master Analogue Input 2-2<br>Default = MANUAL (GDM) | <ul> <li>This parameter can be used to connect external devices,</li> <li>e.g. reverse power relay.</li> <li>Grid monitoring loss input; includes the reconnect delay timer, which means that the PCS100 ESS will connect only back to the grid only once the reconnection time (8A61) has elapsed.</li> <li>Digital input on Extended I/O board: Active = grid fault simulation</li> <li>AR1-1 and AR1-2 on the Master controller are used for DC voltage sensing (cannot be used for Grid Loss Test).</li> <li>AR2-1 and AR2-2 could be used for the Grid Loss Test.</li> <li>If the input signal is higher than 1.25V, Grid Loss Test is not active.</li> </ul> |  |

| Menu   | Parameter            | Selection/Range                                                                                                    | Description                                                                                                    |
|--------|----------------------|----------------------------------------------------------------------------------------------------|----------------------------------------------------------------------------------------------------|
| Number | Name                 | default value                                                                                                    |                                                                                                    |
| 8A55   | Ext Grid Loss Manual |                                                                                                    | Grid monitoring loss test, includes reconnect timer                                                                                                    |
|        |                      | True = grid fault active<br>False= no grid fault<br>Default = False                                                                                                    | True = simulates a grid fault and triggers the reconnection delay timers.<br>False = grid fault simulation is disabled.                                                                                                    |
| 8A56   | Force Island Source  | MANUAL = GDM (8A57)<br>AUTO = Modbus (229)<br>CIOB1 DIGI IP1 = Ext.I/O Digital Input 1<br>CIOB1 DIGI IP2 = Ext.I/O Digital Input 2<br>CIOB1 DIGI IP3 = Ext.I/O Digital Input 3<br>CIOB1 DIGI IP4 = Ext.I/O Digital Input 4<br>CIOB1 DIGI IP5 = Ext.I/O Digital Input 5<br>CIOB1 DIGI IP6 = Ext.I/O Digital Input 6<br>CIOB1 DIGI IP7 = Ext I/O Digital Input 7 | Grid monitoring force island will force the system immediately into is-<br>land, without reconnect timer, and only manual reconnection is possi-<br>ble.<br>Digital input on Extended I/O board: Active = Forcing Island command                                                                                                    |
|        |                      | CIOBT DIGITITY = Ext. I/O Digital input<br>CIOBT DIGI PTC = Ext. I/O PTC Input<br>MSIB AR1-1 = Master DC Voltage +/GND<br>MSIB AR1-2 = Master DC Voltage -/GND<br>MSIB AR2-1 = Master Analogue Input 2-1<br>MSIB AR2-2 = Master Analogue Input 2-2<br>Default = MANUAL (GDM)                                                                                   | <ul> <li>PTC Input on Extended IO board cannot be used for this function.</li> <li>AR1-1 and AR1-2 on the Master controller are used for DC voltage sensing (cannot be used for Forcing Island).</li> <li>AR2-1 and AR2-2 could be used for Forcing Island.</li> <li>If the input signal is higher than 1.25V, Forcing Island command,</li> <li>If the input signal is lower than 1.25V, Forcing Islanding is not active.</li> </ul> |
| 8A57   | Force Island Manual  | False= Forcing Island not active<br>True = Forcing Island command<br>Default = False                                                                                                    | Grid monitoring force island, without reconnect timer. Uses manual re-<br>connect                                                                                                    |
|        |                      |                                                                                                    |                                                                                                    |
| 8A6    | Reconnect Control    |                                                                                                    |                                                                                                    |
| 8A60   | Auto Reconnect       | False = Manual reconnection to Grid<br>(see 8A62 Reconnect Source)<br>True = automatic reconnection to Grid                                                                                                    | After the PCS100 ESS is running in Island, the grid is up and running<br>again<br>and "8A61 Reconnect Delay" time has elapsed,<br>- the PCS100 ESS needs to be manually reconnected back to the<br>Grid.<br>or                                                                                                    |

| Menu   | Parameter          | Selection/Range                                                                                                    | Description                                                                                                    |
|--------|--------------------|----------------------------------------------------------------------------------------------------|----------------------------------------------------------------------------------------------------|
| Number | Name               | default value                                                                                                    |                                                                                                    |
|        |                    | Default = False                                                                                                    | <ul> <li>the PCS100 ESS reconnects automatically back to the Grid.</li> </ul>                                                                                                    |
| 8A61   | Reconnect Delay    | Default 300 s<br>Min 0 s                                                                                                    | Grid Loss reconnect time – seconds                                                                                                    |
|        |                    | Max 32767 s<br>Step 1 s                                                                                                    | After Grid Loss causing the PCS100 ESS to run in island it will wait for X seconds after the Grid Voltage and Grid Frequency are within the reconnect thresholds (8A64 – 8A67) until it allows to be reconnected to the Gird.                                                                                                    |
| 8A62   | Reconnect Source   | MANUAL = GDM (8A63)<br>AUTO = Modbus (226)<br>CIOB1 DIGI IP1 = Ext.I/O Digital Input 1<br>CIOB1 DIGI IP2 = Ext.I/O Digital Input 2<br>CIOB1 DIGI IP3 = Ext.I/O Digital Input 3<br>CIOB1 DIGI IP4 = Ext.I/O Digital Input 4<br>CIOB1 DIGI IP5 = Ext.I/O Digital Input 5<br>CIOB1 DIGI IP6 = Ext.I/O Digital Input 6<br>CIOB1 DIGI IP7 = Ext.I/O Digital Input 7<br>CIOB1 DIGI IP7 = Ext.I/O PTC Input<br>MSIB AR1-1 = Master DC Voltage +/GND<br>MSIB AR1-2 = Master Analogue Input 2-1<br>MSIB AR2-2 = Master Analogue Input 2-2<br>Default = MANUAL (GDM) | <ul> <li>Digital input on Extended I/O board: Active = reconnection command</li> <li>PTC Input on Extended IO board cannot be used for this function.</li> <li>AR1-1 and AR1-2 on the Master controller are used for DC voltage sensing (cannot be used for Reconnect).</li> <li>AR2-1 and AR2-2 could be used for Reconnect.</li> <li>If the input signal is higher than 1.25V, the PCS100 ESS will reconnect,</li> <li>if the input signal is lower than 1.25V, the PCS100 ESSS will not</li> </ul> |
| 8A63   | Reconnect Manual   | False= manual reconnection inactive<br>True = manual reconnection active                                                                                                    | Manual 'reconnection to the grid' command on GDM, when PCS100 ESS is running in Island.                                                                                                    |
|        |                    | Default = False                                                                                                    | e.g. after manual test of "8A57 Force Island Manual"                                                                                                    |
|        |                    |                                                                                                    | The Manual reconnection on the GDM<br>can be used only if:<br>- 8A60 Reconnect Mode = Manual and<br>- 8A62 Reconnect Source = MANUAL.                                                                                                    |
| 8A64   | Reconnect Min Volt | Default 91.7 %<br>Min 0 %                                                                                                    | Voltage low threshold to allow reconnection of PCS100 ESS to the grid.                                                                                                    |

| Menu   | Parameter           | Selection/Range            | Description                                                                                                    |
|--------|---------------------|----------------------------|----------------------------------------------------------------------------------------------------|
| Number | Name                | default value              |                                                                                                    |
|        |                     | Max 399.99 %               |                                                                                                    |
|        |                     | Step 0.01 %                |                                                                                                    |
| 8A65   | Reconnect Max Volt  | Default 105.8 %            | Voltage high threshold to allow reconnection of PCS100 ESS to the grid.                                                                                                    |
|        |                     | Min 0%                     |                                                                                                    |
|        |                     | Max 399.99 %               |                                                                                                    |
|        |                     | Step 0.01 %                |                                                                                                    |
| 8A66   | Reconnect Min Freq  | Default 98.83 %            | Frequency low threshold to allow reconnection of PCS100 ESS to the                                                                                                    |
|        |                     | Min 0 %                    | grid.                                                                                                    |
|        |                     | Max 399.99 %               |                                                                                                    |
|        |                     | Step 0.01 %                |                                                                                                    |
| 8A67   | Reconnect Max Freq  | Default 100.83 %           | Frequency high threshold to allow reconnection of PCS100 ESS to the                                                                                                    |
|        |                     | Min 0 %                    | grid.                                                                                                    |
|        |                     | Max 399.99 %               |                                                                                                    |
|        |                     | Step 0.01 %                |                                                                                                    |
| 8B     | Over/Under Voltage  |                            |                                                                                                    |
|        | Clamp               |                            |                                                                                                    |
| 8B0    | Volt Clamp Ena      | False/True                 | Enables Voltage Clamping.                                                                                                    |
| 8B1    | Volt FB Src         |                            | Selects the feedback source for the voltage clamping controller.                                                                                                    |
| -      |                     |                            | Note: Typically this would be the VR2 (inverter) terminals, but the VR1                                                                                                    |
|        |                     |                            | input can be used to measure the voltage at some other point on the                                                                                                    |
|        |                     |                            | network e.g. PCC.                                                                                                    |
|        |                     |                            | Note: if VR1is used as the feedback source it is important that the magnitude and phase                                                                                              |
|        |                     |                            | of this signal is adjusted to match the VR2 signal. See the following section on adjust-<br>ment of the svnc trim values.                                                            |
|        |                     |                            |                                                                                                    |
| 8B2    | Over Voltage Limit  | 0 to 3.9 pu                | Over Voltage limit for Voltage clamping                                                                                                    |
|        |                     | (Base = 10 System Voltage) |                                                                                                    |
| 8B3    | Under Voltage Limit | 0 to 3.9 pu                | Under Voltage limit for Voltage clamping                                                                                                    |
|        |                     | (Base = 10 System Voltage) |                                                                                                    |
| 8B4    | Clamping Gain       | -4 to +3.9 pu              | response rate for correction                                                                                                    |
|        |                     |                            | Note: Higher gains will produce a faster correction response but may cause an oscilla-<br>tion, lower gains are typically more stable but the correction is slower. I ower gains are |
|        |                     |                            | typically needed for high impedance networks. The default value of 1 is provides a good                                                                                              |
|        |                     |                            | starting point, but this must be verified over a range of network grid impedances.                                                                                                   |
| 8B5    | Clamp I limit       | -4 to +3.9 pu              | Absolute maximum current the system provides for Voltage clamping.                                                                                                    |
|        |                     |                            |                                                                                                    |

| Menu   | Parameter        | Selection/Range | Description                                                                                                    |
|--------|------------------|-----------------|----------------------------------------------------------------------------------------------------|
| Number | Name             | default value   |                                                                                                    |
|        |                  |                 | Note: Due to the relative impedances of the ESS system and the Grid, it is likely that the ESS will only be able to correct the utility voltage @ PCC by only a few percent at full rated current. If this correction is not limited it would easily exceed the maximum available from the system and cause the system to trip on overload in less than 2 seconds. Setting a lower current limit value will give a longer overload time. |
|        |                  |                 | When 8B0 Volt Clamp Ena = enabled, 8B5 Clamp I limit sets the maximum current the system will deliver and this will override all the normal P/Q reference and limit sources. The current limit will sacrifice the real power (P) in favor of reactive power (Q) to maintain the current within limits.                                                                                                    |
| 91     | Converter SOC    |                 |                                                                                                    |
| 911    | Over Volt Level  | 0 to 1140 V     | Over voltage level.                                                                                                    |
|        |                  |                 | If DC voltage exceeds this level the P setpoint will be overridden to dis-<br>charge storage until voltage is at 913 Max Operating DC                                                                                                    |
| 912    | Over Volt Reset  | 0 to 1140 V     | DC voltage where protection control is deactivated<br>Note: Must be set below 911 Over Volt Level and above 913 Max Operating DC                                                                                                    |
| 913    | Max operating DC | 0 to 1140 V     | Maximum operating DC level for storage. This is also the 100% State Of<br>Charge value as indicated by the Veff parameter on the GDM Status<br>page.<br>Note: Must be set below the 912 Over Volt Reset                                                                                                    |
| 914    | Min operating DC | 0 to 1140 V     | Minimum operating DC level for storage. This is also the 0% State Of<br>Charge value as indicated by the Veff parameter on the GDM Status<br>page.<br>Note: Must be set below 913 Max Operating DC                                                                                                    |
| 915    | Under Volt Reset | 0 to 1140 V     | Dc voltage where protection control is deactivated.<br>Note: Must be set above 916 Under Volt Level                                                                                                    |
| 916    | Under Volt Level | 0 to 1140 V     | Under voltage level. If DC voltage goes below this level the P setpoint will be overridden to charge storage until voltage is at Min Operating DC.<br>Note: Must be set below Min Operating DC                                                                                                    |
| 917    | Over Volt Slope  |                 |                                                                                                    |
| 918    | Under Volt Slope |                 |                                                                                                    |
| 919    | Under Volt       |                 |                                                                                                    |
|        | Charge Max       |                 |                                                                                                    |
| 91A    | Over Volt        |                 |                                                                                                    |
|        | Discharge Max    |                 |                                                                                                    |
| 96     | Sense Method     | DISABLED        | Specifies where the converter DC sensing comes from:<br>- No DC Voltage sensing                                                                                                    |

| Menu   | Parameter                             | Selection/Range     | Description                                                                               |
|--------|---------------------------------------|---------------------|-------------------------------------------------------------------------------------------|
| Number | Name                                  | default value       |                                                                                           |
|        |                                       | MUX_SOC             | -                                                                                         |
|        |                                       | MUX_DCBUS           | <ul> <li>PCS100 Master DC Voltage sensing Input AR1</li> </ul>                            |
|        |                                       | MODULE_DCBUS        | - Module Internal Voltage sensing                                                         |
| А      | Protections                           |                     |                                                                                           |
| A0     | Unbalance Check                       | False/True          | Enables or disables DC center balance checking.                                           |
| A1     | Max Unbalance Level                   | 0 to 1000 V         | Alert/Trip level of DC voltage from the midpoint of the DC bus to ground.                 |
| A2     | Max Ripple Level                      | 0 to 1000 V         | Alert/Trip level of high frequency voltage ripple on DC bus.                              |
| A3     | Unbalance Trips                       | False/True          | DC center balance protection set to trip (true), or                                       |
|        | · · · · · · · · · · · · · · · · · · · |                     | warning (false)                                                                           |
| A4     | Ripple Trips                          | False/True          | Ripple protection/high frequency voltage ripple on DC bus.                                |
|        |                                       |                     | Set to trip (true), or                                                                    |
|        |                                       |                     | warning (false)                                                                           |
|        |                                       |                     |                                                                                           |
| GDM    | Graphic Display                       |                     |                                                                                           |
| A00    | Display                               |                     |                                                                                           |
| A31    | GDM Control Enable                    | False/True          | Enables or disables the local Start, Stop, Reset control.                                 |
|        |                                       | Defeult. True       | Satting to True diaplays the Control by theme (Start / Start / Deast by t                 |
|        |                                       | Default: True       | setting to True displays the control buttons (start / stop / Reset but-                   |
|        |                                       |                     | Setting to False removes the Control buttons (Start / Stop / Reset but-                   |
|        |                                       |                     | tons) from the GDM's touch screen                                                         |
|        |                                       |                     |                                                                                           |
| A62    | Screen Saver Time                     | Range: 0 to 999 min | Sets the time for the screen saver (black screen) to activate.                            |
|        |                                       |                     | Note: If you specify 0, the touch screen will go to sleep 15 seconds after being touched. |
|        |                                       | Default: 15 min     |                                                                                           |
| A63    | SSH Port Enable                       | False /True         | Enables SSH access                                                                        |
|        |                                       |                     |                                                                                           |
| Doo    |                                       | Default: Irue       |                                                                                           |
| R00    | Network Settings                      |                     |                                                                                           |

| Menu   | Parameter          | Selection/Range                                                                  | Description                                                                                                    |
|--------|--------------------|----------------------------------------------------------------------------------|----------------------------------------------------------------------------------------------------|
| Number | Name               | default value                                                                    |                                                                                                    |
| B11    | Dynamic IP DHCP    | True dynamic IP address (enable (DHCP)<br>False static IP address (disable DHCP) | The network may be configured using either static or dynamic configura-<br>tion methods. The static method is the simplest for a direct connection<br>to a PC. The IP address for the GDM is manually configured via parame-<br>ter B12 Static IP address. The PC IP address in Windows may also need<br>adjusting. The Dynamic method is when the computer's IP address is as-<br>signed automatically, in which case parameters B12 Static IP address and<br>B13 Static IP mask does not need to be entered. Dynamic IP addresses<br>are most frequently assigned on LANs and broadband networks by a Dy-<br>namic Host Configuration Protocol (DHCP) server. On any but the sim-<br>plest network the network administrator's assistance will probably be<br>required. Parameter B15 Apply Settings must be set to TRUE to save this<br>setting. |
| B12    | Static IP address  | ###.###.### (where ### = 1 to 255)                                               | Configures the GDM Static IP address.<br>Parameter B15 Apply Settings must be set to TRUE to activate this setting.<br>This is not required if DHCP is in use.                                                                                                    |
| B13    | Static IP mask     | ###.###.### (where ### = 1 to 255<br>Example: 255.255.254.0                      | Configures the GDM Static IP mask.<br>Parameter B15 Apply Settings must be set to TRUE to save this setting.<br>Ensure that you have the correct subnet mask for the GDM. The example provided<br>above is for formatting purposes only and may not be valid for your network. If you are<br>unsure, see your IT System Administrator for assistance.<br>This is not required if DHCP is in use.                                                                                                    |
| B14    | Static IP gateway  | ###.###.### (where ### = 1 to 255)<br>Example: 192.168.4.1                       | Configures the GDM Static IP gateway.<br>Parameter B15 Apply Settings must be set to TRUE to save this setting.<br>Ensure that you have the correct IP gateway / router address for the GDM. The example<br>provided above is for formatting purposes only and may not be valid for your network. If<br>you are unsure, see your IT System Administrator for assistance.                                                                                                    |
| B15    | Apply settings     | True / False                                                                     | Applies the network settings B11 Dynamic IP DHCP,<br>B12 Static IP address, B13 Static IP mask and B14 Static IP gateway. Se-<br>lect True to update the configuration.                                                                                                    |
| C00    | Network Status     |                                                                                  | To now the double settings currently used by the Footoo Loo see the Floudel Page                                                                                                    |
| C11    | Actual DHCP active | True / False                                                                     | Displays the status of Actual DHCP.<br>Useful for debugging network connection problems.                                                                                                    |
| C12    | Actual IP address  | ###.###.###.###<br>(where ### = 1 to 255)                                        | Displays the actual IP address.<br>Useful for debugging network connection problems.                                                                                                    |

| Menu   | Parameter           | Selection/Range        | Description                                        |
|--------|---------------------|------------------------|----------------------------------------------------|
| Number | Name                | default value          |                                                    |
| C13    | Actual IP mask      | ###.###.###.###        | Displays the actual IP mask.                       |
|        |                     | (where ### = 1 to 255) | Useful for debugging network connection problems.  |
| C14    | Actual IP gateway   | ###.###.###.###        | Displays the actual IP gateway.                    |
|        |                     | (where ### = 1 to 255) | Useful for debugging network connection problems.  |
| C15    | Mac address         | ##:##:##:##:##         | Displays the product's MAC address.                |
|        |                     | (where ## = 01 to FF)  | Useful for debugging network connection problems.  |
| C16    | Ethernet Status     | UP                     | Displays the status of Ethernet connection.        |
|        |                     |                        | "Up" when active                                   |
| D00    | Droduct Povision    |                        | Disculars CDM and Vcan server revision information |
| DUU    |                     | -                      | Displays GDM and Vean-server revision mornation.   |
| D11    | GDMIB Boot Product  |                        |                                                    |
| D12    | GDMIB Boot Revision |                        |                                                    |
| D13    | GDMIB Product       |                        |                                                    |
| D14    | GDMIB Revision      |                        |                                                    |
| D21    | GDM Revision        |                        |                                                    |
| D31    | Vcanserver name     | ]                      |                                                    |
| D32    | Vcanserver revision | ]                      |                                                    |

#### Appendix B – MODBUS Parameters & Error Codes

The MODBUS protocol is:

- an open messaging structure developed by Modicon in 1979
- used to establish master-slave (client/server) communication between intelligent devices.
- truly open, and
- the most widely used network protocol in the industrial manufacturing environment

The MODBUS TCP/IP specification (available from www.modbus-ida.org) was developed in 1999, combining the physical network (Ethernet) with a networking standard (TCP/IP) and a vendor neutral data representation (MOD-BUS) giving an open, accessible network for exchange of process data.

MODBUS TCP is accessed using an Ethernet cable connected to the Ethernet port on the underside of the PCS100 ESS Graphical Display Module.

MODBUS TCP embeds a MODBUS frame into a TCP frame in a simple manner.

### **MODBUS TCP Supported Functions**

The following MODBUS functions are supported:

- Function 3 Read multiple registers
- Function 4 Read input registers
- Function 8 Diagnostic request

The MODBUS server has the following characteristics:

- Maximum registers per request =16
- Maximum TCP connections = 5
- MODBUS server port = 502

Note: For information on the GDM's network settings, see "Section 4 – System Information & Settings".

#### MODBUS RTU RS-485 Supported Functions

The following MODBUS functions are supported over the RS-485 port:

- Function 3 Read multiple registers
- Function 6 Write output registers
- Function 8 Diagnostic request
- Function 16 Write multiple registers
- Function 23 Read/Write multiple registers

The MODBUS server has groups of high speed and low speed registers. The parameter addresses specify which the access speed used. The two speed modes have the following characteristics:

- MODBUS RTU
- Slow speed maximum read registers per request = 5
- Slow speed maximum write registers per request = 5
- No high speed read access
- High speed maximum write registers per request = 2
- Low speed message processing time ~50ms per frame
- High speed message processing time < 10ms

## General Status and Measurements Registers

The following table lists the read-only user parameters available from the ESS.

Note: The address listed is the offset (raw) address. Each address refers to a 16 bit, register.

| Offset<br>Address | Name                                            | Access | Туре   | Raw Value & Scaling                                                           |
|-------------------|-------------------------------------------------|--------|--------|-------------------------------------------------------------------------------|
| 1                 | Product Status                                  | ro     | Enum   | Detailed product status. Values and description are in sec-<br>tion "0 below. |
| 2                 | Warning Indication                              | ro     | Enum   | 0 – NOT WARNING                                                               |
|                   | (same as warning relay)                         |        |        | 1 – WARNING                                                                   |
| 3                 | Inhibit Indication.<br>(same as inhibit switch) | ro     | Enum   | 0 – NOT INHIBIT                                                               |
|                   | (surris us ministr swrtch)                      |        |        | 1 – INHIBIT                                                                   |
| 4                 | Utility Voltage                                 | ro     | Signed | Voltage (line-to-line RMS volts) = raw value                                  |
|                   |                                                 |        |        | e.g. raw value = 480                                                          |
|                   |                                                 |        |        | Voltage = 480V                                                                |
| 5                 | Utility Frequency                               | ro     | Signed | $F(Hz) = \frac{Raw Value}{32}$                                                |
|                   |                                                 |        |        | e.g. If the raw value = 1920 the frequency = 60Hz                             |
| 6                 | Rated Current                                   | ro     | Signed | Current (RMS Amps) = raw value                                                |
|                   | (greater accuracy at register                   |        |        | e.g. raw value = 500                                                          |
|                   | 57                                              |        |        | Current = 500A                                                                |
| 7                 | Sync VoltageL1-2                                | ro     | Signed | Voltage (line-to-line RMS)                                                    |
| 8                 | Sync VoltageL2-3                                | ro     | Signed | $V_{ILFMS} = \frac{Raw Value \times Sys base V}{V_{ILFMS}}$                   |
| 9                 | Sync Voltage L3-1                               | ro     | Signed | 8192                                                                          |
| 10                | Output Voltage L1-2                             | ro     | Signed | e.g. raw value = 8000<br>Sys base voltage = 480V (parameter 4)                |
| 11                | Output Voltage L2-3                             | ro     | Signod | Voltage (line-to-line RMS) = $468.75V$                                        |
| 10                | Output Voltage L2 0                             |        | Signed |                                                                               |
| 12                | Output voltage L3-1                             | ro     | Signed | Voltage (% of rated voltage)                                                  |
|                   |                                                 |        |        | Voltage (% of rated voltage) = (raw value * 100) / 8192                       |
|                   |                                                 |        |        | e.g. raw value = 8000                                                         |
|                   |                                                 |        |        | Voltage (% of rated voltage) = 97.65%                                         |
| 13                | Load Current                                    | ro     | Signed | Phase Current (RMS Amps)                                                      |
|                   |                                                 |        |        | I = <u>Raw_Value × Rated</u> Current                                          |
| 14                | Load Current                                    | ro     | Signed | - rms 8192                                                                    |
|                   | 12                                              |        | 5      | e.g. raw value = 5792                                                         |
|                   |                                                 |        |        | rated current = 500A (parameter 6)                                            |

| Name                                       | Access                                                                                                    | Туре                                                                                                    | Raw Value & Scaling                                                                                                    |
|--------------------------------------------|----------------------------------------------------------------------------------------------------|----------------------------------------------------------------------------------------------------|----------------------------------------------------------------------------------------------------|
| Load Current<br>13                         | ro                                                                                                    | Signed                                                                                                    | Current = 354A                                                                                                    |
|                                            |                                                                                                    |                                                                                                    | Current (% of rated current) = (raw value * 100) / 8192                                                                                                    |
|                                            |                                                                                                    |                                                                                                    | e.g. raw value = 5792                                                                                                    |
|                                            |                                                                                                    |                                                                                                    | Current = 71%                                                                                                    |
| Not use                                    |                                                                                                    |                                                                                                    |                                                                                                    |
| Actual Frequency                           | ro                                                                                                    | Signed                                                                                                    | Frequency (Hz) = raw value x rated frequency / 8192                                                                                                    |
|                                            |                                                                                                    |                                                                                                    | e.g. raw value = 8192                                                                                                    |
|                                            |                                                                                                    |                                                                                                    | rated frequency = 60Hz                                                                                                    |
|                                            |                                                                                                    |                                                                                                    | Frequency = 60.0Hz                                                                                                    |
| Not used                                   |                                                                                                    |                                                                                                    |                                                                                                    |
| AC Real Power                              | ro                                                                                                    | Signed                                                                                                    | Base $P = Base Voltage \times Rated Current \times \sqrt{3}$                                                                                                    |
|                                            |                                                                                                    |                                                                                                    | $P(kW) = \frac{Raw \_Value \times Base \_P}{Value \times Base \_P}$                                                                                                    |
|                                            |                                                                                                    |                                                                                                    | 8192                                                                                                    |
| AC Reactive Power                          | ro                                                                                                    | Signed                                                                                                    | $O(kVAr) = \frac{Raw \ Value \times Base \ P}{P}$                                                                                                    |
|                                            |                                                                                                    |                                                                                                    | 8192                                                                                                    |
| AC Apparent Power                          | ro                                                                                                    | Signed                                                                                                    | $S(HVA) = Raw Value \times Base P$                                                                                                    |
|                                            |                                                                                                    |                                                                                                    | $S(kVA) = \frac{8192}{8192}$                                                                                                    |
| Active Event Code<br>(From GDM Status Bar) | ro                                                                                                    | Signed                                                                                                    | For more information, see "Section 2 – Faults, Warnings and Other Events" earlier in this manual.                                                                                                    |
| Synchronization Confirmation               | ro                                                                                                    | Enum                                                                                                    | 0 = Not Synchronised                                                                                                    |
|                                            |                                                                                                    |                                                                                                    | 1 = Synchronised                                                                                                    |
| Converter Ready Confirmation               | ro                                                                                                    | Enum                                                                                                    | 0 = Not Ready                                                                                                    |
|                                            |                                                                                                    |                                                                                                    | 1 = Ready                                                                                                    |
| Not used                                   |                                                                                                    |                                                                                                    |                                                                                                    |
| Availability of rated power                | ro                                                                                                    | Signed                                                                                                    | Augl $\alpha = Raw = Value \times 100\%$                                                                                                    |
| (rate limited)                             |                                                                                                    |                                                                                                    | $Avat \% = \frac{8192}{8192}$                                                                                                    |
| Availability of rated power                | ro                                                                                                    | Signed                                                                                                    | $Raw$ Value $\times 100\%$                                                                                                    |
|                                            |                                                                                                    |                                                                                                    | $Aval \% = \frac{1}{8192}$                                                                                                    |
| Negative reactive power limit              | ro                                                                                                    | Signed                                                                                                    | an Raw Value × Base P                                                                                                    |
|                                            |                                                                                                    | -                                                                                                    | $-Q \lim = \frac{1}{8192}$                                                                                                    |
| Positive reactive power limit              | ro                                                                                                    | Signed                                                                                                    | $Raw _Value \times Base _P$                                                                                                    |
|                                            |                                                                                                    |                                                                                                    | +Q  nm =                                                                                                    |
| Negative real power limit                  | ro                                                                                                    | Signed                                                                                                    | Raw _Value × Base _ P                                                                                                    |
|                                            |                                                                                                    |                                                                                                    | $-F \text{ im} = \frac{8192}{8192}$                                                                                                    |
|                                            | Name         Load Current         Load Current         Ioad Current         Not use         Actual Frequency         Not used         AC Real Power         AC Reactive Power         AC Reactive Power         AC Reactive Power         Active Event Code<br>(From GDM Status Bar)         Synchronization Confirmation         Active Event Code<br>(rate limited)         Not used         Active Event Code<br>(rate limited)         Not used         Not used         Not used         Not used         Not used         Not used         Not used         Not used         Not used         Not used         Not used         Not used         Not used         Notused         Notused         Notused         Negative reactive power limit         Negative reactive power limit         Negative reactive power limit | NameAccessLoad Current<br>I3roLoad Current<br>I3roNot useIActual FrequencyroActual FrequencyroAc Real PowerroAC Reactive PowerroAc Apparent PowerroActive Event Code<br>(From GDM Status Bar)roSynchronization Confirmation<br>(From GDM Status Bar)roNot usedroActive Event Code<br>(From GDM Status Bar)roSynchronization Confirmation<br>(roroAvailability of rated power<br>(rate limited)roAvailability of rated powerroNot usedroActive reactive power limitroNegative reactive power limitroNegative reactive power limitroNegative reactive power limitro | NameAccessTypeLoad Current<br>13roSignedNot useIIActual FrequencyroSignedNot usedIIAc Real PowerroSignedAC Reactive PowerroSignedAC Apparent PowerroSignedActive Event Code<br>(from GDM Status Bar)roSignedSynchronization ConfirmationroEnumNot usedIIActive Event Code<br>(from GDM Status Bar)roSignedNot usedISignedNot usedroSignedNot usedroSignedSynchronization ConfirmationroEnumNot usedroSignedNot usedroSignedNot usedroSignedNot usedroSignedNot usedroSignedNot usedroSignedNot usedroSignedNot usedroSignedNot usedroSignedNot usedroSignedNot usedroSignedNot usedroSignedNot usedroSignedNot usedroSignedNot usedroSignedNot usedroSignedNot usedroSignedNot usedroSignedNegative reactive power limitroSignedNegative reactive power limitroSigned |

| Offset<br>Address | Name                                      | Access | Туре   | Raw Value & Scaling                                                                     |
|-------------------|-------------------------------------------|--------|--------|-----------------------------------------------------------------------------------------|
| 39                | Positive real power limit                 | ro     | Signed | $+ P \lim = \frac{Raw \_Value \times Base \_P}{8192}$                                   |
| 40                | Power module base voltage                 | ro     | Signed | Module_Base_V = raw value                                                               |
| 41                | DC bus voltage minimum<br>inverter        | ro     | Signed | $V_{DC} = \frac{Raw \_Value \times Module \_Base \_V}{10033}$                           |
| 42                | DC bus voltage maximum in-<br>verter      | ro     | Signed | $V_{DC} = \frac{Raw \_Value \times Module \_Base \_V}{10033}$                           |
| 43                | DC bus voltage sensed by mas-<br>ter      | ro     | Signed | $V_{DC} = \frac{Raw \_Value \times Module \_Base \_V}{10033}$                           |
| 44                | Centre DC bus voltage sensed<br>by master | ro     | Signed | $V_{DC} = \frac{Raw \_Value \times Module \_Base \_V}{10033}$                           |
| 45                | Offset in DC bus center voltage           | ro     | Signed | $V_{DC} = \frac{Raw \_Value \times Module \_Base \_V}{10033}$                           |
| 46                | DC bus center ripple voltage              | ro     | Signed | $V_{DC} = \frac{Raw \_Value \times Module \_Base \_V}{10033}$                           |
| 47                | System operating mode                     | ro     | Enum   | 0 = Mode 0 (usually Current Source Mode)<br>1 = Mode 1 (usually Virtual Generator Mode) |
| 48                | Not used                                  |        |        |                                                                                         |
| 49                | Warning of any module hot                 | ro     | Enum   | 0 = No warning<br>1 = Warning active                                                    |
| 50                | Not used                                  |        |        |                                                                                         |
| 51                | Availability of system to start           | ro     | Signed | $Aval \% = \frac{Raw \_Value \times 100 \%}{8192}$                                      |

| Offset<br>Address | Name                          | Access | Туре   | Raw Value & Scaling                                                   |
|-------------------|-------------------------------|--------|--------|-----------------------------------------------------------------------|
| 52                | Status Register 1             | ro     | Enum   | 0000 0000 0000 0001 = Fault                                           |
|                   |                               |        |        | 0000 0000 0000 0010 = Stop                                            |
|                   |                               |        |        | 0000 0000 0000 0100 = Starting                                        |
|                   |                               |        |        | 0000 0000 0000 1000 = Run                                             |
|                   |                               |        |        | 0000 0000 0001 0000 = Stopping                                        |
|                   |                               |        |        | 0000 0000 0010 0000 = Ready                                           |
|                   |                               |        |        | 0000 0000 0100 0000 = Synchronized                                    |
|                   |                               |        |        | 0000 0000 1000 0000 = System Mode                                     |
|                   |                               |        |        | 0000 0001 0000 0000 = Equalize mode                                   |
|                   |                               |        |        | 0000 0010 0000 0000 = Overload                                        |
|                   |                               |        |        | 0000 0100 0000 0000 = Warning                                         |
|                   |                               |        |        | 0000 1000 0000 0000 = Alert                                           |
|                   |                               |        |        | 0001 0000 0000 0000 = Virtual Generator mode ready                    |
|                   |                               |        |        | 0010 0000 0000 0000 = Rectifiers online                               |
|                   |                               |        |        | 0100 0000 0000 0000 = Module Hot                                      |
|                   |                               |        |        | 1000 0000 0000 0000 = Availability not 100%                           |
| 53                | Number of command errors      | ro     | Signed | Number of command errors, eg writing stop and start at the same time. |
|                   |                               |        |        | Counter resets on reboot.                                             |
| 54                | Status Register 2             | ro     | Enum   | 0000 0000 0000 0001 = Inhibit                                         |
|                   |                               |        |        | 0000 0000 0000 0010 = Local mode                                      |
|                   |                               |        |        | 0000 0000 0000 0100 = Warning Master                                  |
|                   |                               |        |        | 0000 0000 0000 1000 = Local trip                                      |
|                   |                               |        |        | 0000 0000 0001 0000 = In Standby                                      |
|                   |                               |        |        | 0000 0000 0010 0000 = System Loadable                                 |
|                   |                               |        |        | 0000 0000 0100 0000 = Load Ramping                                    |
|                   |                               |        |        | 0000 0000 1000 0000 = Island V or F limit detected                    |
|                   |                               |        |        | 0000 0001 0000 0000 = Voltage clamping active                         |
|                   |                               |        |        | 0000 0010 0000 0000 = External island forced active                   |
|                   |                               |        |        | 0000 0100 0000 0000 = Grid loss detected                              |
|                   |                               |        |        | 0000 1000 0000 0000 = Gird islanded (forced or grid loss)             |
|                   |                               |        |        | 0001 0000 0000 0000 = Isochronous mode (Fset/Vset)                    |
|                   |                               |        |        | 0010 0000 0000 0000 = VF droop mode (Fdroop/Udroop)                   |
|                   |                               |        |        | 0100 0000 0000 0000 = Fixed power mode (Pset/Qset)                    |
|                   |                               |        |        | 1000 0000 0000 0000 = Sync mode (Fsync/Usync)                         |
| 55                | System Current Rating (no de- | ro     | Signed | Total current rating of the system without any derating.              |
|                   | raung)                        |        |        | Current = Raw _Value                                                  |

| Offset<br>Address | Name                                                                 | Access | Туре   | Raw Value & Scaling                                                                                                    |
|-------------------|----------------------------------------------------------------------|--------|--------|----------------------------------------------------------------------------------------------------|
| 56                | System Current with deratings                                        | ro     | Signed | Current _ Raw _Value                                                                                                    |
|                   | (Deprecated, use register 59)                                        |        |        | 8                                                                                                    |
| 57                | Rated Current (same as ad-<br>dress 6 but with higher accu-<br>racy) | ro     | Signed | $Current = \frac{Raw Value}{8}$                                                                                                    |
|                   | (Deprecated, use register 60)                                        |        |        |                                                                                                    |
| 58                | Master Copper Model Current<br>Value                                 | ro     | Signed | $Heating Model \% = \frac{Raw \ value * 100}{2048}$                                                                                    |
|                   |                                                                      |        |        | Indicates the equivalent heating so value is propor-<br>tional to current squared. i.e. 110% current will re-<br>sult in 121% heating. |
| 59                | System Current with deratings                                        | ro     | Signed | $Current = \frac{Raw Value}{4}$                                                                                                    |
| 60                | Rated Current (same as ad-<br>dress 6 but with higher accu-<br>racy) | ro     | Signed | $Current = \frac{Raw Value}{4}$                                                                                                    |
| 61-62             | Not used.                                                            |        |        |                                                                                                    |
| 63                | VSI or GEN frequency synced                                          | ro     | Enum   | 0 = Not synced                                                                                                    |
|                   |                                                                      |        |        | 1 = Synced                                                                                                    |
| 64                | Phase angle synced to PLL                                            | ro     | Enum   | 0 = Not synced                                                                                                    |
|                   |                                                                      |        |        | 1 = Synced                                                                                                    |
| 65                | Generator voltage synced to                                          | ro     | Enum   | 0 = Not synced                                                                                                    |
|                   |                                                                      |        |        | 1 = Synced                                                                                                    |

### **Configuration Parameters**

As these parameters are stored in Non-Volatile Memory they **must only** be written to on power-up or reset of the system. Continuous writing will in time will **destroy the memory**. They are also able to be accessed from the GDM menus.

| Offset<br>Address | Name                                          | Access | Туре   | Raw Value & Scaling                                                                                                    |
|-------------------|-----------------------------------------------|--------|--------|----------------------------------------------------------------------------------------------------|
| 100               | Voltage Droop Value                           | rw     | Signed | $Droop (\%) = \frac{Raw \_Value \times 100\%}{8192}$                                                                            |
| 101               | Frequency Droop Value                         | rw     | Signed | $Droop(\%) = \frac{Raw \_Value \times 100\%}{8192}$                                                                             |
| 102               | Total apparent power limit                    | rw     | Signed | $S \lim = \frac{Raw \_Value \times Base \_P}{8192}$                                                                             |
| 103               | DC Voltage setpoint for DC bus equalization   | rw     | Signed | $V_{DC\_eq} = \frac{Raw\_Value \times Module\_Base\_V}{10033}$                                                                  |
| 104               | Positive real power limit                     | rw     | Signed | $+ P \lim = \frac{Raw \_Value \times Base \_P}{8192}$                                                                           |
| 105               | Negative real power limit                     | rw     | Signed | $-P \lim = \frac{Raw \_Value \times Base \_P}{8192}$                                                                            |
| 106               | Positive reactive power limit                 | rw     | Signed | $+Q \lim = \frac{Raw \_Value \times Base \_P}{8192}$                                                                            |
| 107               | Negative reactive power limit                 | rw     | Signed | $-Q \lim = \frac{Raw \_Value \times Base \_P}{8192}$                                                                            |
| 108               | Minimum operating DC volt-<br>age<br>(0% SOC) | rw     | Signed | $V_{DC\_\min} = \frac{Raw\_Value \times Module\_Base\_V}{10033}$                                                                |
| 109               | Maximum operating DC<br>voltage<br>(100% SOC) | rw     | Signed | Slope the charge power reduces when reaching end<br>of charge.<br>$V_{DC_{max}} = \frac{Raw_Value \times Module_Base_V}{10033}$ |
| 110               | End of charge slope                           | rw     | Signed | Slope the charge power reduces when reaching end of charge.<br>$Slope = \frac{Raw_Value}{256}$                                  |
| 111               | End of discharge slope                        | rw     | Signed | Slope the discharge power reduces when reaching<br>end of discharge.<br>$Slope = \frac{Raw_Value}{256}$                         |
| 112               | Power Max Reverse Min                         | rw     | Signed | Lowest level to where the P_MAX can drop $Level = \frac{Raw_Value}{8192}$                                                       |
| 113               | Power Min Reverse Max                         | rw     | Signed | Highest level to where the P_MIN can rise.<br>$Level = \frac{Raw_Value}{8192}$                                                  |

| Offset<br>Address | Name                      | Access | Туре   | Raw Value & Scaling                                                                                                    |
|-------------------|---------------------------|--------|--------|----------------------------------------------------------------------------------------------------|
| 114               | SOC DC-undervoltage       | rw     | Signed | SOC undervolt enable threshold, enables the SOC discharge slope limiting.<br>$V_{DC} = \frac{Raw_Value \times Module_Base_V}{10033}$                         |
| 115               | SOC DC-undervoltage reset | rw     | Signed | SOC undervolt disable threshold, disables the SOC discharge slope limiting $V_{DC} = \frac{Raw_Value \times Module_Base_V}{10033}$                           |
| 116               | SOC DC-overvoltage        | ŕw     | Signed | SOC overvolt enable threshold, enables the SOC<br>charge slope limiting<br>$V_{DC} = \frac{Raw_Value \times Module_Base_V}{10033}$                           |
| 117               | SOC DC-overvoltage reset  | rw     | Signed | SOC overvolt disable threshold, disable the SOC charge slope limiting $V_{DC} = \frac{Raw_Value \times Module\_Base\_V}{10033}$                              |
| 118               | Env Freq Mode             | rw     | Signed | Enable frequency envelope clamp<br>0- Disable<br>1- PQ mode only<br>2- Enable                                                                                |
| 119               | Env Freq Max              | rw     | Signed | Max frequency for Pmax<br>$Freq(Hz) = \frac{Raw_Value \ x \ Rated \ Frequency}{8192}$ e.g. raw value = 6000<br>rated frequency = 60Hz<br>Frequency = 43.94Hz |
| 120               | Env Freq Min              | rw     | Signed | Min frequency for Pmin<br>$Freq(Hz) = \frac{Raw_Value \ x \ Rated \ Frequency}{8192}$ e.g. raw value = 6000<br>rated frequency = 60Hz<br>Frequency = 43.94Hz |
| 121               | Env Freq Max Slope        | rw     | Signed | Slope for Pmax<br>$Slope = \frac{Raw_Value}{256}$<br>e.g. raw value = 2560<br>slope = 10                                                                     |
| 122               | Env Freq Min Slope        | rw     | Signed | Slope for Pmin<br>$Slope = \frac{Raw_Value}{256}$<br>e.g. raw value = 2560<br>slope = 10                                                                     |
| 123               | Over Freq P Min           | rw     | Signed | Lowest level to where the Pmax can drop<br>$Over Freq P Min = \frac{Raw_Value \times Base_P}{8192}$                                                          |
| 124               | Under Freq P Max          | rw     | Signed | Highest level to where the Pmin can rise<br>Under Freq P Max = $\frac{Raw_Value \times Base_P}{8192}$                                                        |

| Offset<br>Address | Name                   | Access | Туре   | Raw Value & Scaling                                                                                                    |
|-------------------|------------------------|--------|--------|----------------------------------------------------------------------------------------------------|
| 125               | Env Volt Mode          | rw     | Signed | Enable voltage envelope clamp<br>0- Disable<br>1- PQ mode only<br>2- Enable                                                                                                    |
| 126               | Env Volt Max           | rw     | Signed | Max voltage for Qmax<br>$V_{LLrms} = \frac{Raw_Value \times Sys_base_V}{8192}$<br>e.g. raw value = 8000<br>Sys base voltage = 480V (parameter 4)<br>Voltage (line-to-line RMS) = 468.75V |
| 127               | Env Volt Min           | rw     | Signed | Min voltage for Qmax<br>$V_{LLrms} = \frac{Raw_Value \times Sys_base_V}{8192}$ e.g. raw value = 8000<br>Sys base voltage = 480V (parameter 4)<br>Voltage (line-to-line RMS) = 468.75V    |
| 128               | Env Volt Max Slope     | rw     | Signed | Slope for Qmax<br>$Slope = \frac{Raw_Value}{256}$<br>e.g. raw value = 2560<br>slope = 10                                                                                                 |
| 129               | Env Volt Min Slope     | rw     | Signed | Slope for Qmin<br>$Slope = \frac{Raw_Value}{256}$<br>e.g. raw value = 2560<br>slope = 10                                                                                                 |
| 130               | Over Volt Q Min        | ľW     | Signed | Lowest level to where the Qmax can drop<br><i>Over Volt Q Min</i> = $\frac{Raw_Value \times Base_P}{8192}$                                                                               |
| 131               | Under Volt Q Max       | rw     | Signed | Highest level to where the Qmin can rise<br>$Over Volt Q Max = \frac{Raw_Value \times Base_P}{8192}$                                                                                     |
| 132               | Thermal backoff enable | rw     | Signed | Enables thermal backoff which sets lower S limits when active                                                                                                    |

## **Control Parameters**

As these parameters are stored RAM and as such are volatile. They can be written to on a continuous basis.

| Offset Ad-<br>dress | Name                                        | Access | Туре   | Raw Value & Scaling                                                                                                    |
|---------------------|---------------------------------------------|--------|--------|----------------------------------------------------------------------------------------------------|
| 200                 | Stop Command                                | rw     | enum   | 0 = No action<br>1 = Stop                                                                                              |
| 201                 | Soft-stop Com-<br>mand                      | rw     | enum   | 0 = No action<br>1 = Unload then stop                                                                                  |
| 202                 | Reset Command                               | rw     | enum   | 0 = No action<br>1 = Reset                                                                                             |
| 203                 | Start Command                               | rw     | enum   | 0 = No action<br>1 = Start                                                                                             |
| 204                 | Real Power (P)<br>setpoint                  | rw     | Signed | $Base \_ P = Base \_Voltage \times Rated \_Current \times \sqrt{3}$ $P(kW) = \frac{Raw \_Value \times Base \_P}{8192}$ |
| 205                 | Reactive Power<br>(Q) setpoint              | rw     | Signed | $Q(kVAr) = \frac{Raw \_Value \times Base \_P}{8192}$                                                                   |
| 206                 | Voltage setpoint                            | rw     | Signed | $V_{LLrms} = \frac{Raw \_Value \times Base \_Voltage}{8192}$                                                           |
| 207                 | Frequency set-<br>point                     | rw     | Signed | $F(Hz) = \frac{Raw_Value \times Base_Frequency}{8192}$                                                                 |
| 208                 | Dynamic positive<br>real power limit        | rw     | Signed | $P(kW) = \frac{Raw \_Value \times Base \_P}{8192}$                                                                     |
| 209                 | Mode Selection.<br>V/F or P/Q               | rw     | Enum   | 0 = Voltage and Frequency mode<br>1 = P and Q mode                                                                     |
| 210                 | Remote Sync<br>Command                      | rw     | Enum   | 0 = unsync<br>1 = sync                                                                                                 |
| 211                 | Droop enable                                | rw     | Enum   | 0 = no droop<br>1 = droop enabled                                                                                      |
| 212                 | Load enable command                         | rw     | Enum   | 0 = unload<br>1 = load                                                                                                 |
| 213                 | External State of<br>Charge input to<br>PCS | rw     | Signed | $SOC(\%) = \frac{Raw \_Value \times 100\%}{8192}$                                                                      |
| 214                 | External Battery voltage input to PCS       | rw     | Signed | $V_{DC} = \frac{Raw \_Value \times Module \_Base \_V}{10033}$                                                          |
| 215                 | Operation mode                              | rw     | Enum   | 0 = normal operation<br>1 = DC Bus equalization                                                                        |
| 216                 | Not used                                    |        |        |                                                                                                    |
| 217                 | Test register                               | rw     | Signed | Dummy register                                                                                                    |
| 218                 | Auto increment register                     | rw     | Signed | Read = register automatically increments by 1<br>Write = sets the value of the register                                |

| Offset Ad-<br>dress | Name                       | Access | Туре   | Raw Value & Scaling                                                                                                    |
|---------------------|----------------------------|--------|--------|----------------------------------------------------------------------------------------------------|
| 219                 | Command register           | rw     | Enum   | 0000 0000 0000 0001 = Hard Stop<br>0000 0000 0000 010 = Soft Stop<br>0000 0000 0000 0100 = Run<br>0000 0000 0000 1000 = Fault Reset<br>0000 0000 0001 0000 = Sys Mode 0 (usually Current<br>Source Mode)<br>0000 0000 0100 0000 = Sys Mode 1 (usually Virtual<br>Generator Mode)<br>0000 0000 0100 0000 = Equalise Mode<br>0000 0000 1000 0000 = Not used<br>0000 0001 0000 0000 = Not used<br>0000 0010 0000 0000 = Synchronise activate<br>0000 0100 0000 0000 = Synchronise deactivate<br>0000 1000 0000 0000 = Unload command<br>0010 0000 0000 0000 = Virtual Generator Iso<br>0100 0000 0000 0000 = Power flow mode |
| 220                 | Not used                   |        |        |                                                                                                    |
| 221                 | P max volatile<br>limit    | rw     | Signed | $+ P \lim = \frac{Raw \_Value \times Base \_P}{8192}$                                                                                                    |
| 222                 | P min volatile<br>limit    | ſW     | Signed | $-P \lim = \frac{Raw \_Value \times Base \_P}{8192}$                                                                                                    |
| 223                 | Q max volatile<br>limit    | rw     | Signed | $+Q \lim = \frac{Raw \_Value \times Base \_P}{8192}$                                                                                                    |
| 224                 | Q min volatile<br>limit    | ſW     | Signed | $-Q \lim = \frac{Raw \_Value \times Base \_P}{8192}$                                                                                                    |
| 225                 | S volatile limit           | ľW     | Signed | $S \lim = \frac{Raw \_Value \times Base \_P}{8192}$                                                                                                    |
| 226                 | Island Connect             | rw     | Enum   | Manual reconnect command for islanding state ma-<br>chine.                                                                                                    |
| 227                 | Island Breaker<br>feedback | rw     | Enum   | Grid tie breaker feedback input                                                                                                    |
| 228                 | Grid loss test             | rw     | Enum   | Simulates a grid loss detection                                                                                                    |
| 229                 | External force is-<br>land | rw     | Enum   | Force Island digital input                                                                                                    |
| 230                 | Grid monitoring enable     | rw     | Enum   | Enable the Grid detection algorithms (Grid loss action is separate)                                                                                                    |

# Setpoint Status

These are the actual active setpoint values.

| Offset Ad-<br>dress | Name                                                                          | Access | Туре   | Raw Value & Scaling                                                                                    |
|---------------------|-------------------------------------------------------------------------------|--------|--------|----------------------------------------------------------------------------------------------------|
| 600                 | Frequency set-<br>point                                                       | ro     | Signed | $F(Hz) = \frac{Raw_Value \times Base_Frequency}{8192}$                                                 |
| 601                 | Voltage setpoint                                                              | ro     | Signed | $V_{LLrms} = \frac{Raw \_Value \times Base \_Voltage}{8192}$                                           |
| 602                 | Real power set-<br>point                                                      | ro     | Signed | $P(kW) = \frac{Raw \_Value \times Base \_P}{8192}$                                                     |
| 603                 | Reactive power setpoint                                                       | ro     | Signed | $Q(kVAr) = \frac{Raw \_Value \times Base \_P}{8192}$                                                   |
| 604                 | Real power limit                                                              | ro     | Signed | $+ P \lim = \frac{Raw \_Value \times Base \_P}{8192}$                                                  |
| 605                 | DC bus value                                                                  | ro     | Signed | $V_{DC} = \frac{Raw \_Value \times Module \_Base \_V}{10033}$                                          |
| 606                 | DC bus mid value                                                              | ro     | Signed | $V_{DC} = \frac{Raw \_Value \times Module \_base \_V}{10033}$                                          |
| 607                 | SOC                                                                           | ro     | Signed | $SOC(\%) = \frac{Raw \_Value \times 100\%}{8192}$                                                      |
| 650                 | Load enable                                                                   | ro     | Enum   | 0 = Unload (can be used to unload when paralleled)<br>1 = Load Enable (converter will supply the load) |
| 651                 | Remote synchro-<br>nize status                                                | ro     | Enum   | 0 = Un-synchronise<br>1 = Synchronise                                                                  |
| 652                 | Droop Enable sta-<br>tus                                                      | ro     | Enum   | 0 = No Droop<br>1 = Droop Enabled (required for paralleling)                                           |
| 653                 | Mode Selection<br>status<br>Voltage & Fre-<br>quency or Power<br>Flow Control | ro     | Enum   | 0 = Voltage and Frequency Control Mode<br>1 = Power Flow Control Mode                                  |
| 654                 | System mode                                                                   | ro     | Enum   | 0 = Mode selection 0<br>1 = Mode selection 1                                                           |
| 655                 | Soft stop                                                                     | ro     | Enum   | 0 = Not soft stopping<br>1 = Soft stopping                                                             |
| 656                 | System able to start                                                          | ro     | Enum   | 0 = Output inverters not able to start yet<br>1 = Output inverters able to start.                      |

## CAN IO Board Status

These are the CAN IO Board analog and digital values.

| Offset Ad-<br>dress | Name                                | Access | Туре   | Raw Value & Scaling                                         |
|---------------------|-------------------------------------|--------|--------|-------------------------------------------------------------|
| 700                 | Digital input 1                     | ro     | Enum   | 0 = Inactive                                                |
|                     |                                     |        |        | 1 = Active                                                  |
| 701                 | Digital input 2                     | ro     | Enum   | 0 = Inactive                                                |
|                     |                                     |        |        | 1 = Active                                                  |
| 702                 | Digital input 3                     | ro     | Enum   | 0 = Inactive                                                |
|                     |                                     |        |        | 1 = Active                                                  |
| 703                 | Digital input 4                     | ro     | Enum   | 0 = Inactive                                                |
|                     |                                     |        |        | 1 = Active                                                  |
| 704                 | Digital input 5                     | ro     | Enum   | 0 = Inactive                                                |
|                     |                                     |        |        | 1 = Active                                                  |
| 705                 | Digital input 6                     | ro     | Enum   | 0 = Inactive                                                |
|                     |                                     |        |        | 1 = Active                                                  |
| 706                 | Digital input 7                     | ro     | Enum   | 0 = Inactive                                                |
|                     |                                     |        |        | 1 = Active                                                  |
| 707                 | PTC input                           | ro     | Enum   | 0 = Inactive                                                |
|                     |                                     |        |        | 1 = Active                                                  |
| 708                 | Analog input 1                      | ro     | Signed | $Ain1(\%) = \frac{Raw \_Value \times 100\%}{8192}$          |
| 709                 | Analog input 2                      | ro     | Signed | $Ain 2(\%) = \frac{Raw \_Value \times 100\%}{8192}$         |
| 710                 | Analog output 1                     | ro     | Signed | $Aout 1(\%) = \frac{Raw \_Value \times 100\%}{8192}$        |
| 711                 | Analog output 2                     | ro     | Signed | $Aout \ 2(\%) = \frac{Raw \ Value \ \times 100 \ \%}{8192}$ |
| 712                 | Digital output 1                    | ro     | Enum   | 0 = Inactive                                                |
|                     |                                     |        |        | 1 = Active                                                  |
| 713                 | Digital output 2                    | ro     | Enum   | 0 = Inactive                                                |
|                     |                                     |        |        | 1 = Active                                                  |
| 714                 | Digital output 3                    | ro     | Enum   | 0 = Inactive                                                |
|                     |                                     |        |        | 1 = Active                                                  |
| 715                 | Digital output 4                    | ro     | Enum   | 0 = Inactive                                                |
|                     |                                     |        |        | 1 = Active                                                  |
| 750                 | Auto Value for An-<br>alog output 1 | ro     | Signed | $Aout 1(\%) = \frac{Raw \_Value \times 100\%}{8192}$        |

| Offset Ad-<br>dress | Name                                | Access | Туре   | Raw Value & Scaling                                                                                                    |
|---------------------|-------------------------------------|--------|--------|----------------------------------------------------------------------------------------------------|
| 751                 | Auto value for An-<br>alog output 2 | ro     | Signed | $Aout \ 2(\%) = \frac{Raw \ \_Value \ \times 100 \ \%}{8192}$                                                                                    |
| 752                 | Auto value for Dig-<br>ital outputs | ro     | Enum   | 0000 0000 0000 0001 = Relay 1 set<br>0000 0000 0000 0010 = Relay 2 set<br>0000 0000 0000 0100 = Relay 3 set<br>0000 0000 0000 1000 = Relay 4 set |

#### Power Module Internal Temperatures

These are the actual temperatures.

| Offset<br>Address | Name                       | Access | Туре   | Raw Value & Scaling                    |
|-------------------|----------------------------|--------|--------|----------------------------------------|
| 800               | Heatsink temp<br>Module 1  | ro     | Signed | $Temp(^{o}C) = \frac{Raw \_value}{32}$ |
| 801               | Heatsink temp<br>Module 2  | ro     | Signed | $Temp(^{o}C) = \frac{Raw \_value}{32}$ |
| 802               | Heatsink temp<br>Module 3  | ro     | Signed | $Temp(^{o}C) = \frac{Raw \_value}{32}$ |
| 803               | Heatsink temp<br>Module 4  | ro     | Signed | $Temp(^{o}C) = \frac{Raw \_value}{32}$ |
| 804               | Heatsink temp<br>Module 5  | ro     | Signed | $Temp(^{o}C) = \frac{Raw \_value}{32}$ |
| 805               | Heatsink temp<br>Module 6  | ro     | Signed | $Temp(^{o}C) = \frac{Raw \_value}{32}$ |
| 806               | Heatsink temp<br>Module 7  | ro     | Signed | $Temp(^{o}C) = \frac{Raw \_value}{32}$ |
| 807               | Heatsink temp<br>Module 8  | ro     | Signed | $Temp(^{o}C) = \frac{Raw \_value}{32}$ |
| 808               | Heatsink temp<br>Module 9  | ro     | Signed | $Temp(^{o}C) = \frac{Raw \_value}{32}$ |
| 809               | Heatsink temp<br>Module 10 | ro     | Signed | $Temp(^{o}C) = \frac{Raw \_value}{32}$ |
| 810               | Heatsink temp<br>Module 11 | ro     | Signed | $Temp(^{o}C) = \frac{Raw \_value}{32}$ |
| 811               | Heatsink temp<br>Module 12 | ro     | Signed | $Temp(^{o}C) = \frac{Raw \_value}{32}$ |
| 812               | Heatsink temp<br>Module 13 | ro     | Signed | $Temp(^{o}C) = \frac{Raw \_value}{32}$ |
| 813               | Heatsink temp<br>Module 14 | ro     | Signed | $Temp(^{o}C) = \frac{Raw value}{32}$   |
| 814               | Heatsink temp<br>Module 15 | ro     | Signed | $Temp(^{o}C) = \frac{Raw \_value}{32}$ |
| 815               | Heatsink temp<br>Module 16 | ro     | Signed | $Temp(^{o}C) = \frac{Raw \_value}{32}$ |
| Offset<br>Address | Name                       | Access | Туре   | Raw Value & Scaling                    |
|-------------------|----------------------------|--------|--------|----------------------------------------|
| 816               | Heatsink temp<br>Module 17 | ro     | Signed | $Temp(^{o}C) = \frac{Raw \_value}{32}$ |
| 817               | Heatsink temp<br>Module 18 | ro     | Signed | $Temp(^{o}C) = \frac{Raw \_value}{32}$ |
| 818               | Heatsink temp<br>Module 19 | ro     | Signed | $Temp(^{o}C) = \frac{Raw \_value}{32}$ |
| 819               | Heatsink temp<br>Module 20 | ro     | Signed | $Temp(^{o}C) = \frac{Raw \_value}{32}$ |
| 820               | Heatsink temp<br>Module 21 | ro     | Signed | $Temp(^{o}C) = \frac{Raw \_value}{32}$ |
| 821               | Heatsink temp<br>Module 22 | ro     | Signed | $Temp(^{o}C) = \frac{Raw \_value}{32}$ |
| 822               | Heatsink temp<br>Module 23 | ro     | Signed | $Temp(^{o}C) = \frac{Raw \_value}{32}$ |
| 823               | Heatsink temp<br>Module 24 | ro     | Signed | $Temp(^{o}C) = \frac{Raw \_value}{32}$ |
| 824               | Heatsink temp<br>Module 25 | ro     | Signed | $Temp(^{o}C) = \frac{Raw \_value}{32}$ |
| 825               | Heatsink temp<br>Module 26 | ro     | Signed | $Temp(^{o}C) = \frac{Raw \_value}{32}$ |
| 826               | Heatsink temp<br>Module 27 | ro     | Signed | $Temp(^{o}C) = \frac{Raw \_value}{32}$ |
| 827               | Heatsink temp<br>Module 28 | ro     | Signed | $Temp(^{o}C) = \frac{Raw \_value}{32}$ |
| 828               | Heatsink temp<br>Module 29 | ro     | Signed | $Temp(^{o}C) = \frac{Raw \_value}{32}$ |
| 829               | Heatsink temp<br>Module 30 | ro     | Signed | $Temp(^{o}C) = \frac{Raw \_value}{32}$ |
| 830               | Heatsink temp<br>Module 31 | ro     | Signed | $Temp(^{o}C) = \frac{Raw \_value}{32}$ |
| 831               | Heatsink temp<br>Module 32 | ro     | Signed | $Temp(^{o}C) = \frac{Raw \_value}{32}$ |

# Rack Module Internal Temperatures

These are the actual temperatures.

| Offset<br>Address | Name                                 | Access | Туре   | Raw Value & Scaling                    |
|-------------------|--------------------------------------|--------|--------|----------------------------------------|
| 900               | Average<br>heatsink temp<br>group 1  | ro     | Signed | $Temp(^{o}C) = \frac{Raw \_value}{32}$ |
| 901               | Minimum<br>heatsink temp<br>group 1  | ro     | Signed | $Temp(^{o}C) = \frac{Raw \_value}{32}$ |
| 902               | Maximum<br>heatsink temp<br>group 1  | ro     | Signed | $Temp(^{o}C) = \frac{Raw \_value}{32}$ |
| 903               | Average<br>enclosure temp<br>group 1 | ro     | Signed | $Temp(^{o}C) = \frac{Raw \_value}{32}$ |
| 904               | Minimum<br>enclosure temp<br>group 1 | ro     | Signed | $Temp(^{o}C) = \frac{Raw \_value}{32}$ |
| 905               | Maximum<br>enclosure temp<br>group 1 | ro     | Signed | $Temp(^{o}C) = \frac{Raw \_value}{32}$ |
| 906               | Average<br>heatsink temp<br>group 2  | ro     | Signed | $Temp(^{o}C) = \frac{Raw \_value}{32}$ |
| 907               | Minimum<br>heatsink temp<br>group 2  | ro     | Signed | $Temp(^{o}C) = \frac{Raw \_value}{32}$ |
| 908               | Maximum<br>heatsink temp<br>group 2  | ro     | Signed | $Temp(^{o}C) = \frac{Raw \_value}{32}$ |
| 909               | Average<br>enclosure temp<br>group 2 | ro     | Signed | $Temp(^{o}C) = \frac{Raw \_value}{32}$ |
| 910               | Minimum<br>enclosure temp<br>group 2 | ro     | Signed | $Temp(^{o}C) = \frac{Raw \_value}{32}$ |
| 911               | Maximum<br>enclosure temp<br>group 2 | ro     | Signed | $Temp(^{o}C) = \frac{Raw \_value}{32}$ |
| 920               | Maximum<br>heatsink temp             | ro     | Signed | $Temp(^{o}C) = \frac{Raw \_value}{32}$ |
| 921               | Maximum<br>enclosure temp            | ro     | Signed | $Temp(^{o}C) = \frac{Raw \_value}{32}$ |
| 922               | Minimum<br>heatsink temp             | ro     | Signed | $Temp(^{o}C) = \frac{Raw \_value}{32}$ |
| 923               | Minimum<br>enclosure temp            | ro     | Signed | $Temp(^{o}C) = \frac{Raw \_value}{32}$ |

# Frequency and Voltage Envelopes' Parameters

Group to allow the envelopes' slopes and references to be wrote simultaneously.

| Offset<br>Address | Name                  | Access | Туре   | Raw Value & Scaling   |
|-------------------|-----------------------|--------|--------|-----------------------|
| 1100              | Env Freq Max          | rw     | Signed | Refer to 119 register |
| 1101              | Env Freq Max<br>Slope | rw     | Signed | Refer to 121 register |
| 1102              | Gen P set             | rw     | Signed | Refer to 204 register |
| 1103              | Env Freq Min<br>Slope | rw     | Signed | Refer to 122 register |
| 1104              | Env Freq Min          | rw     | Signed | Refer to 120 register |
| 1200              | Env Volt Max          | rw     | Signed | Refer to 126 register |
| 1201              | Env Volt Max<br>Slope | rw     | Signed | Refer to 128 register |
| 1202              | Gen Q set             | rw     | Signed | Refer to 205 register |
| 1203              | Env Volt Min<br>Slope | rw     | Signed | Refer to 129 register |
| 1204              | Env Volt Min          | rw     | Signed | Refer to 127 register |

# **Grouped Parameters**

Register mirrors grouped together to make efficient use of only being able to read up to 5 registers at a time.

| 5000 | Rated Current<br>adjusted with the<br>system derating | ro | Mirror of address 6   |
|------|-------------------------------------------------------|----|-----------------------|
| 5001 | Base voltage<br>modules                               | ro | Mirror of address 40  |
| 5002 | Rated Voltage                                         | ro | Mirror of address 4   |
| 5003 | Base Frequency                                        | ro | Mirror of address 5   |
| 5004 | System current with any derating                      | ro | Mirror of address 56  |
| 5005 | Output Voltage<br>L1-2 RMS                            | ro | Mirror of address 10  |
| 5006 | Output Voltage<br>L2-3 RMS                            | ro | Mirror of address 11  |
| 5007 | Output Voltage<br>L3-1 RMS                            | ro | Mirror of address 12  |
| 5008 | Load Current phase 1 RMS                              | ro | Mirror of address 13  |
| 5009 | Load Current<br>phase 2 RMS                           | ro | Mirror of address 14  |
| 5010 | Load Current                                          | ro | Mirror of address 15  |
|      | phase 3 RMS                                           | 10 |                       |
| 5011 | Measured fre-<br>quency                               | ro | Mirror of address 19  |
| 5012 | Measured real power                                   | ro | Mirror of address 26  |
| 5013 | Measured reac-<br>tive power                          | ro | Mirror of address 27  |
| 5014 | Measured appar-<br>ent power                          | ro | Mirror of address 28  |
| 5015 | Availability while mains good                         | ro | Mirror of address 51  |
| 5016 | Status word 0                                         | ro | Mirror of address 52  |
| 5017 | Status word 1                                         | ro | Mirror of address 54  |
| 5018 | Currently active event code                           | ro | Mirror of address 29  |
| 5019 | Incrementing<br>register                              | rw | Mirror of address 218 |
| 5500 | P setpoint                                            | ſW | Mirror of address 204 |
| 5501 | Q setpoint                                            | rw | Mirror of address 205 |
| 5502 | Remote com-<br>mand word                              | ſW | Mirror of address 219 |

# Modbus Error Codes

One of the following codes may be returned by the MODBUS server following an error.

| Code | Name                 | Description                                                                                                    |
|------|----------------------|----------------------------------------------------------------------------------------------------|
| 1    | Illegal Function     | Function code received in the query is not supported by this MODBUS server or the query is badly formatted.                                                                                                    |
| 2    | Illegal Data Address | The data address received in the query is not a valid address in the MODBUS server. Spe-<br>cifically the combination of address and number of registers is not valid.<br>Register not known by the ESS<br>Register is not in MODBUS config table<br>Not all registers of a single parameter accessed |
|      |                      | Register / length mismatch                                                                                                    |
| 3    | Illegal Data Value   | The value received in the query is not an allowable value for this register or the implied<br>length is invalid.<br>Value out of range for parameter<br>Number of registers requested exceeds max.                                                                                                    |
| 4    | Slave Device Failure | An unrecoverable error occurred while server attempted to perform requested action.<br>Read/Write access violation<br>GDM hardware issues<br>Insufficient access privileges                                                                                                    |
| 6    | Slave device Busy    | The MODBUS server is unable to process this command at present. Retry this command again later.<br>GDM VCAN server busy or unavailable                                                                                                    |

# **Detailed Product Status Codes**

These are the status codes for MODBUS register offset 1.

| Value | Display Name            | Description                                        |
|-------|-------------------------|----------------------------------------------------|
| 0     | INIT                    | System is booting up/initializing                  |
| 1     | FAULT                   | System has tripped out.                            |
| 2     | CLEAR                   | Clearing tripped system                            |
| 3     | STOP                    | Stopped                                            |
| 4     | STARTING                | Wait till voltage OK, wait rectifier input modules |
| 5     | RUN                     | System running                                     |
| 6     | STOPPING                | Ramp down system                                   |
| 151   | GEN_OFF                 | Stop                                               |
| 152   | GEN_RAMP_OFF            | Ramp down                                          |
| 153   | GEN_RAMPUP_EXT          | Ramp up                                            |
| 154   | GEN_OFF_SYNC_WAIT       | Wait sync good, no output                          |
| 155   | GEN_OFF_SYNC_RAMP       | Syncing voltage/freq, no output                    |
| 156   | GEN_OFF_SYNC_PHASE      | Syncing phase no output                            |
| 158   | GEN_OFF_SYNC            | Synchronized, no output                            |
| 159   | GEN_OFF_SYNC_TO_EXT     | Generator mode, output enabled                     |
| 160   | GEN_EXT_SYNC_WAIT       | Wait sync good                                     |
| 161   | GEN_EXT_SYNC_RAMP       | Syncing voltage/freq                               |
| 162   | GEN_EXT_SYNC_PHASE      | Syncing phase correction                           |
| 163   | GEN_EXT_SYNC            | Synchronized                                       |
| 164   | GEN_EXT_SYNC_TO_EXT     | Enable generator mode                              |
| 165   | GEN_EXTERN              | Generator mode                                     |
| 166   | GEN_EXT_SYNC_LOST       | Bus out of spec, go to sync wait off state         |
| 167   | GEN_STANDBY_UNLOAD      | Standby unload                                     |
| 168   | GEN_STANDBY             | Standby                                            |
| 169   | GEN_SYNC_RAMP           | Synchronized, ramping up                           |
| 170   | ISLAND_RUN_ISLANDED     | Running Islanded                                   |
| 171   | ISLAND_RECONNECT        | Reconnect                                          |
| 172   | ISLAND_STANDBY_ISLANDED | Standby islanded                                   |
| 173   | ISLAND_START_COUPLED    | Starting on Grid                                   |
| 174   | ISLAND_START_DECOUPLED  | Black start                                        |
| 175   | ISLAND_GEN_CONNECT      | Generator connect                                  |

#### Appendix C – Open Source Software

This product incorporates software from open source communities. For more information refer to the document 2UCD200000E041 PCS100 Open Source Software Information

Appendix D – Wiring Information

#### Maximum CAN Bus Length

The official maximum CAN bus length is 25 meters.

Note: Due to the effect of noise in different configurations, all tested systems shipped from ABB are checked to ensure the cable length is adequate.

#### Analog AR1 and AR2 Inputs

For high speed (under 1 ms) set-points the AR1 and AR2 inputs on the Control Module can be used. There are, however, some implications of using these ports.

The ports are 9-pin DIN connectors with two analog inputs per connector, which allows selection of analog input AR1-1, AR1-2, AR2-1 and AR2-2.

#### Wiring

The analog inputs are unipolar and have a voltage range between **0 and +2.5V**. Note: Exceeding these voltages may cause damage to the Control Module.

The 9-pin DIN pin-out is:

| Pin 1       | ARx-1 positive.                                 |
|-------------|-------------------------------------------------|
| Pin 2       | ARx-1 negative (should be connected to ground). |
| Pin 3       | ARx-2 positive.                                 |
| Pin 4       | ARx-2 negative (should be connected to ground). |
| Pins 5 to 7 | Control module analog ground.                   |
| Pin 8       | +15V. To be used as a reference only.           |
| Pin 9       | -15V. To be used as a reference only.           |

It is heavily recommended to provide differential RC filtering on the analog inputs. A recommended filter is to have a 1k-ohm resistor in line with both the positive and negative inputs, with a 10pF capacitor across the ARx input pins.

A current-source input can be achieved by placing an additional burden resistor before in the input RC filter. Use a 125-ohm resistor to achieve a 4-20mA operation.

#### Input Resolution

The analog inputs have a useful analog resolution of 10-bits. If a differential set-point over a  $\pm 200\%$  range is required, the achievable 0 to 100% range resolution will only be 8-bit.

#### **Failure Modes**

The failure modes of using the ARx inputs must be considered. Although the DIN plugs have screw-locking posts, if the connector is disconnected the reference voltage will drop to 0V. If differential scaling is used this would likely correspond to a full-negative reference, which may produce undesirable results. Checks should be put in place to detect the occurrence of this happening.

# Appendix E - Torque settings and Bolt order

Following table shows torque settings recommended for the power connections.

| Diameter | Pitch | Torque Nm (lbf ft)          |  |  |
|----------|-------|-----------------------------|--|--|
| (mm)     | (mm)  | Use only high tensile bolts |  |  |
| M5       | 0.8   | 4.5 (3.6)                   |  |  |
| M6       | 1.0   | 7.2 (5.3)                   |  |  |
| M8       | 1.0   | 16 (11.8)                   |  |  |
| M10      | 1.25  | 28 (20.7)                   |  |  |
| M12      | 1.25  | 45 (33.2)                   |  |  |
|          |       |                             |  |  |

#### Tightening Torque for Standard Bolts and Nuts

Table 12-1: Tightening torques

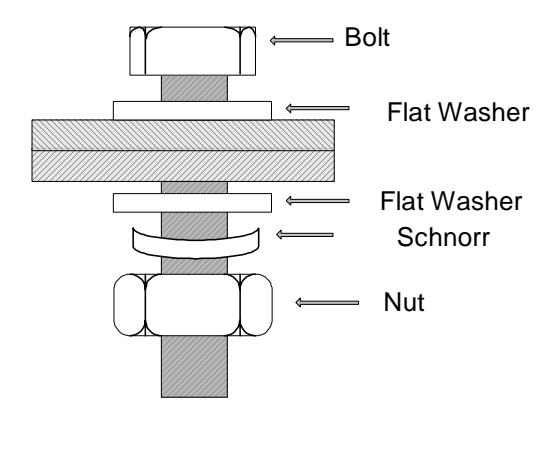

Table 12-2: Bolt order

# Appendix F – Installation requirements

#### **Floor Requirements**

- All enclosures must be installed on a horizontal fireproof surface.
- Do not exceed ± 0.2° change in slope between adjacent enclosures
- Do not exceed ± 5 mm in elevation between adjacent enclosures.

#### Note: Additional precaution should be taken for PCS100 system weight.

#### Location

- The PCS100 is designed for location in a restricted access location only.
- The PCS100 is designed for connection by fixed wiring.
- PCS100 system location should be clean electrical room with controlled environment temperature and humidity according the requirements under 3.5 Environmental

# **Dedicated Transformer**

A dedicated ("coupling") transformer is used to connect the PCS100 power electronics to the grid. The transformer isolates the DC power system and PWM switching noise from the mains supply. There are some particular requirements of the transformer that are necessary for the ESS to meet claimed emc performance – refer to 2UCD190000E006\_E PCS100 ESS Transformer Requirements for more detailed information.

# Appendix G – General Disclaimer

The manufacturer shall have no obligation with respect to any product which (i) has been improperly repaired or altered; (ii) has been subjected to misuse, negligence or accident; (iii) has been used in a manner contrary to the manufacturer's instructions; (iv) has failed as a result of ordinary wear and tear, or (v) has not been serviced and maintained as per the manufacturers maintenance schedule and associated procedures.

# Appendix H – Waste Electrical and Electronic Equipment Information (WEEE)

The crossed-out wheeled bin symbol on the product(s) and / or accompanying documents means that used electrical and electronic equipment (WEEE) should not be mixed with general household waste.

If you wish to discard electrical and electronic equipment (EEE), please contact your dealer or supplier for further information.

Disposing of this product correctly will help save valuable resources and prevent any potential negative effects on human health and the environment, which could otherwise arise from inappropriate waste handling.

# Appendix I – Glossary

| Term       | Description                                                                                                    |
|------------|----------------------------------------------------------------------------------------------------|
| СВ         | Circuit Breaker                                                                                                    |
| CGI        | Common Gateway Interface. CGI software is used when passing data between the Vcan se-                                                                                                    |
|            | rial communications bus and the remote web pages.                                                                                                    |
| CSI        | Current Source Inverter                                                                                                    |
| СТ         | Current Transformer                                                                                                    |
| DSPE       | Digital signal processing engine. Control processor board. Fits on top of the MSIB and VSIB                                                                                                    |
| GDM        | Graphic Display Module. The main HMI (Human Machine Interface) for the PCS100 products                                                                                                    |
| GDMIB      | Graphics Display Module Interface Board. A small circuit board inside the GDM. It's main function is an interface between Vcan and the GDM.                                                                                                   |
| MSIB       | Master Stack Interface Board (located in the master module)                                                                                                    |
| NC         | Normally closed (Relay)                                                                                                    |
| NO         | Normally open (Relay)                                                                                                    |
| PCS100     | A generic range of ABB power converter products.                                                                                                    |
| PTC        | Positive Temperature Coefficient temperature sensor.                                                                                                    |
| SCM        | System Configuration Module. A small circuit board located inside the master module. When the PCS100 product powers up the SCM checks the SW revisions and the hardware configuration (i.e. the number of inverter and rectifier modules).    |
| Vcan       | The name of the high speed serial communications bus protocol used by the different mod-<br>ules in the PCS100 products to communicate to each other. These modules are the Master<br>Module, Inverter Module, Rectifier Module, SCM and GDM. |
| Vcanserver | The name of the driver software for the Vcan bus                                                                                                    |
| VSI        | Voltage Source Inverter                                                                                                    |
| VSIB       | Slave Stack Interface Board (located in a inverter module)                                                                                                    |
| VT         | Voltage Transformer or potential transformers (PT) for metering and protection in high/medium-voltage circuits                                                                                                    |

Table 12-3: Glossary

# 13 List of Related Documentation

| Document Number | Document Name                                       |
|-----------------|-----------------------------------------------------|
| 2UCD190000E006  | PCS100 ESS Transformer Requirements                 |
| 2UCD190000E013  | PCS100 ESS Overload Curves                          |
| 2UCD190000E018  | PCS100 ESS Product Release Document                 |
| 2UCD200000E430  | PCS100 SCM Diagnostics                              |
| 2UCD000420E003  | Auxiliary Power Supplies for PCS100 Rack Systems AN |

# Contact us

To find the contact person for your region please refer top our webpage:

#### www.abb.com/pcs100-power-converters

#### Note

We reserve the right to make technical changes or modify the contents of this document without prior notice. With regard to purchase orders, the agreed particulars shall prevail. ABB does not accept any responsibility whatsoever for potential errors or possible lack of information in this document.

We reserve all rights in this document and in the subject matter and illustrations contained therein. Any reproduction, disclosure to third parties or utilization of its contents - in whole or in parts – is forbidden without prior written consent of ABB.

Copyright© 2019 ABB All rights reserved

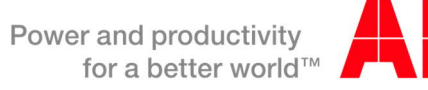

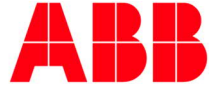